# **SONY**®

4-291-132-11 (1)

## Digitalni fotoaparat sa izmenjivim objektivom

# $\alpha$ 77

Uputstvo za upotrebu

### A-mount

Priprema fotoaparata

Snimanje i pregled fotografija

Snimanje prilagođeno motivu

Upotreba funkcija snimanja

Upotreba funkcija reprodukcije

Lista funkcija

Gledanje snimaka na računaru

Ostalo

Napredne funkcije

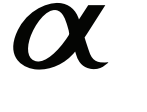

SLT-A77/SLT-A77V

### Beleška za korisnika

Broj modela i serijski broj nalaze se na donjoj strani uređaja.

Zabeležite serijski broj na dole naznačeno mesto.

Ove brojeve upotrebite svaki put kad kontaktirate svog Sony prodavca u vezi sa ovim proizvodom.

Broj modela SLT-A77/A77V Serijski broj\_\_\_\_\_

### **UPOZORENJE**

Kako biste smanjili opasnost od požara ili električnog udara, nemojte izlagati uređaj kiši ili vlazi.

## VAŽNE SIGURNOSNE NAPOMENE SAČUVAJTE OVO UPUTSTVO. OPASNOST – ZA SMANJENJE RIZIKA OD ELEKTRIČNOG UDARA, PAŽLJIVO PRO-ČITAJTE OVO UPUTSTVO.

Ako oblik utikača ne odgovara mrežnoj utičnici, koristite adapter utikača koji odgovara vašoj mrežnoj utičnici.

### **Oprez**

### Baterija

Ako se baterijom ne rukuje pravilno, može eksplodirati te uzrokovati požar ili hemijske opekotine. Obratite pažnju na sledeća upozorenja.

- Nemojte rastavljati.
- Nemojte bateriju drobiti ili je izlagati udarcima ili sili poput udaranja, bacanja ili gaženja po njoj.
- Nemojte kratko spajati i ne dopustite da metalni predmeti dođu u dodir sa kontaktima baterije.
- Ne izlažite visokoj temperature preko 60 °C, na primer direktnom sunčevom svetlu ili u vozilu parkiranom na suncu.
- Nemojte spaljivati ili bacati u vatru.
- Nemojte koristiti litijum-jonske baterije koje su oštećene ili koje cure.
- Punite bateriju u originalnom Sonyjevom punjaču ili uređaju koji može puniti akumulatorsku bateriju.

- Držite bateriju izvan dometa male dece.
- Čuvajte bateriju suvom.
- Zamenite samo istom ili ekvivalentnom baterijom koju preporučuje Sony.
- Dotrajalu bateriju odbacite odmah u skladu sa uputstvom.

### Punjač

Čak i ako je indikator CHARGE isključen, punjač za baterije nije odspojen sa izvora napajanja (mrežnog napajanja) sve dok je spojen na zidnu utičnicu. Ukoliko dođe do problema prilikom upotrebe punjača za baterije, odmah isključite napajanja tako da odspojite utikač iz zidne utičnice.

Ako je kabl napajanja isporučen možete ga koristiti samo sa ovim uređajem te ni sa jednim drugim.

### Za korisnike u Evropi

CE

Ovime Sony Corporation izjavljuje da je digitalni fotoaparat sa izmenjivim objektivom SLT-A77V usklađen sa osnovnim zahtevima i drugim primenjivim odredbama smernice 1999/5/EC. Za detalje posetite sledeći URL: http://www.compliance.sony.de/

### Napomena za korisnike u zemljama koje primenjuju EU smernice

Proizvođač ovog uređaja je Sony Corporation 1-7-1 Konan Minato-ku Tokyo, 108-0075 Japan. Ovlašćeni predstavnik za EMC i sigurnost proizvoda je Sony Deutschland GmbH, Hedelfinger Strasse 61, 70327 Stuttgart, Nemačka. Za pitanja servisa i garancije pogledajte adresu na garantnom listu.

Ovaj proizvod je ispitan i potvrđena je usklađenost sa smernicom EMC za upotrebu spojnih kablova kraćih od 3 m.

### Pažnja

Elektromagnetno polje na određenim frekvencijama može uticati na sliku i zvuk ovog uređaja.

#### Napomena

Ako statički elektricitet ili elektromagnetizam prouzrokuje prekid prenosa podataka, ponovo pokrenite aplikaciju ili odspojite i ponovo spojite komunikacioni kabl (USB, i sl.). Zbrinjavanje starih električnih i elektronskih uređaja (primenjuje se u Evropskoj Uniji i ostalim evropskim zemljama sa posebnim sistemima zbrinjavanja)

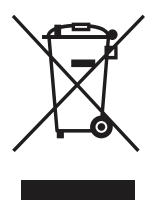

Ova oznaka na proizvodu ili na ambalaži označava da se ovaj proizvod ne sme zbrinjavati kao kućni otpad. On treba da bude zbrinut na, za tu namenu na predviđenom mestu za reciklažu električne ili elektronske opreme. Pravilnim zbrinjavanjem starog proizvoda pomažete u sprečavanju mogućih štetnih posledica po okolinu i ljudsko zdravlje, do kojih može doći usled nepravilnog odlaganja proizvoda. Reciklažom materijala pomažete u očuvanju prirodnih izvora. Za detaljne informacije o reciklaži ovog proizvoda, molimo kontaktirajte vašu lokalnu upravu, odlagalište otpada ili prodavnicu u kojoj ste kupili proizvod. Zbrinjavanje starih baterija (primenjuje se u Evropskoj Uniji i ostalim evropskim zemljama sa posebnim sistemima zbrinjavanja)

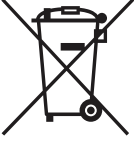

Ova oznaka na bateriji ili na ambalaži označava da se baterija koja je isporučena uz ovaj proizvod ne sme zbrinjavati kao kućni otpad.

Na određenim baterijama uz ovu oznaku može se pojaviti hemijski simbol. Hemijski znak za živu (Hg) ili olovo (Pb) stavlja se na bateriju ako ona sadrži više od 0,0005% žive ili 0,004% olova.

Pravilnim zbrinjavanjem starih baterija pomažete u sprečavanju mogućih štetnih posledica po okolinu i ljudsko zdravlje, do kojih može doći usled nepravilnog odlaganja baterija. Reciklažom materijala pomažete u očuvanju prirodnih izvora. U slučaju da neki proizvod iz sigurnosnih razloga ili zbog performansi ili ispravnosti zahteva stalnu vezu sa ugrađenom baterijom, njenu zamenu valja poveriti isključivo ovlašćenom servisu. Kako bi se garantovalo pravilno rukovanje baterijom, na kraju njenog radnog veka je odnesite na odlagalište za recikliranje električne i elektronske opreme.

Za sve ostale baterije molimo da pogledate poglavlje o tome kako sigurno izvaditi bateriju iz uređaja. Bateriju odnesite na odlagalište za recikliranje dotrajalih baterija. Za detaljne informacije o reciklaži ovog proizvoda ili baterije, molimo kontaktirajte vašu lokalnu upravu, odlagalište otpada ili prodavnicu u kojoj ste kupili proizvod.

# Sadržaj

| Osnovni<br>postupci                      |                                                        | 14 |
|------------------------------------------|--------------------------------------------------------|----|
| Ovaj deo pruža os<br>Prvo pročitajte ova | novne informacije o rukovanju fotoaparatom.<br>aj deo. |    |
|                                          | Napomene o upotrebi                                    | 15 |
| Priprema fotoa                           | parata                                                 |    |
|                                          | Provera isporučenog pribora                            | 18 |
|                                          | Pregled delova                                         | 19 |
|                                          | Punjenje baterije                                      | 25 |
|                                          | Umetanje baterije/memorijske kartice (prodaje se       |    |
|                                          | posebno)                                               |    |
|                                          | Montaža objektiva                                      | 30 |
|                                          | Uključivanje fotoaparata i podešavanje sata            | 33 |
|                                          | Pre snimanja                                           | 35 |
|                                          | Podešavanje tražila u skladu sa dioptrijom             |    |
|                                          | (podešavanje dioptera)                                 | 35 |
|                                          | Pravilno držanje fotoaparata                           | 35 |
| Snimanje i preg                          | gled fotografija                                       |    |
|                                          |                                                        |    |

| Fotografisanje            |    |
|---------------------------|----|
| Snimanje video zapisa     |    |
| Reprodukcija snimaka      |    |
| Brisanie snimaka (Delete) | 40 |
| <u> </u>                  |    |

### Snimanje prilagođeno motivu

| Podešavanje ugla LCD ekrana           | .41 |
|---------------------------------------|-----|
| Snimanje uz različite načine snimanja | 42  |
|                                       | 43  |
| SCN Odabir scene                      | 44  |
| Sweep Panorama/ 3D Sweep Panorama.    | 45  |
| Dentinuous Advance Priority AE        | 46  |

### Upotreba funkcije snimanja

| Upotreba blica             | 47 |
|----------------------------|----|
| Podešavanje svetline slike | 49 |
| ⊗/⊒ Odabir načina okidanja | 51 |

|                      | Promena informacija o snimanju (DISP)           |    |
|----------------------|-------------------------------------------------|----|
|                      | Podešavanje veličine slike                      |    |
|                      | Image size                                      |    |
|                      | Panorama: Size                                  | 53 |
| Upotreba funkci      | ije reprodukcije                                |    |
|                      | Povećavanje slika                               |    |
|                      | Odabir prikaza liste snimaka                    |    |
|                      | Gledanje snimaka na TV prijemniku               | 57 |
| Lista funkcija       |                                                 |    |
|                      | Funkcije kojima možete upravljati pomoću tipki  | /  |
|                      | točkića                                         |    |
|                      | Odabir funkcije tipkom Fn (funkcija)            | 59 |
|                      | Funkcije koje se mogu odabrati tipkom           |    |
|                      | Fn (funkcija)                                   | 60 |
|                      | Funkcije odabrane tipkom MENU                   |    |
|                      | Korišćenje funkcije vodiča fotoaparata          | 70 |
|                      | In-Camera Guide                                 | 70 |
| Gledanje snima       | ka na računaru                                  |    |
|                      | Upotreba sa računarom                           | 71 |
|                      | Upotreba softvera                               | 73 |
|                      | Odabir načina kreiranja diska sa video zapisima | 77 |
| Ostalo               |                                                 |    |
|                      | Lista ikona na ekranu                           |    |
|                      | Funkcije raspoložive u svakom modu snimanja.    |    |
|                      | Raspoloživi načini rada blica                   |    |
| Napredne<br>funkcijo |                                                 |    |
| типкстје             |                                                 | 85 |
| Ovaj deo pruža dod   | atne informacije o fotoaparatu.                 |    |
| Priprema             |                                                 |    |
|                      | Podešavanje fotoaparata                         |    |
|                      | Skidanje okulara                                |    |
|                      | Ekran prikazan za mod snimanja                  |    |
|                      | Odabir moda ekrana                              |    |
|                      | Histogram                                       |    |
|                      | Digitalni merač izbalansiranosti                |    |

|          | Grafički prikaz                                 | 89   |
|----------|-------------------------------------------------|------|
|          | Praćenje motiva kroz objektiv bez prikazanih    |      |
|          | efekata                                         | 89   |
|          | Lista ikona za mod tražila                      | 90   |
|          | Displej                                         | 93   |
|          | Snimanje jasne slike bez potresanja fotoaparata | 94   |
|          | Indikator upozorenja na pomeranje fotoaparat    | a 94 |
|          | Upotreba funkcije Steady Shot                   | 94   |
|          | Upotreba stativa                                | 95   |
| Snimanje |                                                 |      |
| -        | Odabir moda snimanja                            | 96   |
|          | AUTO AUTO                                       | 96   |
|          | AUTO <sup>+</sup>                               | 96   |
|          | SCN Odabir scene                                | 97   |
|          | Sweep Panorama/3D 3D Sweep Panoram              | 1a99 |
|          | Cont. Priority AE                               | 101  |
|          | P Program Auto                                  | 102  |
|          | A Aperture Priority                             | 103  |
|          | S Shutter Priority                              | 105  |
|          | M Manual Exposure                               | 107  |
|          | M BULB                                          | 109  |
|          | Postavke za snimanje video zapisa               | 111  |
|          | Snimanje video zapisa sa lakoćom                |      |
|          | Snimanje video zapisa uz podešenu brzinu        |      |
|          | zatvarača i otvor blende                        | 112  |
|          | File Format                                     | 113  |
|          | Record Setting                                  | 114  |
|          | Audio Recording                                 | 115  |
|          | Izoštravanje                                    | 116  |
|          | Automatsko izoštravanje                         | 116  |
|          | Zadržavanje žiže                                | 119  |
|          | Područje automatskog izoštravanja               | 119  |
|          | AF osvetljenje                                  | 120  |
|          | AF Micro Adj                                    | 121  |
|          | Praćenje subjekta                               | 121  |
|          | Ručno izoštravanje                              | 123  |
|          | Peaking                                         | 124  |
|          | Focus Magnifier                                 | 124  |
|          |                                                 |      |

| Direktno ručno izoštravanje                                                                                                    | 125                                                                                                    |
|----------------------------------------------------------------------------------------------------|----------------------------------------------------------------------------------------------------|
| Tipka AF/MF                                                                                                    | 126                                                                                                    |
| Prepoznavanje lica                                                                                                    | 127                                                                                                    |
| Face Detection                                                                                                    | 127                                                                                                    |
| Face Registration                                                                                                    |                                                                                                    |
| Smile Shutter                                                                                                    | 129                                                                                                    |
| Podešavanje svetline slike                                                                                                    | 131                                                                                                    |
| AE zadržavanje                                                                                                    | 131                                                                                                    |
| Način merenja svetla                                                                                                    | 132                                                                                                    |
| Flash Comp.                                                                                                    | 132                                                                                                    |
| Flash control                                                                                                    |                                                                                                    |
| Blic                                                                                                    | 135                                                                                                    |
| Bežični blic                                                                                                    | 135                                                                                                    |
| Slow Sync                                                                                                    |                                                                                                    |
| Upotreba blica opremljenog priključnim                                                                                                    |                                                                                                    |
| kablom za sinhronizaciju blica                                                                                                    | 137                                                                                                    |
| Podešavanje ISO osetljivosti                                                                                                    | 139                                                                                                    |
| Multi frame noise reduction                                                                                                    | 140                                                                                                    |
| Automatska kompenzacija za svetlinu i kontrast                                                                                                    |                                                                                                    |
|                                                                                                    |                                                                                                    |
| (D-Range)                                                                                                    | 141                                                                                                    |
| (D-Range)<br>D-RangeOptimizer                                                                                                    | 141<br>141                                                                                                    |
| (D-Range)<br>D-RangeOptimizer<br>Auto HDR                                                                                                    | 141<br>141<br>142                                                                                                |
| (D-Range)<br>D-RangeOptimizer<br>Auto HDR<br>Podešavanje procesiranja slike                                                                                                    | 141<br>141<br>142<br>144                                                                                         |
| (D-Range)<br>D-RangeOptimizer<br>Auto HDR<br>Podešavanje procesiranja slike<br>Picture Effect                                                                                                    | 141<br>141<br>142<br>144<br>144                                                                                  |
| (D-Range)<br>D-RangeOptimizer<br>Auto HDR<br>Podešavanje procesiranja slike<br>Picture Effect<br>Kreativni stil                                                                                                    | 141<br>141<br>142<br>144<br>144<br>145                                                                           |
| (D-Range)<br>D-RangeOptimizer<br>Auto HDR<br>Podešavanje procesiranja slike<br>Picture Effect<br>Kreativni stil<br>Podešavanje tonova boje (Whitebalance)                                                                                                    | 141<br>141<br>142<br>144<br>144<br>145<br>148                                                                    |
| (D-Range)<br>D-RangeOptimizer<br>Auto HDR<br>Podešavanje procesiranja slike<br>Picture Effect<br>Kreativni stil<br>Podešavanje tonova boje (Whitebalance)<br>Meni za precizno podešavanje boje                                                                                                    | 141<br>141<br>142<br>144<br>144<br>145<br>148<br>149                                                             |
| (D-Range)<br>D-RangeOptimizer<br>Auto HDR<br>Podešavanje procesiranja slike<br>Picture Effect<br>Kreativni stil<br>Podešavanje tonova boje (Whitebalance)<br>Meni za precizno podešavanje boje<br>Color Temp./Color Filter                                                                                                    | 141<br>141<br>142<br>144<br>144<br>145<br>148<br>149<br>150                                                      |
| (D-Range)<br>D-RangeOptimizer<br>Auto HDR<br>Podešavanje procesiranja slike<br>Picture Effect<br>Kreativni stil<br>Podešavanje tonova boje (Whitebalance)<br>Meni za precizno podešavanje boje<br>Color Temp./Color Filter<br>Ručno podešavanje ravnoteže beline                                                                                                    | 141<br>141<br>142<br>144<br>144<br>145<br>148<br>149<br>150<br>150                                               |
| <ul> <li>(D-Range)</li> <li>D-RangeOptimizer</li> <li>Auto HDR</li> <li>Podešavanje procesiranja slike</li> <li>Picture Effect</li> <li>Kreativni stil</li> <li>Podešavanje tonova boje (Whitebalance)</li> <li>Meni za precizno podešavanje boje</li> <li>Color Temp./Color Filter</li> <li>Ručno podešavanje ravnoteže beline</li> <li>Zumiranje u jednom koraku</li> </ul>                                                                                                    | 141<br>141<br>142<br>144<br>144<br>145<br>148<br>150<br>150<br>153                                               |
| <ul> <li>(D-Range)</li> <li>D-RangeOptimizer</li> <li>Auto HDR</li> <li>Podešavanje procesiranja slike</li> <li>Picture Effect</li> <li>Kreativni stil</li> <li>Podešavanje tonova boje (Whitebalance)</li> <li>Meni za precizno podešavanje boje</li> <li>Color Temp./Color Filter</li> <li>Ručno podešavanje ravnoteže beline</li> <li>Zumiranje u jednom koraku</li> <li>♡/IJ Odabir načina okidanja</li> </ul>                                                                                                    | 141<br>141<br>142<br>144<br>145<br>145<br>148<br>149<br>150<br>150<br>153<br>154                                 |
| <ul> <li>(D-Range)</li> <li>D-RangeOptimizer</li> <li>Auto HDR</li> <li>Podešavanje procesiranja slike</li> <li>Picture Effect</li> <li>Kreativni stil</li> <li>Podešavanje tonova boje (Whitebalance)</li> <li>Meni za precizno podešavanje boje</li> <li>Color Temp./Color Filter</li> <li>Ručno podešavanje ravnoteže beline</li> <li>Zumiranje u jednom koraku</li> <li>Š/☐ Odabir načina okidanja</li> <li>Pojedinačno snimanje</li> </ul>                                                                                                    | 141<br>141<br>142<br>144<br>144<br>145<br>148<br>149<br>150<br>150<br>153<br>154<br>154                          |
| <ul> <li>(D-Range)</li> <li>D-RangeOptimizer</li> <li>Auto HDR</li> <li>Podešavanje procesiranja slike</li> <li>Picture Effect</li> <li>Kreativni stil</li> <li>Podešavanje tonova boje (Whitebalance)</li> <li>Meni za precizno podešavanje boje</li> <li>Color Temp./Color Filter</li> <li>Ručno podešavanje ravnoteže beline</li> <li>Zumiranje u jednom koraku</li> <li>♡/❑ Odabir načina okidanja</li> <li>Pojedinačno snimanje</li> <li>Cont. Shooting</li> </ul>                                                                                                    | 141<br>141<br>142<br>144<br>144<br>145<br>148<br>149<br>150<br>150<br>150<br>154<br>154                          |
| <ul> <li>(D-Range)</li> <li>D-RangeOptimizer</li> <li>Auto HDR</li> <li>Podešavanje procesiranja slike</li> <li>Picture Effect</li> <li>Kreativni stil</li> <li>Podešavanje tonova boje (Whitebalance)</li> <li>Meni za precizno podešavanje boje</li> <li>Color Temp./Color Filter</li> <li>Ručno podešavanje ravnoteže beline</li> <li>Zumiranje u jednom koraku</li> <li>♡/IJ Odabir načina okidanja</li> <li>Pojedinačno snimanje</li> <li>Cont. Shooting</li> <li>Self-timer</li> </ul>                                                                                 | 141<br>141<br>142<br>144<br>144<br>145<br>150<br>150<br>150<br>153<br>154<br>154<br>154<br>155                   |
| <ul> <li>(D-Range)</li> <li>D-RangeOptimizer</li> <li>Auto HDR</li> <li>Podešavanje procesiranja slike</li> <li>Picture Effect</li> <li>Kreativni stil</li> <li>Podešavanje tonova boje (Whitebalance)</li> <li>Meni za precizno podešavanje boje</li> <li>Color Temp./Color Filter</li> <li>Ručno podešavanje ravnoteže beline</li> <li>Zumiranje u jednom koraku</li> <li>♡/IJ Odabir načina okidanja</li> <li>Pojedinačno snimanje</li> <li>Cont. Shooting</li> <li>Self-timer</li> <li>Bracket: Cont./Single Bracket</li> </ul>                                          | 141<br>141<br>142<br>144<br>144<br>145<br>144<br>150<br>150<br>150<br>154<br>154<br>154<br>155<br>155            |
| <ul> <li>(D-Range)</li> <li>D-RangeOptimizer</li> <li>Auto HDR</li> <li>Podešavanje procesiranja slike</li> <li>Picture Effect</li> <li>Kreativni stil</li> <li>Podešavanje tonova boje (Whitebalance)</li> <li>Meni za precizno podešavanje boje</li> <li>Color Temp./Color Filter</li> <li>Ručno podešavanje ravnoteže beline</li> <li>Zumiranje u jednom koraku</li> <li>Š/IJ Odabir načina okidanja</li> <li>Pojedinačno snimanje</li> <li>Cont. Shooting</li> <li>Self-timer</li> <li>Bracket: Cont./Single Bracket</li> <li>WB Bracket</li> </ul>                      | 141<br>141<br>142<br>144<br>144<br>145<br>148<br>149<br>150<br>150<br>153<br>154<br>154<br>155<br>155<br>157     |
| <ul> <li>(D-Range)</li> <li>D-RangeOptimizer</li> <li>Auto HDR</li> <li>Podešavanje procesiranja slike</li> <li>Picture Effect</li> <li>Kreativni stil</li> <li>Podešavanje tonova boje (Whitebalance)</li> <li>Meni za precizno podešavanje boje</li> <li>Color Temp./Color Filter</li> <li>Ručno podešavanje ravnoteže beline</li> <li>Zumiranje u jednom koraku</li> <li>♡/IJ Odabir načina okidanja</li> <li>Pojedinačno snimanje</li> <li>Cont. Shooting</li> <li>Self-timer</li> <li>Bracket: Cont./Single Bracket</li> <li>WB Bracket</li> <li>DRO Bracket</li> </ul> | $\begin{array}{c}141\\141\\142\\144\\144\\145\\150\\150\\150\\153\\154\\154\\154\\155\\155\\157\\158\end{array}$ |

## Reprodukcija

| Ekran prikazan za mod reprodukcije        |            |
|-------------------------------------------|------------|
| Promena prikaza tokom reprodukcije.       |            |
| Lista ikona u prikazu histogram           |            |
| Upotreba funkcija reprodukcije            |            |
| Rotiranje slike                           |            |
| View Mode                                 |            |
| Slide Show                                |            |
| Playback Display                          |            |
| Pomični prikaz panoramskih snimaka.       |            |
| Zaštita slika (Protect)                   |            |
| Brisanje snimaka (Delete)                 |            |
| Brisanje (Multiple Img.)                  |            |
| Brisanje svih fotografija ili video zapis | sa u istom |
| načinu pregleda                           |            |
| O reprodukciji na TV-u                    |            |
| 3D Viewing                                |            |
| Primena funkcije "BRAVIA" Sync            |            |
|                                           |            |

### Podešavanje fotoaparata

| GPS postavke (samo SLT-A77V)                    | 169 |
|-------------------------------------------------|-----|
| Pomoćni podaci za GPS                           |     |
| GPS Auto Time Cor                               |     |
| Podešavanje odnosa širine i visine te kvaliteta |     |
| slike                                           |     |
| Aspect Ratio                                    |     |
| Quality                                         |     |
| Podešavanje drugih funkcija fotoaparata         |     |
| Long Exposure NR                                |     |
| High ISO NR                                     |     |
| Color Space                                     |     |
| Release w/o Lens                                |     |
| Grid Line                                       |     |
| Auto Review                                     |     |
| Func. of AEL button                             |     |
| ISO Button, AF/MF button                        |     |
| Preview Button                                  |     |
| Prednja zavesa elektronskog zatvarača           | 177 |
| LCD Brightness                                  |     |
| Viewfinder Bright                               |     |

| FINDER/LCD Setting         Kompenzacija objektiva.         Lens Comp.: Periferna zasenčena.         Lens Comp.: Hromatska aberacija         Lens Comp.: Izobličenje         Podešavanje načina za snimanje na memorijsku         katricu.         Format         File Number.         Folder Name         Select REC Folder         New Folder.         Recover Image DB.         Upload Settings         Registrovanje vlastitih postavki.         Resetovanje na standardne postavke         Provera verzije fotoaparata         Računar         Spajanje fotoaparata sa računarom         Podešavanje USB veze         Spajanje sa računarom         Prebacivanje slika na računar (Mindows)         Prebacivanje slika na računar (Macintosh)         Prebacivanje diska sa video zapisima         Kreiranje diska sa video zapisima         Kreiranje diska sa standard definition (STD)         kvalitetom slike.         Diskovi koje možete koristiti sa softverom         "PMB"         Diskovi koje možete koristiti sa softverom         "PMB"         Dite Imprint                                               |           | Power Save179                                                                   |
|----------------------------------------------------------------------------------------------------|-----------|---------------------------------------------------------------------------------|
| Kompenzacija objektiva.         Lens Comp.: Periferna zasenčena.         Lens Comp.: Hromatska aberacija         Lens Comp.: Izobličenje         Podešavanje načina za snimanje na memorijsku         karticu.         Format         File Number.         Folder Name         Select REC Folder         New Folder         Recover Image DB         Upload Settings         Registrovanje vlastitih postavki.         Resetovanje na standardne postavke         Provera verzije fotoaparata sa računarom         Podešavanje USB veze         Spajanje fotoaparata sa računarom         Probešavanje slika na računar (Windows)         Prebacivanje slika na računar (Macintosh).         Prekidanje USB veze         Spajanje fika sa video zapisima         Kreiranje diska sa video zapisima         Kreiranje diska sa video zapisima         Kreiranje diska sa video zapisima         Kreiranje diska sa standard definition (STD)         kvalitetom slike.         Diskovi koje možete koristiti sa softverom         "PMB"         Diskovi koje možete koristiti sa softverom         "PMB"         Date Imprint |           | FINDER/LCD Setting                                                              |
| Lens Comp.: Periferna zasenčena<br>Lens Comp.: Hromatska aberacija<br>Lens Comp.: Izobličenje<br>Podešavanje načina za snimanje na memorijsku<br>karticu<br>Format<br>Format<br>Folder Name<br>Select REC Folder<br>New Folder<br>Recover Image DB<br>Upload Settings<br>Registrovanje vlastitih postavki<br>Resetovanje na standardne postavke<br>Provera verzije fotoaparata sa računarom<br>Prodešavanje USB veze<br>Spajanje fotoaparata sa računarom<br>Prebacivanje slika na računar (Macintosh)<br>Prebacivanje slika na računar (Macintosh)<br>Prebacivanje diska sa video zapisima<br>Kreiranje diska sa standard definition (STD)<br>kvalitetom slike<br>Diskovi koje možete koristiti sa softverom<br>"PMB"<br><b>Štampanje</b><br>Podešavanje DPOF-a<br>Date Imprint<br><b>Čišćenie</b>                                                                                                    |           | Kompenzacija objektiva                                                          |
| Lens Comp.: Hromatska aberacija<br>Lens Comp.: Izobličenje<br>Podešavanje načina za snimanje na memorijsku<br>karticu<br>Format<br>Format<br>File Number<br>Folder Name<br>Select REC Folder<br>New Folder<br>Recover Image DB<br>Upload Settings<br>Registrovanje vlastitih postavki<br>Resetovanje na standardne postavke<br>Provera verzije fotoaparata sa računarom<br>Podešavanje USB veze<br>Spajanje sa računarom<br>Prebacivanje slika na računar (Windows)<br>Prebacivanje slika na računar (Macintosh)<br>Prekidanje USB veze<br>Kreiranje diska sa video zapisima<br>Kreiranje diska sa standard definition (STD)<br>kvalitetom slike<br>Diskovi koje možete koristiti sa softverom<br>"PMB"<br>Štampanje<br>Podešavanje DPOF-a<br>Date Imprint<br>Čišćenie                                                                                                    |           | Lens Comp.: Periferna zasenčena                                                 |
| Lens Comp.: Izobličenje                                                                                                    |           | Lens Comp.: Hromatska aberacija                                                 |
| Podešavanje načina za snimanje na memorijsku<br>karticu                                                                                                    |           | Lens Comp.: Izobličenie                                                         |
| karticu                                                                                                    |           | Podešavanje načina za snimanje na memorijsku                                    |
| Format       File Number.         Folder Name       Select REC Folder         New Folder       Recover Image DB         Upload Settings       Registrovanje vlastitih postavki.         Resetovanje na standardne postavke       Provera verzije fotoaparata         Provera verzije fotoaparata sa računarom       Podešavanje USB veze         Spajanje fotoaparata sa računarom       Prebacivanje slika na računar (Windows)         Prebacivanje slika na računar (Macintosh)       Prebacivanje slika na računar (Macintosh)         Prekidanje USB veze       Kreiranje diska sa video zapisima         Kreiranje diska sa standard definition (STD)       kvalitetom slike         Diskovi koje možete koristiti sa softverom       "PMB"         Štampanje       Podešavanje DPOF-a         Date Imprint       Čišćenie                                                                                                    |           | karticu                                                                         |
| File Number                                                                                                    |           | Format 181                                                                      |
| Folder Name         Select REC Folder.         New Folder.         Recover Image DB.         Upload Settings         Registrovanje vlastitih postavki.         Resetovanje na standardne postavke         Provera verzije fotoaparata         Bačunar         Spajanje fotoaparata sa računarom         Podešavanje USB veze.         Spajanje sa računarom.         Prebacivanje slika na računar (Windows)         Prebacivanje slika na računar (Macintosh)         Prekidanje USB veze.         Kreiranje diska sa video zapisima         Kreiranje diska sa standard definition (STD)         kvalitetom slike.         Diskovi koje možete koristiti sa softverom         "PMB"         Štampanje         Podešavanje DPOF-a         Date Imprint                                                                                                    |           | File Number. 181                                                                |
| Select REC Folder<br>New Folder<br>Recover Image DB<br>Upload Settings<br>Registrovanje vlastitih postavki<br>Resetovanje na standardne postavke<br>Provera verzije fotoaparata<br><b>Računar</b><br>Spajanje fotoaparata sa računarom<br>Podešavanje USB veze<br>Spajanje sa računarom<br>Prebacivanje slika na računar (Windows)<br>Prebacivanje slika na računar (Macintosh)<br>Prebacivanje slika na računar (Macintosh)<br>Prekidanje USB veze<br>Kreiranje diska sa video zapisima<br>Kreiranje diska sa video zapisima<br>Kreiranje diska sa standard definition (STD)<br>kvalitetom slike<br>Diskovi koje možete koristiti sa softverom<br>"PMB"<br>Štampanje<br>Podešavanje DPOF-a<br>Date Imprint<br>Čišćenie                                                                                                    |           | Folder Name 181                                                                 |
| New Folder         New Folder         Recover Image DB         Upload Settings         Registrovanje vlastitih postavki.         Resetovanje na standardne postavke         Provera verzije fotoaparata <b>Računar</b> Spajanje fotoaparata sa računarom         Podešavanje USB veze         Spajanje sa računarom         Prebacivanje slika na računar (Windows)         Prebacivanje slika na računar (Macintosh)         Prebacivanje slika sa video zapisima         Kreiranje diska sa video zapisima         Kreiranje diska sa standard definition (STD)         kvalitetom slike         Diskovi koje možete koristiti sa softverom         "PMB"         Štampanje         Podešavanje DPOF-a         Date Imprint                                                                                                    |           | Select REC Folder 187                                                           |
| Recover Image DB         Upload Settings         Registrovanje vlastitih postavki.         Resetovanje na standardne postavke         Provera verzije fotoaparata         Bačunar         Spajanje fotoaparata sa računarom         Podešavanje USB veze.         Spajanje sa računarom.         Prebacivanje slika na računar (Windows)         Prebacivanje slika na računar (Macintosh).         Prekidanje USB veze.         Kreiranje diska sa video zapisima         Kreiranje diska sa standard definition (STD)         kvalitetom slike.         Diskovi koje možete koristiti sa softverom         "PMB"         Štampanje         Podešavanje DPOF-a         Date Imprint                                                                                                    |           | New Folder 182                                                                  |
| Upload Settings         Registrovanje vlastitih postavki.         Resetovanje na standardne postavke         Provera verzije fotoaparata <b>Računar</b> Spajanje fotoaparata sa računarom         Podešavanje USB veze.         Spajanje sa računarom.         Prebacivanje slika na računar (Windows)         Prebacivanje slika na računar (Macintosh).         Prekidanje USB veze.         Kreiranje diska sa video zapisima         Kreiranje diska sa standard definition (STD)         kvalitetom slike.         Diskovi koje možete koristiti sa softverom         "PMB"         Štampanje         Podešavanje DPOF-a         Date Imprint                                                                                                    |           | Recover Image DB 183                                                            |
| Registrovanje vlastitih postavki                                                                                                    |           | Unload Settings 183                                                             |
| Registrovanje vlastnih postavki                                                                                                    |           | Registrovanje vlastitih postavki                                                |
| Računar         Spajanje fotoaparata sa računarom         Podešavanje USB veze.         Spajanje sa računarom.         Prebacivanje slika na računar (Windows)         Prebacivanje slika na računar (Macintosh).         Prekidanje USB veze.         Kreiranje diska sa video zapisima         Kreiranje diska sa video zapisima         Kreiranje diska sa standard definition (STD)         kvalitetom slike.         Diskovi koje možete koristiti sa softverom         "PMB"         Čišćenie                                                                                                    |           | Registrovanje vlastili postavki 185<br>Registrovanje na standardne postavke 186 |
| Računar         Spajanje fotoaparata sa računarom         Podešavanje USB veze.         Spajanje sa računarom.         Prebacivanje slika na računar (Windows)         Prebacivanje slika na računar (Macintosh).         Prekidanje USB veze.         Kreiranje diska sa video zapisima         Kreiranje diska sa video zapisima         Kreiranje diska sa standard definition (STD)         kvalitetom slike.         Diskovi koje možete koristiti sa softverom         "PMB"         Štampanje         Podešavanje DPOF-a         Date Imprint                                                                                                    |           | Provers verzije fotosporata                                                     |
| Kacunar         Spajanje fotoaparata sa računarom         Podešavanje USB veze.         Spajanje sa računarom.         Prebacivanje slika na računar (Windows)         Prebacivanje slika na računar (Macintosh)         Prekidanje USB veze.         Kreiranje diska sa video zapisima         Kreiranje diska sa video zapisima         Kreiranje diska sa video zapisima         Kreiranje diska sa video zapisima         Kreiranje diska sa video zapisima         Kreiranje diska sa video zapisima         Kreiranje diska sa video zapisima         Kreiranje diska sa video zapisima         Kreiranje diska sa standard definition (STD)         kvalitetom slike.         Diskovi koje možete koristiti sa softverom         "PMB"         Date Imprint         Date Imprint                                                                                                    |           |                                                                                 |
| Spajanje fotoaparata sa računarom         Podešavanje USB veze.         Spajanje sa računarom.         Prebacivanje slika na računar (Windows)         Prebacivanje slika na računar (Macintosh)         Prekidanje USB veze.         Kreiranje diska sa video zapisima         Kreiranje diska sa video zapisima         Kreiranje diska sa video zapisima         Kreiranje diska sa standard definition (STD)         kvalitetom slike.         Diskovi koje možete koristiti sa softverom         "PMB"         Date Imprint                                                                                                    | Racunar   |                                                                                 |
| Podešavanje USB veze                                                                                                    |           | Spajanje fotoaparata sa računarom                                               |
| Spajanje sa računarom                                                                                                    |           | Podešavanje USB veze                                                            |
| Prebacivanje slika na računar (Windows)         Prebacivanje slika na računar (Macintosh)         Prekidanje USB veze         Kreiranje diska sa video zapisima         Kreiranje diska sa video zapisima         Kreiranje diska sa video zapisima         Kreiranje diska sa video zapisima         Kreiranje diska sa video zapisima         Kreiranje diska sa standard definition (STD)         kvalitetom slike         Diskovi koje možete koristiti sa softverom         "PMB"         Štampanje         Podešavanje DPOF-a         Date Imprint                                                                                                    |           | Spajanje sa računarom191                                                        |
| Prebacivanje slika na računar (Macintosh)         Prekidanje USB veze         Kreiranje diska sa video zapisima         Kreiranje diska sa video zapisima         Kreiranje diska sa video zapisima         Kreiranje diska sa video zapisima         Kreiranje diska sa video zapisima                                                                                                    |           | Prebacivanje slika na računar (Windows) 192                                     |
| Prekidanje USB veze<br>Kreiranje diska sa video zapisima<br>Kreiranje diska AVCHD formata<br>Kreiranje diska sa standard definition (STD)<br>kvalitetom slike<br>Diskovi koje možete koristiti sa softverom<br>"PMB"<br><b>Štampanje</b><br>Podešavanje DPOF-a<br>Date Imprint<br>Čišćenie                                                                                                    |           | Prebacivanje slika na računar (Macintosh) 192                                   |
| Kreiranje diska sa video zapisima<br>Kreiranje diska AVCHD formata<br>Kreiranje diska sa standard definition (STD)<br>kvalitetom slike<br>Diskovi koje možete koristiti sa softverom<br>"PMB"<br><b>Štampanje</b><br>Podešavanje DPOF-a<br>Date Imprint                                                                                                    |           | Prekidanje USB veze194                                                          |
| Kreiranje diska AVCHD formata         Kreiranje diska sa standard definition (STD)         kvalitetom slike         Diskovi koje možete koristiti sa softverom         "PMB"         Štampanje         Podešavanje DPOF-a         Date Imprint                                                                                                    |           | Kreiranie diska sa video zapisima                                               |
| Kreiranje diska sa standard definition (STD)<br>kvalitetom slike<br>Diskovi koje možete koristiti sa softverom<br>"PMB"<br>Štampanje<br>Podešavanje DPOF-a<br>Date Imprint<br>Čišćenie                                                                                                    |           | Kreiranie diska AVCHD formata                                                   |
| kvalitetom slike<br>Diskovi koje možete koristiti sa softverom<br>"PMB"<br>Štampanje<br>Podešavanje DPOF-a<br>Date Imprint<br>Čišćenie                                                                                                    |           | Kreiranie diska sa standard definition (STD)                                    |
| Diskovi koje možete koristiti sa softverom         "PMB"         Štampanje         Podešavanje DPOF-a         Date Imprint         Čišćenie                                                                                                    |           | kvalitetom slike                                                                |
| Štampanje         Podešavanje DPOF-a         Date Imprint         Čišćenie                                                                                                    |           | Diskovi koje možete koristiti sa softverom                                      |
| Štampanje Podešavanje DPOF-a Date Imprint Čišćenie                                                                                                    |           | "PMB"                                                                           |
| Podešavanje DPOF-a         Date Imprint                                                                                                    | Čtomnonio |                                                                                 |
| Podešavanje DPOF-a<br>Date Imprint<br>Čišćenie                                                                                                    | Stampanje |                                                                                 |
| Date Imprint                                                                                                    |           | Podešavanje DPOF-a198                                                           |
| Čišćenie                                                                                                    |           | Date Imprint                                                                    |
|                                                                                                    | Čišćenie  |                                                                                 |
| Čišćenie fotoanarata i objektiva                                                                                                    | <b>,-</b> | Čišćenje fotoanarata i objektiva                                                |
| Čišćenje slikevnog senzero                                                                                                    |           | Čiščanja slikovnog sonzoro                                                      |

## U slučaju problema/Ostalo

| U slučaju problema                               | 203 |
|--------------------------------------------------|-----|
| Poruke upozorenja                                | 212 |
| Mere opreza                                      | 214 |
| Upotreba fotoaparata u inostranstvu - Napajanje. | 217 |
| AVCHD format                                     | 218 |
| GPS (samo SLT-A77V)                              | 219 |
| 3D snimanje                                      | 221 |
| Memorijska kartica                               | 222 |
| Baterija/punjač                                  | 224 |
| Licenca                                          | 226 |
| Provera broja mogućih snimaka/vreme              |     |
| snimanja                                         | 227 |
| Tehnički podaci                                  | 231 |
| *                                                |     |

# Osnovni postupci

Ovaj deo pruža osnovne informacije o rukovanju fotoaparatom. Prvo pročitajte ovaj deo. Za efikasniju upotrebu fotoaparata pogledajte deo "Napredne funkcije" (str. 85).

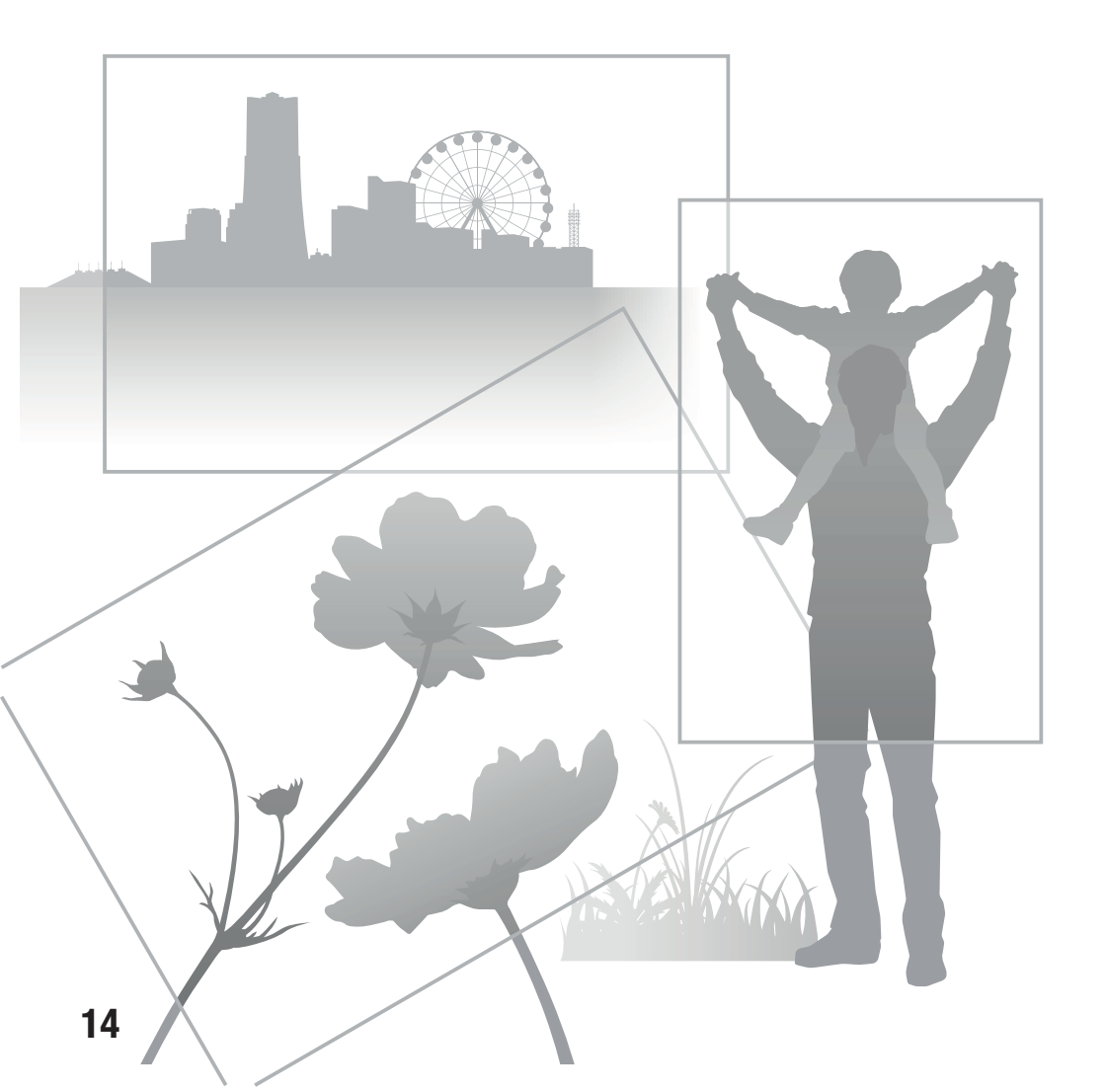

### Napomene o upotrebi

### Postupak snimanja

- Ovaj fotoaparat nudi 2 načina za praćenje motiva: upotrebom LCD ekrana te upotrebom tražila.
- Snimljena slika može se razlikovati od slike koju ste posmatrali pre snimanja.

### Napomena o kompenzaciji snimljenih sadržaja

 Kako biste proverili da li vaš fotoaparat podržava 1080 60i ili 1080 50i, proverite sledeće oznake na donjoj strani fotoaparata.
 1080 60i-kompatibilan uređaj: 60i

1080 50i-kompatibilan uređaj: 50i

- Ovaj fotoaparat je kompatibilan sa video zapisima formata 1080 60p ili 50p. Za razliku od dosadašnjih standardnih načina snimanja koji snimaju metodom interlacing, ovaj fotoaparat snima primenom metode progressive. To povećava rezoluciju te daje ravnomerniju i realističniju sliku.
- · Prilikom gledanja 3D slika snimljenih fotoaparatom na ekranima kompatibilnim sa 3D prikazom možete osećati simptome nezgode poput naprezanja očiju, mučnine ili umora. Prilikom gledanja 3D snimaka preporučujemo da u pravilnim intervalima uzimate pauzu. Budući da se potreba za pauzom ili njihovom učestalošću razlikuje od pojedinca do pojedinca, molimo vas da postavite vlastita merila. Ako osećate mučninu prekinite pregledavanje 3D slika te se prema potrebi posavetujte sa lekarom. Pogledajte i uputstvo za upotrebu spojenog uređaja ili softvera korišćenog na fotoaparatu. Dečiji vid uvek je ranjiv (posebno kod dece ispod 6 godina starosti). Pre nego što im dopustite gledanje 3D slika posavetujte se, molimo, sa stručnjakom kao što je pedijatar ili oftamolog. Pobrinite se da se vaša deca pridržavaju gore navedenih mera opreza.

### Napomena o kompenzaciji snimljenih sadržaja

Sony ne preuzima odgovornost i nije dužan kompenzovati gubitak ili oštećenje snimljenog sadržaja usled nepravilnosti u radu fotoaparata ili memorijske kartice i sl.

### Sigurnosne kopije podataka

Kako biste sprečili potencijalnu opasnost od gubljenja podataka, uvek kopirajte podatke na drugi medij.

### Napomene o LCD ekranu, elektronskom tražilu, objektivu i slikovnom senzoru

- LCD ekran i elektronsko tražilo proizvedeni su upotrebom vrlo precizne tehnologije tako da je preko 99,99% piksela funkcionalnih za upotrebu. Ipak, na LCD ekranu i elektronskom tražilu mogu se pojaviti sitne crne i/ili svetle tačkice (bele, crvene, plave ili zelene). Ove tačkice su normalna posledica postupka proizvodnje i ne utiču na snimak.
- Ne držite fotoaparat za LCD ekran.
- Ne izlažite fotoaparat sunčevoj svetlosti niti snimajte direktno prema suncu kroz duže vreme. To može dovesti do oštećenja unutrašnjeg mehanizma. Fokusiranje sunčevog svetla na predmet u blizini može uzrokovati požar.
- Na zadnjoj strani i oko rotirajuće osovine šarke LCD ekrana nalazi se magnet.
   Ne približavajte LCD ekranu predmete osetljive na magnetno zračenje, poput diskete i kreditnih kartica.
- Slika može da ostavi trag na ekranu na hladnim mestima. Pojava nije kvar. Pri uključivanju fotoaparata na hladnom mestu ekran se može trenutno zatamniti. Kad se fotoaparat zagreje ekran će raditi normalno.

### Napomene o dužem snimanju

- Ako duže vreme snimate temperatura fotoaparata se povećava. Ako se temperatura podigne iznad određenog nivoa na ekranu će se pojaviti znak [1], a fotoaparat će se automatski isključiti. Ako se napajanje isključi ostavite fotoaparat na 10 minuta ili duže kako bi se njegova unutrašnja temperatura smanjila do sigurnog nivoa.
- U uslovima visoke spoljne temperature, temperatura fotoaparata brzo raste.
- Usled podizanja temperature fotoaparata kvalitet slike može opasti. Preporučuje se da pre nastavka snimanja sačekate da temperatura fotoaparata padne.
- Površina fotoaparata može postati vruća. Pojava nije kvar.

### Napomene o importovanju AVCHD View video zapisa\* na računar

Pri importovanju AVCHD video zapisa na računar (Windows), koristite "PMB" softver sa isporučenog CD-ROM-a.

 "AVCHD View video zapisi" su video zapisi snimljeni u modu [AVCHD 60i/60p]/
 [AVCHD 50i/50p] odabranima pod [File Format] (str. 113).

### Napomene o reprodukciji video zapisa na drugim uređajima

- Ovaj fotoaparat koristi MPEG-4 AVC/ H.264 High Profile za snimanje AVCHD formata. Video zapisi snimljeni u AVCHD formatu ovim fotoaparatom ne mogu se reprodukovati sledećim uređajima.
  - Na ostalim uređajima kompatibilnim sa AVCHD formatom koji ne podržava High Profile
  - Na uređajima nekompatibilnim sa AVCHD formatom

Ovaj fotoaparat takođe koristi MPEG-4 AVC/H.264 Main Profile za snimanje MP4 formata. Iz tog razloga se video zapisi snimljeni u formatu MP4 s ovim fotoaparatom ne mogu reprodukovati na uređajima koji ne podržavaju MPEG-4 AVC/H.264 format.

- Disk snimljen u HD (High Definition) kvalitetu može se reprodukovati samo na uređajima kompatibilnim sa AVCHD formatom. DVD uređaji ili snimači ne mogu reprodukovati diskove u HD kvalitetu budući da nisu kompatibilni sa AVCHD formatom. DVD uređaji ili snimači možda neće biti u stanju izbaciti diskove snimljene u HD kvalitetu.
- 1080 60p/50p video zapisi mogu se reprodukovati samo na uređajima koji to podržavaju.

### Uređaji kompatibilni sa GPS-om (samo SLT-A77V)

- Kako biste utvrdili da li vaš fotoaparat podržava GPS funkciju proverite naziv modela svog fotoaparata.
   Kompatibilan sa GPS-om: SLT-A77V Nekompatibilan sa GPS-om: SLT-A777
- GPS koristite u skladu s propisima država i regija gde ga upotrebljavate.
- Ako ne želite snimati podatke o lokaciji podesite opciju [GPS On/Off] na [Off] (str. 169).
- U avionu isključite fotoaparat skladno upozorenjima pre leta.

### Upozorenje o autorskim pravima

TV programi, filmovi, video trake i drugi materijali mogu biti zaštićeni autorskim pravima. Neovlašćeno snimanje takvih materijala može biti u suprotnosti zakonima o autorskim pravima.

### Slike upotrebljene u ovom priručniku

Slike upotrebljene kao primeri u ovom priručniku su reprodukcije, a ne stvarne slike snimljene ovim fotoaparatom.

### O tehničkim podacima navedenima u ovom uputstvu za upotrebu

Tehnički podaci dobijeni su u sledećim uslovima, osim ako u uputstvu nije navedeno drukčije: pri uobičajenoj spoljnoj temperaturi od 25 °C te upotrebom baterije punjene još otprilike sat vremena nakon isključivanja indikatora CHARGE.

#### Naziv modela

Ovaj priručnik pokriva nekoliko modela isporučenih s različitim objektivima. Naziv modela razlikuje se zavisno od isporučenog objektiva. Raspoloživi model razlikuje se zavisno od države/regije.

| Naziv modela       | Objektiv  |
|--------------------|-----------|
| SLT-A77/A77V       | _         |
| SLT-A77K/<br>A77VK | DT18-55mm |
| SLT-A77Q/<br>A77VQ | DT16-50mm |

# Provera isporučenog pribora

Prvo proverite broj modela svog fotoaparata (str. 17). Isporučeni pribor razlikuje se zavisno od modela.

Broj u zagradama pokazuje količinu.

### Zajednički pribor

- Fotoaparat (1)
- Punjač baterije BC-VM10A (1)

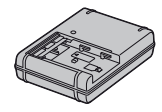

• Kabl napajanja (1)

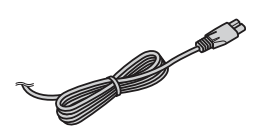

• Punjiva baterija NP-FM500H (1)

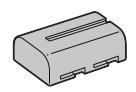

• USB kabl (1)

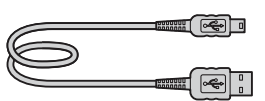

• Remen za nošenje aparata na ramenu (1)

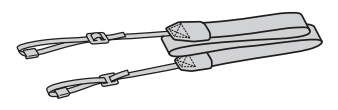

• Poklopac kućišta (1) (pričvršćen na fotoaparat)

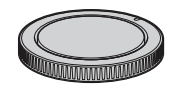

- Poklopac priključka za pribor (1) (pričvršćen na fotoaparat)
- Okular (1) (pričvršćen na fotoaparat)
- CD-ROM (1)
   Aplikacije za α fotoaparat
- Uputstvo za upotrebu (ovaj priručnik) (1)

### SLT-A77K/A77VK

• DT18-55mm zum-objektiv (1)/ Prednji poklopac objektiva (1)/ Zadnji poklopac objektiva (1)

### SLT-A77Q/A77VQ

• DT16-50mm zum-objektiv (1)/ Prednji poklopac objektiva (1)/ Zadnji poklopac objektiva (1)/ Zatvarač objektiva (1)

# **Pregled delova**

Pogledajte stranice u zagradama za detalje o upotrebi.

### Prednja strana

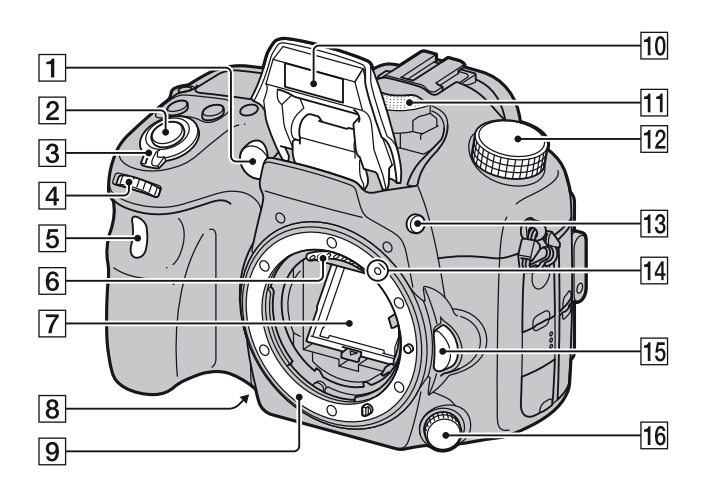

- 1 AF osvetljenje (120)/Indikator samookidača (155)
- **2** Okidač (36)
- **3** Prekidač (33)
- **4** Prednji kontrolni točkić (102)
- Senzor daljinskog upravljača (158)
- 6 Kontakti za objektiv\*
- 7 Ogledalo\*
- **8** Tipka za proveru dubinske oštrine (105)
- 9 Priključak za objektiv
- **10** Ugrađen blic\* (47, 135)
- **11** Mikrofon\*\* (115)
- **12** Funkcijski točkić (42)

- **13** Tipka **\$** (ugrađen blic) (47, 135)
- **14** Oznaka za postavljanje (30)
- **15** Tipka za otpuštanje objektiva (31)
- **16** Točkić načina izoštravanja (116, 123)
- \* Ne dirajte direktno te delove.
- \*\* Ne prekrivajte ovaj deo tokom snimanja video zapisa. Na taj način možete uzrokovati smetnje ili smanjiti glasnoću.

### Zadnja strana

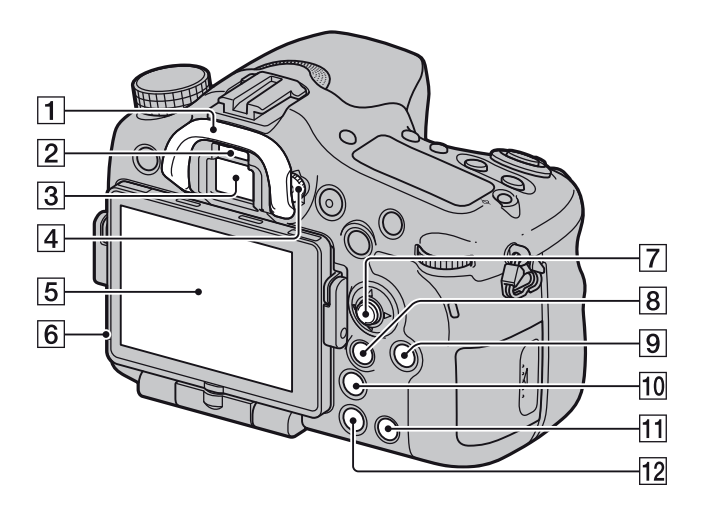

- **1** Okular (86)
- **2** Senzor okulara (86)
- 3 Tražilo\*
  - Dok gledate u tražilo aktivan je mod tražila, a kada odmaknete lice od tražila uključuje se mod LCD ekrana.
- **4** Dioptrijski regulator (35)
- **5** LCD ekran (79, 90, 159)
- **6** Senzor svetline (178)
- 7 Višesmerni selektor
- B Za snimanje: Tipka Fn (funkcija) (59, 60) Za reprodukciju: Tipka <sup>f</sup>□,
  - (rotiranje slike) (161)

- **9** Tipka DISP (prikaz) (87, 159)
- 10 Tipka "□", ("pametni" telekonverter) (153)/Tipka za objektiv fokusa (124)
- Tipka ? (In-Camera Guide) (70)
   Za reprodukciju: Tipka 
   (brisanje) (40)
- **12** Tipka **(**reprodukcija) (39)
- \* Ne dirajte direktno taj deo.

### Gornja strana

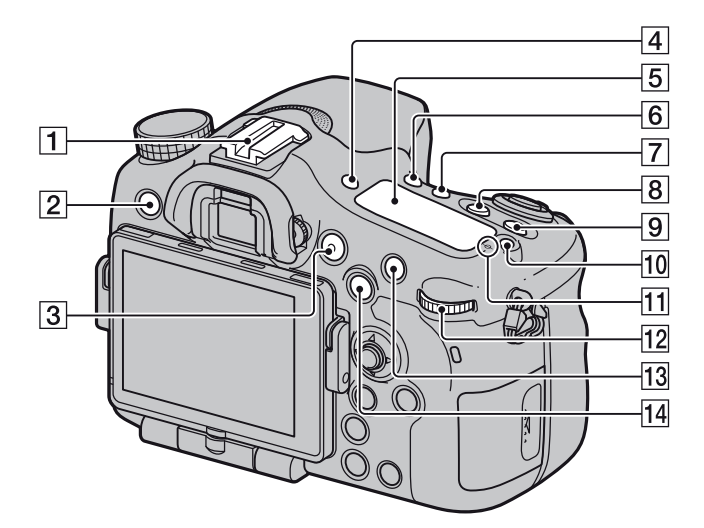

- 1 Priključak za pribor sa automatskom blokadom (135)
- **2** Tipka MENU (62)
- **3** Tipka MOVIE (38, 111)
- 4 Tipka FINDER/LCD (179)
- **5** Displej (93)
- **6** Tipka ⊗/⊒ (51, 154)
- **7** Tipka WB (White Balance) (148)
- 8 Tipka 🗹 (ekspozicija) (49)
- **9** Tipka ISO (139)
- **10** Tipka za osvetljenje displeja (93)
- II → Oznaka položaja slikovnog senzora (118)
- 12 Zadnji kontrolni točkić

- Za snimanje: Tipka AF/MF (automatsko/ručno izoštravanje) (126)
   Za reprodukciju: Tipka Q (uvećanje) (55)
- Za snimanje: Tipka AEL (zadržavanje ekspozicije) (131) / Tipka SLOW SYNC (136) Za reprodukciju: Tipka 2000 (indeksni prikaz) (56)

### Donja i bočne strane

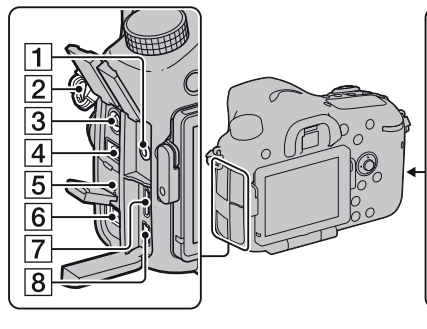

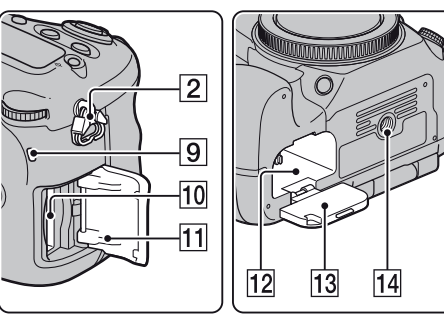

- 1 Priključnica mikrofona
  - Prilikom spajanja spoljnog mikrofona, ugrađeni mikrofon se automatski isključuje. Ako je spoljni mikrofon tipa plug-in napajanje mikrofona vrši se preko fotoaparata.
- 2 Hvataljke za remen za nošenje na ramenu
  - Pričvrstite oba kraja remena na fotoaparat.

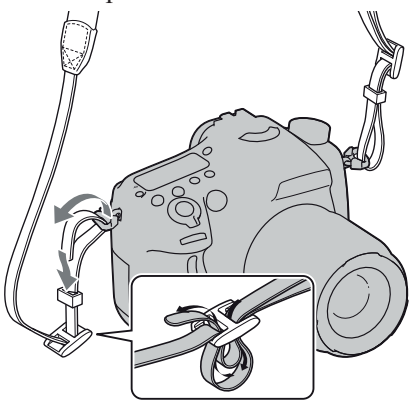

3 Priključnica **\$** (sinhronizacija blica) (137)

- 4 Priključnica REMOTE
  - Prilikom spajanja daljinskog upravljača RM-L1AM (prodaje se posebno) na fotoaparat umetnite priključak daljinskog upravljača u priključnicu REMOTE, poravnavši vođicu priključka sa vođicom priključnice REMOTE. Povedite računa da kabl daljinskog upravljača bude okrenut prema napred.
- **5** Zvučnik
- 6 DC IN priključnica
  - Pri spajanju AC adaptera AC-PW10AM (opcija) isključite fotoaparat i zatim spojite utikač AC adaptera u priključnicu DC IN na fotoaparatu.
- **7** HDMI priključnica (57, 167)
- **8** ← (USB) priključnica (191)
- 9 Indikator pristupa (28)

- **10** Otvor za memorijsku karticu (27)
- **11** Poklopac sandučeta za memorijsku karticu (27)
- **12** Otvor za umetanje baterije (27)
- **13** Poklopac baterijskog sandučeta (27)
- **14** Otvor za stativ
  - Upotrebite stativ sa vijkom kraćim od 5,5 mm. Nećete moći dobro pričvrstiti fotoaparat na stative sa vijcima dužine 5,5 mm ili dužima, a takvim pokušajima se može i oštetiti.

### Objektiv

DT 18-55mm F3.5-5.6 SAM (isporučen uz SLT-A77K/A77VK)

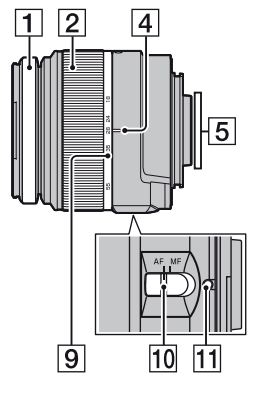

- 1 Prsten za izoštravanje
- **2** Prsten za zumiranje
- **3** Preklopka za blokadu zuma
- 4 Oznaka žižne daljine
- 5 Kontakti za objektiv
- **6** Oznaka za zatvarač objektiva
- 7 Skala udaljenosti
- 8 Oznaka udaljenosti
- 9 Skala žižne daljine
- **10** Preklopka za odabir načina izoštravanja
- **11** Oznaka za postavljanje
- DT 18-55mm F3.5-5.6 SAM/DT 16- 50mm F2.8 SSM namenjeni su za Sony A-mount fotoaparate (modele opremljene slikovnim senzorom veličine APS-C).

DT 16- 50mm F2.8 SSM (isporučen uz SLT-A77Q/A77VQ)

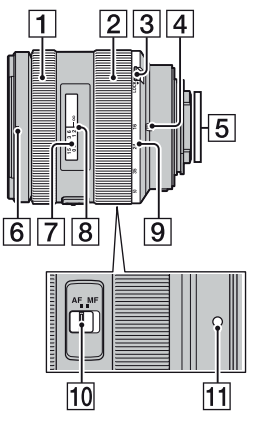

Te objektive ne možete koristiti na fotoaparatima formata 35 mm.

• Za objektive DT 18-55mm F3.5-5.6 SAM/DT 16- 50mm F2.8 SSM pogledajte uputstvo za upotrebu isporučeno sa objektivom.

# Punjenje baterije

Pri prvoj upotrebi fotoaparata napunite bateriju NP-FM500H "InfoLITHIUM" (isporučena).

"InfoLITHIUM" bateriju možete puniti čak i ako nije potpuno prazna. Može se takođe koristiti i kad nije sasvim napunjena.

# 1 Umetnite bateriju u punjač za baterije.

Pritisnite bateriju dok ne klikne.

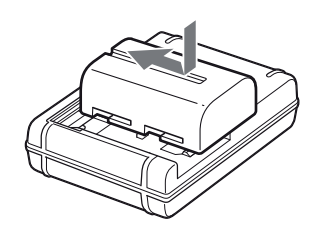

## **2** Spojite punjač za baterije na zidnu utičnicu.

Indikator svetli: Punjenje je u toku Indikator je isključen: Punjenje je završeno

Trajanje punjenja Približno 175 minuta

- Za punjenje sasvim prazne baterije na temperaturi od 25°C.
- Indikator CHARGE se isključuje kada je napajanje završeno.

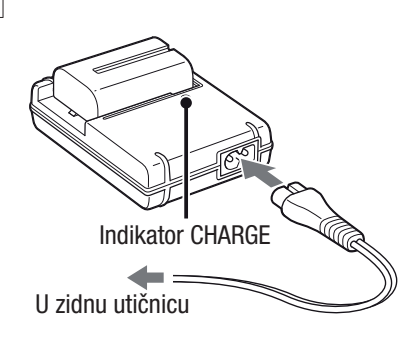

#### Napomene

- Vreme punjenja razlikuje se zavisno od preostalog kapaciteta baterije ili uslova punjenja.
- Savetujemo punjenje baterije uz temperaturu okoline između 10°C i 30°C. Možda nećete moći efikasno napuniti bateriju izvan tog temperaturnog opsega.
- Spojite punjač za baterije na najbližu zidnu utičnicu.

## Umetanje baterije/memorijske kartice (prodaje se posebno)

1 Otvorite poklopac baterijskog sandučeta uz pomak reze na poklopcu.

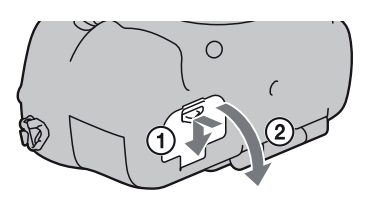

Reza za blokiranje

- 2 Umetnite bateriju čvrsto do kraja uz pritiskanje reze za blokiranje vrhom baterije.
- **3** Zatvorite poklopac.

4 Otvorite poklopac sandučeta za memorijsku karticu uz pomak poklopca.

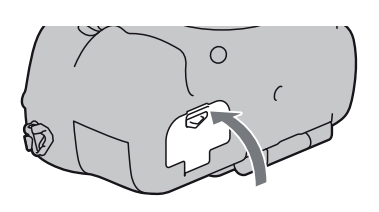

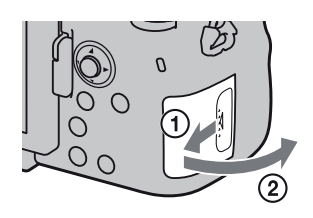

### **5** Umetnite memorijsku karticu.

• Okrenite odsečeni ugao kako je prikazano i umetnite memorijsku karticu tako da škljocne u svom ležištu.

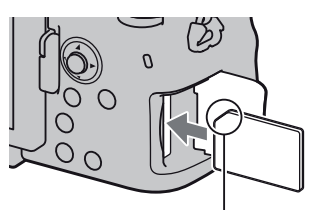

Pripazite da odsečeni ugao bude okrenut pravilno.

### **6** Zatvorite poklopac.

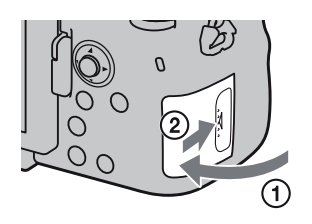

### Vađenje baterije

Isključite fotoaparat i pomerite rezu za blokiranje u smeru strelice. Pripazite da baterija ne padne.

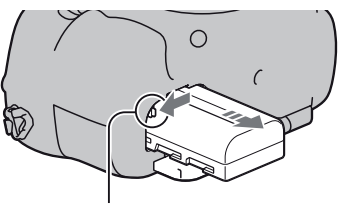

Reza za blokiranje

### Za vađenje memorijske kartice

Proverite da li je indikator pristupa isključen, a zatim otvorite poklopac te jednom pritisnite memorijsku karticu.

### Provera preostalog kapaciteta baterije

Podržana baterija je litijum-jonska baterija koja ima sposobnost razmene podataka vezanih uz uslove rada sa fotoaparatom. Vreme preostalo do pražnjenja baterije prikazano u procentima prikazuje se skladno uslovima u kojima koristite fotoaparat.

#### Umetanje baterije/memorijske kartice (prodaje se posebno)

| Napunjenost<br>baterije | (CZZ)  | ¢ <b></b> | ¢ 🗾 | <b>₫</b> |       | "Battery<br>exhausted"     |
|-------------------------|--------|-----------|-----|----------|-------|----------------------------|
|                         | Visoka |           |     |          | Niska | Ne možete više<br>snimati. |

### Podržane memorijske kartice

S ovim fotoaparatom kompatibilne su sledeće memorijske kartice. Međutim, nije garantovano da će sa ovim fotoaparatom raditi sve memorijske kartice.

| Vrste memorijskih kartica | Fotografije  | Video zapisi         | U ovom<br>priručniku    |  |
|---------------------------|--------------|----------------------|-------------------------|--|
| Memory Stick PRO Duo      | $\checkmark$ | ✔ (Mark2)            | Memory Stick<br>PRO Duo |  |
| Memory Stick PRO-HG Duo   | $\checkmark$ | $\checkmark$         |                         |  |
| SD memorijska kartica     | $\checkmark$ | ✔ (klasa 4 ili brže) |                         |  |
| SDHC memorijska kartica   | $\checkmark$ | ✔ (klasa 4 ili brže) | SD kartica              |  |
| SDXC memorijska kartica   | $\checkmark$ | ✔ (klasa 4 ili brže) |                         |  |

• MultiMediaCard se ne može koristiti.

#### Napomena

• Snimci smešteni na SDXC memorijsku karticu ne mogu se preneti ili reprodukovati na računarima ili AV uređajima koji ne podržavaju exFAT. Pre spajanja uređaja na fotoaparat proverite da li uređaj podržava exFAT. Ako spojite fotoaparat na nekompatibilan uređaj, možda će se zatražiti od vas da formatirate karticu. Nikad ne formatirajte karticu u takvim slučajevima jer ćete time izbrisati sve podatke sa nje. (exFAT je sistem datoteka koji se koristi na SDXC memorijskim karticama.)

# Montaža objektiva

### 1 Uklonite poklopac kućišta sa fotoaparata i zadnji poklopac objektiva sa poleđine objektiva.

- Objektiv menjajte brzo i na mestu gde nema prašine kako bi se sprečio ulazak prašine i nečistoća u fotoaparat.
- Pri snimanju uklonite prednji poklopac sa prednje strane objektiva.
- 2 Pri postavljanju objektiva poravnajte narandžaste oznake (oznake za postavljanje) na objektivu i fotoaparatu.

Prednji poklopac za objektiv

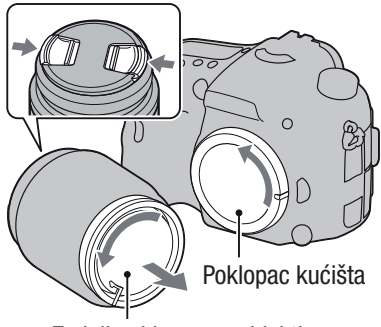

Zadnji poklopac za objektiv

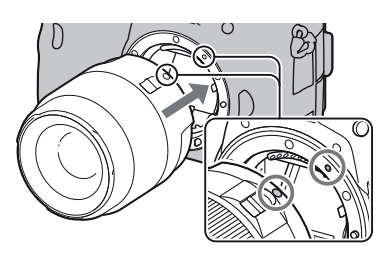

Narandžaste oznake

# **3** Zakrenite objektiv udesno dok ne klikne u blokirani položaj.

• Vodite računa da objektiv montirate ravno.

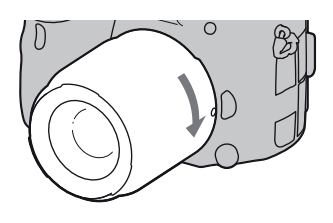

### Napomene

- Pri montaži objektiva nemojte pritiskati tipku za otpuštanje objektiva.
- Pri postavljanju objektiva nemojte primenjivati silu.
- Objektivi s E-mount priključkom nisu kompatibilni sa ovim fotoaparatom.
- Ako koristite objektiv za koji je isporučen navoj za stativ pričvrstite objektiv na stativ upotrebom navoja kako biste lakše uspostavili ravnotežu nad težinom objektiva.
- Kad prenosite fotoaparat sa pričvršćenim objektivom, držite čvrsto i fotoaparat i objektiv.

• Nemojte držati nijedan deo objektiva koji se izvlači pri zumiranju ili izoštravanju.

### Za uklanjanje objektiva

 Pritisnite do kraja tipku za otpuštanje objektiva i zakrenite objektiv ulevo dok se ne zaustavi.

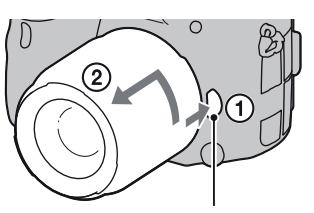

Tipka za otpuštanje objektiva

### 2 Pričvrstite poklopce na prednju i zadnju stranu objektiva te poklopac kućišta na fotoaparat.

• Pre postavljanja poklopaca uklonite prašinu sa njih.

### Postavljanje zatvarača objektiva

Preporučujemo upotrebu zatvarača objektiva radi smanjenja odbljesaka i postizanja boljeg kvaliteta slike.

Pričvrstite zatvarač na okvir na kraju cevi objektiva i zakrenite zatvarač u smeru kazaljke sata dok se ne uglavi te se začuje "klik".

### Napomene

- Pričvrstite zatvarač objektiva pravilno. U protivnom zatvarač objektiva može da naruši željeni efekat ili se može pojaviti na slikama.
- Kad je zatvarač objektiva pravilno pričvršćen na DT 16-50mm F2.8 SSM, crvena tačka na objektivu poravnata je sa crvenom tačkom na zatvaraču.
- S objektivom DT 18-55mm F3.5-5.6 SAM ne isporučuje se zatvarač objektiva. Možete koristiti ALC-SH108 (opcija).
- Zatvarač objektiva može blokirati svetlo blica. Uklonite zatvarač objektiva pri upotrebi blica.

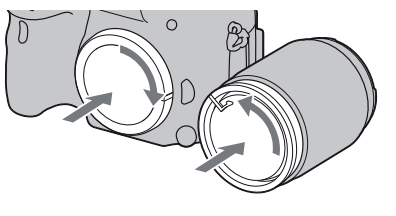

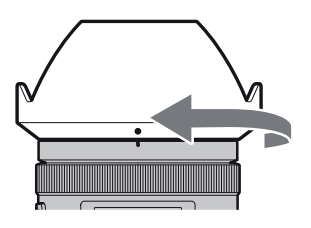

• Kod skladištenja okrenite zatvarač objektiva i postavite ga na objektiv naopako.

### Napomena o izmeni objektiva

Ako pri izmeni objektiva dospeju prašina ili nečistoća u unutrašnjost fotoaparata i na površinu slikovnog senzora (dela koji je zamena za film), mogu se zavisno od uslova snimanja pojaviti na snimku kao tamne fleke. Fotoaparat je opremljen funkcijom za zaštitu od prašine kako bi se sprečilo taloženje prašine na slikovnom senzoru. Ipak objektiv postavljajte/ uklanjajte dalje od prašnjavih mesta.

# Uključivanje fotoaparata i podešavanje sata

Pri prvom uključenju fotoaparata prikazuje se meni za podešavanje datuma/vremena.

# **1** Podesite prekidač na ON kako biste uključili fotoaparat.

Pojavljuje se meni za podešavanje datuma i vremena.

- Za isključenje fotoaparata, podesite ga na OFF.
- 2 Proverite na LCD ekranu da li je odabrano [Enter] i zatim pritisnite sredinu višesmernog

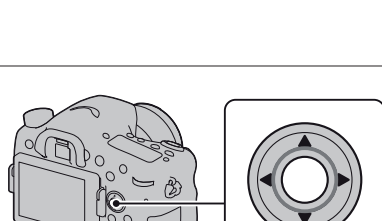

- 3 Odaberite svoje područje tipkom ◄/▶ na selektoru i pritisnite sredinu višesmernog selektora.
- 4 Odaberite pojedinačne parametre tipkama ◄/►, a brojčanu vrednost podesite tipkama ▲/▼.

selektora.

**[Daylight Svg.:]:** Uključuje ili isključuje postavku za letnje računanje vremena. **[Date Format:]:** Odabir formata za prikaz datuma.

• Ponoć je prikazana kao 12:00 AM, a podne kao 12:00 PM.

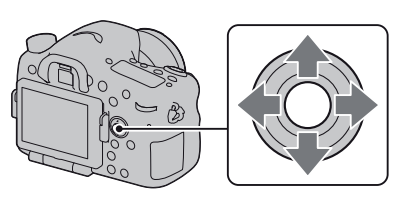

| Date/Time Setup                   |
|-----------------------------------|
| Daylight Svg.: ∳0FF               |
| ▲<br>2011 - 1 - 1 12 : 00 AM<br>▼ |
| Date Format: Y - M - D            |
| ◆ Select ◆ Adjust ● Enter         |

- **5** Ponovite korak 4 kako biste podesili druge opcije i zatim pritisnite sredinu višesmernog selektora.
- **6** Proverite da li je odabrano [Enter] i zatim pritisnite sredinu višesmernog selektora.

### Za poništenje podešenja datuma/vremena

Pritisnite tipku MENU.

### Za ponovno podešavanje datuma/vremena

Pri prvom uključenju fotoaparata automatski se prikazuje meni za podešavanje datuma/vremena. Sledeći put podesite na meniju datum i vreme.

### Tipka MENU $\rightarrow$ **9** 1 $\rightarrow$ [Date/Time Setup]

### Ponovno podešavanje područja

Možete podesiti područje gde koristite fotoaparat. Omogućuje odabir lokalnog područja pri upotrebi fotoaparata u inostranstvu.

### Tipka MENU $\rightarrow$ **9** 1 $\rightarrow$ [Area Setting]

Održavanje postavke datuma i vremena

Ovaj fotoaparat ima ugrađenu punjivu bateriju kako bi se sačuvao podatak o datumu i vremenu bez obzira na to da li je fotoaparat uključen ili isključen, te da li je baterija puna ili prazna (str. 214).

# Pre snimanja

# Podešavanje tražila u skladu sa dioptrijom (podešavanje dioptera)

### Podesite dioptrijski regulator prema svojem vidu tako da prikaz u tražilu bude jasno vidljiv.

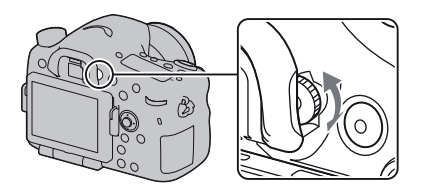

### Napomena

• Nastavak za podešavanje dioptrije (prodaje se posebno) ne može se koristiti sa ovim fotoaparatom.

### Pravilno držanje fotoaparata

# Stabilizujte gornji deo tela i zauzmite položaj koji sprečava pomeranje fotoaparata.

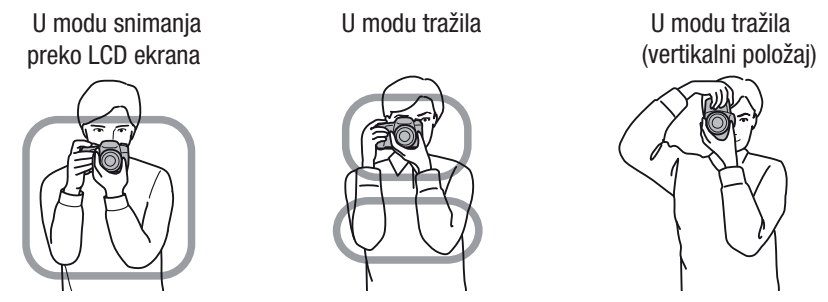

Tačka 🛈

Jedna ruka drži hvatište fotoaparata, a druga podržava objektiv.

### Tačka 2

Zauzmite stabilan položaj sa stopalima razdvojenim za širinu ramena.

Tačka ③

Laktove lagano naslonite uz telo.

Pri snimanju iz klečećeg položaja umirite gornji deo tela tako da prislonite lakat na koleno.

# Fotografisanje

"AUTO" mod omogućuje jednostavno snimanje bilo kojeg objekta u svim uslovima jer fotoaparat procenjuje trenutne uslove kako bi podesio postavke.

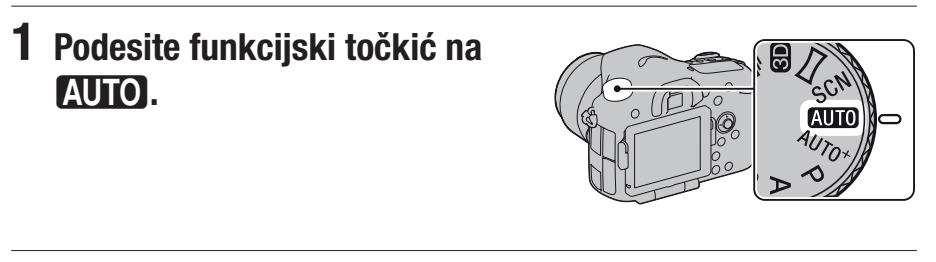

## **2** Držite fotoaparat i pratite kadar na LCD ekranu ili tražilu.

# **3** Postavite AF područje preko željenog objekta.

• Ako indikator treperi ( ( ( upozorenje na potresanje fotoaparata), pažljivo snimajte objekat držeći fotoaparat mirno ili uz upotrebu stativa.

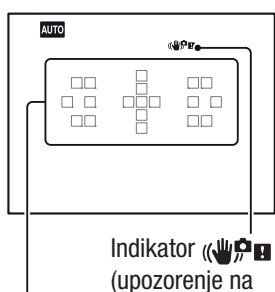

Područje automatskog izoštravanja (upozorenje na potresanje fotoaparata)

**4** Pri upotrebi zum-objektiva zakrenite prsten za zumiranje i zatim odlučite o snimanju.

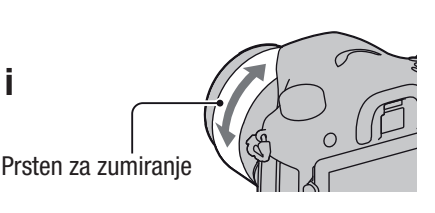
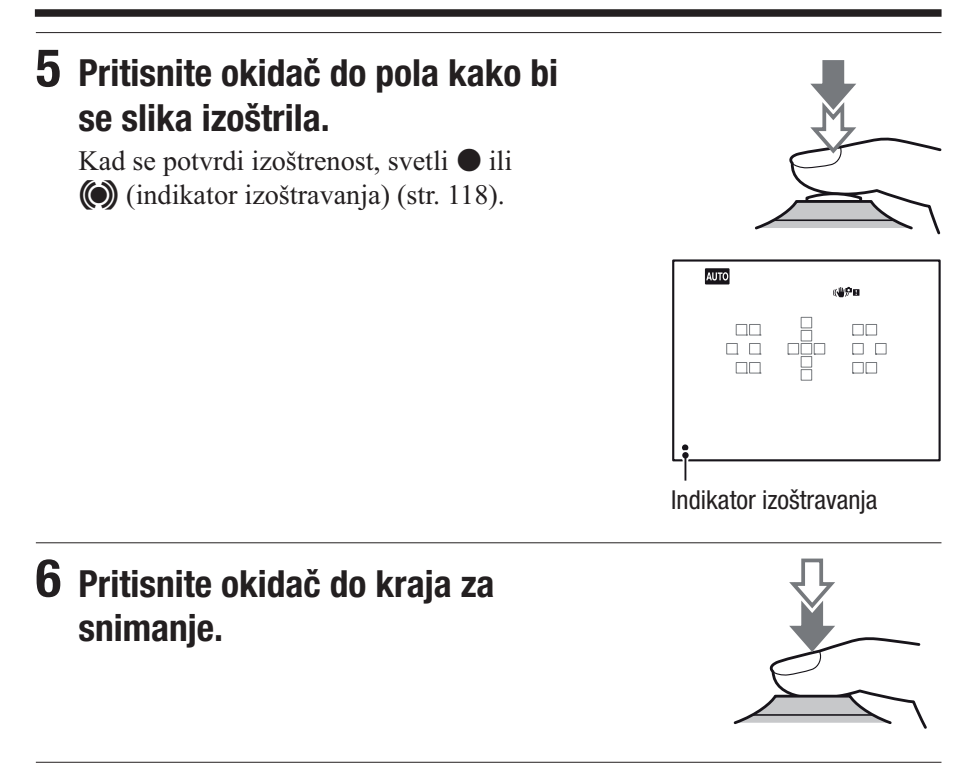

## Snimanje video zapisa

# 1 Pritisnite tipku MOVIE ponovo za početak snimanja.

- Snimanje video zapisa može se započeti iz bilo kojeg moda ekspozicije.
- Brzina zatvarača i otvor blende podešavaju se automatski. Ako želite da ih podesite na određene vrednosti, podesite funkcijski točkić na (video zapisi) (str. 112).
- Fotoaparat nastavlja podešavati oštrinu ukoliko je u modu automatskog izoštravanja.

Tipka MOVIE

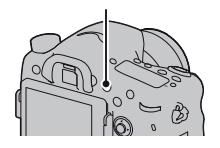

#### **2** Pritisnite tipku MOVIE ponovo za zaustavljanje snimanja.

#### Napomene

- Tokom snimanja video zapisa može se snimiti zvuk rada objektiva i fotoaparata. Možete isključiti snimanje zvuka tako da podesite [Audio Recording] na [Off] (str. 115).
- Vreme neprekidnog snimanja video zapisa može biti kraće, zavisno od temperature okoline ili od stanja fotoaparata. Pogledajte "Napomene o neprekidnom snimanju video zapisa".
- Ako se pojavi indikator [] temperatura fotoaparata je previsoka. Isključite fotoaparat i sačekajte da se fotoaparat ohladi (str. 213).

## Reprodukcija snimaka

#### 1 Pritisnite tipku 🕨.

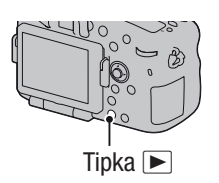

#### **2** Tipka MENU $\rightarrow \blacktriangleright 1 \rightarrow$ [View Mode] $\rightarrow$ odaberite željeni mod

• Za reprodukciju fotografija odaberite [Folder View(Still)], a za reprodukciju video zapisa odaberite [Folder View(MP4)] ili [AVCHD View] – zavisno od formata datoteke.

#### **3** Odaberite sliku tipkama **◄/**► na višesmernom selektoru.

• Za reprodukciju video zapisa pritisnite sredinu višesmernog selektora.

| Pri reprodukciji video zapisa | Postupak na višesmernom selektoru/<br>prednjem ili zadnjem kontrolnom<br>točkiću                                   |
|-------------------------------|----------------------------------------------------------------------------------------------------|
| Pauza/nastavak reprodukcije   | •                                                                                                    |
| Ubrzano napred                | •                                                                                                    |
| Ubrzano unazad                | •                                                                                                    |
| Usporeno napred               | Okrećite prednji ili zadnji kontrolni točkić udesno tokom pauze.                                                   |
| Usporeno unazad               | Okrećite prednji ili zadnji kontrolni<br>točkić ulevo tokom pauze.<br>• Video zapis se reprodukuje sliku po sliku. |
| Podešavanje glasnoće zvuka    | $\blacksquare \longrightarrow \blacktriangle / \blacktriangledown$                                                 |
| Prikaz informacija            | <b>A</b>                                                                                                    |

#### Napomena

• Na ovom fotoaparatu možda neće biti moguća reprodukcija video zapisa snimljenih drugim uređajima.

# Brisanje snimaka (Delete)

Kad jednom izbrišete snimak, ne možete ga vratiti. Prvo proverite da li želite snimak izbrisati ili ne.

#### Napomena

• Zaštićeni snimci ne mogu se izbrisati.

Brisanje trenutno prikazanog snimka.

1 Odaberite snimak koji želite izbrisati i zatim pritisnite tipku 🗑.

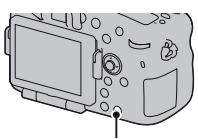

Tipka 🛅

2 Odaberite [Delete] tipkom ▲ na selektoru i pritisnite sredinu višesmernog selektora.

# Podešavanje ugla LCD ekrana

# Podesite LCD ekran kako biste jasnije videli prikaz.

- Stavite prst na gornji levi deo LCD ekrana i povucite ekran prema sebi.
- LCD ekran se okreće za 150 stepeni na gore i 180 stepeni prema dole.
- LCD ekran se okreće za 180 stepeni u smeru kazaljki sata i 90 stepeni suprotno smeru kazaljki sata.
- Ako ne koristite LCD ekran preporučujemo da ga zatvorite tako da sam ekran bude okrenut prema fotoaparatu.

#### Napomena

• Kad je LCD ekran otvoren, senzor za oko možda neće moći raditi pri snimanjima iz niskog položaja. Ako se ekran ne isključi kad pogledate u tražilo, pritisnite tipku FINDER/LCD.

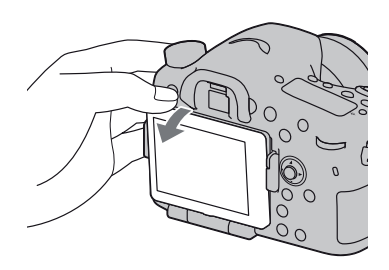

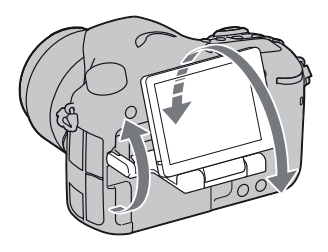

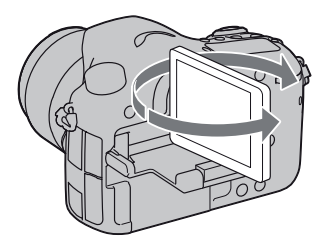

# Snimanje uz različite načine snimanja

# Podesite funkcijski točkić na željeni mod.

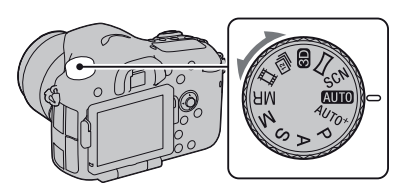

Fotoaparat omogućuje sledeće načine snimanja.

| <b>AUTO</b> (AUTO)<br>(36, 96)        | Omogućuje jednostavno snimanje bilo kojeg objekta u svim<br>uslovima jer fotoaparat procenjuje trenutne uslove kako bi<br>podesio postavke.                                                                               |
|---------------------------------------|----------------------------------------------------------------------------------------------------|
| AUTO <sup>+</sup> (Auto+)<br>(43, 96) | Fotoaparat prepoznaje i procenjuje uslove u kojima se<br>snima te potrebne postavke podešava automatski. Fotoaparat<br>memoriše 1 prikladnu fotografiju spajanjem ili razdvajanjem<br>fotografija kako se čini potrebnim. |
| SCN (Scene<br>Selection) (44, 97)     | Odabir odgovarajućeg moda za objekat ili uslove snimanja<br>omogućuje vam snimanje slike sa prikladnim podešenjem za<br>objekat.                                                                                          |
| ⊠ (Sweep<br>Panorama) (45, 99)        | Omogućuje vam snimanje panoramskih slika.                                                                                                    |
| ID (3D Sweep<br>Panorama) (45, 99)    | Omogućuje snimanje 3D panoramskih fotografija za repro-<br>dukciju na 3D-kompatibilnom TV prijemniku.                                                                                                    |
| 望 (Cont. Priority<br>AE) (46, 101)    | Fotoaparat snima sve dok je tipka okidača sasvim pritisnuta.<br>Fotoaparat snima kontinuirano sa maksimalno oko 12 snimaka<br>u sekundi.                                                                                  |
| <b>臣</b> 目 (Movie) (38,<br>111)       | Omogućuje snimanje video zapisa uz ručno podešavanje ekspozicije (brzina zatvarača i otvor blende zajedno).                                                                                                    |
| P (Program Auto)<br>(102)             | Omogućuje snimanje uz automatsko podešavanje ekspozicije<br>(brzina zatvarača i otvor blende zajedno). Ostale postavke<br>možete podesiti ručno.                                                                          |
| A (Aperture<br>Priority) (103)        | Omogućuje snimanje nakon ručnog podešavanja otvora blende prednjim ili zadnjim kontrolnim točkićem.                                                                                                    |
| S (Shutter Priority)<br>(105)         | Omogućuje snimanje nakon ručnog podešavanja brzine zatvarača prednjim ili zadnjim kontrolnim točkićem.                                                                                                    |

| M (Manual<br>Exposure) (107) | Omogućuje snimanje nakon ručnog podešavanja ekspozicije<br>(i brzine zatvarača i otvora blende) prednjim ili zadnjim<br>kontrolnim točkićem. |
|------------------------------|----------------------------------------------------------------------------------------------------|
| MR (Memory<br>recall) (185)  | Poziva postavke prethodno snimljene u [Memory] u meniju za snimanje fotografija 🗖.                                                           |

#### AUTO<sup>+</sup>

#### **1** Podesite funkcijski točkić na AUTO<sup>+</sup> (Auto +).

# 2 Usmerite fotoaparat prema objektu.

Nakon što fotoaparat prepozna i prilagodi postavke uslovima snimanja pojavljuju se sledeće informacije: oznaka moda scene kakav je fotoaparat prepoznao, prikladna funkcija snimanja, broj fotografija koji će se snimati.

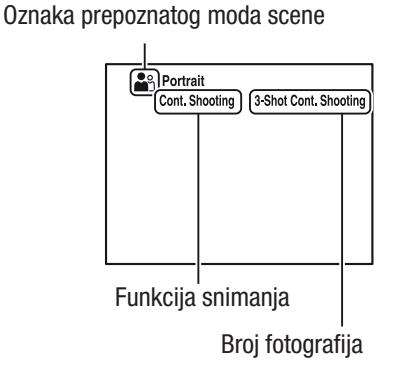

#### **3** Izoštrite motiv i snimajte.

#### Modovi scena koje prepoznaje fotoaparat

| (Night Scene)        | → (Hand-held Twilight) | ▲ (Landscape)                          |
|----------------------|------------------------|----------------------------------------|
| (Backlight Portrait) | Portrait)              | ♀ (Tripod Night Scene)                 |
| 🖾 (Backlight)        | 🕻 (Macro)              | <b>▲</b> <sup>•</sup> (Night Portrait) |
| (Spotlight)          | (Low Brightness)       | 🕒 (Baby)                               |

#### Funkcija snimanja

| Cont. Shooting (154) | Slow Sync. (135) | Auto HDR (142)              |
|----------------------|------------------|-----------------------------|
| Daylight Sync.       | Slow Shutter     | Hand-held Twilight (44, 97) |

#### SCN Odabir scene

#### **1** Podesite funkcijski točkić na SCN (Scene Selection).

#### **2** Pritisnite sredinu višesmernog selektora.

# **3** Odaberite željeni mod tipkama ▲/▼ i zatim pritisnite sredinu višesmernog selektora.

• Za promenu scena pritisnite tipku Fn, te odaberite drukčiju scenu.

#### 4 Izoštrite motiv i snimajte.

| (Portrait)                | Zamućuje pozadinu i izoštrava objekat. Meko izražava tonove kože.                                                                                                    |
|---------------------------|----------------------------------------------------------------------------------------------------|
| 🛰 (Sports Action)         | Snimanje pokretnih objekata velikom brzinom zatvarača kako<br>bi objekat izgledao kao da stoji mirno. Fotoaparat snima slike<br>kontinuirano dok je okidač pritisnut.                                        |
| 🗶 (Macro)                 | Za snimanje objekata iz blizine, kao što su cveće i hrana.                                                                                                    |
| ▲ (Landscape)             | Snima ceo opseg scene vrlo oštro i u živim bojama.                                                                                                    |
| € (Sunset)                | Predivno snima izlazak ili zalazak sunca.                                                                                                    |
| ▶ (Night Scene)           | Snimanje noćnih scena iz udaljenosti bez gubitka noćne atmosfere okoline.                                                                                                    |
| → (Hand-held<br>Twilight) | Snima noćne scene sa manje šuma i zamućenja bez upotrebe<br>stativa. Snima se niz slika i na njih se primenjuje procesiranje<br>kako bi se garantovalo zamućenje objekta, efekat pomeranja<br>aparata i šum. |
| (Night Portrait)          | Snima portrete u noćnim scenama.                                                                                                    |

#### Sweep Panorama/ 3D 3D Sweep Panorama

- Funkcijski točkić podesite na ☐ (Sweep Panorama)/ED (3D Sweep Panorama).
- **2** Pritisnite sredinu višesmernog selektora.
- 3 Usmerite fotoaparat prema ivici objekta, zatim pritisnite okidač do pola kako bi se podesila oštrina.

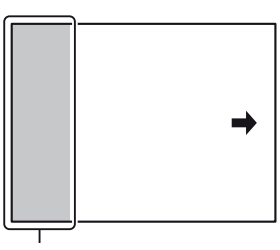

Ovaj deo se neće snimiti

- 4 Pritisnite okidač do kraja.
- 5 Pomičite fotoaparat do kraja, sledeći indikator na ekranu.

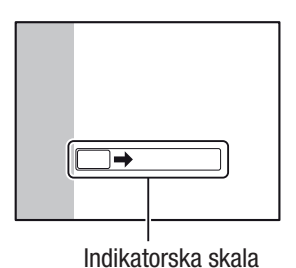

#### Continuous Advance Priority AE

#### 1 Podesite funkcijski točkić na 🖳 (Cont. Priority AE).

#### 2 Izoštrite motiv i snimajte.

- Fotoaparat snima sve dok je tipka okidača sasvim pritisnuta.
- Fotoaparat snima kontinuirano sa maksimalno oko 12 snimaka u sekundi.

## Upotreba blica

Na tamnom mestu upotreba blica omogućuje vam da objekat snimite sa dovoljno svetline te vam takođe pomaže da smanjite efekat pomeranja fotoaparata. Pri snimanju sa aparatom okrenutim prema suncu možete blic koristiti kako biste snimili svetlu sliku objekta osvetljenog od pozadi.

#### **1** Tipka Fn $\rightarrow$ **4** (Flash Mode) $\rightarrow$ odaberite željeno podešenje

• Za dodatne informacije o modovima blica raspoloživim za svaki od načina snimanja, pogledajte str. 83.

#### 2 Pritisnite tipku **\$**.

Blic se otvara.

 U modu AUTO, AUTO+ ili Scene Selection blic se automatski otvara ukoliko nema dovoljno svetla ili je objekat osvetljen sa leđa. Ugrađen blic ne otvara se čak ni ako pritisnete tipku 4.

# **3** Snimajte kad se završi punjenje blica.

treperi: Blic se puni. Kad indikator trepće, nije moguće snimanje.
svetli: Blic se napunio i spreman je za aktivaciju.

Indikator **\$**• (punjenje blica)

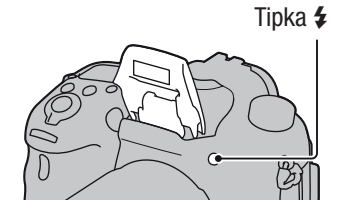

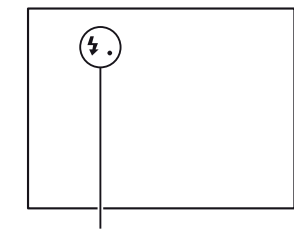

| 🕃 (Flash Off)          | Blic se ne aktivira čak i ako se ugrađen blic otvori.                                                                                         |  |
|------------------------|----------------------------------------------------------------------------------------------------|--|
|                        | • Ovu opciju ne možete odabrati kad je funkcijski točkić pode-<br>šen na P, A, S ili M. Međutim, blic se neće aktivirati ako nije<br>otvoren. |  |
| 4 (Autoflash)          | Blic se aktivira kad je tamno ili u kontra svetlu.                                                                                            |  |
| 🗲 (Fill-flash)         | Blic se aktivira pri svakom snimku.                                                                                                    |  |
| FREAR     (Rear Sync.) | Blic se aktivira tačno pre završetka ekspozicije pri svakom okidanju.                                                                         |  |
| ¥ (Wireless)           | Aktivira se spoljni blic (opcija) odvojen od fotoaparata<br>i udaljen od njega (snimanje sa bežičnim blicom).                                 |  |

# Podešavanje svetline slike

Ekspozicija se odabire automatski (automatska ekspozicija), osim ekspozicije u modu M.

Možete primenjivati kompenzaciju ekspozicije na osnovu ekspozicije dobijene automatskim podešavanjem ekspozicije. Celu sliku možete učiniti svetlijom pomakom prema + strani. Cela slika postaje tamnija ako pomaknete ekspoziciju u – stranu (kompenzacija ekspozicije).

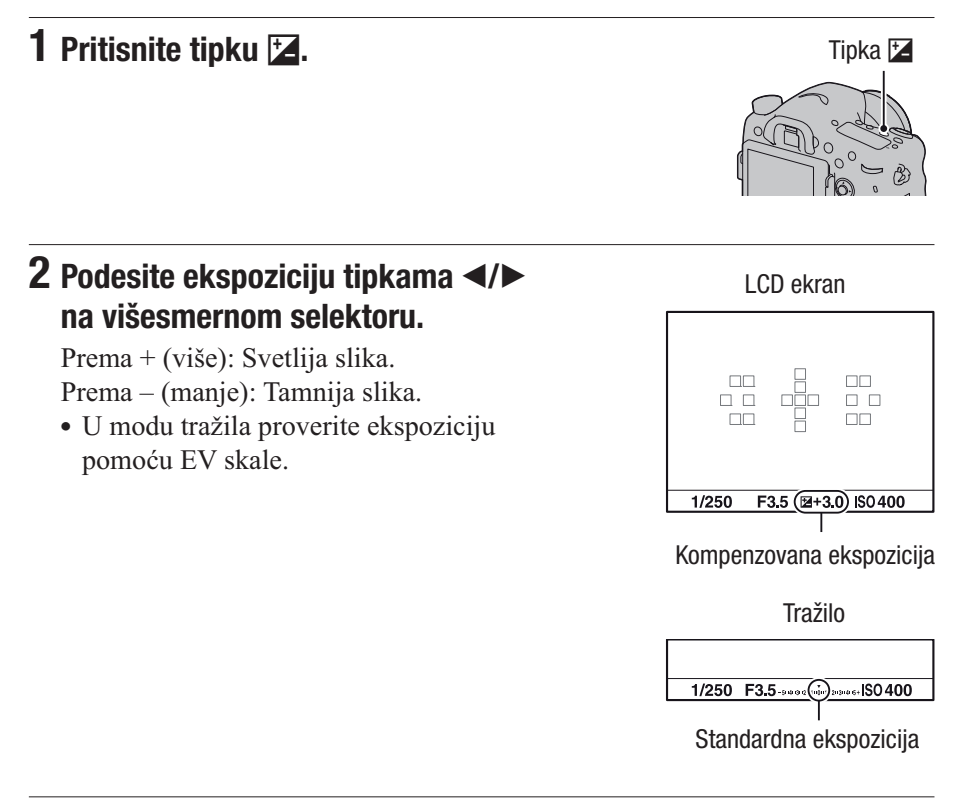

#### **3** Izoštrite motiv i snimajte.

#### Tehnike snimanja

- Podesite nivo kompenzacije uz proveru snimljene slike.
- Primenom bracketinga pri snimanju možete napraviti više snimaka uz ekspoziciju pomaknutu na plus ili minus stranu (str. 155).

#### Napomena

• Ta opcija ne može se podesiti kad je mod ekspozicije podešen na AUTO, AUTO+ ili Scene Selection.

#### Za kompenzaciju ekspozicije prednjim ili zadnjim kontrolnim točkićem

# Tipka MENU $\rightarrow \Leftrightarrow 4 \rightarrow$ [Dial exp.comp] $\rightarrow$ odaberite željeno podešenje

#### Napomena

• Ako dodelite funkciju kompenzacije ekspozicije prednjem ili zadnjem kontrolnom točkiću, izvorno dodeljenom funkcijom možete upravljati pomoću drugog kontrolnog točkića.

# ⊗/⊒ Odabir načina okidanja

Možete prema potrebi koristiti odgovarajući način okidanja, npr. pojedinačno, kontinuirano ili bracket.

#### Tipka $\circ$ / $\square$ $\rightarrow$ odaberite željeni mod

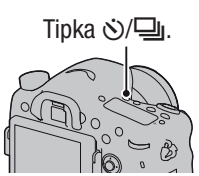

| □ (Single Shooting)<br>(154)    | To je normalan način snimanja.                                                                                                    |
|---------------------------------|----------------------------------------------------------------------------------------------------|
| 및 (Cont. Shooting)<br>(154)     | Fotoaparat kontinuirano snima fotografije.                                                                                                    |
| స్త (Self-timer) (155)          | Samookidanje sa 10-sekundnim odlaganjem je praktično<br>kad i fotograf želi biti na fotografiji, a samookidanje sa<br>2-sekundnim odlaganjem je korisno za smanjenje potre-<br>sanja fotoaparata. |
| BRK C (Bracket: Cont.)<br>(155) | Omogućuje snimanje određenog broja fotografija s različi-<br>tim stepenom ekspozicije.                                                                                                    |
| BRK S (Single Bracket)<br>(155) | Omogućuje snimanje određenog broja fotografija, snimak po snimak, sa različitim stepenom ekspozicije.                                                                                             |
| BRK WB (WB bracket)<br>(157)    | Zasnovano na odabranoj ravnoteži beline i temperaturi/fil-<br>teru boje 3 slike se snimaju sa pomakom ravnoteže beline.                                                                           |
| BRK DRO (DRO Bracket)<br>(158)  | Možete snimiti 3 slike sa različitim vrednostima za<br>D-Range Optimizer.                                                                                                    |
| 🔓 (Remote Cdr.) (158)           | Možete snimati koristeći tipke SHUTTER i 2SEC<br>(okidanje nakon 2 sekunde) na daljinskom upravljaču<br>RMT-DSLR1 (opcija).                                                                       |

# Promena informacija o snimanju (DISP)

Svakim pritiskom na tipku DISP, prikaz informacija o snimanju menja se na sledeći način.

Možete odvojeno odabrati raspoložive prikaze u tražilu ili na LCD ekranu.

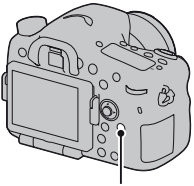

Tipka DISP

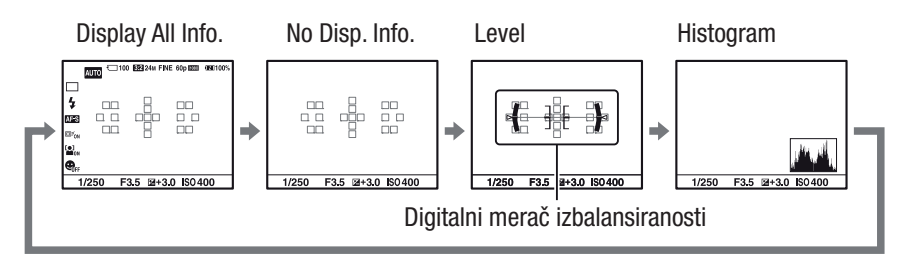

## Podešavanje veličine slike

#### **Image Size**

#### Tipka MENU → 🗖 1 → [Image Size] → odaberite željenu veličinu

#### [Aspect Ratio]: [3:2]

| Veličina slike |                     | Smernice za upotrebu                          |
|----------------|---------------------|-----------------------------------------------|
| L:24M          | 6000 × 4000 piksela | Za snimanje sa najvišim kvali-<br>tetom slike |
| M:12M          | 4240 × 2832 piksela | Za štampanje do veličine A3+                  |
| S:6.0M         | 3008 × 2000 piksela | Za štampanje do veličine A5                   |

#### [Aspect Ratio]: [16:9]

| Veličina slike |                     | Smernice za upotrebu           |
|----------------|---------------------|--------------------------------|
| L:20M          | 6000 × 3376 piksela | Za gledanje na high-definition |
| M:10M          | 4240 × 2400 piksela | TV prijemniku                  |
| S:5.1M         | 3008 × 1688 piksela |                                |

#### Napomena

• Ako odaberete RAW sliku u [Quality], veličina RAW slike odgovara L. Ova veličina nije prikazana na ekranu.

#### Panorama: Size

Možete podesiti veličinu panoramskih fotografija. Veličina fotografija zavisi od postavke smera snimanja (str. 101).

# Tipka MENU $\rightarrow$ **1** $\rightarrow$ [Panorama: Size] ili [3D Pan.: Image Size] $\rightarrow$ odaberite željenu veličinu

#### [Panorama: [Size]

| Standard | [Panorama: Direction] je podešeno na [Up] [Down]: 3872 × 2160<br>[Panorama: Direction] je podešeno na [Right] [Left]: 8192 × 1856  |
|----------|----------------------------------------------------------------------------------------------------|
| Wide     | [Panorama: Direction] je podešeno na [Up] [Down]: 5536 × 2160<br>[Panorama: Direction] je podešeno na [Right] [Left]: 12416 × 1856 |

#### [3D Pan.: Image Size]

| 16:9     | 1920 × 1080 |
|----------|-------------|
| Standard | 4912 × 1080 |
| Wide     | 7152 × 1080 |

# Povećavanje slika

Sliku možete uvećati radi bolje provere. To je praktično za proveru izoštrenosti snimka.

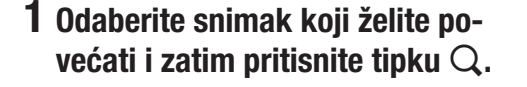

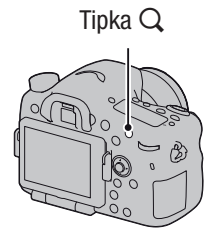

#### 2 Povećajte ili smanjite sliku zadnjim kontrolnim točkićem.

• Rotiranjem prednjeg kontrolnog točkića slike se menjaju pod istim povećanjem prikaza. Kada istom kompozicijom snimite više fotografija možete uporediti njihovu oštrinu.

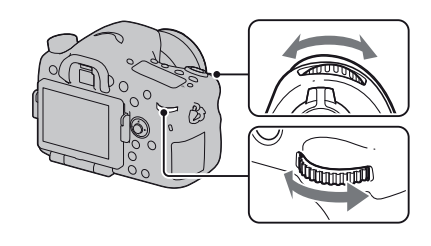

# 3 Odaberite deo koji želite uvećati kontrolnim tipkama ▲/▼/◀/► na višesmernom selektoru.

#### Za povratak na normalnu veličinu slike

Pritisnite sredinu višesmernog selektora kako bi se slika vratila na normalnu veličinu.

# Odabir prikaza liste snimaka

Možete prikazati više slika na ekranu istovremeno.

#### Pritisnite tipku **2-2**.

Pojavi se indeksni prikaz snimaka.

# Tipka

#### Za povratak na prikaz jednog snimka

Pritisnite sredinu višesmernog selektora nakon odabira željene slike.

#### Za prikaz željenog foldera

Odaberite levu skalu na indeksnom prikazu snimaka višesmernim selektorom i zatim pomoću ▲/▼ odaberite željeni folder. Ako pritisnete sredinu višesmernog selektora kad je odabrana leva skala, menja se način pregleda.

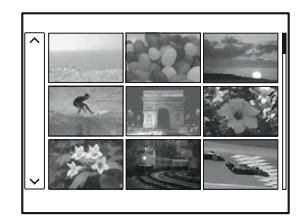

## Gledanje snimaka na TV prijemniku

Za gledanje snimaka iz fotoaparata na TV-u potreban je HDMI kabl (opcija) i HD TV opremljen HDMI priključnicom.

#### Isključite fotoaparat i TV prijemnik pre spajanja fotoaparata na TV.

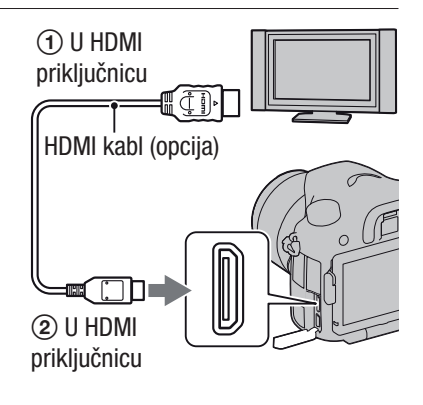

#### 2 Uključite TV i odaberite ulaz.

• Takođe pogledajte uputstvo za upotrebu TV prijemnika.

# 3 Uključite fotoaparat i pritisnite tipku ►.

Slike snimljene fotoaparatom prikazuju se na TV ekranu.

Odaberite željenu sliku tipkama ◀/► na višesmernom selektoru.

• LCD ekran na fotoaparatu se ne uključuje.

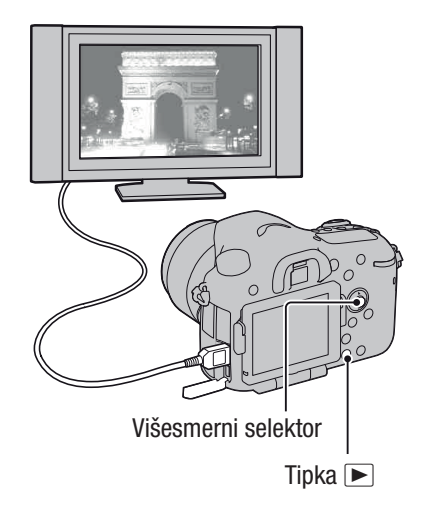

## Funkcije kojima možete upravljati pomoću tipki/točkića

Pomoću ovih tipki/točkića možete podesiti ili upravljati sledećim funkcijama. Položaj tipki/točkića potražite u "Pregled delova" (str. 19).

| Tipka 🗲 (47, 135)                                              | Otvaranje blica.                                                                                                    |
|----------------------------------------------------------------|----------------------------------------------------------------------------------------------------|
| Tipka ৩/및 (51, 154)                                            | Odabir načina okidanja.                                                                                                    |
| Tipka WB (148)                                                 | Podešavanje ravnoteže beline.                                                                                                    |
| Tipka 🛃 (49)                                                   | Kompenzacija ekspozicije.                                                                                                    |
| Tipka ISO (139)                                                | Podešavanje ISO osetljivosti.                                                                                                    |
| Tipka FINDER/LCD (179)                                         | Prebacivanje iz moda LCD ekrana u mod tražila.                                                                                                 |
| Tipka za osvetljenje<br>displeja (93)                          | Uključenje pozadinskog osvetljenja displeja.                                                                                                   |
| Tipka MENU (62)                                                | Prikaz menija za podešavanje opcije menija.                                                                                                    |
| Tipka MOVIE (38, 111)                                          | Snimanje video zapisa.                                                                                                    |
| Tipka AEL (131)/Tipka SLOW<br>SYNC (136)/Tipka <b>242</b> (56) | Podešavanje ekspozicije za ceo ekran./Snimanje<br>uz upotrebu blica na manjim brzinama zatvarača./<br>Prikaz više slika na ekranu istovremeno. |
| Tipka AF/MF (126)/Tipka ${f Q}$ (55)                           | Privremeno prebacivanje između automatskog i ruč-<br>nog izoštravanja./Povećanje slike pri reprodukciji.                                       |
| Tipka Fn (59, 60)/Tipka 🗀,<br>(161)                            | Prikaz menija postavki funkcije koja je podešena pomoću tipke Fn./Zakretanje slika.                                                            |
| Tipka גֶֶ⊏, (153)/Tipka za<br>objektiv fokusa (124)            | Zumiranje sredine slike./Omogućuje proveru izoš-<br>trenosti povećavanjem slike pre snimanja.                                                  |
| Tipka ▶ (39)                                                   | Reprodukcija snimaka.                                                                                                    |
| Tipka <b>?</b> (70)/Tipka 🔟 (40)                               | Prikaz ugrađenog vodiča./Brisanje snimaka.                                                                                                    |
| Točkić načina izoštravanja<br>(116, 123)                       | Prebacivanje između automatskog i ručnog izoš-<br>travanja.                                                                                    |
| Tipka za proveru dubinske<br>oštrine (105)                     | Provera zamagljenosti pozadine.                                                                                                    |

# Odabir funkcije tipkom Fn (funkcija)

Ova tipka se koristi za podešavanje ili sprovođenje funkcija često korišćenih pri snimanju.

**1** Pritisnite tipku Fn.

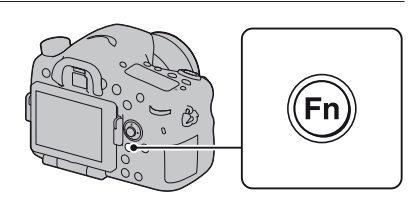

2 Odaberite željenu stavku pomoću ▲/▼/◀/▶ na višesmernom selektoru i zatim pritisnite sredinu ● za potvrdu.

Prikazuje se meni Setup.

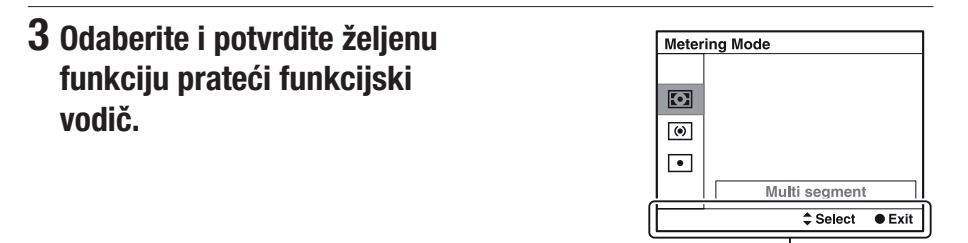

Funkcijski vodič

#### Podešavanje fotoaparata direktno sa ekrana informacija o snimanju

Zakrenite prednji ili zadnji kontrolni točkić bez pritiskanja sredine  $\bullet$ u koraku 2. Fotoaparat možete podesiti direktno sa ekrana informacija o snimanju (osim za [Memory recall]).

# Funkcije koje se mogu odabrati tipkom Fn (funkcija)

Tipkom Fn (funkcija) mogu se odabrati sledeće funkcije:

| Scene Selection<br>(44, 97) | Odabir prikladnog moda između programiranih postavki<br>opcije Scene Selection, u skladu sa uslovima snimanja.<br>(Portrait/Sports Action/Macro/Landscape/Sunset/Night Scene/<br>Hand-held Twilight/Night Portrait) |
|-----------------------------|----------------------------------------------------------------------------------------------------|
| Movie (112)                 | Odabir moda ekspozicije u skladu sa motivom ili željenim<br>efektom.<br>(P/A/S/M)                                                                                                    |
| Memory recall (185)         | Poziva postavke prethodno snimljene u [Memory] u meniju<br>za snimanje fotografija <b>D</b> .<br>(Memory1/Memory2/Memory3)                                                                                          |
| Drive Mode (51, 154)        | Podešavanje načina okidanja poput kontinuiranog snimanja.<br>(Single Shooting/Cont. Shooting/Spd Priority Cont./<br>Self-timer/Self-timer(Cont)/Bracket: Cont./Remote Cdr.)                                         |
| Flash Mode (47, 135)        | Odabir načina rada blica.<br>(Flash Off/Autoflash/Fill-flash/Slow Sync./Rear Sync./Wireless)                                                                                                    |
| AF area (119)               | Odabir područja izoštravanja.<br>(Wide/Zone/Spot/Local)                                                                                                    |
| Object Tracking (121)       | Zadržava fokus na objektu koji se prati fotoaparatom.<br>(On/Off)                                                                                                    |
| Face Detection (127)        | Automatski snima lica ljudi sa optimalnim izoštravanjem i<br>ekspozicijom.<br>(On (Regist. Faces)/On/Off)                                                                                                    |
| Smile Shutter (129)         | Fotoaparat snima usled prepoznavanja osmeha.<br>(On/Off)                                                                                                    |
| ISO (139)                   | Podešavanje osetljivosti na svetlo. Što je veći broj, veća je<br>brzina zatvarača.<br>(Multi Frame Noise Reduct./ISO AUTO do 16000)                                                                                 |
| Metering Mode (132)         | Odabir načina merenja svetline.<br>(Multi segment/Center weighted/Spot)                                                                                                    |
| Flash Comp. (132)           | Podešavanje intenziteta bljeska blica.<br>(+3.0EV do -3.0EV)                                                                                                    |
| White Balance (148)         | Podešavanje tona za boje na fotografijama.<br>(Auto WB/Daylight/Shade/Cloudy/Incandescent/Fluor.:<br>Warm White/Fluor.: Cool White/Fluor.: Day White/Fluor.:<br>Daylight/Flash/C.Temp./Filter/Custom/Custom Setup)  |

| DRO/Auto HDR (141)   | Automatska kompenzacija za svetlinu i kontrast.<br>(Off/D-Range Opt./Auto HDR)                                                                                                    |
|----------------------|----------------------------------------------------------------------------------------------------|
| Creative Style (145) | Odabir željene obrade fotografija.<br>(Style Box1–6)                                                                                                    |
| Picture Effect (144) | Snimanje sa željenim filterom radi postizanja boljeg efekta.<br>(Off/Toy Camera/Pop Color/Posterization/Retro Photo/Soft<br>High-key/Partial Color/High Contrast Mono./Soft Focus/<br>HDR Painting/Rich-tone Mono./Miniature) |

# Funkcije odabrane tipkom MENU

Možete podesiti osnovne postavke za fotoaparat u celini ili izvoditi funkcije poput snimanja, reprodukcije ili drugih postupaka.

Pritisnite tipku MENU, zatim podesite željenu stavku pomoću  $\Delta/\nabla/\langle/\rangle$  na višesmernom selektoru i zatim pritisnite sredinu višesmernog selektora.

Odaberite stranicu menija

Odaberite opciju u meniju

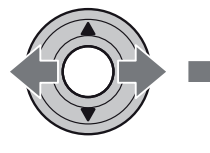

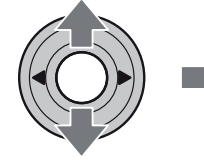

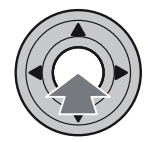

#### Meni za snimanje fotografija

|                             | ∄ ‡2 ⊡ 🖬 🗳 🔧                                                                                                    |
|-----------------------------|----------------------------------------------------------------------------------------------------|
| Image Size (53)             | Odabir veličine fotografija.<br>(L:24M/M:12M/S:6.0M (Kad je [Aspect Ratio] podešen na<br>3:2) L:20M/M:10M/S:5.1M (Kad je [Aspect Ratio] podešen<br>na 16:9)) |
| Aspect Ratio (172)          | Podešava odnos širine i visine za fotografije.<br>(3:2/16:9)                                                                                                 |
| Quality (172)               | Podešavanje kvaliteta fotografija.<br>(RAW/RAW & JPEG/Extra fine/Fine/Standard)                                                                              |
| Panorama: Size (53)         | Odabir veličine panoramskih fotografija.<br>(Standard/Wide)                                                                                                  |
| Panorama: Direction (101)   | Podešavanje smera snimanja za panoramske fotografije.<br>(Right/Left/Up/Down)                                                                                |
| 3D Pan.: Image Size<br>(53) | Odabir veličine 3D fotografija.<br>(16:9/Standard/Wide)                                                                                                    |
| 3D Pan.: Direction<br>(101) | Podešavanje smera snimanja za 3D fotografije.<br>(Right/Left)                                                                                                |

#### 🖸 1 🛛 3 🖽 🗱 🕩 🖬 🕘 🌂

| Long Exposure NR | Podešavanje postupka smanjivanja šuma za snimke kod |
|------------------|-----------------------------------------------------|
| (174)            | kojih je dužina ekspozicije 1 sekunda ili duže.     |
|                  | (On/Off)                                            |

| High ISO NR (174)    | Podešava procesiranje smanjenja šuma za snimanje s visokom<br>osetljivošću.<br>(High/Normal/Low)                  |
|----------------------|----------------------------------------------------------------------------------------------------|
| Flash control (133)  | Podešavanje načina određivanja intenziteta bljeska blica.<br>(ADI flash/Pre-flash TTL/Manual flash)               |
| Power ratio (134)    | Podešavanje količine svetla za ugrađen blic kad je<br>[Flash control] podešeno na [Manual flash].<br>(1/1–1/6)    |
| AF Illuminator (120) | Podešava AF osvetljenje koje osvetljava zatamnjeni objekat<br>radi lakšeg automatskog izoštravanja.<br>(Auto/Off) |
| Color Space (175)    | Menja opseg boja koje se mogu reprodukovati.<br>(sRGB/AdobeRGB)                                                   |
| SteadyShot (94)      | Koristi se SteadyShot.<br>(On/Off)                                                                                |

### 🖸 1 2 3 🖽 🎝 🕨 🖷 🗳 🔧

| Exposure step    | Odabir veličine koraka podešavanja za brzinu zatvarača,<br>otvor blende i ekspoziciju.<br>(0,5 EV/0,3 EV)                                             |
|------------------|----------------------------------------------------------------------------------------------------|
| AF-A setup (125) | Odabir da li će se izoštravanje moći precizno podešavati<br>ručno kad je način izoštravanja podešen na [AF-A].<br>(AF-A/DMF)                          |
| Priority setup   | Podešavanje da li će fotoaparat okidati čak i kad izoštrenost<br>nije potvrđena u modu automatskog izoštravanja.<br>(AF/Release)                      |
| AF w/shutter     | Podešavanje da li će se automatsko izoštravanje aktivirati<br>pritiskom okidača do pola.<br>(On/Off)                                                  |
| Memory (185)     | Snimanje kombinacija često korišćenih modova i postavki<br>te omogućavanje jednostavnog pozivanja tih kombinacija<br>funkcijskim točkićem.<br>(1/2/3) |

#### Meni za snimanje video zapisa

 $\overline{}$ 

| File Format (113) | Odabire format video datoteke.    |
|-------------------|-----------------------------------|
|                   | (AVCHD 60i/60p/AVCHD 50i/50p/MP4) |

| Record Setting (114) | Odabir veličine kadra video zapisa.<br>(60i 24M(FX)/50i 24M(FX)/60i 17M(FH)/50i 17M(FH)/60p<br>28M(PS)/50p 28M(PS)/24p 24M(FX)/25p 24M(FX)/24p<br>17M(FH)/25p 17M(FH)/1440×1080 12M/VGA 3M) |
|----------------------|----------------------------------------------------------------------------------------------------|
| Audio Recording      | Odabir da li želite pri snimanju video zapisa snimati i zvuk.                                                                                                    |
| (115)                | (On/Off)                                                                                                    |
| Wind Noise Reduct.   | Smanjuje šum vetra tokom snimanja video zapisa.                                                                                                    |
| (115)                | (On/Off)                                                                                                    |
| SteadyShot (94)      | Koristi se SteadyShot.<br>(On/Off)                                                                                                    |

#### Meni korisničkih postavki

|                              | 2345 🕩 🖬 🕘 🔧                                                                                        |
|------------------------------|----------------------------------------------------------------------------------------------------|
| Eye-Start AF (86)            | Podešavanje korišćenja automatskog izoštravanja gledanjem<br>kroz tražilo.<br>(On/Off)              |
| FINDER/LCD Setting (179)     | Podešavanje načina prebacivanja između tražila i LCD<br>ekrana.<br>(Auto/Manual)                    |
| Red Eye Reduction            | Smanjuje pojavu crvenila očiju prilikom upotrebe blica.<br>(On/Off)                                 |
| Release w/o Lens<br>(175)    | Podešavanje mogućnosti otvaranja zatvarača i kada objektiv<br>nije montiran.<br>(Enable/Disable)    |
| Auto+ Cont.<br>Shooting (96) | Podešavanje da li želite snimanje u nizu u modu AUTO+.<br>(Auto/Off)                                |
| Auto+ Image Extract.<br>(96) | Podešavanje da li želite memorisati sve fotografije snimljene<br>u nizu u modu AUTO+.<br>(Auto/Off) |
| n 🖽 🛱 1                      | 2345 🕞 🖪 🗳 🔧                                                                                        |

| — ···   A =       |                                                                                                  |
|-------------------|--------------------------------------------------------------------------------------------------|
| Grid Line (176)   | Podešavanja prikaza mreže za pomoć kod poravnavanja sa vertikalama i horizontalama.              |
|                   | (Rule of 3rds Grid/Square Grid/Diag. + Square Grid/Off)                                          |
| Auto Review (176) | Prikaz fotografija nakon snimanja. Podešava se automatski<br>prikaz.<br>(10 Sec/5 Sec/2 Sec/Off) |

| DISP Button(Monitor)<br>(87) | Omogućuje odabir raspoloživih modova prikaza ekrana koji<br>se mogu odabrati pritiskom na tipku DISP.<br>(Graphic Display/Display All Info./No Disp. Info./Level/<br>Histogram/For viewfinder) |
|------------------------------|----------------------------------------------------------------------------------------------------|
| DISP Button(Finder)<br>(87)  | Omogućuje odabir raspoloživih modova prikaza u tražilu<br>koji se mogu odabrati pritiskom na tipku DISP.<br>(Graphic Display/Display All Info./No Disp. Info./Level/<br>Histogram)             |
| Peaking Level (124)          | Naglašava konturu dometa izoštravanja određenom bojom.<br>(High/Mid/Low/Off)                                                                                                    |
| Peaking Color (124)          | Podešavanje boje za funkciju Peaking.<br>(Red/Yellow/White)                                                                                                    |
| Live View Display<br>(89)    | Podešavanje da li će se ili ne na ekranu prikazivati efekat<br>funkcije, npr. efekat kompenzacije ekspozicije.<br>(Setting Effect ON/Setting Effect OFF)                                       |

#### 🗅 🖽 🗱 1 2 3 4 5 🕞 📼 🕘 🔧

| Func. of AEL button | Dodeljivanje željene funkcije tipki AEL.                                                                                                    |  |  |  |  |  |  |
|---------------------|----------------------------------------------------------------------------------------------------|--|--|--|--|--|--|
| (176)               | (Exposure Comp./Drive Mode/Flash Mode/AF area/Face                                                                                                    |  |  |  |  |  |  |
|                     | Detection/Smile Shutter/ISO/Metering Mode/Flash Comp./                                                                                                    |  |  |  |  |  |  |
|                     | White Balance/DRO/Auto HDR/Creative Style/Picture Effect/                                                                                                    |  |  |  |  |  |  |
|                     | Image Size/Quality/AEL hold/AEL toggle/AEL hold/                                                                                                    |  |  |  |  |  |  |
|                     | AEL toggle/AF/MF Control Hold/AF/MF Control Toggle/                                                                                                    |  |  |  |  |  |  |
|                     | Object Tracking/AF lock/Aperture Preview/Shot. Result                                                                                                    |  |  |  |  |  |  |
|                     | Preview/Smart Telecon./Focus Magnifier/Memory)                                                                                                    |  |  |  |  |  |  |
|                     | Dodeljivanje željene funkcije tipki ISO.                                                                                                    |  |  |  |  |  |  |
| ISO Button (177)    | Dodeljivanje željene funkcije tipki ISO.                                                                                                    |  |  |  |  |  |  |
| ISO Button (177)    | Dodeljivanje željene funkcije tipki ISO.<br>(Exposure Comp./Drive Mode/Flash Mode/AF area/Face                                                                                                    |  |  |  |  |  |  |
| ISO Button (177)    | Dodeljivanje željene funkcije tipki ISO.<br>(Exposure Comp./Drive Mode/Flash Mode/AF area/Face<br>Detection/Smile Shutter/ISO/Metering Mode/Flash Comp./                                                                                                    |  |  |  |  |  |  |
| ISO Button (177)    | Dodeljivanje željene funkcije tipki ISO.<br>(Exposure Comp./Drive Mode/Flash Mode/AF area/Face<br>Detection/Smile Shutter/ISO/Metering Mode/Flash Comp./<br>White Balance/DRO/Auto HDR/Creative Style/Picture                                                                                                    |  |  |  |  |  |  |
| ISO Button (177)    | Dodeljivanje željene funkcije tipki ISO.<br>(Exposure Comp./Drive Mode/Flash Mode/AF area/Face<br>Detection/Smile Shutter/ISO/Metering Mode/Flash Comp./<br>White Balance/DRO/Auto HDR/Creative Style/Picture<br>Effect/Image Size/Quality/AEL hold/AEL toggle/ AEL                                                                                                    |  |  |  |  |  |  |
| ISO Button (177)    | Dodeljivanje željene funkcije tipki ISO.<br>(Exposure Comp./Drive Mode/Flash Mode/AF area/Face<br>Detection/Smile Shutter/ISO/Metering Mode/Flash Comp./<br>White Balance/DRO/Auto HDR/Creative Style/Picture<br>Effect/Image Size/Quality/AEL hold/AEL toggle/ AEL<br>hold/ AEL toggle/AF/MF Control Hold/AF/MF Control                                                            |  |  |  |  |  |  |
| ISO Button (177)    | Dodeljivanje željene funkcije tipki ISO.<br>(Exposure Comp./Drive Mode/Flash Mode/AF area/Face<br>Detection/Smile Shutter/ISO/Metering Mode/Flash Comp./<br>White Balance/DRO/Auto HDR/Creative Style/Picture<br>Effect/Image Size/Quality/AEL hold/AEL toggle/I AEL<br>hold/I AEL toggle/AF/MF Control Hold/AF/MF Control<br>Toggle/Object Tracking/AF lock/Aperture Preview/Shot. |  |  |  |  |  |  |

| AF/MF button (177)   | Dodeljivanje željene funkcije tipki AF/MF.                |
|----------------------|-----------------------------------------------------------|
|                      | (Exposure Comp./Drive Mode/Flash Mode/AF area/Face        |
|                      | Detection/Smile Shutter/ISO/Metering Mode/Flash Comp./    |
|                      | White Balance/DRO/Auto HDR/Creative Style/Picture         |
|                      | Effect/Image Size/Quality/AEL hold/AEL toggle/ AEL        |
|                      | hold/ AEL toggle/AF/MF Control Hold/AF/MF Control         |
|                      | Toggle/Object Tracking/AF lock/Aperture Preview/Shot.     |
|                      | Result Preview/Smart Telecon./Focus Magnifier/Memory)     |
| Preview Button (177) | Odabir načina koji će se koristiti za rukovanje tipkom za |
|                      | proveru dubinske oštrine.                                 |
|                      | (Shot. Result Preview/Aperture Preview)                   |
| Focus Hold Button    | Podešavanje funkcije tipke za zadržavanje izoštravanja    |
|                      | objektiva.                                                |
|                      | (Focus Hold/D.O.F.Preview)                                |
| Smart Telecon.       | Odabir načina rada za tipku ┇⊐┇.                          |
| Button (124, 153)    | (Smart Telecon./Focus Magnifier)                          |

#### 🗅 🖽 🗱 1 2 3 4 5 🕞 🖷 🗳 🔧

| Ctrl dial setup    | Podešavanje funkcija prednjeg kontrolnog točkića i zadnjeg<br>kontrolnog točkića na podešavanje brzine zatvarača ili<br>otvora blende kad je mod ekspozicije podešen na M.<br>(ﷺ SS ∰ F/no./ﷺ F/no. ∰ SS) |
|--------------------|----------------------------------------------------------------------------------------------------|
| Dial exp.comp (50) | Za kompenzaciju ekspozicije prednjim ili zadnjim kontrol-<br>nim točkićem.<br>(Off/ ﷺ Front dial/ 🐨 Rear dial)                                                                                            |
| Exp.comp.set       | Uključivanje ili isključivanje kompenzacije ekspozicije<br>unutar dometa blica.<br>(Ambient&flash/Ambient only)                                                                                           |
| Bracket order      | Odabir redosleda u snimanju sa više ekspozicija i više<br>balansa beline.<br>$(0 \rightarrow - \rightarrow +/- \rightarrow 0 \rightarrow +)$                                                              |
| AF drive speed     | Odabir brzine izoštravanja u modu automatskog izoštravanja (Fast/Slow).                                                                                                    |

#### 🗅 🖽 🗱 1 2 3 4 5 🕞 📼 🗳 🔧

| Lens Comp.: Shading<br>(180)     | Kompenzuje zatamnjene uglove ekrana koje uzrokuje<br>spojeni objektiv.<br>(Auto/Off)        |
|----------------------------------|---------------------------------------------------------------------------------------------|
| Lens Comp.: Chro.<br>Aber. (180) | Smanjuje odstupanje boja u uglovima ekrana koje uzrokuje<br>spojeni objektiv.<br>(Auto/Off) |

| Lens Comp.:<br>Distortion (180) | Kompenzuje izobličenje ekranskog prikaza koje uzrokuje<br>spojeni objektiv.<br>(Auto/Off)                              |
|---------------------------------|----------------------------------------------------------------------------------------------------|
| Front Curtain Shutter<br>(177)  | Uključivanje ili isključivanje prednje zavese elektronskog<br>zatvarača.<br>(On/Off)                                   |
| Face Registration (128)         | Registruje lice ili menja osobu kojoj će fokus dati prednost.<br>(New Registration/Order Exchanging/Delete/Delete All) |

#### Meni za reprodukciju

|                           | 1 2 🔳 🗳 🔧                                                                                                    |
|---------------------------|----------------------------------------------------------------------------------------------------|
| Delete (40, 165)          | Brisanje snimaka.<br>(Multiple Img./All in Folder/All AVCHD view files)                                                                            |
| View Mode (161)           | Odabir načina kako će slike koje se reprodukuju biti<br>grupisane.<br>(Folder View(Still)/Folder View(MP4)/AVCHD View)                             |
| Slide Show (162)          | Slide show prikaz.<br>(Repeat/Interval/Image Type)                                                                                                 |
| 3D Viewing (167)          | Reprodukcija 3D fotografija na 3D TV-u spojenim sa fotoaparatom.                                                                                   |
| Protect (164)             | Uključivanje ili isključivanje zaštite za fotografije.<br>(Multiple Img./Cancel All Images/Cancel All Movies(MP4)/<br>Cancel All AVCHD view files) |
| Specify Printing<br>(198) | Odabir fotografija za DPOF.<br>(DPOF Setup/Date Imprint)                                                                                           |

#### 🖸 🖽 🎝 🕞 1 🗾 🔳 🗳 🔧

| Volume Settings           | Podešavanje glasnoće za reprodukciju video zapisa.                                                            |
|---------------------------|----------------------------------------------------------------------------------------------------|
| Playback Display<br>(162) | Podešavanje opcija prikaza fotografije snimljene u portretnoj<br>orijentaciji.<br>(Auto Rotate/Manual Rotate) |

#### Meni Memory Card Tool

| <b>d</b> 🖽 🌣 🗈    |                                                                                                |
|-------------------|------------------------------------------------------------------------------------------------|
| Format (181)      | Formatiranje memorijske kartice.                                                               |
| File Number (181) | Odabir načina dodeljivanja broja datoteke fotografijama i<br>video zapisima.<br>(Series/Reset) |

| Folder Name (181)          | Podešavanje formata foldera za fotografije.<br>(Standard Form/Date Form)                                             |
|----------------------------|----------------------------------------------------------------------------------------------------|
| Select REC Folder<br>(182) | Promena foldera odabranog za memorisanje fotografija.                                                                |
| New Folder (182)           | Kreiranje novog fol. za memorisanje fotografija i video zapisa.                                                      |
| Recover Image DB<br>(183)  | Obnavljanje datoteke sa podacima i omogućuje snimanje i reprodukciju.                                                |
| Display Card Space         | Prikazuje preostalo vreme snimanja za video zapise i broj<br>fotografija koje se mogu snimiti na memorijsku karticu. |

#### Meni za podešavanje sata

| ۵    | Ħ      | ₽      | ►    | •       | 9      | 1       | 4      |          |        |       |        |         |
|------|--------|--------|------|---------|--------|---------|--------|----------|--------|-------|--------|---------|
| Date | /Time  | Setup  | (33) | Podešav | anje č | latuma  | , vrem | nena i l | etnjeg | račun | anja v | remena. |
| Area | Settin | g (34) |      | Podešav | anje r | nesta k | orišće | enja.    |        |       |        |         |

#### Meni podešenja

| Ó | 目 | ₽ | ► |  | 9 | 4 | 1 | 2 | 3 |  |
|---|---|---|---|--|---|---|---|---|---|--|
|---|---|---|---|--|---|---|---|---|---|--|

| Menu start                            | Podešavanje standardnog položaja kursora u meniju na<br>najgornju stavku ili na zadnju odabranu stavku.<br>(Top/Previous) |
|---------------------------------------|----------------------------------------------------------------------------------------------------|
| LCD Brightness (178)                  | Podešava svetlinu LCD ekrana.<br>(Auto/Manual)                                                                            |
| Viewfinder Bright.<br>(178)           | Podešavanje svetline tražila.<br>(Auto/Manual)                                                                            |
| GPS Settings (169)<br>(samo SLT-A77V) | Podešavanje funkcija GPS-a.                                                                                               |
| Power Save (179)                      | Podešavanje intervala nakon kojeg se uključuje mod uštede<br>energije.<br>(30 Min/5 Min/1 Min/20 Sec/10 Sec)              |
| HDMI Resolution<br>(167)              | Podešavanje rezolucije za spajanje fotoaparata na HDMI TV.<br>(Auto/1080p/1080i)                                          |
| CTRL FOR HDMI<br>(168)                | Upravljanje fotoaparatom preko TV-a koji podržava<br>"BRAVIA" Sync.<br>(On/Off)                                           |

|  | Ħ | ₽ | ► |  | 4 | 4 | 1 | 2 | 3 |  |
|--|---|---|---|--|---|---|---|---|---|--|
|--|---|---|---|--|---|---|---|---|---|--|

| Upload Settings*<br>(183) | Podešava funkciju prenosa za fotoaparat pri upotrebi Eye-Fi<br>kartice.<br>(On/Off)                                        |
|---------------------------|----------------------------------------------------------------------------------------------------|
| USB Connection<br>(191)   | Podešavanje načina spajanja USB-a.<br>(Auto/Mass Storage/MTP)                                                              |
| Audio signals             | Podešavanje želite oglašavanje tona kada je objekat izoštren<br>ili tokom odbrojavanja samookidača.<br>(On/Off)            |
| Cleaning Mode (200)       | Pokreće mod čišćenja kako bi se očistio slikovni senzor.                                                                   |
| Delete confirm.           | Odabir između [Delete] i [Cancel] za standardnu opciju<br>potvrdnog menija za brisanje.<br>("Delete" first/"Cancel" first) |
| AF Micro Adj. (121)       | Omogućuje vam precizno podešavanje položaja za izoštravanje.<br>(AF Adjustment Setting/amount/Clear)                       |

\* Prikazuje se kad je u fotoaparat umetnuta Eye-Fi kartica (opcija).

#### 🖸 🖽 🌣 🕒 🖪 🔮 🔍 1 2 🗷

| Version (190)    | Prikaz verzije softvera fotoaparata.                                                                       |
|------------------|----------------------------------------------------------------------------------------------------|
| \Lambda Language | Odabir jezika.                                                                                             |
| Mode Dial Guide  | Uključenje ili isključenje pomoći za funkcijski točkić<br>(objašnjenja za svaki mod snimanja).<br>(On/Off) |
| Demo Mode        | Uključivanje ili isključivanje demonstracije reprodukcije video zapisa. (On/Off)                           |
| Initialize (186) | Vraćanje postavki na fabričke vrednosti.<br>(Reset Default/Rec mode reset/Custom reset)                    |

## Korišćenje funkcije vodiča fotoaparata

#### **In-Camera Guide**

Ako pritisnete tipku **?** (In-Camera Guide) u Fn ekranu ili u prikazu menija, automatski se pojavi vodič u skladu sa trenutno odabranom funkcijom ili podešenjem. Odaberite nedostupne funkcije ili postavke u Fn ekranu i zatim pritisnite sredinu višesmernog selektora. Tada će se naznačiti odgovarajuće podešenje za njihovo aktiviranje.

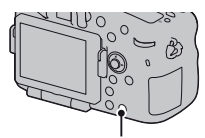

Tipka ? (In-Camera Guide)

## Upotreba sa računarom

Na isporučenom CD-ROM-u nalaze se sledeće aplikacije koje vam omogućuju kreativniju upotrebu snimaka napravljenih ovim fotoaparatom.

- "Image Data Converter"
- "PMB" (Picture Motion Browser)

Ako ste na računar već pre instalirali "PMB" te je njegov broj verzije manji od verzije sa isporučenog CD-ROM-a, takođe instalirajte taj "PMB" sa CD-ROM-a.

Za detaljne napomene o instalaciji pogledajte takođe str. 73.

#### Napomena

• "PMB" nije kompatibilan sa Macintosh računarima.

#### Preporučena konfiguracija računara (Windows)

Za upotrebu isporučenog softvera i importovanje snimaka putem USB veze preporučuje se sledeća konfiguracija računara.

| OS (prethodno    | Microsoft Windows XP* SP3/Windows Vista** SP2/                                                                                                    |  |
|------------------|----------------------------------------------------------------------------------------------------|--|
| instaliran)      | Windows 7 SP1                                                                                                    |  |
| "PMB"            | <b>CPU:</b> Intel Pentium III 800 MHz ili brži<br>(Za reprodukciju/editovanje High Definition video zapisa:<br>Intel Core Duo 1,66 GHz ili brži/Intel Core 2 Duo 1,66 GHz<br>ili brži, Intel Core 2 Duo 2,26 GHz ili brži (HD FX/HD FH),<br>Intel Core 2 Duo 2,4 GHz ili brži (HD PS))<br><b>Memorija:</b> 512 MB ili više (Za reprodukciju/editovanje<br>High Definition video zapisa: 1 GB ili više)<br><b>hard disk:</b> Potreban prostor na disku za instaliranje –<br>približno 500 MB<br><b>ekran:</b> Rezolucija ekrana – 1024 × 768 tačaka ili više |  |
| "Image Data      | <b>CPU/Memorija:</b> Pentium 4 ili brži/1 GB ili više                                                                                                    |  |
| Converter Ver.4" | <b>ekran:</b> 1024 × 768 tačaka ili više                                                                                                    |  |

\* 64-bitne i Starter (Edition) verzije nisu podržane. Za korišćenje funkcije kreiranja diskova potreban je Windows Image Mastering API (IMAPI) Ver. 2.0 ili noviji.

\*\*Nije podržano Starter (Edition) izdanje.

#### Preporučena konfiguracija računara (Macintosh)

Za upotrebu isporučenog softvera i importovanje snimaka putem USB veze preporučuje se sledeća konfiguracija računara.

| OS (prethodno<br>instaliran)    | <b>USB spajanje:</b> Mac OS X (v10.3, 10.4, 10.5, 10.6)<br><b>"Image Data Converter Ver.4":</b> Mac OS X (v10.5, 10.6<br>(Snow Leopard))              |
|---------------------------------|----------------------------------------------------------------------------------------------------|
| "Image Data<br>Converter Ver.4" | <b>CPU:</b> Intel Core Solo/Core Duo/Core 2 Duo ili brži<br><b>Memorija:</b> preporučuje se 1 GB ili više<br><b>ekran:</b> 1024 × 768 tačaka ili više |

#### Napomene

- Rad se ne može garantovati kod gore navedenih sistema koji su nadograđivani ili kod multi-boot sistema.
- Ako spojite 2 ili više USB uređaja na jedan računar istovremeno, neki uređaji, uključujući fotoaparat, možda neće raditi, zavisno od vrste USB uređaja koji upotrebljavate.
- Spajanjem fotoaparata pomoću USB interfejsa kompatibilnog sa Hi-Speed USB (USB 2.0 kompatibilno) omogućuje napredne funkcije prebacivanja (high speed transfer) jer je fotoaparat kompatibilan sa Hi-Speed USB (USB 2.0 kompatibilno).
- Kad se računar aktivira iz suspend ili sleep moda, komunikacija između fotoaparata i računara možda se neće odmah uspostaviti.
## Upotreba softvera

## Instaliranje softvera (Windows)

Logujte se kao administrator.

# **1** Uključite računar i umetnite CD-ROM (isporučen) u CD-ROM pogon računara.

Prikazuje se meni za instalaciju.

- Ako se ne prikaže, dvaput kliknite na [Computer] (u Windows XP: [My Computer]) → (SONYPMB) → [Install.exe].
- Ako se prikaže AutoPlay prozor, odaberite "Run Install.exe" i sledite uputstvo koje se prikazuje na ekranu za nastavak instalacije.

## 2 Kliknite na [Install].

Označite i "Image Data Converter" i "PMB" te sledite uputstvo na ekranu.

- Tokom postupka spojite fotoaparat na računar i sledite uputstvo na ekranu (str. 191).
- Kad se prikaže poruka o resetovanju računara, resetujte računar sledeći uputstvo na ekranu.
- DirectX se može instalirati zavisno od konfiguracije sistema na vašem računaru.

## **3** Izvadite CD-ROM nakon završetka instalacije.

Instalira se sledeći softver i na desktopu se prikazuju ikone prečice. "Image Data Converter"

"Image Data Con" "PMB" "PMB Launcher" "PMB Help"

### Napomene

 Ako ste na računar već pre instalirali "PMB" te je njegov broj verzije veći od verzije sa isporučenog CD-ROM-a, nije potrebno instalirati "PMB" sa CD-ROM-a. Funkcije koje možete koristiti aktivirane su čim se fotoaparat spoji sa računarom preko USB kabla.  Ako je na vaš računar instalirana verzija "PMB" softvera ispod 5.0.00, možda nećete moći koristiti neke funkcije tih "PMB" aplikacija kad instalirate "PMB" sa isporučenog CD-ROM-a. Sa isporučenog CD-ROM-a se takođe instalira "PMB Launcher" te pomoću njega možete pokretati "PMB" ili drugi softver. Za pokretanje aplikacije "PMB Launcher" dvaput kliknite na pripadajuću ikonu prečice na ekranu računara.

## Instaliranje softvera (Macintosh)

Logujte se kao administrator.

- **1** Uključite svoj Macintosh računar i umetnite CD-ROM (isporučen) u CD-ROM pogon.
- **2** Dvaput kliknite ikonu CD-ROM-a.
- **3** Kopirajte datoteku [IDC\_INST.pkg] iz foldera [MAC] u ikonu hard diska.
- **4** Dvaput kliknite na datoteku [IDC\_INST.pkg].

Sledite uputstvo na ekranu za završetak instalacije.

### Upotreba aplikacije "Image Data Converter"

Pomoću "Image Data Converter" možete sledeće i sl.:

- Editovati snimke napravljene u RAW formatu raznim korekcijama, poput tonske krivulje i oštrine.
- Podešavati na snimcima ravnotežu beline, ekspoziciju, Creative Style postavke i sl.
- Memorisati snimke prikazane i editovane na računaru.
- Snimak možete memorisati u RAW ili standardnom formatu.
- Prikazati i uporediti RAW/JPEG snimke napravljene ovim fotoaparatom.
- Ocenjivati snimke od jedan do pet.
- Podesiti oznake boja.

Za korišćenje softvera "Image Data Converter" pogledajte Help. Kliknite na [Start]  $\rightarrow$  [All Programs]  $\rightarrow$  [Image Data Converter]  $\rightarrow$  [Help]  $\rightarrow$  [Image Data Converter Ver.4].

Stranica za podršku za "Image Data Converter" (samo na engleskom) http://www.sony.co.jp/ids-se/

### Upotreba aplikacije "PMB"

Pomoću "PMB" možete sledeće i sl.:

- Prebacivati snimke napravljene fotoaparatom na računar i prikazati ih.
- Organizovati snimke na računaru u kalendaru prema datumu snimanja i prikazati ih.
- Retuširati (korekcija efekta crvenih očiju i sl.), štampati i slati fotografije u dodatku e-maila, promeniti datum snimanja.
- Prikazati lokaciju snimanja fotografije na geografskoj karti (samo SLT-A77V).
- Štampati ili memorisati fotografije sa datumom.
- Kreirati Blu-ray diskove, diskove AVCHD formata ili DVD diskove iz AVCHD View video zapisa kopiranih na računar. (Pri prvom kreiranju Blu-ray diska/DVD diska potrebno je imati Internet vezu.)

### Napomene

- "PMB" nije kompatibilan sa Macintosh računarima.
- Video zapisi snimljeni pod postavkom [60p 28M(PS)]/[50p 28M(PS)] podešenom u [Record Setting] konvertuju se u "PMB" kako bi se mogao snimiti disk. Ta konverzija može potrajati. Osim toga, nećete moći snimiti disk sa originalnim kvalitetom slike.
- Video zapisi snimljeni pod postavkom [60i 24M(FX)]/[50i 24M(FX)] ili [24p 24M(FX)]/[25p 24M(FX)] podešenom u [Record Setting] konvertuju se u "PMB" kako bi se mogao napraviti AVCHD disk. Ta konverzija može potrajati. Osim toga, nećete moći snimiti disk sa originalnim kvalitetom slike. Ako želite zadržati originalni kvalitet slike morate svoje video zapise memorisati na Blu-ray disku.
- "AVCHD View video zapisi" su video zapisi snimljeni u modu [AVCHD 60i/60p]/ [AVCHD 50i/50p] odabranima pod [File Format].

Za korišćenje softvera "PMB", pogledajte "PMB Help". Dvaput kliknite na ikonu 歳 (PMB Help) na radnoj površini ili kliknite na [Start] → [All Programs] → [PMB] → [PMB Help].

Stranica za podršku za "PMB" (samo na engleskom) http://www.sony.co.jp/pmb-se/

## Odabir načina kreiranja diska sa video zapisima

Možete snimiti disk sa video zapisima formata AVCHD View koji su snimljeni ovim fotoaparatom.

Uređaji na kojima ga možete reprodukovati zavisiće od tipa diska. Odaberite način koji će odgovarati vašem uređaju za reprodukciju diska. Ovde se opisuju 2 načina za snimanje diska sa video zapisima: snimanje diska na računaru upotrebom "PMB" softvera ili snimanje diska na drugim uređajima, kao što je DVD snimač.

| Uređaj za reprodukciju                                                                                                    | Vrsta diska | Funkcije                                                                                                    |
|----------------------------------------------------------------------------------------------------|-------------|----------------------------------------------------------------------------------------------------|
| Uređaji za reprodukciju<br>Blu-ray diska<br>(Blu-ray uređaj,<br>PlayStation®3, i sl.)                                       | Blu-ray     | Upotreba Blu-ray diska omogućuje snima-<br>nje video zapisa sa slikom high definition<br>(HD) kvaliteta dužih od DVD diskova.                                                                                                    |
| <b>Uređaji za reprodukciju</b><br><b>AVCHD formata</b><br>(Sony Blu-ray uređaj,<br>PlayStation®3, i sl.)                    | AVCHD       | <ul> <li>Video zapisi sa slikom high definition (HD)<br/>kvaliteta mogu se snimiti na DVD medij<br/>kao što je DVD-R disk, i kreira se disk sa<br/>high definition (HD) kvalitetom slike.</li> <li>Disk sa video zapisima visoke rezolucije<br/>(HD) ne možete reprodukovati na običnim<br/>DVD uređajima.</li> </ul> |
| <b>Uobičajeni uređaji za</b><br><b>DVD reprodukciju</b><br>(DVD uređaj, računar<br>sa mogućnošću DVD<br>reprodukcije i sl.) | STD         | Video zapisi sa slikom standard definition<br>(STD) kvaliteta koji su nastali konverzijom<br>iz video zapisa sa slikom high definition<br>(HD) kvaliteta mogu se snimiti na DVD<br>medij kao što je DVD-R disk, i kreira se<br>disk sa standardnim (STD) kvalitetom slike.                                            |

## Snimanje diska upotrebom računara

AVCHD View video zapise možete importovati na računar upotrebom "PMB" softvera, a zatim snimiti disk AVCHD formata ili disk standardnog kvaliteta (STD).

Za pojedinosti o načinu snimanja diska upotrebom "PMB" softvera pogledajte "PMB Help".

### Napomene

• Za kreiranje Blu-ray diska instalirajte [BD Add-on Software] sa ekrana za instaliranje "PMB" softvera .

- PlayStation®3 možda nije dostupan u nekim državama/regijama.
- Video zapisi snimljeni pod postavkom [60p 28M(PS)]/[50p 28M(PS)] podešenom u [Record Setting] konvertuju se u "PMB" kako bi se mogao snimiti disk. Ta konverzija može potrajati. Osim toga, nećete moći snimiti disk sa originalnim kvalitetom slike (str. 195).
- Video zapisi snimljeni pod postavkom [60i 24M(FX)]/[50i 24M(FX)] ili [24p 24M(FX)]/[25p 24M(FX)] podešenom u [Record Setting] konvertuju se u "PMB" kako bi se mogao snimiti AVCHD disk. Ta konverzija može potrajati. Osim toga, nećete moći snimiti disk sa originalnim kvalitetom slike. Ako želite zadržati originalan kvalitet slike morate svoje video zapise memorisati na Blu-ray disku (str. 196).
- "AVCHD View video zapisi" su video zapisi snimljeni u modu [AVCHD 60i/60p]/[AVCHD 50i/50p] odabranima pod [File Format].

## Snimanje diska na drugim uređajima

Disk možete snimiti i sa Blu-ray Disc snimačem ili DVD snimačem. Vrsta diska koju možete snimiti zavisi od uređaja koji koristite.

| Uređaj | Vrsta diska                                                                                                    |             |
|--------|----------------------------------------------------------------------------------------------------|-------------|
|        | Blu-ray Disc snimač: Snimanje<br>Blu-ray diska ili DVD diska<br>standardnog kvaliteta slike (STD)                        | Blu-ray STD |
|        | DVD snimač različit od DVDirect<br>Express-a: Snimanje AVCHD diska ili<br>DVD diska standardnog kvaliteta slike<br>(STD) | AVCHD STD   |
|        | HDD snimač, i sl.: Snimanje DVD<br>diska standardnog kvaliteta slike (STD)                                               | STD         |

### Napomene

- Za detalje o snimanju diska pogledajte uputstvo za upotrebu uređaja koji koristite.
- Ako snimate disk uređajem Sony DVDirect (DVD snimač), za prenos podataka upotrebite otvor za memorijsku karticu na DVD snimaču ili snimač spojite preko USB kabla.
- Ako koristite Sony DVDirect (DVD snimač) proverite da li je firmver ažuriran sa najnovijom verzijom.

Za detalje posetite sledeći URL: http://sony.storagesupport.com/

## Lista ikona na ekranu

## Grafički prikaz (LCD ekran)

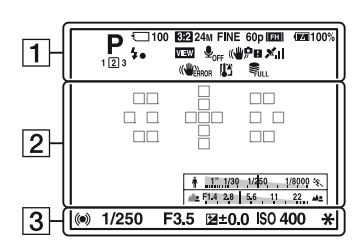

## Display All Info. (LCD ekran)

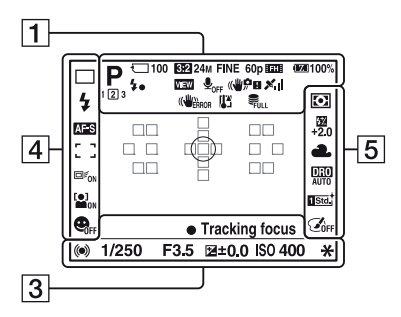

# Za reprodukciju (prikaz osnovnih informacija)

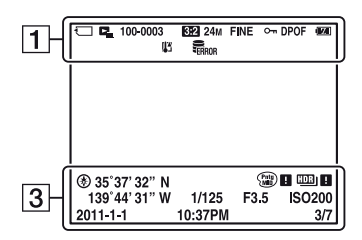

| Ekran                                                  | Opis                                         |
|--------------------------------------------------------|----------------------------------------------|
|                                                        | Mod ekspozicije (42)                         |
| 123                                                    | Registracioni broj (185)                     |
|                                                        | Ikone Scene Recognition (43, 96)             |
| n<br>1007<br>1000<br>1001<br>1001<br>1001<br>1001      | Memorijska kartica (27,<br>222)/Prenos (183) |
| 100                                                    | Preostali broj slika za<br>snimanje          |
| 3:2 16:9                                               | Odnos širine i visine<br>fotografija (172)   |
| 3D                                                     | 3D Sweep Panorama<br>(45, 99)                |
| 24M 12M<br>6.0M 20M<br>10M 5.1M<br>WIDE<br>STD<br>16:9 | Veličina slike za<br>fotografije (53)        |
| RAW<br>RAW+J<br>X.FINE<br>FINE<br>STD                  | Kvalitet slike za<br>fotografije (172)       |

| Ekran                                              | Opis                                                           |
|----------------------------------------------------|----------------------------------------------------------------|
| 60p 60i 24p<br>50p 50i 25p                         | Broj sličica u sekundi za<br>video zapise (114)                |
| FX FH<br>PS 1080<br>VGA                            | Veličina slike za<br>video zapise (114)                        |
| d <b>w///</b> 100%                                 | Preostalo trajanje baterije<br>(28)                            |
| 4.                                                 | U toku je punjenje<br>blica (47)                               |
| VIEW                                               | Setting Effect OFF (89)                                        |
| <b>₽</b> <sub>OFF</sub>                            | Bez snimanja zvuka za<br>video zapise (115)                    |
| (\₩) <sub>∂FF</sub> (\₩,\$P<br>(\ψ,!F] (\₩)∰<br>[] | SteadyShot/Upozorenje<br>na pomeranje fotoaparata<br>(94)      |
| XII XO<br>XO XO<br>XO XI<br>XII XERROR             | Status triangulacije<br>GPS-a (169) (samo<br>SLT-A77V)         |
| ((Werror                                           | Greška funkcije<br>SteadyShot (211)                            |
| []]                                                | Upozorenje za pregre-<br>vanje (16)                            |
| FULL ERROR                                         | Baza podataka je puna<br>(213)/Greška baze poda-<br>taka (213) |
| Pavchd                                             | View Mode (161)                                                |
| 100-0003                                           | Broj foldera-datoteke (193)                                    |
| <b>о</b> -п                                        | Zaštita (164)                                                  |
| DPOF                                               | DPOF podešenje (198)                                           |
|                                                    | Upozorenje na preostali<br>kapacitet baterije (28)             |

| 1 | • | 1 |
|---|---|---|
|   | 2 |   |

| Ekran                        | Opis                                       |
|------------------------------|--------------------------------------------|
| $\bigcirc$                   | Područje za merenje u jednoj tački (132)   |
|                              | Područje automatskog<br>izoštravanja (119) |
| ",□,"                        | Smart teleconverter (153)                  |
| ♣ 1, 110 1/\$0 1/80 1/800 %. | Indikator brzine zatvarača<br>(89)         |
| ale (114) 26 56 11 22 ale    | Indikator otvora blende (89)               |

| Ekran                            | Opis                                                 |
|----------------------------------|------------------------------------------------------|
| REC 0:12                         | Vreme snimanja za<br>video zapis (m:s)               |
| • ()                             | Izoštravanje (37, 118)                               |
| 1/250                            | Brzina zatvarača (105)                               |
| F3.5                             | Otvor blende (103)                                   |
| =504030201000102030405+          | EV skala (49, 108, 157)<br>(samo za tražilo)         |
| <b>*</b> +3.0                    | Kompenzacija ekspozicije<br>(49)                     |
| *                                | AE zadržavanje (131)                                 |
| ۲                                | GPS informacije (samo<br>SLT-A77V)                   |
| 35° 37'<br>32"N 139°<br>44' 31"W | Prikaz geografske dužine<br>i širine (samo SLT-A77V) |
| HDR) !                           | Upozorenje za Auto HDR<br>sliku (142)                |
|                                  | Greška funkcije Picture<br>Effect (145)              |
| IS0400                           | ISO osetljivost (139)                                |
| 3/7                              | Broj datoteke/Broj slika u određenom modu prikaza    |
| 2011-1-1<br>10:37AM              | Datum snimanja                                       |

#### Lista ikona na ekranu

## 

| Ekran                                                                                                    | Opis                                                                 |
|----------------------------------------------------------------------------------------------------|----------------------------------------------------------------------|
| Hi<br>Solo En C<br>Olev<br>En Sev<br>Lo<br>En C<br>Lo<br>En C<br>C<br>En C<br>C<br>En C<br>En | Način okidanja (51, 154)                                             |
| ③                                                                                                    | Način rada blica<br>(47, 135)/Smanjenje<br>efekta crvenih očiju (64) |
| AF-A AF-S<br>AF-C MF<br>DMF                                                                                                    | Način izoštravanja (116)                                             |
|                                                                                                    | Područje automatskog<br>izoštravanja (119)                           |
|                                                                                                    | Praćenje motiva (121)                                                |
|                                                                                                    | Face Detection (127)                                                 |
| ON OFF                                                                                                    | Smile Shutter (129)                                                  |
|                                                                                                    | Indikator osetljivosti<br>prepoznavanja osmeha<br>(129)              |

| Ekran                                                      | Opis                                                                                    |
|------------------------------------------------------------|-----------------------------------------------------------------------------------------|
| 00                                                         | Metering mode (132)                                                                     |
| 5 <u>7</u><br>+2.0                                         | Kompenzacija blica<br>(132)                                                             |
| AWB 巻<br>▲ ● ☆<br>※-1 ※0<br>※+1 ※+2 撃<br>●_ 7500K<br>A5 G5 | Ravnoteža beline (Auto,<br>Preset, Custom, Color<br>temperature, Color filter)<br>(148) |

| Ekran                                                                                                    | Opis                                                     |
|----------------------------------------------------------------------------------------------------|----------------------------------------------------------|
| DER DRO<br>OFF AUTO                                                                                                    | D-Range Optimizer<br>(141)/Auto HDR (142)                |
| 1 Stat.         1 Vivid           1 Nirdi         0 Clear           1 Deep         1 Lindi           1 Pont.         1 Lindi           1 Samel         1 Night           1 Aumint         1 Evivit           1 Samel         1 Night           1 Aumint         1 Evivit           1 Samel         1 Night           1 Aumint         1 Evivit           1 Samel         + 3 + 3           + 3         + 3 | Creative Style (145)/<br>Kontrast, zasićenje,<br>oštrina |
|                                                                                                    | Picture Effect (144)                                     |

## Funkcije raspoložive u svakom modu snimanja

Funkcije koje možete koristiti zavise od odabranog moda snimanja. U sledećoj tablici  $\checkmark$  označava raspoloživu funkciju. – znači da funkcija nije raspoloživa.

Funkcije koje ne možete koristiti prikazuju se sivo na ekranu.

| Mod snima              | nja          | Exposure<br>Comp. (49) | Self-timer<br>(155) | Cont.<br>Shooting<br>(154) | Face<br>Detection<br>(127) | Smile<br>Shutter<br>(129) |
|------------------------|--------------|------------------------|---------------------|----------------------------|----------------------------|---------------------------|
| <b>AUTO</b> (36,       | 96)          | -                      | $\checkmark$        | $\checkmark$               | $\checkmark$               | $\checkmark$              |
| AUTO <sup>+</sup> (43, | , 96)        | -                      | $\checkmark$        | $\checkmark$               | $\checkmark$               | $\checkmark$              |
| SCN (44,               | 0            | -                      | $\checkmark$        | _                          | $\checkmark$               | $\checkmark$              |
| 97)                    | ×            | _                      | $\checkmark$        | $\checkmark$               | $\checkmark$               | $\checkmark$              |
|                        | <b>V</b>     | _                      | $\checkmark$        | _                          | $\checkmark$               | $\checkmark$              |
|                        |              | _                      | $\checkmark$        | _                          | $\checkmark$               | $\checkmark$              |
|                        | <b>_</b>     | _                      | $\checkmark$        | _                          | $\checkmark$               | $\checkmark$              |
|                        | )            | -                      | $\checkmark$        | -                          | $\checkmark$               | $\checkmark$              |
|                        | 3            | _                      | -                   | -                          | $\checkmark$               | -                         |
|                        | • <b>•</b> • | _                      | $\checkmark$        | _                          | $\checkmark$               | $\checkmark$              |
| (45, 99                | )            | $\checkmark$           | -                   | _                          | _                          | _                         |
| SD (45, 99             | )            | $\checkmark$           | -                   | _                          | _                          | _                         |
| 🖽 (46, 101)            |              | $\checkmark$           | -                   | $\checkmark$               | _                          | _                         |
| P (102)                |              | $\checkmark$           | $\checkmark$        | $\checkmark$               | $\checkmark$               | $\checkmark$              |
| A (103)                |              | $\checkmark$           | $\checkmark$        | $\checkmark$               | $\checkmark$               | $\checkmark$              |
| S (105)                |              | $\checkmark$           | $\checkmark$        | $\checkmark$               | $\checkmark$               | $\checkmark$              |
| M (107)                |              | -                      | $\checkmark$        | $\checkmark$               | $\checkmark$               | $\checkmark$              |
| <b>日</b> (38, 11       | 11)          | ✓*                     | $\checkmark$        | $\checkmark$               | $\checkmark$               | _                         |

\* Kad je odabrana opcija [Manual Exposure], ova funkcija nije dostupna.

## Raspoloživi načini rada blica

Funkcije koje možete odabrati zavise od moda snimanja i odabranih funkcija.

U sledećoj tablici  $\checkmark$  označava funkciju koja se može odabrati. – znači da se funkcija ne može odabrati.

Načini rada blica koje ne možete odabrati prikazuju se sivo na ekranu.

| Mod snima              | nja          | <ol> <li>(Flash</li> <li>Off)</li> </ol> | <sup>≴</sup><br>Aυτο<br>(Autoflash) | <b>\$</b><br>(Fill-flash) | <sup>↓</sup><br>REAR<br>(Rear Sync.) | ≴<br>w∟<br>(Wireless) |
|------------------------|--------------|------------------------------------------|-------------------------------------|---------------------------|--------------------------------------|-----------------------|
| AUTO (36,              | 96)          | $\checkmark$                             | $\checkmark$                        | $\checkmark$              | _                                    | _                     |
| AUTO <sup>+</sup> (43, | 96)          | $\checkmark$                             | $\checkmark$                        | $\checkmark$              | _                                    | _                     |
| SCN (44,               | 0            | $\checkmark$                             | $\checkmark$                        | $\checkmark$              | _                                    | _                     |
| 97)                    | ×.           | $\checkmark$                             | _                                   | $\checkmark$              | _                                    | _                     |
|                        | ¥            | $\checkmark$                             | $\checkmark$                        | $\checkmark$              | —                                    | —                     |
|                        |              | $\checkmark$                             | _                                   | $\checkmark$              | _                                    | _                     |
|                        | <b>_</b>     | $\checkmark$                             | —                                   | $\checkmark$              | —                                    | —                     |
|                        | )            | $\checkmark$                             | —                                   | —                         | _                                    | _                     |
|                        | 3            | $\checkmark$                             | —                                   | —                         | —                                    | —                     |
|                        | • <b>•</b> • | —                                        | $\checkmark$                        | —                         | _                                    | _                     |
| (45, 99)               | )            | $\checkmark$                             |                                     | —                         | —                                    | _                     |
| SD (45, 99             | )            | $\checkmark$                             | —                                   | —                         | _                                    | _                     |
| 👜 (46, 101             | )            | _                                        | —                                   | $\checkmark$              | $\checkmark$                         | $\checkmark$          |
| P <b>(102)</b>         |              | —                                        | —                                   | $\checkmark$              | $\checkmark$                         | $\checkmark$          |
| A (103)                |              | _                                        | _                                   | $\checkmark$              | $\checkmark$                         | $\checkmark$          |
| S (105)                |              | _                                        | _                                   | $\checkmark$              | $\checkmark$                         | $\checkmark$          |
| M (107)                |              | _                                        | _                                   | $\checkmark$              | $\checkmark$                         | $\checkmark$          |
| <b>日</b> (38, 11       | 1)           | _                                        | _                                   | $\checkmark$              | $\checkmark$                         | $\checkmark$          |

## Napredne funkcije

Ovaj deo pruža dodatne informacije o fotoaparatu.

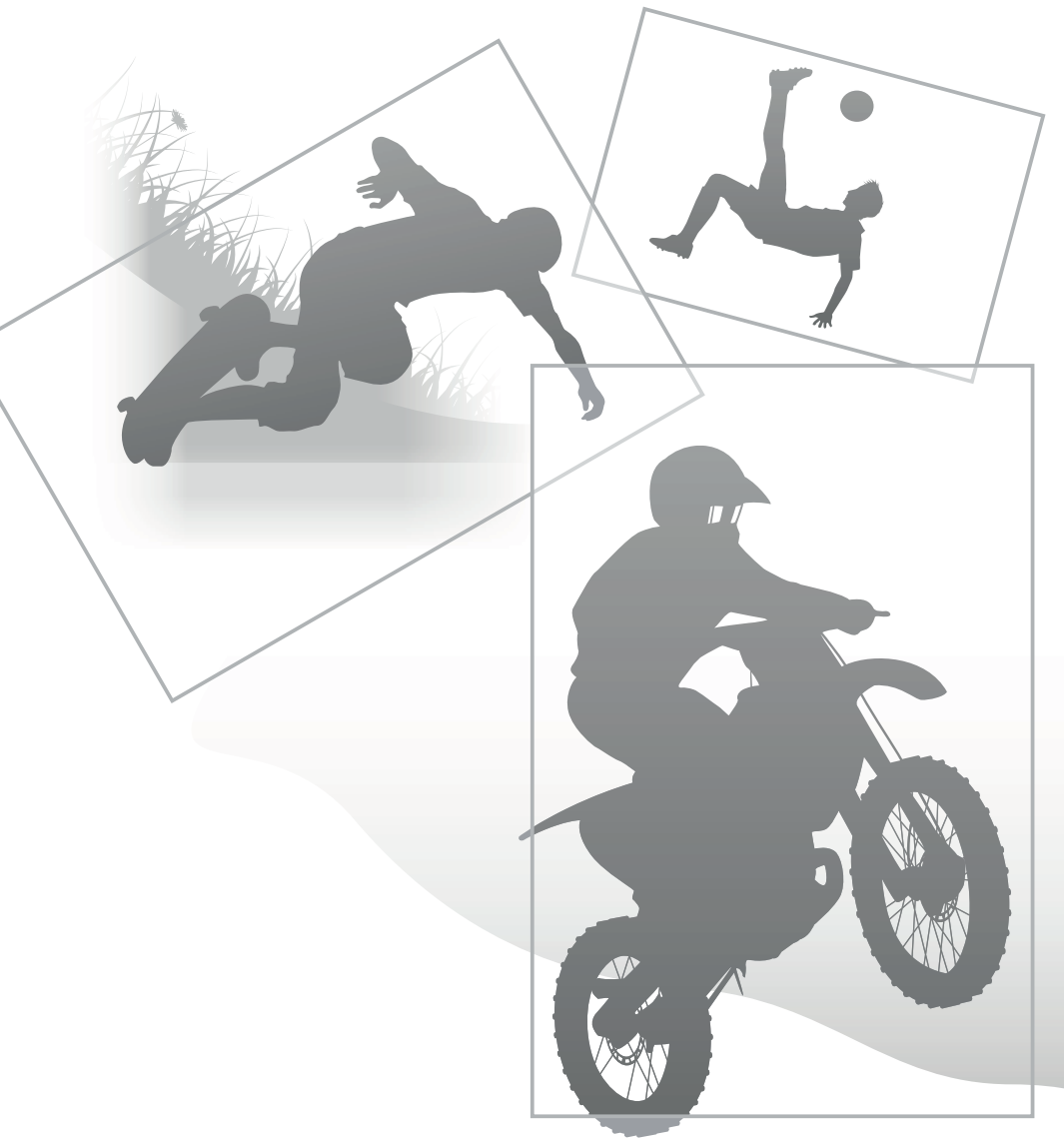

## Podešavanje fotoaparata

## Skidanje okulara

Prilikom pričvršćivanja ugaonog tražila FDA-A1AM (prodaje se posebno) na fotoaparat, uklonite okular.

# Pažljivo uklonite okular pritiskom na obe njegove bočne strane.

• Stavite prste pod okular i pomerite ga prema gore.

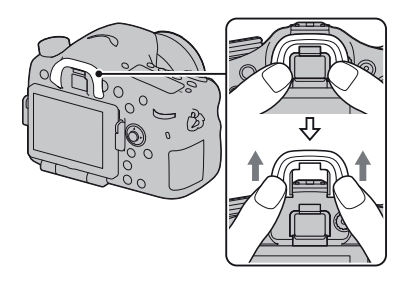

### Napomena

• Prilikom postavljanja ugaonog tražila FDA-A1AM (prodaje se posebno) na fotoaparat, preporučuje se da [Eye-Start AF] podesite na [Off], budući da bi se senzor okulara iznad tražila mogao aktivirati.

## Ekran prikazan za mod snimanja

## Odabir moda ekrana

Možete odabrati željeni mod ekrana. Pri promeni ekranskog prikaza pritiskom tipke DISP (str. 52) prikazuju se samo odabrani ekrani. Možete odvojeno podesiti raspoložive ekrane koji će se prikazivati na LCD ekranu i u tražilu.

- 1 Tipka MENU → ☆ 2 → [DISP Button(Monitor)] ili [DISP Button(Finder)]
- 2 Odaberite željeni prikaz tipkom ▲/▼/◀/► na selektoru i pritisnite sredinu višesmernog selektora.
- **3** Pritisnite tipku MENU.

## Histogram

Histogram prikazuje raspodelu svetline koja pokazuje koliko piksela određene svetline postoji u slici.

Primenom kompenzacije ekspozicije menjaće se i histogram.

Oba kraja histograma pokazuju deo sa pretežno svetlim ili pretežno tamnim tonovima. Ta područja nije moguće kasnije obnoviti pomoću računara. Podesite ekspoziciju po potrebi i snimajte ponovo.

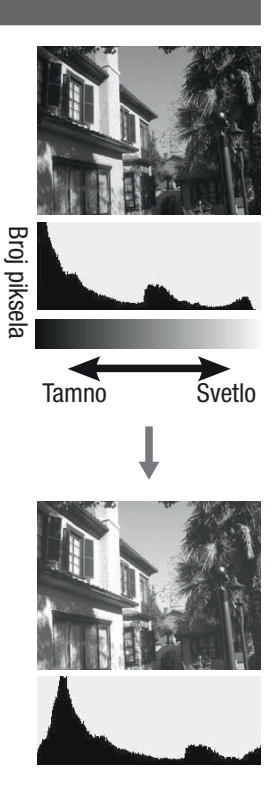

### Napomene

- Histogram ne prikazuje završnu snimljenu fotografiju. Označava status slike koja je prikazana na ekranu. Histogram će se razlikovati zavisno od podešenja otvora blende, itd.
- Histogram se razlikuje u slučajevima snimanja i reprodukcije u sledećim situacijama:
  - Kod upotrebe blica.
  - Prilikom snimanja pri slabom svetlu, na primer, snimanja noću.

## Digitalni merač izbalansiranosti

Digitalni merač izbalansiranosti označava da li je fotoaparat poravnat po horizontalnoj i vertikalnoj osi. Kad je fotoaparat poravnat po jednoj osi indikator svetli zeleno.

#### Horizontalna osa

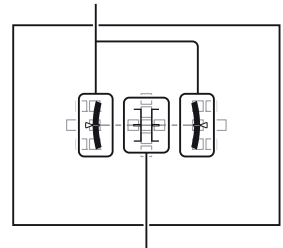

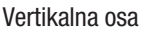

#### Napomene

- Greška digitalnog merača izbalansiranosti je veća ako fotoaparat nagnete previše napred ili nazad.
- Nagib od  $\pm 1^{\circ}$  može biti izmeren čak i ako je fotoaparat potpuno izbalansiran.

## Grafički prikaz

U grafičkom prikazu se prikazuje grafička brzina zatvarača i otvor blende te se jasno pokazuje kako funkcioniše ekspozicija. Displeji na indikatoru brzine zatvarača i indikatoru otvora blende pokazuju trenutnu vrednost.

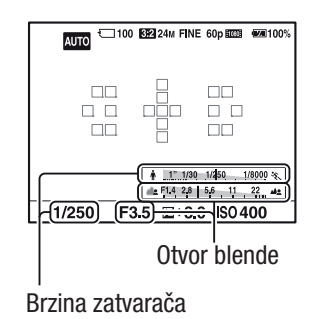

## Praćenje motiva kroz objektiv bez prikazanih efekata.

Motiv možete pratiti kroz objektiv bez prikazanih efekata poput kompenzacije ekspozicije, balansa beline, Creative Style, Picture Effect i sl.

## Tipka MENU $\rightarrow$ $\Leftrightarrow$ 2 $\rightarrow$ [Live View Display] $\rightarrow$ [Setting Effect OFF]

• Kad je odabrano [Setting Effect OFF], Live View slika u modu M je uvek prikazana sa odgovarajućom svetlinom.

#### Napomena

• [Setting Effect OFF] ne može se odabrati kad je mod ekspozicije podešen na AUTO, AUTO+, Sweep Panorama, 3D Sweep Panorama, Movie ili Scene Selection.

## Lista ikona za mod tražila

Kad je aktivirana opcija [For viewfinder] u [DISP Button(Monitor)], možete pritiskom tipke DISP podesiti LCD ekran na status prikladan za upotrebu sa tražilom.

Pogledajte stranice u zagradama za detalje o upotrebi.

### U modu AUTO, AUTO+ ili Scene Selection

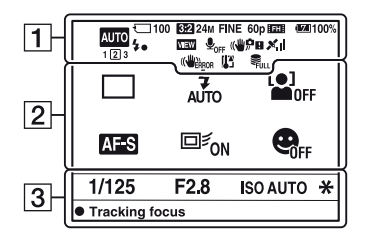

### U modu Continuous Advance Priority AE/P/A/S/M

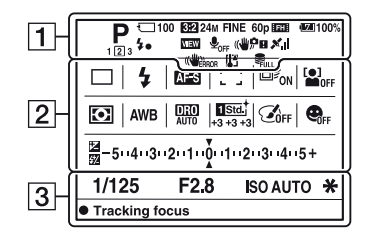

| Ekran                                                                                                    | Opis                     |
|----------------------------------------------------------------------------------------------------|--------------------------|
| AUTO <sup>+</sup><br>PAS<br>PAS<br>MAP<br>→ M<br>A<br>E<br>E<br>E<br>E<br>E<br>E<br>E<br>E<br>E<br>E<br>E<br>E<br>E | Mod ekspozicije (42)     |
| 123                                                                                                    | Registracioni broj (185) |

| Ekran                                                            | Opis                                         |  |
|------------------------------------------------------------------|----------------------------------------------|--|
| 6 ( )<br>60ff<br>6 ()<br>6 ()<br>6 ()<br>6 ( )<br>6 ( )<br>6 ( ) | Memorijska kartica (27,<br>222)/Prenos (183) |  |
| 100                                                              | Preostali broj slika za<br>snimanje          |  |
| 3:2 16:9                                                         | Odnos širine i visine<br>fotografija (172)   |  |
| 3D                                                               | 3D Sweep Panorama<br>(45, 99)                |  |

| Ekran                                                  | Opis                                                           |  |
|--------------------------------------------------------|----------------------------------------------------------------|--|
| 24M 12M<br>6.0M 20M<br>10M 5.1M<br>WIDE<br>STD<br>16:9 | Veličina slike za<br>fotografije (53)                          |  |
| RAW<br>RAW+J<br>X.FINE<br>FINE<br>STD                  | Kvalitet slike za<br>fotografije (172)                         |  |
| 60p 60i 24p<br>50p 50i 25p                             | Broj sličica u sekundi za<br>video zapise (114)                |  |
| FX FH<br>PS 1080<br>VGA                                | Veličina slike za<br>video zapise (114)                        |  |
| d <b>arra</b> 100%                                     | Preostalo trajanje baterije<br>(28)                            |  |
| 4.                                                     | U toku je punjenje<br>blica (47)                               |  |
| VIEW                                                   | Setting Effect OFF (89)                                        |  |
| <b>₽</b> <sub>OFF</sub>                                | Bez snimanja zvuka za<br>video zapise (115)                    |  |
| «♥òテテ «♥?<br>«♥!!! «♥!!!<br>■                          | SteadyShot/Upozorenje<br>na pomeranje fotoaparata<br>(94)      |  |
| XII XO<br>XO XO<br>XO XI<br>XI XERROR                  | Status triangulacije<br>GPS-a (169) (samo<br>SLT-A77V)         |  |
| ((WERROR                                               | Greška funkcije<br>SteadyShot (211)                            |  |
| []]                                                    | Upozorenje za pregreva-<br>nje (16)                            |  |
| FULL ERROR                                             | Baza podataka je puna<br>(213)/Greška baze poda-<br>taka (213) |  |

| 2                                                                                                    |                                                                                         |
|----------------------------------------------------------------------------------------------------|-----------------------------------------------------------------------------------------|
| Ekran                                                                                                    | Opis                                                                                    |
| ☐ ☐ Hi<br>Š10 ∰3C<br>G3EV<br>D3EV<br>L0<br>B30R0<br>L0<br>B30R0<br>Ê                                                          | Način okidanja (51, 154)                                                                |
| <ul> <li>3</li></ul>                                                                                                    | Način rada blica<br>(47, 135)/Smanjenje<br>efekta crvenih očiju (64)                    |
| AF-A AF-S<br>AF-C MF<br>DMF                                                                                                   | Način izoštravanja (116)                                                                |
|                                                                                                    | Područje automatskog<br>izoštravanja (119)                                              |
|                                                                                                    | Praćenje motiva (121)                                                                   |
|                                                                                                    | Face Detection (127)                                                                    |
| 00                                                                                                    | Metering mode (132)                                                                     |
| AWB 巻<br>▲ ▲ ☆<br>崇-1 ※ 0<br>崇+1 崇+2 撃<br>▲ 7500K<br>A5 G5                                                                    | Ravnoteža beline (Auto,<br>Preset, Custom, Color<br>temperature, Color filter)<br>(148) |
| DER DRO<br>OFF AUTO                                                                                                    | D-Range Optimizer<br>(141)/Auto HDR (142)                                               |
| Stat. 1 Vivid<br>Nitrit 1 Chart<br>Deept 1 Light<br>Port. 1 Chart<br>Samet 1 Night<br>1 Auron 1 Br/Wt<br>1 Seguin +3 +3<br>+3 | Creative Style (145)/<br>Kontrast, zasićenje,<br>oštrina                                |

| Ekran                   | Opis                                                       |
|-------------------------|------------------------------------------------------------|
|                         | Picture Effect (144)                                       |
| ON OFF                  | Smile Shutter (129)                                        |
|                         | Kompenzacija ekspozici-<br>je (49)/ Ručno merenje<br>(108) |
| \$ <u>7</u>             | Kompenzacija blica<br>(132)                                |
| -50403(20100)102(30405+ | EV skala (49, 108, 157)                                    |

| Ekran    | Opis                   |  |
|----------|------------------------|--|
| 1/125    | Brzina zatvarača (105) |  |
| F2.8     | Otvor blende (103)     |  |
| ISO AUTO | ISO osetljivost (139)  |  |
| *        | AE zadržavanje (131)   |  |

## Displej

Možete podesiti brzinu zatvarača, otvor blende, kompenzaciju ekspozicije, kompenzaciju blica, ISO osetljivost, balans beline, način okidanja i kvalitet slike prateći prikaz na displeju sa gornje strane fotoaparata.

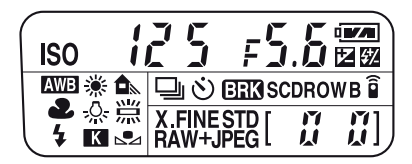

| Brzina zatvarača (105)/<br>Otvor blende (103) | 125 F5.5 ··· | Kompenzacija ekspozicije<br>(49)/bljeska (132) |      |
|-----------------------------------------------|--------------|------------------------------------------------|------|
| ISO osetljivost (139)                         |              | White balance (148)                            |      |
| Način okidanja (51, 154)                      |              | Kvalitet slike (172)                           | FINE |

| Ekran          | Opis                                    |
|----------------|-----------------------------------------|
| C <b>W</b> /// | Preostali kapacitet baterije (28)       |
| [100]          | Preostali broj slika za snimanje (227)* |

\* Čak i kad je preostali broj mogućih snimaka veći od 9999, na displeju se prikazuje "9999".

### Uključenje pozadinskog osvetljenja displeja

Pritisnite tipku za osvetljenje displeja na gornjoj strani. Za isključenje osvetljenja pritisnite tipku ponovo. Tipka za osvetljenje displeja

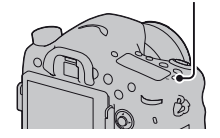

## Snimanje jasne slike bez potresanja fotoaparata

"Potresanja fotoaparata" označava neželjeno pomeranje fotoaparata do kojeg dolazi nakon pritiska okidača, a posledica je nejasna slika. Za smanjenje potresanja fotoaparata sledite ovo uputstvo.

## Indikator upozorenja na pomeranje fotoaparata

Zbog mogućeg potresanja fotoaparata, trepće indikator (()) (Upozorenje na potresanje fotoaparata). U tom slučaju koristite stativ ili blic.

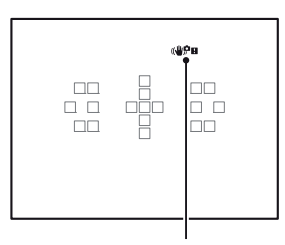

Indikator (المجلة) Indikator (المجلة) Indikator ((لمجلة)) Indikator ((لمجلة)) Indi

### Napomena

• Indikator ( (upozorenje na pomeranje fotoaparata) prikazuje se samo u modovima koji automatski podešavaju brzinu zatvarača. Taj indikator ne prikazuje se u M/S modovima ili pri snimanju video zapisa.

## Upotreba funkcije SteadyShot

Ovaj fotoaparat ima funkciju SteadyShot koja smanjuje potresanje fotoaparata. Funkcija SteadyShot može se podesiti odvojeno za snimanje fotografija i za snimanje video zapisa.

Funkcija SteadyShot je standardno podešena na [On].

# Tipka MENU $\rightarrow$ **D** 2 ili **E** 1 $\rightarrow$ [SteadyShot] $\rightarrow$ odaberite željeno podešenje

### Napomena

• Funkcija SteadyShot možda neće raditi optimalno odmah po uključenju fotoaparata, odmah nakon što fotoaparat usmerite prema objektu ili kad pritisnete okidač do kraja bez zaustavljanja na pola hoda.

### Snimanje jasne slike bez potresanja fotoaparata

Upotreba stativa

- Savetujemo vam da postavite fotoaparat na stativ u sledećim slučajevima.
- Snimanje bez blica na tamnom mestu.
- Snimanje sa malim brzinama zatvarača koje se obično koriste pri noćnom snimanju.
- Snimanje objekata izbliza, na primer pri makrosnimanju.
- Snimanje sa teleskopskim objektivom.

### Napomena

• Pri upotrebi stativa isključite funkciju SteadyShot jer će ona možda raditi nepravilno.

## Odabir moda snimanja

## AUTO AUTO

## Podesite funkcijski točkić na AUTO i snimajte (str. 36).

### Napomena

 Budući da fotoaparat uključi funkciju automatskog podešavanja, mnoge funkcije neće biti raspoložive (npr. kompenzacija ekspozicije i ISO osetljivost). Ako želite podesiti razne postavke, namestite funkcijski točkić na P i zatim snimajte objekat.

### AUTO<sup>+</sup>

## Podesite funkcijski točkić na AUTO<sup>+</sup> (Auto+) i snimajte (str. 43).

### Podešavanje snimanja u nizu

# Tipka MENU $\rightarrow \Leftrightarrow 1 \rightarrow$ [Auto+Con. Shooting] $\rightarrow$ odaberite željeno podešenje

### Odabir načina memorisanih snimljenih fotografija

Kod snimanja u nizu možete odabrati način memorisanja koji vam omogućuje bilo memorisanje 1 odgovarajuće fotografije iz niza snimljenih fotografija bilo memorisanje svih fotografija.

# Tipka MENU $\rightarrow \Leftrightarrow 1 \rightarrow [Auto+ Image Extract.] \rightarrow odaberite željeni mod.$

### Napomene

- Čak i ako opciju [Auto+ Image Extract.] podesite na [Off] dok je [Hand-held Twilight] odabrano za mod scene koji je prepoznao fotoaparat, biće memorisana 1 spojena fotografija.
- Brojevi fotografija koje nisu memorisane preskaču se prilikom izvlačenja fotografija.

## SCN Odabir scene

### Taj mod je prikladan za

• Snimanje sa programiranim postavkama skladno sceni

# Podesite funkcijski točkić na SCN (Scene Selection), odaberite željeni mod i snimajte (str. 44).

| (Portrait)         | <ul> <li>Zamućuje pozadinu i izoštrava objekat.<br/>Meko izražava tonove kože.</li> <li>Za snažnije zamućenje pozadine<br/>podesite objektiv u položaj za telefoto.</li> <li>Možete snimiti vernu sliku ako izoštrite<br/>oko koje je bliže objektivu.</li> <li>Za snimanje objekata osvetljenih od pozadi koristite<br/>zatvarač objektiva.</li> <li>Ako oči objekta postaju crvene pri snimanju sa blicom,<br/>koristite funkciju za smanjenje efekta crvenih očiju (str. 64).</li> </ul> |
|--------------------|----------------------------------------------------------------------------------------------------|
| i≪ (Sports Action) | <ul> <li>Snimanje pokretnih objekata velikom<br/>brzinom zatvarača kako bi objekat<br/>izgledao kao da stoji mirno.</li> <li>Fotoaparat snima slike kontinuirano<br/>dok je okidač pritisnut.</li> <li>Pritisnite i zadržite okidač do pola sve do pravog trenutka.</li> </ul>                                                                                                    |
| X (Macro)          | <ul> <li>Za snimanje objekata iz blizine, kao<br/>što su cveće i hrana.</li> <li>Za snimanje objekta iz veće blizine<br/>koristite makroobjektiv (opcija).</li> <li>Podesite način rada blica na<br/>[Flash Off] kad snimate objekat unutar 1 m udaljenosti.</li> <li>Pri snimanju u makro modu funkcija SteadyShot neće biti<br/>sasvim efikasna. Za bolje rezultate koristite stativ.</li> <li>Najmanja žižna udaljenost je nepromenjiva.</li> </ul>                                      |
| ▲ (Landscape)      | <ul> <li>Snima ceo opseg scene vrlo oštro<br/>i u živim bojama.</li> <li>Za naglašavanje otvorenosti<br/>kraj obraza podesite objektiv u<br/>širokougaoni položaj.</li> </ul>                                                                                                    |

#### Odabir moda snimanja

| € (Sunset)                | Predivno snima izlazak ili zalazak sunca.                                                                                                    |
|---------------------------|----------------------------------------------------------------------------------------------------|
| ▶ (Night Scene)           | <ul> <li>Snimanje noćnih scena iz udaljenosti<br/>bez gubitka noćne atmosfere okoline.</li> <li>Brzina zatvarača je manja, zato<br/>savetujemo upotrebu stativa.</li> <li>Pri snimanju potpuno tamne<br/>noćne scene snimak možda neće ispasti kako treba.</li> </ul>                                                                                                    |
| ₩ (Hand-held<br>Twilight) | <ul> <li>Snima noćne scene sa manje šuma i<br/>zamućenja bez upotrebe stativa.</li> <li>Snima se niz slika i na njih se<br/>primenjuje procesiranje kako bi se<br/>smanjilo zamućenje objekta, efekat<br/>pomeranja aparata i šum.</li> <li>Smanjenje zamućenja je manje efikasno čak i u<br/>[Hand-held Twilight] pri snimanju: <ul> <li>Objekata sa nepredvidljivim kretanjem</li> <li>Objekata preblizu fotoaparatu</li> <li>Objekata sa uzorkom koji se ponavlja, na primer ploči-<br/>cama, i objekata sa malo kontrasta poput neba, peščane<br/>plaže ili livade</li> <li>Objekata koji se stalno menjaju, na primer talasa<br/>ili vodopada</li> </ul> </li> <li>U slučaju [Hand-held Twilight] mogu se pojaviti blok-<br/>smetnje pri upotrebi trepćućeg izvora svetla, na primer<br/>fluorescentnog osvetljenja.</li> </ul> |
| (Night Portrait)          | <ul> <li>Snima portrete u noćnim scenama.</li> <li>Brzina zatvarača je manja, zato savetujemo upotrebu stativa.</li> </ul>                                                                                                    |

### Tehnika snimanja

• Ako želite finije fotografije, podesite funkcijski točkić na P, A, S ili na M te koristite funkciju kreativnog stila (str. 145). U takvim slučajevima možete podesiti ekspoziciju, ISO, itd.

#### Napomene

- Budući da fotoaparat automatski procenjuje postavke mnoge funkcije neće biti raspoložive (npr. kompenzacija ekspozicije i ISO osetljivost).
- Blic je podešen na [Autoflash] ili na [Flash Off] za svaki mod funkcije Scene Selection. Ove postavke možete promeniti (str. 47, 135).

### 🗂 Sweep Panorama/🗊 3D Sweep Panorama

### Taj mod je prikladan za

- Snimanje širokih scena ili vrlo visokih i širokih zgrada.
- Snimanje 3D slika sa utiskom dubine i prikaz slika na TV ekranu koji podržava 3D prikaz.

# Funkcijski točkić podesite na 🖂 (Sweep Panorama) ili 🗊 (3D Sweep Panorama) i snimajte (str. 45).

#### Napomene

- Ako ne uspete pomerati ili nagnuti fotoaparat po celom motivu unutar zadatog vremena, u dobijenoj slici se pojavljuje sivo područje. U tom slučaju pomerajte fotoaparat brže kako biste snimili celu panoramsku sliku.
- Budući da se spaja nekoliko snimaka, spojeni deo se neće snimiti glatko. Kada tokom snimanja započnete pomerati fotoaparat, ne naginjite ga napred-nazad ili levo-desno.
- U uslovima smanjenog osvetljenja, panoramske slike mogu biti nejasne ili neće biti snimljene.
- Pod trepćućim svetlom poput fluorescentnog osvetljenja, svetlina ili boja sastavljene slike nije uvek ista.
- Kad se ceo ugao panoramskog snimanja i ugao u kojem ste podesili izoštrenost i ekspoziciju pomoću zadržavanja AE/AF razlikuju po svetlini, boji i izoštrenosti, snimanje neće biti uspešno. U tom slučaju promenite ugao čije postavke zadržavate i snimajte ponovo.
- Funkcija [Sweep Panorama] ili [3D Sweep Panorama] nije prikladna za snimanje:
   Objekata koji se brzo kreću.
  - Objekata preblizu fotoaparatu.
  - Objekata sa uzorkom koji se ponavlja, na primer pločicama, i objekata sa malo kontrasta poput neba, peščane plaže ili livade.
  - Objekata koji se stalno menjaju, na primer talasa ili vodopada.
  - Motiva sa Suncem ili električnim svetlima i sl. koja su mnogo svetlija od okoline.

- [Sweep Panorama] ili [3D Sweep Panorama] snimanje može se prekinuti u sledećim uslovima:
  - Pomerate ili naginjete fotoaparat prebrzo ili presporo.
  - Potresanje fotoaparata je prejako.
- Tokom [Sweep Panorama] ili [3D Sweep Panorama] snimanja fotoaparat radi kontinuirano i zatvarač klika do kraja snimanja.

### Saveti za snimanje panoramske slike

Pomerite ili nagnite fotoaparat u luku konstantnom brzinom i u istom smeru kao što je označeno na ekranu. Funkcija [Sweep Panorama] ili [3D Sweep Panorama] je prikladnija za statične objekte nego za one koji se kreću.

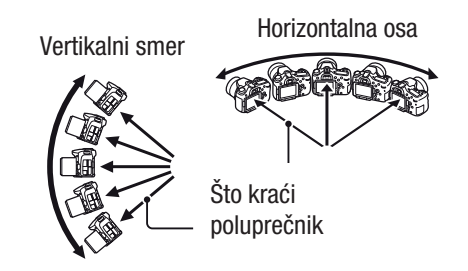

- Kada koristite opciju Sweep Panorama ili 3D Sweep Panorama preporučuje se upotreba širokougaonih objektiva.
- Prilikom upotrebe objektiva duže žižne daljine pomerite ili naginjite fotoaparat sporije nego što biste to učinili sa širokougaonim objektivima.
- Odredite scenu i pritisnite okidač do pola kako biste zadržali žižu, ekspoziciju i ravnotežu beline.
- Ako je deo sa vrlo različitim oblicima ili scenama koncentrisan oko ivica ekrana, sastavljanje slike neće uspeti. U takvim situacijama podesite kompoziciju kadra tako da taj deo bude u sredini slike i zatim snimajte ponovo.

### 3D slike

Istim načinom kao i za Sweep Panorama fotoaparat snima više fotografija i spaja ih u 3D sliku.

3D fotografije možete zatim pogledati na 3D TV-u. Za detalje o 3D snimanju pogledajte str. 221.

### Promena veličine slike

Možete odabrati veličinu fotografije: Tipka MENU  $\rightarrow \square 1 \rightarrow$ [Panorama: Size] ili [3D Pan.: Image Size].

### Podešavanje smera pomeranja ili naginjanja

Možete podesiti smer u kojem ćete pomerati ili naginjati fotoaparat.

# Tipka MENU $\rightarrow$ **D** 1 $\rightarrow$ [Panorama: Direction] ili [3D Pan.: Direction] $\rightarrow$ odaberite željenu postavku

### 🕮 Cont. Priority AE

### Taj mod je prikladan za

- Snimanje brzih objekata u nizu kako biste zabeležili željeni momenat.
- Snimanje izraza dečjeg lica koji se neprestano menjaju.

# Podesite funkcijski točkić na 🗐 (Cont. Priority AE) i snimajte (str. 46).

### Tehnike snimanja

- Kada je mod automatskog izoštravanja podešen na [Continuous AF] izoštravanje i ekspozicija nastavljaju se podešavati tokom snimanja. Moguće je podesiti ISO osetljivost.
- U modu ručnog izoštravanja ili ako je automatsko izoštravanje podešeno na [Single-shot AF] možete podesiti ISO osetljivost i otvor blende. Ako je odabrano [Single-shot AF] izoštravanje je podešeno prema prvom snimku.

#### Napomene

- Kad je isključena funkcija Face Detection.
- Ako je odabrano [Auto HDR] postupak DRO se povremeno sprovodi prema podešenjima za DRO.
- Naši uslovi merenja. Brzina kontinuiranog snimanja je manja, zavisno od uslova snimanja.

## P Program Auto

### Taj mod je prikladan za

 Primenu automatske ekspozicije uz zadržavanje korisničkih postavki za ISO osetljivost, Creative Style, D-Range Optimizer i sl.

## **1** Podesite funkcijski točkić na P.

## 2 Podesite željene postavke funkcija za snimanje (str. 116 – 158).

• Za uključivanje blica pritisnite tipku **\$**.

## **3** Izoštrite motiv i snimajte.

### **Program Shift**

Možete privremeno zameniti vrednost kombinacije brzine zatvarača i otvora blende pravilnom ekspozicijom koju odredi fotoaparat. Zakretanjem prednjeg ili zadnjeg kontrolnog točkića odaberite željenu kombinaciju dok je slika izoštrena. Oznaka moda ekspozicije menja se u "P\*".

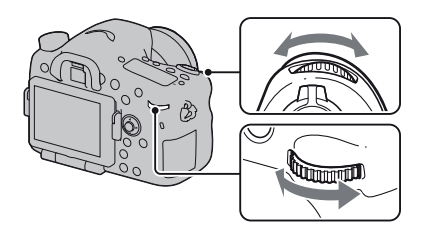

## **A Aperture Priority**

### Taj mod je prikladan za

- Izoštravanje objekta i zamućivanje svega ispred i iza njega. Otvaranje blende sužava domet izoštravanja. (Dubinska oštrina se smanji.)
- Snimanje scene u dubinu. Sužavanje otvora blende proširuje domet izoštravanja. (Dubinska oštrina se poveća.)

## 1 Podesite funkcijski točkić na A.

### 2 Odaberite otvor blende (F-broj) prednjim ili zadnjim kontrolnim točkićem.

- Manji F-broj: Prednji plan i pozadina objekta su neizoštreni. Veći F-broj: Oštar je i objekat i njegov prednji plan i pozadina.
- Neizoštrene delove slike ne možete proveriti na LCD ekranu ili tražilu. Proverite snimak i podesite otvor blende.

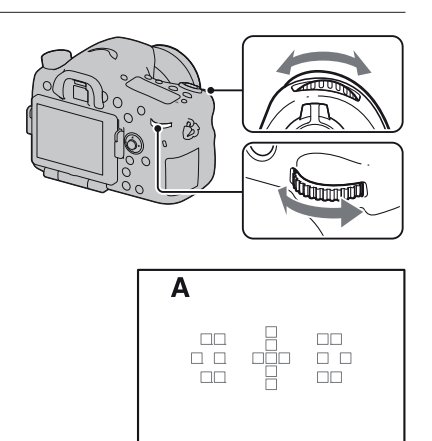

1/250 (F3.5)

Otvor blende (F-broj)

2±0.0 ISO 400

## **3** Izoštrite motiv i snimajte.

Brzina zatvarača podešava se automatski kako bi se postigla odgovarajuća ekspozicija.

• Kad fotoaparat proceni da odabranim otvorom blende nije postignuta odgovarajuća ekspozicija, trepće brzina zatvarača. U tom slučaju ponovo podesite otvor blende.

| Α            |               |
|--------------|---------------|
|              |               |
| (1/250) F3.5 | ⊠±0.0 ISO 400 |
| Brzina zat   | varača        |

### Tehnike snimanja

- Zavisno od otvora blende, brzina zatvarača može se smanjiti. Kad je brzina zatvarača manja, savetujemo upotrebu stativa.
- Za jače zamućenje pozadine koristite telefoto objektiv ili objektiv sa manjim otvorom blende (svetli objektiv).
- Upotrebom tipke za proveru dubinske oštrine možete proveriti približno zamućenje fotografije pre snimanja.

#### Napomena

• Pritisnite tipku **\$** kada želite snimati sa blicom. Međutim, domet blica se razlikuje zavisno od otvora blende. Pri snimanju sa blicom proverite njegov domet u delu "Tehnički podaci".

### Provera zamućenja pozadine (tipka za proveru dubinske oštrine)

LCD ekran i tražilo prikazuju sliku snimljenu pri najvećem otvoru blende. Promena otvora blende odražava se na oštrinu slike objekta stvarajući razliku u oštrini između slike objekta pre snimanja i stvarne slike.

Dok pritiskate tipku za proveru dubinske oštrine možete videti sliku pri otvoru blende koji će se koristiti pri snimanju i tako pre snimanja proveriti približnu oštrinu objekta.

- Tipku za proveru dubinske oštrine pritisnite nakon što ste podesili oštrinu.
- Otvor blende možete podesiti u modu za pregled dubinske oštrine.

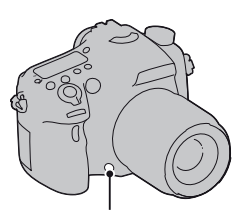

Tipka za proveru dubinske oštrine

## **S Shutter Priority**

### Taj mod je prikladan za

- Snimanje objekta koji se kreće u trenutku. Koristite veću brzinu zatvarača za oštro snimanje trenutka pokreta.
- Ocrtavanje kretanja kako bi se izrazio dinamizam i tok. Koristite manju brzinu zatvarača kako biste snimili trag kretanja objekta.

## 1 Podesite funkcijski točkić na S.

### 2 Odaberite brzinu zatvarača prednjim ili zadnjim kontrolnim točkićem.

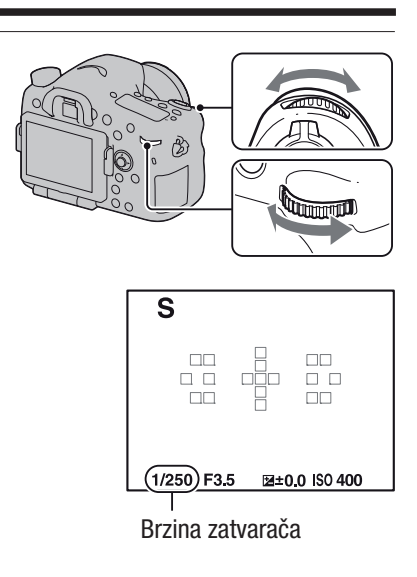

## **3** Izoštrite motiv i snimajte.

Otvor blende podešava se automatski kako bi se postigla odgovarajuća ekspozicija.

 Kad fotoaparat proceni da odabranom brzinom zatvarača nije postignuta odgovarajuća ekspozicija, trepće otvorom blende. U tom slučaju ponovo podesite brzinu zatvarača.

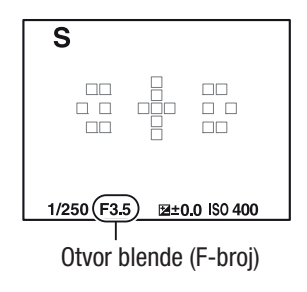

#### Tehnike snimanja

- Kad je brzina zatvarača manja, savetujemo upotrebu stativa.
- Pri snimanju sportskih scena u zatvorenom, odaberite višu ISO osetljivost.

#### Napomene

- Pri snimanju uz prioritet brzine zatvarača ne prikazuje se indikator (() (upozorenje na pomeranje fotoaparata).
- Što je viša ISO osetljivost, primetljiviji je šum slike.
- Kad brzina zatvarača iznosi jednu sekundu ili više, izvodiće se smanjivanje šuma (Long Exposure NR) isto dugo koliko je zatvarač bio otvoren nakon snimanja. Za to vreme ne može se snimiti nova slika.

• Pritisnite tipku **\$** kada želite snimati sa blicom. Međutim, ako pri upotrebi blica smanjite otvor blende (veći F-broj) smanjivanjem brzine zatvarača, svetlo blica neće dostizati udaljene objekte.

## **M** Manual Exposure

### Taj mod je prikladan za

 Snimanje sa željenom ekspozicijom tako što ćete podesiti brzinu zatvarača i otvor blende.

## 1 Podesite funkcijski točkić na M.

2 Zakrenite prednji kontrolni točkić kako biste podesili brzinu zatvarača i zakrenite zadnji kontrolni točkić za podešavanje otvora blende.

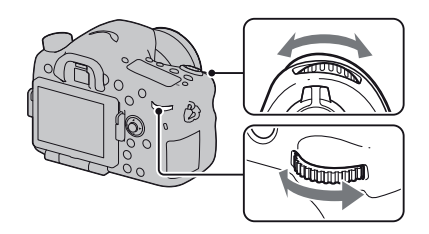

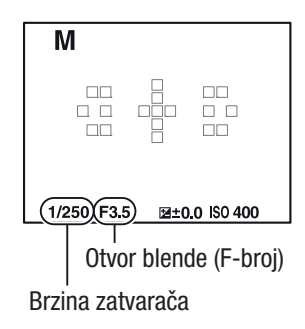

# **3** Snimajte nakon što podesite ekspoziciju.

• Proverite vrednost ekspozicije na EV skali (Metered Manual\*) uz praćenje u tražilu.

Prema +: Slike postaju svetlije. Prema -: Slike postaju tamnije Strelica ◀ ► pojavljuje se ako je podešena ekspozicija van opsega EV skale. Strelica počinje da treperi ako se razlika poveća.

\* Ako je fotoaparat u modu M na indikatoru kompenzacije ekspozicije biće prikazana vrednost premale ili prevelike ekspozicije u odnosu na tačnu ekspoziciju.

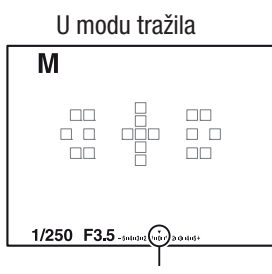

Standardna vrednost.

### Napomene

- Pri snimanju uz ručno podešenje ekspozicije ne prikazuje se indikator (
- Kad je funkcijski točkić podešen na M, ISO postavka [AUTO] je podešena na [100]. U M modu nije raspoloživa postavka [AUTO]. Podesite ISO osetljivost ako je potrebno (str. 139).
- Pritisnite tipku **\$** kada želite snimati sa blicom. Međutim, domet blica razlikuje se zavisno od otvora blende. Pri snimanju sa blicom proverite njegov domet u delu "Tehnički podaci".

### Ručno prebacivanje

Možete menjati vrednost kombinacije brzine zatvarača i otvora blende

bez menjanja podešene ekspozicije. Okrećite prednji ili zadnji kontrolni točkić dok istovremeno pritiskate tipku AEL kako biste odabrali kombinaciju vrednosti brzine zatvarača i otvora blende.

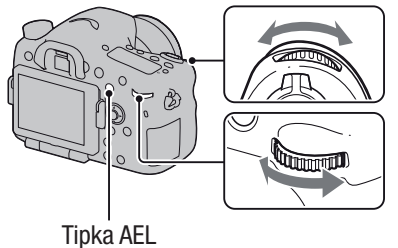
## M BULB

#### Taj mod je prikladan za

- Snimanje tragova svetla, na primer vatrometa.
- Snimanje tragova zvezda.

## 1 Podesite funkcijski točkić na M.

#### 2 Zakrenite prednji kontrolni točkić ulevo dok se ne prikaže [BULB].

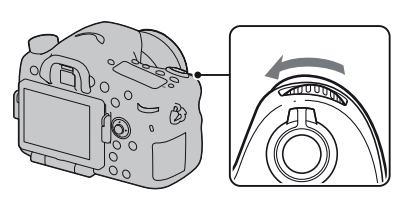

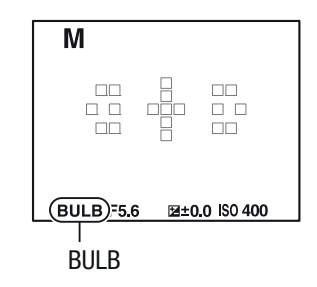

3 Zakrenite zadnji kontrolni točkić kako biste podesili otvor blende (F-broj).

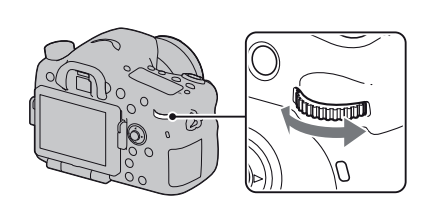

4 Pritisnite okidač do pola kako bi se slika izoštrila.

#### **5** Pritisnite i zadržite okidač koliko traje snimanje.

Zatvarač ostaje otvoren dokle god držite okidač pritisnutim.

#### Tehnike snimanja

- Koristite stativ.
- Ručnim izoštravanjem podesite oštrinu na beskonačno prilikom snimanja vatrometa i sl. Ako ne znate poziciju beskonačne oštrine na objektivu, prvo oštrinu podesite na mesto održavanja vatrometa pre nego što vatromet počne, a zatim ga snimajte.
- Koristite daljinski upravljač (opcija) (str. 158). Pritisak na tipku SHUTTER na daljinskom upravljaču aktivira BULB snimanje, a ponovni pritisak zaustavlja BULB snimanje. Tipku SHUTTER na daljinskom upravljaču ne trebate zadržati pritisnutom.
- Ako koristite daljinski upravljač koji je opremljen funkcijom zadržavanja tipke zatvarača (prodaje se posebno) možete pomoću daljinskog upravljača ostaviti zatvarač otvorenim.

- Pri upotrebi stativa isključite funkciju SteadyShot (str. 95).
- Što je duže vreme ekspozicije, primetljiviji je šum slike.
- Nakon snimanja primenjivaće se funkcija smanjenja šuma (Long Exposure NR) onoliko dugo koliko je zatvarač bio otvoren. Za to vreme ne može se snimiti nova slika.
- Kad je uključena funkcija Smile Shutter ili Auto HDR, ili dok je [Picture Effect] podešeno na [HDR Painting] ili [Rich-tone Mono.] ne možete podesiti brzinu zatvarača na [BULB].
- Ako se koristi funkcija Smile Shutter ili Auto HDR uz brzinu zatvarača podešenu na [BULB], brzina zatvarača je trenutno podešena na 30 sekundi.
- Preporučujemo da BULB snimanje započnete nakon što se fotoaparat ohladi kako biste sprečili opadanje kvaliteta fotografija.

## Postavke za snimanje video zapisa

### Snimanje video zapisa sa lakoćom

Snimanje video zapisa može se započeti iz bilo kojeg moda ekspozicije. Brzina zatvarača i otvor blende podešavaju se automatski.

### Pritisnite tipku MOVIE ponovo za početak snimanja (str. 38).

#### Tehnike snimanja

- Započnite sa snimanjem nakon podešavanja oštrine.
- Mogu se koristiti sledeće postavke koje su podešene tokom snimanja fotografija.
  - -ISO
  - Ravnoteža beline
  - Kreativni stil
  - Kompenzacija ekspozicije
  - Područje automatskog izoštravanja
  - Način merenja svetla
  - Prepoznavanje lica
  - Praćenje subjekta
  - D-Range Optimizer:
  - Lens Comp.: Shading
  - Lens Comp.: Chro. Aber.
  - Lens Comp.: Distortion
  - Picture Effect
- Pri snimanju video zapisa možete podesiti ISO osetljivost, kompenzaciju ekspozicije, praćenje objekta ili područje automatskog izoštravanja.
- Ako dodelite funkciju [AF lock] tipki AEL, tipki ISO ili tipki AF/MF, možete zadržati žižu pritiskom tih tipki u modu automatskog izoštravanja.

- U modu snimanja video zapisa, područje snimanja (vidni ugao) je uže od onog pri snimanju fotografija.
- Kad je na LCD ekranu aktivan prikaz [For viewfinder], LCD ekran se prebacuje na prikaz [Display All Info.] u trenutku kada započinje snimanje video zapisa.

- Ne snimajte jak izvor svetla, na primer sunce. To može dovesti do oštećenja unutrašnjeg mehanizma fotoaparata.
- Pri importovanju AVCHD View video zapisa na računar koristite "PMB" (str. 71, 192).
- Ako duže vreme snimate temperatura fotoaparata se povećava pa kvalitet slike može opasti.
- Ako se pojavi indikator []] temperatura fotoaparata je previsoka. Isključite fotoaparat i sačekajte da se fotoaparat ohladi. Ako nastavite da snimate fotoaparat će se automatski isključiti.
- Budući da se brzina zatvarača i otvor blende podešavaju automatski, brzina zatvarača će biti viša i kretanje objekta se možda neće zabeležiti normalno u svetlim uslovima. Odabirom ručnog izoštravanja i podešavanja brzine zatvarača ili otvora blende možete kretanje učiniti prirodnijim (str. 123).
- Kad je ISO podešen na [Multi Frame Noise Reduct.], trenutno je odabrano [AUTO]. Kad je podešen na ISO 2000 ili više, trenutno je odabrano ISO 1600.
- Ne možete odabrati [Soft Focus], [HDR Painting], [Rich-tone Mono.] ili [Miniature] u Picture Effect. Kad započne snimanje video zapisa, Picture Effect se trenutno podesi na [Off].

# Snimanje video zapisa uz podešenu brzinu zatvarača i otvor blende

Možete snimati video zapise uz podešenu brzinu zatvarača i otvor blende kako biste po želji upravljali defokusiranjem pozadine ili fluidnošću.

### **1** Podesite točkić načina izoštravanja na MF (str. 123).

### 2 Podesite funkcijski točkić na 🖽 (video zapis).

## **3** Odaberite željeni mod tipkom ▲/▼ na selektoru i pritisnite sredinu višesmernog selektora.

• Za promenu moda pritisnite tipku Fn te odaberite drugi mod.

## **4** Podesite brzinu zatvarača i otvor blende prednjim ili zadnjim kontrolnim točkićem.

# **5** Podesite žižu i zatim pritisnite tipku MOVIE kako biste započeli snimanje.

| 田P (Program Auto)<br>(102)                  | Omogućuje snimanje uz automatsko podešavanje ekspozicije<br>(brzina zatvarača i otvor blende zajedno). Ostale postavke<br>možete podesiti ručno i vaša podešenja mogu se memorisati. |
|---------------------------------------------|----------------------------------------------------------------------------------------------------|
| 田 <sub>A</sub> (Aperture<br>Priority) (103) | Omogućuje snimanje nakon ručnog podešavanja otvora blende prednjim ili zadnjim kontrolnim točkićem.                                                                                  |
| 田s (Shutter Priority)<br>(105)              | Omogućuje snimanje nakon ručnog podešavanja brzine zatvarača prednjim ili zadnjim kontrolnim točkićem.                                                                               |
| 田M (Manual<br>Exposure) (107)               | Omogućuje snimanje nakon ručnog podešavanja ekspozicije<br>(i brzine zatvarača i otvora blende) prednjim ili zadnjim<br>kontrolnim točkićem.                                         |

#### **File Format**

## Tipka MENU $\rightarrow$ 🖽 1 $\rightarrow$ [File Format] $\rightarrow$ odaberite željeni format

| <ul> <li>AVCHD 60i/60p<br/>AVCHD 50i/50p</li> <li>Snimanje 60i/50i video zapisa ili 24p/25p video zapisa u<br/>AVCHD formatu i 60p/50p video zapisa u izvornom<br/>Sonyjevom formatu. Taj Sonyjev format datoteke je prikla-<br/>dan za gledanje video zapisa na high-definition TV-u.<br/>Blu-ray disk, AVCHD disk ili DVD-Video disk možete<br/>kreirati pomoću isporučenog softvera "PMB".</li> <li>60i/50i video zapisi snimaju se sa 60 ili 50 poluslika u<br/>sekundi. I 60i i 50i video zapisi koriste interlace sistem<br/>prikaza, Dolby Digital zvuk i AVCHD format.</li> <li>24p/25p video zapisi snimaju se sa 24 ili 25 sličica u se-<br/>kundi. I 24p i 25p video zapisi koriste progresivni sistem<br/>prikaza, Dolby Digital zvuk i AVCHD format.</li> <li>60p/50p video zapisi snimaju se sa 60 ili 50 sličica u se-<br/>kundi. I 60p i 50p video zapisi koriste progresivni sistem<br/>prikaza i Dolby Digital zvuk.</li> </ul> |                                |                                                                                                    |  |
|----------------------------------------------------------------------------------------------------|--------------------------------|----------------------------------------------------------------------------------------------------|--|
| <ul> <li>Sonyjevom formatu. Taj Sonyjev format datoteke je prikla-<br/>dan za gledanje video zapisa na high-definition TV-u.<br/>Blu-ray disk, AVCHD disk ili DVD-Video disk možete<br/>kreirati pomoću isporučenog softvera "PMB".</li> <li>60i/50i video zapisi snimaju se sa 60 ili 50 poluslika u<br/>sekundi. I 60i i 50i video zapisi koriste interlace sistem<br/>prikaza, Dolby Digital zvuk i AVCHD format.</li> <li>24p/25p video zapisi snimaju se sa 24 ili 25 sličica u se-<br/>kundi. I 24p i 25p video zapisi koriste progresivni sistem<br/>prikaza, Dolby Digital zvuk i AVCHD format.</li> <li>60p/50p video zapisi snimaju se sa 60 ili 50 sličica u se-<br/>kundi. I 60p i 50p video zapisi koriste progresivni sistem<br/>prikaza i Dolby Digital zvuk.</li> </ul>                                                                                                    | AVCHD 60i/60p<br>AVCHD 50i/50p | Snimanje 60i/50i video zapisa ili 24p/25p video zapisa u<br>AVCHD formatu i 60p/50p video zapisa u izvornom |  |
| <ul> <li>dan za gledanje video zapisa na high-definition TV-u.<br/>Blu-ray disk, AVCHD disk ili DVD-Video disk možete<br/>kreirati pomoću isporučenog softvera "PMB".</li> <li>60i/50i video zapisi snimaju se sa 60 ili 50 poluslika u<br/>sekundi. I 60i i 50i video zapisi koriste interlace sistem<br/>prikaza, Dolby Digital zvuk i AVCHD format.</li> <li>24p/25p video zapisi snimaju se sa 24 ili 25 sličica u se-<br/>kundi. I 24p i 25p video zapisi koriste progresivni sistem<br/>prikaza, Dolby Digital zvuk i AVCHD format.</li> <li>60p/50p video zapisi snimaju se sa 60 ili 50 sličica u se-<br/>kundi. I 60p i 50p video zapisi koriste progresivni sistem<br/>prikaza i Dolby Digital zvuk.</li> </ul>                                                                                                    |                                | Sonyjevom formatu. Taj Sonyjev format datoteke je prikla-                                                   |  |
| <ul> <li>Blu-ray disk, AVCHD disk ili DVD-Video disk možete kreirati pomoću isporučenog softvera "PMB".</li> <li>60i/50i video zapisi snimaju se sa 60 ili 50 poluslika u sekundi. I 60i i 50i video zapisi koriste interlace sistem prikaza, Dolby Digital zvuk i AVCHD format.</li> <li>24p/25p video zapisi snimaju se sa 24 ili 25 sličica u sekundi. I 24p i 25p video zapisi koriste progresivni sistem prikaza, Dolby Digital zvuk i AVCHD format.</li> <li>60p/50p video zapisi snimaju se sa 60 ili 50 sličica u sekundi. I 60p i 50p video zapisi koriste progresivni sistem prikaza i Dolby Digital zvuk.</li> </ul>                                                                                                    |                                | dan za gledanje video zapisa na high-definition TV-u.                                                       |  |
| <ul> <li>kreirati pomoću isporučenog softvera "PMB".</li> <li>60i/50i video zapisi snimaju se sa 60 ili 50 poluslika u sekundi. I 60i i 50i video zapisi koriste interlace sistem prikaza, Dolby Digital zvuk i AVCHD format.</li> <li>24p/25p video zapisi snimaju se sa 24 ili 25 sličica u sekundi. I 24p i 25p video zapisi koriste progresivni sistem prikaza, Dolby Digital zvuk i AVCHD format.</li> <li>60p/50p video zapisi snimaju se sa 60 ili 50 sličica u sekundi. I 60p i 50p video zapisi koriste progresivni sistem prikaza i Dolby Digital zvuk.</li> </ul>                                                                                                    |                                | Blu-ray disk, AVCHD disk ili DVD-Video disk možete                                                          |  |
| <ul> <li>60i/50i video zapisi snimaju se sa 60 ili 50 poluslika u sekundi. I 60i i 50i video zapisi koriste interlace sistem prikaza, Dolby Digital zvuk i AVCHD format.</li> <li>24p/25p video zapisi snimaju se sa 24 ili 25 sličica u sekundi. I 24p i 25p video zapisi koriste progresivni sistem prikaza, Dolby Digital zvuk i AVCHD format.</li> <li>60p/50p video zapisi snimaju se sa 60 ili 50 sličica u sekundi. I 60p i 50p video zapisi koriste progresivni sistem prikaza i Dolby Digital zvuk.</li> </ul>                                                                                                    |                                | kreirati pomoću isporučenog softvera "PMB".                                                                 |  |
| <ul> <li>sekundi. I 60i i 50i video zapisi koriste interlace sistem prikaza, Dolby Digital zvuk i AVCHD format.</li> <li>24p/25p video zapisi snimaju se sa 24 ili 25 sličica u sekundi. I 24p i 25p video zapisi koriste progresivni sistem prikaza, Dolby Digital zvuk i AVCHD format.</li> <li>60p/50p video zapisi snimaju se sa 60 ili 50 sličica u sekundi. I 60p i 50p video zapisi koriste progresivni sistem prikaza i Dolby Digital zvuk.</li> </ul>                                                                                                    |                                | • 60i/50i video zapisi snimaju se sa 60 ili 50 poluslika u                                                  |  |
| <ul> <li>prikaza, Dolby Digital zvuk i AVCHD format.</li> <li>24p/25p video zapisi snimaju se sa 24 ili 25 sličica u sekundi. I 24p i 25p video zapisi koriste progresivni sistem prikaza, Dolby Digital zvuk i AVCHD format.</li> <li>60p/50p video zapisi snimaju se sa 60 ili 50 sličica u sekundi. I 60p i 50p video zapisi koriste progresivni sistem prikaza i Dolby Digital zvuk.</li> </ul>                                                                                                    |                                | sekundi. I 60i i 50i video zapisi koriste interlace sistem                                                  |  |
| <ul> <li>24p/25p video zapisi snimaju se sa 24 ili 25 sličica u se-<br/>kundi. I 24p i 25p video zapisi koriste progresivni sistem<br/>prikaza, Dolby Digital zvuk i AVCHD format.</li> <li>60p/50p video zapisi snimaju se sa 60 ili 50 sličica u se-<br/>kundi. I 60p i 50p video zapisi koriste progresivni sistem<br/>prikaza i Dolby Digital zvuk.</li> </ul>                                                                                                    |                                | prikaza, Dolby Digital zvuk i AVCHD format.                                                                 |  |
| <ul> <li>kundi. I 24p i 25p video zapisi koriste progresivni sistem<br/>prikaza, Dolby Digital zvuk i AVCHD format.</li> <li>60p/50p video zapisi snimaju se sa 60 ili 50 sličica u se-<br/>kundi. I 60p i 50p video zapisi koriste progresivni sistem<br/>prikaza i Dolby Digital zvuk.</li> </ul>                                                                                                    |                                | • 24p/25p video zapisi snimaju se sa 24 ili 25 sličica u se-                                                |  |
| <ul> <li>prikaza, Dolby Digital zvuk i AVCHD format.</li> <li>60p/50p video zapisi snimaju se sa 60 ili 50 sličica u se-<br/>kundi. I 60p i 50p video zapisi koriste progresivni sistem<br/>prikaza i Dolby Digital zvuk.</li> </ul>                                                                                                    |                                | kundi. I 24p i 25p video zapisi koriste progresivni sistem                                                  |  |
| <ul> <li>60p/50p video zapisi snimaju se sa 60 ili 50 sličica u se-<br/>kundi. I 60p i 50p video zapisi koriste progresivni sistem<br/>prikaza i Dolby Digital zvuk.</li> </ul>                                                                                                    |                                | prikaza, Dolby Digital zvuk i AVCHD format.                                                                 |  |
| kundi. I 60p i 50p video zapisi koriste progresivni sistem prikaza i Dolby Digital zvuk.                                                                                                    |                                | • 60p/50p video zapisi snimaju se sa 60 ili 50 sličica u se-                                                |  |
| prikaza i Dolby Digital zvuk.                                                                                                    |                                | kundi. I 60p i 50p video zapisi koriste progresivni sistem                                                  |  |
|                                                                                                    |                                | prikaza i Dolby Digital zvuk.                                                                               |  |

| MP4 | <ul> <li>Snimanje mp4 (AVC) video zapisa. Taj format je prikladan za postavljanje na web, za dodatke e-maila i sl.</li> <li>Video zapisi se snimaju u MPEG-4 formatu sa oko 30 sličica u sekundi, uz upotrebu progresivnog sistema prikaza, AAC zvuka i mp4 formata.</li> <li>Disk sa video zapisima snimljenim u tom formatu ne</li> </ul> |
|-----|----------------------------------------------------------------------------------------------------|
|     | možete kreirati upotrebom isporučenog softvera "PMB".                                                                                                    |

### **Record Setting**

Što je veća brzina bita, viši je kvalitet snimka.

# Tipka MENU $\rightarrow$ [E] 1 $\rightarrow$ [Record Setting] $\rightarrow$ odaberite željenu veličinu

#### [File Format]: [AVCHD 60i/60p]/[AVCHD 50i/50p]

| File Format                   | Prosečna<br>brzina bitova | Snimanje                                                                                                    |
|-------------------------------|---------------------------|----------------------------------------------------------------------------------------------------|
| 60i 24M(FX)*<br>50i 24M(FX)** | 24 Mbps                   | Snima video zapise visokog kvaliteta rezolucije<br>1920 × 1080 (60i/50i).                                        |
| 60i 17M(FH)*<br>50i 17M(FH)** | 17 Mbps                   | Snima video zapise standardnog kvaliteta<br>rezolucije 1920 × 1080 (60i/50i).                                    |
| 60p 28M(PS)*<br>50p 28M(PS)** | 28 Mbps                   | Snima video zapise najvišeg kvaliteta rezolucije<br>1920 × 1080 (60p/50p).                                       |
| 24p 24M(FX)*<br>25p 24M(FX)** | 24 Mbps                   | Snima video zapise visokog kvaliteta rezolucije<br>1920 × 1080 (24p/25p). Tako se stvara ugođaj bioskopa         |
| 24p 17M(FH)*<br>25p 17M(FH)** | 17 Mbps                   | Snima video zapise standardnog kvaliteta<br>rezolucije 1920 × 1080 (24p/25p). Tako se stvara<br>ugođaj bioskopa. |

#### [File Format]: [MP4]

| File Format   | Prosečna<br>brzina bitova | Snimanje                                   |
|---------------|---------------------------|--------------------------------------------|
| 1440×1080 12M | 12 Mbps                   | Snima video zapise rezolucije 1440 × 1080. |
| VGA 3M        | 3 Mbps                    | Snima video zapise VGA veličine.           |

\* 1080 60i-kompatibilan uređaj

\*\* 1080 50i-kompatibilan uređaj

#### Napomene

- Video zapisi snimljeni pod postavkom [60p 28M(PS)]/[50p 28M(PS)] podešenom u [Record Setting] konvertuju se u "PMB" kako bi se mogao snimiti disk. Ta konverzija može potrajati. Osim toga, nećete moći snimiti disk sa originalnim kvalitetom slike.
- Video zapisi snimljeni pod postavkom [60i 24M(FX)]/[50i 24M(FX)] ili [24p 24M(FX)]/[25p 24M(FX)] podešenom u [Record Setting] konvertuju se u "PMB" kako bi se mogao snimiti AVCHD disk. Ta konverzija može potrajati. Osim toga, nećete moći snimiti disk sa originalnim kvalitetom slike. Ako želite zadržati originalni kvalitet slike morate svoje video zapise memorisati na Blu-ray disku.
- Za gledanje video zapisa rezolucije 60p/50p ili 24p/25p na TV-u, potreban je TV koji je u stanju prikazati 60p/50p i 24p/25p. Ako vaš TV ne podržava tu rezoluciju video zapisi se konvertuju na 60i/50i i emituju na TV-u.

### **Audio Recording**

Ako snimate video zapise možda će biti snimljen zvuk rada fotoaparata ili objektiva. Video zapise možete snimati i bez zvuka.

## Tipka MENU $\rightarrow$ [ $\square$ ] 1 $\rightarrow$ [Audio Recording] $\rightarrow$ [Off]

Kad je izoštravanje podešeno na ručno, možete onemogućiti snimanje zvuka koji objektiv stvara pri automatskom izoštravanju (str. 123).

#### Smanjenje šuma vetra

Šum vetra možete smanjiti tako da ograničite ulaz niskofrekventnog zvuka u ugrađeni mikrofon.

## Tipka MENU $\rightarrow$ [ $\blacksquare$ ] 1 $\rightarrow$ [Wind Noise Reduct.] $\rightarrow$ [On]

- Ako podesite tu opciju na [On], određena količina basova može se snimiti pretiho. Podesite na [Off] kad ne duva vetar.
- Pri upotrebi spoljnog mikrofona (opcija), ova funkcija ne radi.

## Izoštravanje

Postoje 2 načina izoštravanja: automatsko i ručno izoštravanje. Zavisno od objektiva, prebacivanje između automatskog i ručnog izoštravanja izvodi se na različite načine.

| Vrsta objektiva                                        | Preklopka na                                                                                  | Za prelazak na auto-<br>matsko izoštravanje                                  | Za prelazak na ručno<br>izoštravanje                                  |
|--------------------------------------------------------|-----------------------------------------------------------------------------------------------|------------------------------------------------------------------------------|-----------------------------------------------------------------------|
| Objektiv ima<br>preklopku za<br>način<br>izoštravanja  | Objektivu<br>(Točkić za način<br>izoštravanja na fo-<br>toaparatu podesite<br>da nije na MF.) | Preklopku za<br>način izoštravanja na<br>objektivu podesite<br>na AF.        | Preklopku za<br>način izoštravanja na<br>objektivu podesite<br>na MF. |
| Objektiv nema<br>preklopku za<br>način<br>izoštravanja | Fotoaparatu                                                                                   | Točkić za način<br>izoštravanja na<br>fotoaparatu podesite<br>da nije na MF. | Točkić za način<br>izoštravanja na<br>fotoaparatu podesite<br>na MF.  |

## Automatsko izoštravanje

 Točkić za način izoštravanja na fotoaparatu podesite po želji, samo ne na MF.

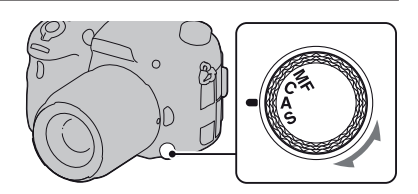

2 Kad objektiv ima preklopku za način izoštravanja, podesite je na AF.

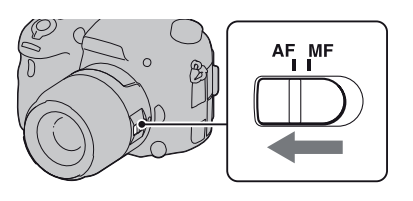

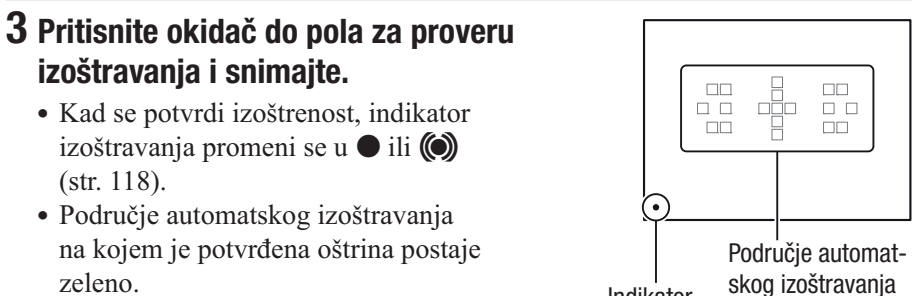

je Područje automa Indikator skog izoštravanja izoštravanja adržite okidač do pola, fotoaparat izoštrav

| S (Single-shot AF)          | Kad pritisnete i zadrzite okidac do pola, fotoaparat izostrava                                                                                                   |  |
|-----------------------------|----------------------------------------------------------------------------------------------------|--|
| (AF-S)                      | i zadržava tu izoštrenost.                                                                                                    |  |
| A (Automatic AF)            | Zavisno od kretanja objekta, [Autofocus Mode] se menja                                                                                                    |  |
| (AF-A)                      | između Single-shot AF i Continuous AF.                                                                                                    |  |
|                             | Kad okidač pritisnete i zadržite do pola, fokus se zadržava                                                                                                    |  |
|                             | ako je objekat miran ili fotoaparat nastavlja izoštravati ako<br>se objekat kreće.                                                                               |  |
|                             | <ul> <li>Možete podesiti funkciju položaja "A" na točkiću za<br/>odabir moda izoštravanja na DMF (Direct Manual Focus)<br/>u [AF-A setup] (str. 125).</li> </ul> |  |
| C (Continuous AF)<br>(AF-C) | Fotoaparat nastavlja izoštravati dok je okidač pritisnut i zadržan do pola.                                                                                      |  |
|                             | • Neće se oglašavati audio signali kad fotoaparat izoštri objekat.                                                                                               |  |
|                             | <ul> <li>Može se koristiti zadržavanje izoštravanja.</li> </ul>                                                                                                  |  |

#### Tehnika snimanja

0 (0)

. . . . .

| ---

. .

- Koristite [Single-shot AF] kad je objekat nepomičan.
- Koristite [Continuous AF] kad se objekat pomera.
- Za odabir područja automatskog izoštravanja koje se koristi za izoštravanje podesite [AF area] (str. 119).
- Za promenu brzine izoštravanja podesite [AF drive speed] (str. 66).

#### Napomena

• Dok fotoaparat automatski izoštrava, nemojte dirati prsten za izoštravanje koji se zakreće.

#### Indikator izoštravanja

| Indikator izoštravanja | Status                                                                                                    |
|------------------------|----------------------------------------------------------------------------------------------------|
| ● svetli               | Objekat je izoštren. Fotoaparat je spreman za snimanje.                                                       |
| () svetli              | Potvrđena je izoštrenost. Žiža se pomera prateći objekat<br>koji se kreće. Fotoaparat je spreman za snimanje. |
| (( )) svetli           | Izoštravanje je još u toku. Nije moguće snimanje.                                                             |
| treperi                | Izoštravanje nije moguće. Zatvarač je blokiran.                                                               |

#### Objekti koje će možda trebati izoštriti posebno

Sledeći objekti se teško mogu izoštriti automatski. U tim situacijama koristite funkciju zadržavanja fokusa (str. 119) ili ručno izoštravanje (str. 123).

- Objekat slabog kontrasta, na primer plavo nebo ili beli zid.
- Dva objekta na različitim udaljenostima koji se preklapaju u području automatskog izoštravanja.
- Objekat sačinjen od uzoraka koji se ponavljaju, na primer fasada zgrade.
- Objekat koji je vrlo svetao ili blještav, na primer Sunce, šasija automobila ili površina vode.
- Ambijentalno osvetljenje nije dovoljno.

#### Za merenje tačne udaljenosti objekta

Oznaka  $\bigoplus$  na gornjem delu fotoaparata pokazuje lokaciju slikovnog senzora\*. Pri merenju tačne udaljenosti između fotoaparata i objekta pratite položaj horizontalne linije.

\* Slikovni senzor je u fotoaparatu deo koji je zamena za film.

#### Napomena

• Ako je objekat bliže od minimalne udaljenosti za snimanje za pričvršćeni objektiv, nije moguće izoštravanje. Osigurajte dovoljnu udaljenost između objekta i fotoaparata.

## Zadržavanje žiže

## 1 Smestite objekat u AF područje i pritisnite okidač do pola.

Žiža je zadržana.

• Podesite [Autofocus Mode] na [Single-shot AF].

#### 2 Zadržite okidač pritisnutim do pola i smestite objekat u izvorni položaj kako biste ponovo kadrirali snimak.

## 3 Pritisnite okidač do kraja za snimanje.

## Područje automatskog izoštravanja

Odaberite željeno AF područje prema uslovima snimanja ili po želji. Područje automatskog izoštravanja na kojem je potvrđena oštrina svetli zeleno, a ostala područja automatskog izoštravanja nestaju.

Područje automatskog izoštravanja

Tipka Fn  $\rightarrow$  [ ] (AF area)  $\rightarrow$  odaberite željeno podešenje

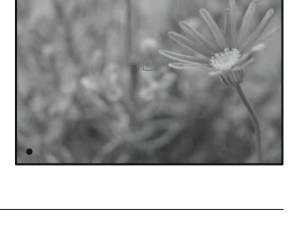

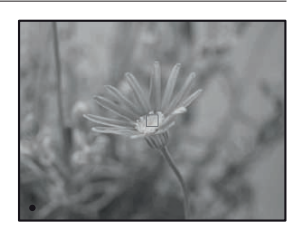

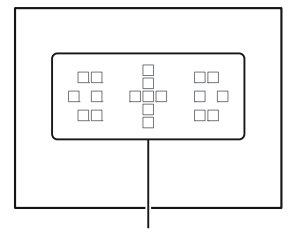

| [ ] (Wide)         | Fotoaparat određuje koje od 19 područja automatskog izoštravanja će se koristiti za izoštravanje.                                                                                                    |
|--------------------|----------------------------------------------------------------------------------------------------|
| [] (Zone)          | Višesmernim selektorom odaberite među zonama (levo,<br>desno, sredina) onu za koju želite aktivirati izoštravanje.<br>Fotoaparat određuje koje od područja automatskog izoštra-<br>vanja u odabranoj zoni će se koristiti za izoštravanje. |
| (Spot)             | Fotoaparat isključivo koristi srednje područje automatskog izoštravanja.                                                                                                    |
| <b>∷†∃</b> (Local) | Višesmernim selektorom odaberite među 19 područja<br>automatskog izoštravanja ono za koje želite aktivirati<br>kontrolu izoštravanja.                                                                                                    |

#### Napomene

- Kad je ekspozicija podešena na AUTO, AUTO+, Sweep Panorama, 3D Sweep Panorama i Scene Selection ili kad se koristi funkcija Object Tracking ili je aktivirana opcija Smile Shutter, [AF area] je uvek [Wide] i ne možete odabrati druge postavke.
- AF područje možda neće svetliti pri kontinuiranom snimanju ili kad okidač pritisnete do kraja bez pauze.

## AF osvetljenje

Možete podesiti da se AF osvetljenje pri slaboj rasveti fokusira na objekat.

## Tipka MENU $\rightarrow$ **C** 2 $\rightarrow$ [AF Illuminator] $\rightarrow$ odaberite željeno podešenje

- AF osvetljenje ne radi kad je [Autofocus Mode] podešen na AF-C (Continuous AF) ili se objekat kreće u AF-A (Automatic AF). (Svetli indikator () ili ().)
- AF osvetljenje ne funkcioniše ako je [AF area] podešeno na [Local] ili [Zone] te nije odabrano srednje područje.
- AF osvetljenje možda neće raditi sa žižnim daljinama 300 mm ili većim.
- Ako je spojen spoljni blic (prodaje se posebno) opremljen AF osvetljenjem, koristi se AF osvetljenje spoljnog blica.
- AF osvetljenje ne funkcioniše ako je [Smile Shutter] podešeno na [On].

## AF Micro Adj.

Možete precizno podesiti žižu svakog objektiva.

Izvedite ovaj postupak samo kad je potrebno. Imajte na umu da nećete moći pravilno izoštravati objekte ako ste loše podesili ovu opciju.

# Tipka MENU $\rightarrow$ $\checkmark$ 2 $\rightarrow$ [AF Micro Adj.] $\rightarrow$ [amount] $\rightarrow$ Odaberite željenu vrednost

• Što je vrednost veća, položaj za izoštravanje je udaljeniji od fotoaparata; što je vrednost manja, položaj za izoštravanje je bliži fotoaparatu.

#### Napomene

- Savetujemo vam da odaberete vrednost u stvarnim uslovima snimanja.
- Kad pričvrstite objektiv koji je registrovan u fotoaparatu, prikazuje se registrovana vrednost. Ako pričvrstite objektiv koji nije registrovan, prikazuje se "±0". Ako se prikazuje kao vrednost "--", tada je registrovano ukupno 30 objektiva. Kad želite da registrujete novi objektiv, pričvrstite objektiv za koji možete izbrisati registrovanu vrednost i podesite tu vrednost na "±0", ili resetujte vrednosti za sve objektive pomoću [Clear].
- Ako primenite precizno podešavanje automatskog izoštravanja sa objektivom drugog proizvođača, može se promeniti podešenje za Sony, Minolta i Konica Minolta objektive. Nemojte koristiti tu funkciju sa objektivima drugih proizvođača.
- Možete pojedinačno precizno podesiti automatsko izoštravanje pri upotrebi Sony, Minolta i Konica Minolta objektiva istih funkcija.

## Praćenje subjekta

Zadržava žižu na pokretnom objektu koji se prati fotoaparatom. Funkcija Object Tracking je standardno podešena na [On].

### 1 Pritisnite sredinu višesmernog selektora u prikazu informacija o snimanju.

Pojavi se ciljni okvir.

• Za isključenje funkcije Object Tracking pritisnite tipku Fn i zatim je podesite na [Off].

#### 2 Namestite ciljni okvir na objekat koji želite pratiti i pritisnite sredinu višenamenskog selektora.

Fotoaparat počinje da prati objekat.

• Za isključenje funkcije praćenja, ponovo pritisnite sredinu.

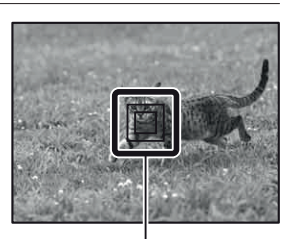

Ciljni okvir

### **3** Pritisnite okidač za snimanje objekta.

#### Napomene

- Praćenje može biti otežano u sledećim uslovima:
  - Ako se objekat prebrzo kreće.
  - Objekat je premalen ili prevelik.
  - Ako je loš kontrast između objekta i pozadine.
  - Objekat je slabo osvetljen.
  - Menja se ambijentalna rasveta.
- Funkcija Object Tracking ne može se koristiti kad je ekspozicija podešena na mod Sweep Panorama, 3D Sweep Panorama, Continuous Advance Priority AE ili [Hand-held Twilight] u Scene Selection, pri upotrebi "pametnog" telekonvertera ili kad je odabrano ručno izoštravanje.
- Fotoaparat prestaje da prati objekat kad objekat iziđe iz kadra.

#### Kad želite pratiti lice osobe

Ako lice nestane iz kadra dok ga fotoaparat prati te se zatim vrati u kadar, fotoaparat ponovo izoštrava to lice.

• Ako aktivirate Smile Shutter pri praćenju lica, lice postaje cilj funkcije prepoznavanja osmeha.

### Ručno izoštravanje

Kad je automatsko izoštravanje otežano, možete izoštravati ručno.

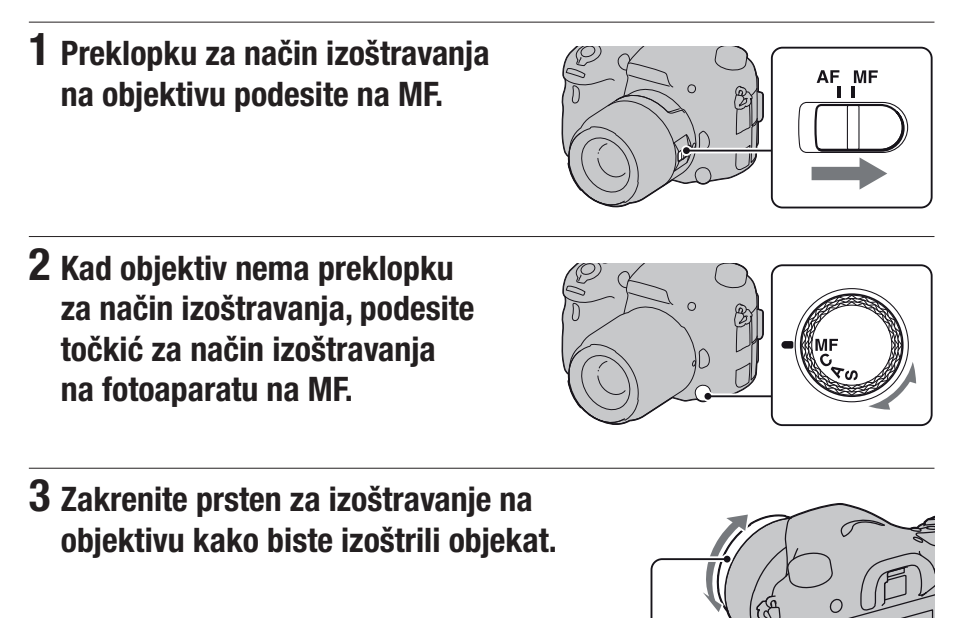

#### Napomene

 Kod primene Wide AF područja koristi se za izoštravanje srednje područje, kod primene Zone AF područja koristi se tipično područje odabranog područja, a kod primene Local AF područja koristi se područje odabrano višesmernim selektorom.

Prsten za izoštravanje

- Pri upotrebi telekonvertera (opcija) i sl., možda se prsten za izoštravanje neće moći zakretati normalno.
- Ako diopter nije podešen pravilno u modu tražila, slika u tražilu možda neće biti dobro izoštrena (str. 35).
- Podesite točkić za odabir načina izoštravanja na MF za ručno izoštravanje. Nemojte zakretati prsten za izoštravanje ako nije podešen na MF. Prsten za izoštravanje možete oštetiti ako ga zakrenete na silu bez podešavanja na MF (osim za objektive opremljene funkcijom direktnog ručnog izoštravanja).

### Peaking

Možete naglašavati konturu dometa izoštravanja određenom bojom prilikom ručnog izoštravanja. Ova funkcija pojednostavljuje izoštravanje.

## Tipka MENU $\rightarrow \Leftrightarrow 2 \rightarrow$ [Peaking Level] $\rightarrow$ odaberite željeno podešenje

#### Napomene

- Pošto fotoaparat određuje da li su oštra područja izoštrena, nivo se može razlikovati zavisno od objekta, uslova snimanja ili korišćenog objektiva.
- Kontura dometa izoštravanja se ne naglašava kad je fotoaparat spojen HDMI kablom.

#### Podešavanje boje za funkciju Peaking

Možete podesiti boju za funkciju Peaking prilikom ručnog izoštravanja.

## Tipka MENU $\rightarrow \Leftrightarrow 2 \rightarrow$ [Peaking Color] $\rightarrow$ odaberite željeno podešenje

#### Napomena

• Ova opcija ne može se podesiti kad je [Peaking Level] podešen na [Off].

### **Focus Magnifier**

Oštrinu možete proveriti povećavanjem slike pre snimanja.

## 1 Tipka MENU → ☆ 3 → [Smart Telecon. Button] → [Focus Magnifier]

**2** Pritisnite tipku za objektiv fokusa (Focus Magnifier).

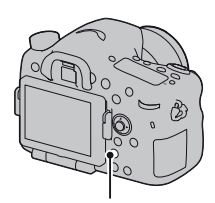

Tipka za objektiv fokusa

3 Pritisnite ponovo tipku za objektiv fokusa kako biste povećali sliku i odabrali deo koji želite povećati pomoću
 ▲/▼/◀/► na višesmernom selektoru.

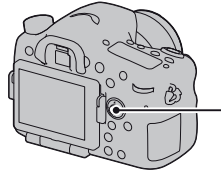

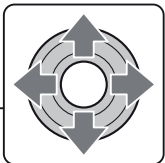

 Svakim pritiskom na tipku za objektiv fokusa uvećanje se menja na sledeći način: puni prikaz → približno ×5,9 → približno ×11,7

## 4 Potvrdite i podesite oštrinu.

- Okrećite prsten za izoštravanje kako biste podesili oštrinu ručnim izoštravanjem.
- Ako pritisnete sredinu višesmernog selektora u modu automatskog izoštravanja funkcija Focus Magnifier se poništava i aktivira se automatsko izoštravanje.
- Funkcija Focus Magnifier se poništava ako tipku okidača pritisnete do pola.

### 5 Pritisnite okidač do kraja za snimanje fotografije.

- Fotografije možete snimati i kada je slika uvećana, ali snima se puni prikaz slike.
- Funkcija Focus Magnifier se isključuje nakon snimanja.

### Direktno ručno izoštravanje

Nakon primene automatskog izoštravanja možete izvoditi precizno podešavanje (direktno ručno izoštravanje). Tu funkciju možete dodeliti položaju "A" na točkiću za odabir načina izoštravanja.

Možete brže izoštriti objekat nego uz ručno izoštravanje od početka. To je praktično u slučajevima poput makrosnimanja.

## **1** Tipka MENU $\rightarrow$ **C 3** $\rightarrow$ [AF-A setup] $\rightarrow$ [DMF]

2 Podesite točkić načina izoštravanja na "A".

## **3** Pritisnite okidač do pola za zadržavanje žiže.

#### **4** Kako biste precizno izoštrili objekat, zakrenite prsten za izoštravanje držeći okidač pritisnutim do pola.

#### Napomena

• Funkcija direktnog ručnog izoštravanja (DMF) na fotoaparatu nije raspoloživa kad je pričvršćen SAM/SSM objektiv.

#### Funkcija direktnog ručnog izoštravanja na objektivu

Ako je objektiv opremljen funkcijom direktnog ručnog izoštravanja te je način izoštravanja podešen na [Single-shot AF] ili [Automatic AF], možete precizno podešavati izoštrenost prstenom za izoštravanje nakon zadržavanja žiže (na primer, DT 16-50mm F2.8 SSM).

### Tipka AF/MF

Možete prebacivati između automatskog i ručnog izoštravanja bez menjanja položaja (tipka AF/MF).

#### Pritisnite tipku AF/MF.

U modu automatskog izoštravanja: Način izoštravanja se privremeno prebaci na ručno izoštravanje. Pritisnite i zadržite tipku AF/MF te izoštravajte zakretanjem prstena za izoštravanje.

U modu s ručnim izoštravanjem: Način izoštravanja se privremeno prebaci na automatsko izoštravanje i žiža se zadržava.

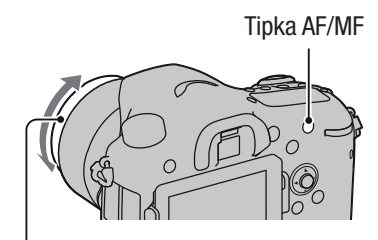

Prsten za izoštravanje

 Možete zadržati odabrani način bez pritiskanja i zadržavanja tipke AF/MF pomoću [AF/MF button] u meniju & Custom (str. 177).

#### Napomena

• Ta funkcija ne može se koristiti sa objektivom DT 18-55mm F3.5-5.6.

## Prepoznavanje lica

### **Face Detection**

Fotoaparat prepoznaje lica, prilagođava oštrinu, ekspoziciju, sprovodi obradu slike i podešava postavke za blic.

### Tipka Fn $\rightarrow$ $\$ (Face Detection) $\rightarrow$ odaberite željeno podešenje

| Off                | Isključenje funkcije Face Detection.                                                                                                    |  |
|--------------------|----------------------------------------------------------------------------------------------------|--|
| On (Regist. Faces) | Uključenje funkcije Face Detection i stavljanje prioriteta na pre-<br>poznata lica koja su registrovana u [Face Registration] (str. 128). |  |
| On                 | Uključenje funkcije Face Detection, ali bez stavljanja prioriteta<br>na prepoznata lica.                                                  |  |

### Okvir prepoznavanja lica

Nakon što fotoaparat prepozna lica pojavljuju se sivi okviri za prepoznavanje lica. Ako fotoaparat proceni da je automatsko izoštravanje moguće, okviri za prepoznavanje lica će svetliti belo. Ako pritisnete tipku okidača do pola, okviri za prepoznavanje lica svetle zeleno.

- Ako lice nije unutar područja automatskog izoštravanja kada tipku okidača pritisnete do pola, područje automatskog izoštravanja korišćeno za izoštravanje postaje zeleno.
- Ako fotoaparat prepozna nekoliko lica automatski će odabrati prioritetno lice i samo jedan okvir za prepoznavanje lica svetliće belo. Na licu koje je registrovano funkcijom pojavi se ljubičasti okvir [Face Registration].

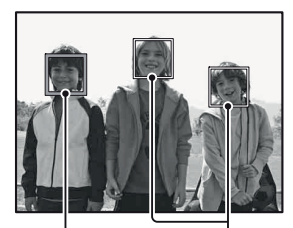

Okvir prepoznavanja Okvir prepoznavanja lica (sivo) lica (belo)

#### Tehnika snimanja

• Kompoziciju napravite tako da slika obuhvata okvir za prepoznavanje lica i područje automatskog izoštravanja.

#### Napomene

- Ako je mod ekspozicije Sweep Panorama, 3D Sweep Panorama ili Continuous Advance Priority AE, funkcija Face Detection ne može se koristiti.
- Moguće je prepoznati do 8 lica.
- Fotoaparat možda neće prepoznati sva lica ili će možda prepoznati i neki drugi predmet, zavisno od uslova snimanja.
- Tokom snimanja uz [Smile Shutter], opcija [Face Detection] privremeno se prebacuje na [On (Regist. Faces)] čak i ako je podešena na [Off].

### **Face Registration**

Fotoaparat prepoznaje lica za koja su bile registrovane informacije ranije.

### **1** Tipka MENU $\rightarrow \Leftrightarrow 5 \rightarrow$ [Face Registration] $\rightarrow$ [New Registration]

### 2 Namestite okvir na lice koje želite registrovati i pritisnite okidač.

## **3** Odaberite [Enter] tipkom ▲ na selektoru i pritisnite sredinu višesmernog selektora.

- Može se registrovati do 8 lica osoba.
- Snimajte lice spreda na svetlom mestu. Lice se možda neće registrovati pravilno ako je pokriveno šeširom, maskom, sunčanim naočarama i sl.

#### Za promenu prioriteta prethodno registrovanih lica

Ako ste registrovali više lica, podešava se redosled prioriteta. Možete promeniti redosled prioriteta.

## Tipka MENU $\rightarrow \Leftrightarrow 5 \rightarrow$ [Face Registration] $\rightarrow$ [Order Exchanging] $\rightarrow$ odaberite lice za koje želite promeniti prioritet i nivo prioriteta

## Brisanje registrovanog lica

Možete izbrisati registrovano lice.

## Tipka MENU $\rightarrow \Leftrightarrow 5 \rightarrow$ [Face Registration] $\rightarrow$ [Delete] $\rightarrow$ odaberite lice koje želite izbrisati

- Odabirom opcije [Delete All] možete izbrisati sva registrovana lica odjednom.
- Čak i ako odaberete [Delete], podaci o registrovanim licima ostaju memorisani u fotoaparat. Ako želite izbrisati i te podatke iz fotoaparata, odaberite [Delete All].

### **Smile Shutter**

Kad fotoaparat prepozna osmeh, automatski se aktivira zatvarač.

### 1 Tipka Fn → ⊕<sub>0FF</sub> (Smile Shutter) → [On] → odaberite željeni mod osetljivosti prepoznavanja osmeha

Osetljivost prepoznavanja osmeha funkcije Smile Shutter možete podesiti na jednu od sledeće tri opcije:  $\bigcirc_{ON}$  (Slight Smile),  $\bigcirc_{ON}$  (Normal Smile) i  $\bigcirc_{ON}$  (Big Smile).

• Ako je aktivirana funkcija Smile Shutter, indikator osetljivosti prepoznavanja osmeha pojavljuje se na ekranu.

### 2 Sačekajte dok se prepozna osmeh.

Fotoaparat prepoznaje osmeh i oštrina je potvrđena. Kad osmeh pređe podešenu vrednost označenu znakom ◀, fotoaparat automatski snima fotografije.

 Nakon što fotoaparat prepozna ciljana lica pojavljuju se narandžasti okviri za prepoznavanje lica koji okružuju lica. Okviri za prepoznavanje lica svetle zeleno kada ovi objekti budu izoštreni.

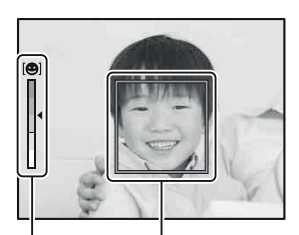

Okvir prepoznavanja lica Indikator osetljivosti prepoznavanja osmeha

## **3** Za prestanak snimanja, tipka Fn $\rightarrow \mathfrak{S}_{0N}$ (Smile Shutter) $\rightarrow$ [Off]

#### Tehnike snimanja

- Kako biste izoštrili osmeh kompoziciju napravite tako da slika obuhvata okvir za prepoznavanje lica i područje automatskog izoštravanja.
- Ne prekrivajte oči pramenovima, itd., jer se oči tako sužavaju.
- Nemojte pokrivati lice šeširom, maskom, sunčanim naočarama i sl.
- Pokušajte orijentisati lice prema fotoaparatu i držati se što je moguće ravno.
- Jasno se osmehnite otvorenih usta. Osmeh se jednostavnije prepoznaje ako se vide zubi.
- Ako pritisnete okidač tokom snimanja u Smile Shutter modu, fotoaparat snima sliku i zatim se vraća u Smile Shutter mod.

- Funkcija Smile Shutter ne može se koristiti kad je ekspozicija podešena na mod Sweep Panorama, 3D Sweep Panorama, Continuous Advance Priority AE, Movie ili [Hand-held Twilight] u Scene Selection ili kad je odabrano ručno izoštravanje.
- Način okidanja se automatski promeni u [Single Shooting] ili [Remote Cdr.].
- AF osvetljenje ne funkcioniše sa funkcijom Smile Shutter.
- Ako fotoaparat ne prepozna osmeh promenite postavke za osetljivost prepoznavanja osmeha.
- Zavisno od uslova snimanja, osmeh se možda neće tačno prepoznati.
- Ako aktivirate Smile Shutter pri praćenju lica, lice postaje cilj funkcije prepoznavanja osmeha (str. 121).

## Podešavanje svetline slike

## AE zadržavanje

Ako fotografišete sunce ili pored prozora te ekspozicija možda nije prikladna za objekat, koristite svetlomer na mestu gde je objekat dovoljno svetao i zadržite tu ekspoziciju pre snimanja. Kako biste smanjili svetlinu objekta usmerite fotoaparat prema tački koja je svetlija od objekta te upotrebom svetlomera zadržite ekspoziciju cele slike. Kako biste povećali svetlinu objekta usmerite fotoaparat prema tački koja je tamnija od objekta te upotrebom svetlomera zadržite ekspoziciju cele slike.

Ovaj deo opisuje kako snimati svetlije slike objekta upotrebom opcije 
(Spot).

## **1** Tipka Fn $\rightarrow$ $\bigcirc$ (Metering Mode) $\rightarrow$ $\bigcirc$ (Spot)

### 2 Podesite oštrinu na delu na kojem želite zadržati ekspoziciju.

## **3** Pritisnite tipku AEL kako biste zadržali ekspoziciju.

Pojavljuje se ¥ (oznaka za AE zadržavanje).

• Vrednost ekspozicije zasnovana na zadržanoj ekspoziciji u krugu za merenje u jednoj tački takođe je naznačena na EV skali.

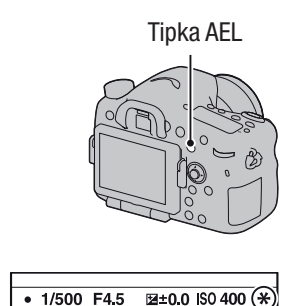

## **4** Izoštrite objekat dok pritiskate tipku AEL te snimite objekat.

• Ako želite da nastavite snimati sa istom ekspozicijom pritisnite i zadržite tipku AEL nakon snimanja. Postavke su poništene nakon što otpustite tipku.

#### Mod merenja svetla

#### Tipka Fn $\rightarrow$ 🖸 (Metering Mode) $\rightarrow$ odaberite željeni mod

| (Multi segment)   | Meri svetlo na svakom području nakon deljenja<br>ukupnog područja u više njih i određuje odgovarajuću<br>ekspoziciju celog kadra. |
|-------------------|----------------------------------------------------------------------------------------------------|
| (Center weighted) | Meri prosečnu svetlinu celog kadra uz naglašavanje srednjeg dela kadra.                                                           |
| (Spot)            | Ovaj mod meri svetlinu samo u krugu za merenje u jednoj tački smeštenom na sredini.                                               |

#### Tehnike snimanja

- Obično za snimanje možete koristiti [Multi segment] merenje.
- Ako na objektu u području automatskog izoštravanja postoji priličan kontrast, svetlinu objekta koji želite snimati sa optimalnom ekspozicijom izmerite pomoću funkcije merenja u jednoj tački te iskoristite mogućnost AE zadržavanja (str. 131).

#### Napomena

• Kad je ekspozicija podešena na AUTO, AUTO+ ili Scene Selection ili pri upotrebi "pametnog" telekonvertera, [Metering Mode] je uvek [Multi segment] i ne možete odabrati druge modove.

### Flash Comp.

Pri snimanju sa blicom možete podesiti samo količinu svetla blica, bez menjanja kompenzacije ekspozicije. Možete menjati samo ekspoziciju glavnog objekta koji je unutar dometa blica.

### Tipka Fn $\rightarrow$ 🔣 (Flash Comp.) $\rightarrow$ odaberite željeni mod.

Prema +: Povećava količinu svetla blica. Prema -: Smanjuje količinu svetla blica.

- Ta opcija ne može se podesiti kad je mod ekspozicije podešen na AUTO, AUTO+, Sweep Panorama, 3D Sweep Panorama ili Scene Selection.
- Efekat povećanja podešenja možda neće biti vidljiv zbog ograničene količine svetla blica ako je objekat izvan maksimalnog dometa blica. Ako je objekat vrlo blizu, efekat nižeg podešenja blica možda neće biti vidljiv.

#### Kompenzacija ekspozicije i kompenzacija bljeska

Kompenzacija ekspozicije koriguje uslove snimanja menjanjem brzine zatvarača, otvora blende i ISO osetljivosti (kad je odabran [AUTO]). Funkcija Flash Compensation menja samo količinu svetla blica.

#### **Flash control**

## Tipka MENU $\rightarrow$ **D** 2 $\rightarrow$ [Flash control] $\rightarrow$ odaberite željeno podešenje

| ADI flash     | Ova metoda kontroliše osvetljenje koje daje blic,<br>obrađujući podatke o udaljenosti i o merenju svetla dobijene<br>iz predbljeska. Ona omogućuje tačnu kompenzaciju bljeska<br>gotovo bez ikakvog efekta odbljeska koji emituje objekat. |
|---------------|----------------------------------------------------------------------------------------------------|
| Pre-flash TTL | Ova metoda kontroliše količinu bljeska zavisno od merenja<br>svetla dobijenom samo iz predbljeska. Ona je podložna<br>uticaju odbljeska koji emituje objekat.                                                                              |
| Manual flash  | Odabir količine svetla blica pomoću [Power ratio] i<br>aktiviranje određene količine bljeska nezavisno od svetline<br>objekta.                                                                                                    |

ADI: Advanced Distance Integration (napredna obrada udaljenosti) TTL: Through the lens (kroz objektiv)

• Ako je odabrano [ADI flash] upotreba blica opremljenim funkcijom za računanje udaljenosti omogućiće precizniju kompenzaciju bljeska zahvaljujući tačnijoj informaciji o udaljenosti.

- Ako udaljenost između objekta i spoljneg blica (prodaje se posebno) nije moguće odrediti (bežični blic koji se koristi preko spoljnog blica (prodaje se posebno), snimanje sa blicom spojenim preko kabla, snimanje sa dvostrukim makro blicom, itd.), fotoaparat automatski odabire mod Pre-flash TTL.
- Odaberite [Pre-flash TTL] u sledećim slučajevima, budući da fotoaparat ne može sprovesti kompenzaciju bljeska sa opcijom ADI flash.
  - Ako je širokougaoni panel priključen na blic HVL-F36AM.
  - Ako se za snimanje sa blicom koristi difuzor.
  - Ako se koristi filter sa faktorom ekspozicije, npr. ND filter.
  - Ako se koristi makroobjektiv.

- Opcija ADI flash dostupna je samo u kombinaciji sa objektivom koji je opremljen koderom udaljenosti. Kako biste ustanovili da li je objektiv opremljen koderom udaljenosti pogledajte uputstvo za upotrebu isporučeno sa objektivom.
- Ta opcija ne može se podesiti kad je mod ekspozicije podešen na Sweep Panorama, 3D Sweep Panorama ili na [Night Scene]/[Hand-held Twilight] u Scene Selection.

#### Ručno podešavanje količine svetla ugrađenog blica

Možete podesiti količinu svetla za ugrađen blic ručno kad je [Flash control] podešeno na [Manual flash].

### Tipka MENU $\rightarrow$ **(Power ratio)** $\rightarrow$ odaberite željeno podešenje

## Blic

## Pritisnite tipku Fn, odaberite željeni mod blica, pritisnite tipku **‡** i snimajte (str. 47).

#### Tehnike snimanja

- Zatvarač objektiva može blokirati svetlo blica. Uklonite zatvarač objektiva pri upotrebi blica.
- Pri upotrebi blica snimajte objekat sa udaljenosti od 1 m ili veće.
- Pri snimanju u zatvorenom ili noću možete koristiti funkciju Slow sync kako biste snimili svetliju sliku osoba i pozadine.
- Možete koristiti funkciju Rear sync za snimanje prirodnog traga objekta koji se kreće, npr. bicikla u vožnji ili osobe koja hoda.
- Pri upotrebi blica HVL-F58AM/HVL-F43AM (opcija) možete snimati sa funkcijom brze sinhronizacije uz bilo koju brzinu zatvarača. Detalje potražite u uputstvu za upotrebu blica.

#### Napomene

- Ne držite fotoaparat za blic.
- Uslovi snimanja potrebni za sprečavanje senki na slici razlikuju se zavisno od objektiva.
- Kad je ekspozicija podešena na AUTO, AUTO+ ili Scene Selection, ne možete odabrati opciju [Rear Sync.] i [Wireless] i ne možete koristiti Slow sync snimanje.Ako je mod ekspozicije podešen na P, A, S, M, Continuous Advance Priority AE, stavke [Flash Off] ili [Autoflash] ne mogu se odabrati. Ako ne želite koristiti blic, pritisnite ga prema dole.
- Ako koristite blic sa stereo mikrofonom ili sličnim uređajem priključenim na priključnicu za pribor sa automatskom blokadom blic se možda neće otvoriti do tačnog položaja te će snimljene fotografije možda imati zatamnjene uglove. Uklonite sve uređaje sa priključnice za pribor sa automatskom blokadom.

## Bežični blic

Spoljni bežični blic (opcija) možete pri snimanju koristiti i bez kabla kad nije pričvršćen na fotoaparat. Promenom položaja blica možete snimati sliku sa trodimenzionalnim ugođajem pomoću isticanja kontrasta svetla i senke na objektu.

### 1 Pričvrstite bežični blic na priključnicu za pribor sa automatskom blokadom te uključite i fotoaparat i blic.

## **2** Tipka Fn $\rightarrow$ **4** (Flash Mode) $\rightarrow \frac{4}{WL}$ (Wireless)

## **3** Uklonite bežični blic sa priključnice za pribor sa blokadom i otvorite ugrađen blic.

• Ako želite sprovesti probno bljeskanje blica pritisnite tipku AEL.

#### Napomene

- Nakon snimanja sa bežičnim blicom isključite bežični rad blica. Ako se koristi ugrađen blic dok je još uključena funkcija bežičnog blica, dobiće se nepravilna ekspozicija.
- Kad drugi fotograf u blizini koristi bežični blic te svetlo njegovog ugrađenog blica uzrokuje aktivaciju vašeg spoljnog blica, promenite kanal spoljnog blica. Za promenu kanala spoljnog blica pogledajte uputstvo za upotrebu isporučeno sa njim.

#### Podešavanje tipke AEL

Ako koristite bežični blic preporučuje se da u meniju 🌣 Custom (str. 176) [Func. of AEL button] podesite na [AEL hold].

#### Bežični blic sa upravljanjem količinom osvetljenja

Možete koristiti upravljanje količinom svetla bežičnog blica u kombinaciji sa više bljeskova. Detalje potražite u uputstvu za upotrebu blica (HVL-F58AM, HVL-F43AM).

## **Slow Sync**

Primenom funkcije Slow sync i usporavanja brzine zatvarača možete snimiti jasnu sliku i objekta i pozadine. To je praktično pri snimanju portreta noću sa tamnom pozadinom.

## Snimajte uz pritisnutu tipku SLOW SYNC.

Na ekranu se prikazuje indikator **¥** koji označava da je ekspozicija zadržana.

#### Napomene

- Kad je funkcijski točkić podešen na S ili M, nije moguće Slow sync snimanje uz upotrebu tipke SLOW SYNC.
- Kad u [Func. of AEL button] nije odabrana funkcija AEL, nije moguće Slow sync snimanje uz upotrebu tipke SLOW SYNC. Kad je odabrana funkcija AEL u [ISO Button] ili [AF/MF button], Slow sync snimanje je moguće uz upotrebu tipke ISO ili AF/MF.

## Upotreba blica opremljenog priključnim kablom za sinhronizaciju blica

#### Otvorite poklopac priključnice (sinhronizacija blica) i spojite kabl.

• Možete koristiti blic opremljen priključnicom za sinhronizaciju koji ima suprotni polaritet.

#### Napomene

- Odaberite mod sa ručnom ekspozicijom i podesite brzinu zatvarača na 1/250 sekunde. Ako je brzina zatvarača preporučena na blicu niža od toga, koristite preporučenu ili čak sporiju brzinu.
- Ako ne možete proveriti kompoziciju u tamnim uslovima, promenite podešenje za [Live View Display] kako bi slika uvek bila prikazana sa odgovarajućom svetlinom (str. 89).
- Koristite blic sa naponom sinhronizacije 400 V ili nižim.

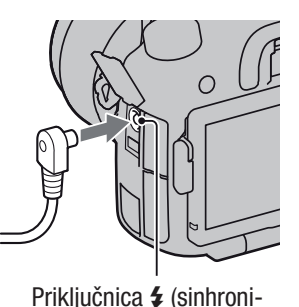

zacija blica)

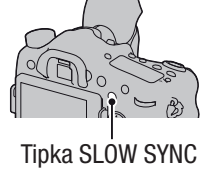

Blic

- Pre spajanja kabla za sinhronizaciju u priključnicu **\$** (sinhronizacija blica), isključite napajanje spojenog blica. Ako ostane uključen, pri spajanju kabla može bljesnuti.
- Blic će uvek okidati punom snagom. Ne može se koristiti kompenzacija blica (str. 132).
- Ne preporučuje se korišćenje automatskog balansa beline. Za precizniji balans beline koristite ručno podešavanje balansa beline.
- Indikator blica se ne prikazuje kad je spojen priključak **\$** (sinhronizacija blica).

## Podešavanje ISO osetljivosti

Osetljivost na svetlo izražava se ISO brojem (indeks preporučene ekspozicije). Što je veći broj, viša je osetljivost.

## **1** Pritisnite tipku ISO za prikaz menija za ISO.

# 2 Odaberite željeno podešenje tipkama ▲/▼ na višesmernom selektoru.

- Što je veći broj, viši je nivo šuma.
- Ako želite odabrati [Multi Frame Noise Reduct.], prikažite ekran za podešavanje pomoću ▶ i odaberite željenu vrednost pomoću ▲/▼.
- Broj se menja u koracima po 1/3 pri upotrebi zadnjeg kontrolnog točkića kao i kod višesmernog selektora, a pri upotrebi prednjeg kontrolnog točkića u koracima po 1.

#### Napomene

- Količina svetline objekta koja se može snimiti (dinamički opseg) je nešto manja za područja gde je ISO osetljivost manja od 100.
- Kad je ekspozicija podešena na AUTO, AUTO+, Sweep Panorama, 3D Sweep Panorama ili Scene Selection, ISO je uvek AUTO i ne možete odabrati druge ISO brojeve.
- Kad je mod ekspozicije podešen na P/A/S te je ISO podešen na [AUTO], ISO se automatski podesi između ISO 100 i ISO 1600.
- Postavka [AUTO] nije raspoloživa u modu ekspozicije M. Ako promenite mod ekspozicije na M uz podešen [AUTO], promeniće se u [100]. Podesite ISO prema uslovima snimanja.

#### Promena opsega automatskog podešavanja u [AUTO]

Kad je odabrana opcija [AUTO], pritisnite ▶, odaberite [ISO AUTO Maximum] ili [ISO AUTO Minimum] i zatim odaberite željeni opseg.

Tipka ISO

### Multi frame noise reduction

Fotoaparat automatski snima više fotografija u nizu, spaja snimke, smanjuje šum te memoriše 1 fotografiju. U funkciji Multi frame noise reduction možete odabrati veće ISO brojeve nego što je najveća ISO osetljivost. Memorisana fotografija sastavljena je od više snimaka.

- Kad je [Quality] podešeno na [RAW] ili na [RAW & JPEG], ovu funkciju nije moguće koristiti.
- Blic, D-Range Optimizer i [Auto HDR] ne mogu se koristiti.

## Automatska kompenzacija za svetlinu i kontrast (D-Range)

### Tipka Fn $\rightarrow$ P (DRO/Auto HDR) $\rightarrow$ odaberite željeno podešenje

| DER (Off)           | Funkcije DRO/Auto HDR se ne koriste.                                                                                                    |
|---------------------|----------------------------------------------------------------------------------------------------|
| D:10 (D-Range Opt.) | Deljenjem slike u mala područja fotoaparat analizira kontrast<br>svetla i senke između objekta i pozadine te stvara sliku sa<br>optimalnom svetlinom i gradacijom.                                                                                                    |
| CODE) (Auto HDR)    | Snima 3 slike sa različitim ekspozicijama te zatim tačno<br>eksponiranom slikom preklapa svetlo područje podeksponi-<br>rane slike i tamno područje preeksponirane slike kako bi se<br>dobila slika sa bogatom gradacijom.<br>Memorišu se 2 slike: slika sa tačnom ekspozicijom i preklo-<br>pljena slika. |

### **D-RangeOptimizer**

**1** Tipka Fn  $\rightarrow \mathbb{R}$  (DRO/Auto HDR)  $\rightarrow \mathbb{D}$  (D-Range Opt.)

## 2 Odaberite optimalni nivo tipkama ◄/► na višesmernom selektoru.

| OFF (Auto)   | Automatski ispravlja svetlinu.                                                                                                  |
|--------------|----------------------------------------------------------------------------------------------------|
| DRO (Level)* | Optimizuje gradacije snimljene slike u svakom području<br>slike. Odaberite optimalni nivo između Lv1 (slabo) i Lv5<br>(snažno). |

\* Lv\_ prikazano uz **DRO** je trenutno odabrani korak.

- Podešenje je uvek [Off] kad je mod ekspozicije podešen na Sweep Panorama ili 3D Sweep Panorama ili ako se koristi [Multi Frame Noise Reduct.] ili [Picture Effect].
- Postavka je uvek [Off] kada je u Scene Selection odabrano [Sunset], [Night Scene], [Night Portrait] ili [Hand-held Twilight]. Postavka je uvek [Auto] ako u Scene Selection odaberete ostale modove.

• Pri snimanju sa opcijom D-Range Optimizer slika može da sadrži šum. Odaberite odgovarajući nivo proverom snimljene slike, posebno kad pojačavate efekat.

## Auto HDR

**1** Tipka Fn  $\rightarrow \mathbb{R}$  (DRO/Auto HDR)  $\rightarrow \mathbb{I}$  (Auto HDR)

## 2 Odaberite optimalni nivo tipkama ◄/► na višesmernom selektoru.

| Exposure Diff. Auto)                 | Automatski ispravlja razliku ekspozicije.                                                                                                    |
|--------------------------------------|----------------------------------------------------------------------------------------------------|
| IIII (Exposure<br>Difference Level)* | Podešava razliku ekspozicije na osnovu kontrasta objekta.<br>Odaberite optimalni nivo između 1 Ev (slabo) i 6 Ev<br>(snažno).<br>Na primer: Ako je odabrano 2 Ev preklapaju se 3 slike: slika<br>sa –1 Ev, slika sa tačnom ekspozicijom i slika sa +1 Ev. |

\* \_Ev prikazano uz 🕮 je trenutno odabrani korak.

#### Tehnika snimanja

- Budući da se za jedan snimak zatvarač otvara 3 puta, pazite na sledeće:
  - Koristite tu funkciju kad je objekat nepomičan ili ne trepće.
  - Nemojte ponavljati kadriranje.

- Ovu funkciju možete koristiti na RAW slikama.
- Kad je ekspozicija podešena na AUTO, AUTO+, Sweep Panorama, 3D Sweep Panorama, Continuous Advance Priority AE ili Scene Selection ili kad je odabrana funkcija [Multi Frame Noise Reduct.], ne možete odabrati [Auto HDR].
- Ne možete započeti sledeće snimanje dok se ne završi postupak trenutnog snimanja.
- Zavisno od razlike osvetljenosti objekta i uslova snimanja, možda nećete moći postići željeni efekat.
- Ta funkcija ima slab efekat pri upotrebi blica.

• Kad je kontrast scene nizak ili u slučaju značajnijeg potresanja fotoaparata ili zamućenja objekta, možda nećete postići dobre HDR slike. Ako fotoaparat detektuje takav problem, na snimljenoj slici prikazuje se indikator upozorenja Snimajte ponovo, po potrebi, te obratite pažnju na kontrast ili na zamućenje.

## Podešavanje procesiranja slike

## **Picture Effect**

Odaberite željeni filter radi postizanja boljeg efekta i umetničkog izražaja.

## Tipka Fn $\rightarrow \mathcal{O}$ (Picture Effect): $\rightarrow$ odaberite željeno podešenje

• Kad je odabran mod koji ima opciju preciznog podešavanja, odaberite željeno podešenje pomoću ◄/►.

| Coff (Off)            | Bez upotrebe funkcije Picture Effect.                                                                                                    |
|-----------------------|----------------------------------------------------------------------------------------------------|
| 🏐 (Toy Camera)        | Postiže izgled fotografije snimljene fotoaparatom igračkom,<br>sa zasenčenim ivicama i naglašenim bojama. Tipkama<br>◀/► možete podesiti ton boje.                                                                                                    |
| Pop Color)            | Postiže živopisan izgled tako što naglašava tonove boje.                                                                                                    |
| (Posterization)       | Postiže izuzetno kontrastni i apstraktni izgled tako što jako<br>naglašava primarne boje ili u crno-beloj slici. Tipkama<br>◀/► možete odabrati primarne boje ili crno-belo.                                                                                                    |
| (Retro Photo)         | Postiže izgled stare fotografije uz sepia tonove i izbledeli kontrast.                                                                                                    |
| (Soft High-key)       | Snima sliku sa naglašenom atmosferom: svetla, prozirna, eterična, nežna, meka.                                                                                                    |
| (Partial Color)       | Snima sliku na kojoj je sačuvana određena boja te<br>konvertuje druge boje u crno-belo. Tipkama ◀/► možete<br>odabrati boju.                                                                                                    |
| (High Contrast Mono.) | Postiže sliku visokog kontrasta u crno-beloj tehnici.                                                                                                    |
| (Soft Focus)          | Postiže sliku sa ugođajem mekog svetla. Tipkama ◀/►<br>možete podesiti jačinu efekta.                                                                                                    |
| (HDR Painting)        | Postiže izgled naslikanog dela pomoću naglašavanja boja<br>i detalja. Fotoaparat okida triput. Tipkama ◀/▶ možete<br>podesiti jačinu efekta.                                                                                                    |
| (Rich-tone Mono.)     | Stvara crno-belu sliku sa bogatim gradacijama i reprodukci-<br>jom detalja. Fotoaparat okida triput.                                                                                                    |
| ₩ (Miniature)         | Stvara sliku koja prilično naglašava objekat, a pozadina je<br>znatno defokusirana. Taj efekat se često može videti na sli-<br>kama minijaturnih modela. Tipkama ◄/► možete odabrati<br>područje koje će biti izoštreno. U drugim područjima je<br>izoštrenost znatno smanjena. |
#### Napomene

- Pri upotrebi funkcije Smart Teleconverter nisu dostupni efekti [Toy Camera] i [Miniature].
- Zavisno od uslova snimanja ili objekta, slike možda neće zadržati odabranu boju kad je odabrana opcija [Partial Color].
- Kad je ekspozicija podešena na AUTO, AUTO+, Sweep Panorama, 3D Sweep Panorama ili Continuous Advance Priority AE ili kad je opcija [Quality] podešena na [RAW] ili [RAW & JPEG], ne može se koristiti Picture Effect.
- Kad je odabrano [HDR Painting], [Miniature], [Rich-tone Mono.] ili [Soft Focus], ne možete proveriti efekat pre snimanja. Takođe ne možete podesiti način okidanja.
- Kad je kontrast scene nizak ili u slučaju značajnijeg potresanja fotoaparata ili zamućenja objekta uz odabranu opciju [HDR Painting] ili [Rich-tone Mono.], možda nećete postići dobre HDR slike. Ako fotoaparat detektuje takvu situaciju, na snimljenoj slici prikazuje se indikator upozorenja **1**. Snimajte ponovo te po potrebi korigujte kadriranje ili obratite pažnju na zamućenje.

### Kreativni stil

Možete odabrati željeni stil za upotrebu pri obradi slike te podesiti kontrast, zasićenje i oštrinu za svaki Creative Style. Možete registrovati i pozvati Creative Style postavke za svaki "style box". Možete takođe podesiti ekspoziciju (brzinu zatvarača i otvor blende) za razliku od Scene Selection gde fotoaparat podešava ekspoziciju.

- 1 Tipka Fn → **D**SEL<sup>†</sup> (Creative Style) → odaberite "style box" kojem želite promeniti podešenje
- 2 Pomerite kursor udesno tipkom ► na selektoru i zatim odaberite željeni stil pomoću ▲/▼.

| 1 Std. <sup>+</sup> (Standard) | Za snimanje raznih scena sa bogatom gradacijom i divnim |
|--------------------------------|---------------------------------------------------------|
|                                | bojama.                                                 |

| Divid (Vivid)                     | Povećava se zasićenje i kontrast kako bi se dobili atraktivni<br>snimci živopisnih scena i motiva poput cveća, prolećnog<br>zelenila, plavog neba ili scene mora. |
|-----------------------------------|----------------------------------------------------------------------------------------------------|
| unent (Neutral)                   | Zasićenost i oštrina su smanjeni za snimanje u mirnom<br>tonu. To je takođe prikladno za snimanje slikovnih materi-<br>jala koji će se obrađivati na računaru.    |
| ∎creari (Clear)                   | Za snimanje slika u jasnom tonu sa čistim bojama u istaknu-<br>tom području, prikladno za snimanje sjajnog svetla.                                                |
| ∎ <sub>Deep</sub> † (Deep)        | Za snimanje slika sa dubokim i koncentrisanim bojama,<br>prikladno kako bi se zabeležila živa prisutnost objekta.                                                 |
| ब्य्लास (Light)                   | Za snimanje slika sa svetlim i jednostavnim kolorističnim<br>izrazima, prikladno kako bi se zabeležila okrepljujuće<br>lagana atmosfera.                          |
| ∎Port: (Portrait)                 | Za snimanje boje kože u mekim tonovima. Idealno za snimanje portreta.                                                                                             |
| num: (Landscape)                  | Povećava se zasićenje, kontrast i oštrina kako bi se snimili<br>živopisni i vrlo jasni pejzaži. Udaljeni pejzaži takođe<br>postaju izraženiji.                    |
| ∎sunset (Sunset)                  | Za snimanje predivnog crvenila sutona.                                                                                                    |
| ∎™™ (Night Scene)                 | Pri snimanju noćne scene naglašava se kontrast čime se dobija vernija slika.                                                                                      |
| Autm <sup>+</sup> (Autumn leaves) | Za snimanje jesenjih scena uz živo naglašavanje crvenih i žutih tonova lišća.                                                                                     |
| ∎™ (Black & White)                | Za snimanje crno-belih slika.                                                                                                    |
| ∎sepia <sup>†</sup> (Sepia)       | Za snimanje smeđe toniranih slika.                                                                                                    |

Za svaki "style box" moguće je podesiti () (Contrast), () (Saturation) i () (Sharpness).

| (Contrast)     | Što je odabrana veća vrednost, to se više naglašava razlika svetlosti i senke čime se postiže veći efekat na slici.     |
|----------------|----------------------------------------------------------------------------------------------------|
| ③ (Saturation) | Što je odabrana vrednost veća, to su boje življe. Pri odabi-<br>ru niže vrednosti, boje slike su nenapadne i diskretne. |
| (Sharpness)    | Podešava oštrinu. Što je odabrana vrednost veća obrisi su naglašeniji, a što je vrednost niža obrisi su mekši.          |

- Kad je ekspozicija podešena na AUTO, AUTO+ ili Scene Selection ili kad je odabran Picture Effect, [Creative Style] je uvek [Standard] i ne možete odabrati druge postavke.
- Ako odaberete [Black & White] ili [Sepia], ne možete podesiti zasićenje.

# Podešavanje tonova boje (White balance)

Tonovi boja objekta menjaju se zavisno od funkcija izvora svetla. Sledeća tablica pokazuje kako se ton boje menja na osnovu različitih izvora svetla u upoređenju sa objektom koji ispada beo pod sunčevim svetlom.

|                    | Dnevno svetlo | Oblačno   | Fluorescentno | Klasična sijalica |
|--------------------|---------------|-----------|---------------|-------------------|
| Vreme/svetlo       |               |           | :             |                   |
| Svojstva<br>svetla | White         | Plavkasto | Zelenkasto    | Crvenkasto        |

Koristite tu funkciju kad ton boje na slici ne ispadne kako ste očekivali ili kad želite promeniti ton boje u svrhu određenog fotografskog izražaja.

#### Napomene

- Kad je ekspozicija podešena na AUTO, AUTO+ ili Scene Selection, [White Balance] je uvek [Auto WB] i ne možete odabrati druge modove.
- Ako za rasvetu imate samo živinu ili natrijumovu sijalicu, zbog svojstava tog izvora svetla fotoaparat neće moći postići tačnu ravnotežu beline. U tim situacijama koristite blic.

### Tipka WB → odaberite željeno podešenje

 Ako odaberete podešenje različito od [C.Temp./Filter], pritisnite ▶ na višesmernom selektoru kako bi se pojavio meni za precizno podešavanje te možete po želji podesiti ton boje tipkama ▲/▼/◄/►. Tipka WB

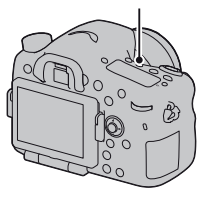

| AWB (Auto WB)               | Fotoaparat automatski detektuje izvor svetla i podešava tonove boja.                                                                             |  |
|-----------------------------|----------------------------------------------------------------------------------------------------|--|
| 🔆 (Daylight)                | Ako odaberete opciju koja odgovara određenom izvoru<br>svetla, tonovi boja podešavaju se za taj izvor svetla<br>(pretpodešena ravnoteža beline). |  |
| <b>≜</b> ⊾ (Shade)          |                                                                                                    |  |
| 2. (Cloudy)                 |                                                                                                    |  |
| -्र. (Incandescent)         |                                                                                                    |  |
| 禜-1 (Fluor.: Warm<br>White) |                                                                                                    |  |
| ⊯o (Fluor.: Cool White)     |                                                                                                    |  |
| ≝+1 (Fluor.: Day White)     |                                                                                                    |  |
| 湍+2 (Fluor.: Daylight)      |                                                                                                    |  |
| <sup>₩</sup> (Flash)        |                                                                                                    |  |

#### Tehnike snimanja

- Koristite funkciju ravnoteže beline sa raznim podešenjima ako sa odabranom opcijom (str. 157) ne možete postići željenu boju.
- Ako odaberete [C.Temp./Filter], možete podesiti vrednost na željenu vrednost (str. 150).
- Ako odaberete [Custom], možete registrovati svoje podešenje (str. 150).

#### Meni za precizno podešavanje boje

Možete precizno podešavati kombinovanu temperaturu boje i filter boje.

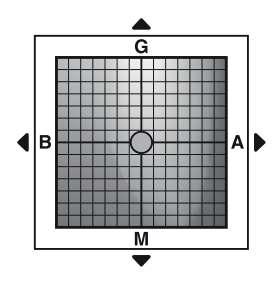

| Color Temp.  | Precizno podešavanje boje u smeru B (plava) tipkom ◀ i u smeru A (narandžasto) tipkom ►.    |
|--------------|---------------------------------------------------------------------------------------------|
| Color Filter | Precizno podešavanje boje u smeru G (zelena) tipkom ▲ i<br>u smeru M (ljubičasta) tipkom ▼. |

### Color Temp./Color Filter

1 Tipka WB  $\rightarrow \mathbb{F}_{0}$  (C.Temp./Filter)  $\rightarrow \triangleright$ 

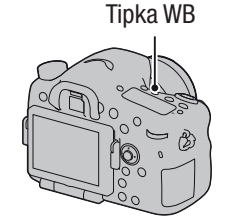

2 Podesite temperaturu boje tipkama ▲/▼ na višesmernom selektoru.

# 3 Pritisnite ► za prikaz menija za precizno podešavanje i podesite boju po želji pomoću ▲/▼/◄/►.

#### Napomena

• Budući da su merenja boje osmišljena za analogne fotoaparate vrednosti se razlikuju pod fluorescentnom/natrijumovom/živinom lampom. Preporučujemo da ručno podesite ravnotežu beline ili napravite probni snimak.

#### Ručno podešavanje ravnoteže beline

U sceni gde se ambijentalno svetlo sastoji od više vrsta izvora svetla, savetuje se ručno podesiti ravnotežu beline kako bi se belina reprodukovala tačno. Možete memorisati 3 podešenja.

# 1 Tipka WB → [▷ SET] → pritisnite sredinu višesmernog selektora

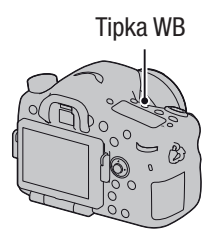

#### 2 Držite fotoaparat tako da belo područje potpuno pokriva područje automatskog izoštravanja smešteno u sredini kadra i zatim pritisnite okidač.

Zatvarač klikne i prikazuju se kalibrisane vrednosti (temperature boje i filter boje).

# **3** Odaberite registracioni broj tipkom ◄/► na selektoru i pritisnite sredinu višesmernog selektora.

Na ekran se vrati prikaz informacija o snimanju uz sačuvano ručno podešenje ravnoteže beline.

• Ručno podešenje ravnoteže beline registrovano ovim postupkom je aktivno sve do registrovanja novog podešenja.

#### Napomena

Poruka "Custom WB error" označava da je vrednost van očekivanog opsega. (Kad se koristi blic za objekat koji je vrlo blizu ili ako je u kadru objekat svetle boje). Ako registrujete tu vrednost, u prikazu informacija o snimanju na ekranu indikator postane žut. Tada možete snimati, no savetujemo vam da ponovo podesite ravnotežu beline kako biste dobili tačniju vrednost za nju.

#### Za pozivanje ručnog podešenja ravnoteže beline

#### Tipka WB → odaberite željeni registracioni broj

• Pritisnite ► na višenamenskom selektoru za prikaz menija za precizno podešavanje i podesite boju po želji.

#### Napomena

• Ako se koristi blic pri pritisku okidača, ručno podešenje ravnoteže beline se snimi tako da se uzima u obzir i svetlo blica. Pri kasnijim snimanjima koristite blic.

# Zumiranje u jednom koraku

Možete zumirati sredinu slike pomoću "pametnog" telekonvertera (digitalno zumiranje) i snimiti sliku.

### Pritisnite tipku 🛱

Svakim pritiskom na tipku <sup>\*</sup><sub>2</sub>□<sup>\*</sup><sub>2</sub>, uvećanje se menja na sledeći način. Približno ×1,4 → približno ×2 → isključeno

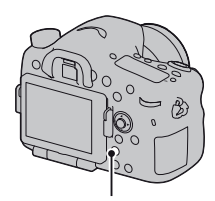

Tipka 📮

Veličina fotografije automatski se podešava na sledeću vrednost, bez obzira na odabranu veličinu fotografije.

| Faktor uvećanja | Veličina slike |
|-----------------|----------------|
| Približno ×1,4  | М              |
| Približno ×2    | S              |

- "Pametni" telekonverter je nedostupan
  - Kad je mod ekspozicije podešen na Sweep Panorama ili 3D Sweep Panorama.
  - Kad je [Smart Telecon. Button] podešeno na [Focus Magnifier].
  - Kad je opcija [Quality] podešena na [RAW] ili [RAW & JPEG].
  - Funkcija Smile Shutter je podešena na [On].
- Kad je "pametni" telekonverter dostupan (u modu automatskog izoštravanja), opcija [AF area] podešena je na [Spot].
- Kad je "pametni" telekonverter dostupan, opcija [Metering mode] podešena je na [Multi segment].
- Funkcija Smart teleconverter se ne može upotrebljavati uz video zapise.

# ⊗/⊒ Odabir načina okidanja

# Pojedinačno snimanje

To je normalan mod snimanja.

# Tipka $\odot/\square$ (okidanje) $\rightarrow$ $\square$ (Single Shooting)

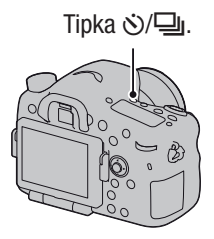

#### Napomena

• Kad je mod ekspozicije podešen na [Sports Action] u Scene Selection, pojedinačno snimanje nije moguće.

#### Cont. Shooting

Fotoaparat kontinuirano snima fotografije.

1 Tipka ⊗/및 (okidanje) → 및 (Con. Shooting) → odaberite željenu brzinu

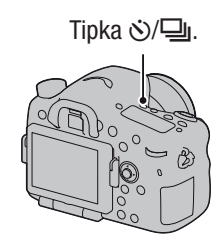

### 2 Izoštrite motiv i snimajte.

• Kad pritisnete i zadržite okidač, snimanje se nastavlja.

#### Tehnika snimanja

• Za brže snimanje u nizu podesite mod ekspozicije na Continuous Advance Priority AE (str. 46, 101).

#### Napomene

- Ako je odabrano 🖵 Hi, prikazuje se fotografija snimljena između kadrova.
- Ne možete snimati u nizu upotrebom Scene Selection modova različitih od [Sports Action].

### Self-timer

Samookidanje sa 10-sekundnim odlaganjem je praktično kad i fotograf želi da bude na fotografiji, a samookidanje sa 2-sekundnim odlaganjem je korisno za smanjenje potresanja fotoaparata.

- Tipka ⊗/⊒ (okidanje) → ⊗
   (Self-timer) → odaberite željeno podešenje
  - Broj iza 🕉 označava trenutno odabrane sekunde.

# 2 Izoštrite motiv i snimajte.

• Kad je uključeno samookidanje, status se naznačuje audio signalima i indikatorom self-timera. Pred samo snimanje indikator samookidača trepće brzo i audio signal je brz.

#### Za isključivanje samookidanja

Pritisnite tipku 🍪/🖳 (okidanje).

# Bracket: Cont./Single Bracket

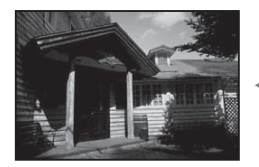

Osnovna ekspozicija

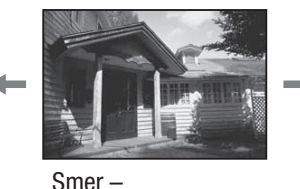

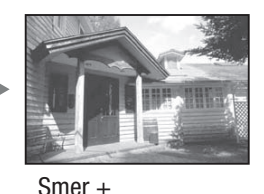

Opcija Bracket omogućuje snimanje nekoliko fotografija sa različitim stepenom ekspozicije. Odredite vrednost odstupanja (koraka) od osnovne ekspozicije i fotoaparat će snimati 3 ili 5 snimaka istovremeno automatski menjajući ekspozicije.

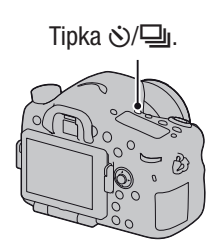

#### 1 ⊗/, (okidanje) → ERK C (Bracket: Cont.) ili ERK S (Single Bracket) → Odaberite željeni korak bracketinga i broj snimaka

Tipka 心/旦.

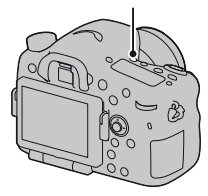

### 2 Izoštrite motiv i snimajte.

Osnovna ekspozicija podešava se sa prvim snimkom u nizu.

- Kad je odabrana opcija [Bracket: Cont.], pritisnite i zadržite okidač dok se snimanje ne zaustavi.
- Kad je odabrana opcija [Single Bracket], pritisnite okidač uzastopno za svaki pojedinačni snimak.

- Kad je funkcijski točkić podešen na M, ekspozicija se menja podešavanjem brzine zatvarača.
- Pri podešavanju ekspozicije, pomak ekspozicije zasniva se na kompenzovanoj vrednosti.
- Bracketing se ne može koristiti kad je mod ekspozicije podešen na AUTO, AUTO+, Continuous Advance Priority AE, Sweep Panorama, 3D Sweep Panorama ili Scene Selection.
- Ako se koristi blic, primenjuje se bracketing blic kako bi se dobilo više snimaka različito osvetljenih blicom. Čak i kad je odabrana opcija [Bracket: Cont.], za snimanje pritisnite okidač uzastopno za svaki pojedinačni snimak.

#### EV skala u snimanje bracketingom

|                                                                                 | Bracketing ambijentalnog<br>svetla*<br>0,3 koraka, 3 snimka<br>Kompenzacija ekspozicije 0          | Bracketing blic<br>0,7 koraka, 3 snimka<br>Kompenzacija blica<br>-1.0                                                                    |
|---------------------------------------------------------------------------------|----------------------------------------------------------------------------------------------------|----------------------------------------------------------------------------------------------------|
| Tražilo                                                                         | -504030201000102030405+                                                                            | -50403020100102030405+<br>A                                                                                                    |
| LCD ekran (kad je [DISP<br>Button (Monitor)] pode-<br>šeno na [For viewfinder]) | $\mathbf{E}_{-5^{1}4^{1}3^{1}2^{1}1^{10}0^{1}1^{1}2^{1}3^{1}4^{1}5^{+}}$ Prikazano u gornjem redu. | IZ         -5···4··3··2··1··0··1··2··3··4··5+           IZ         -5···4··3··2··1··0··1··2··3··4··5+           Prikazano u donjem redu. |

\* Ambijentalno svetlo: Bilo koje svetlo osim blica koje osvetljuje scenu duže vreme, na primer prirodno svetlo, klasična sijalica ili fluorescentno svetlo.

- U snimanju sa bracketingom prikazan je na EV skali broj indikatora isti broju mogućih snimaka.
- Kad započne snimanje bracketingom, indikatori koji označavaju već snimljene fotografije počnu nestajati jedan po jedan.

### WB bracket

Zasnovano na odabranoj ravnoteži beline i temperature/filteru boje 3 slike se snimaju sa pomakom ravnoteže beline.

#### 1 Tipka ⊗/⊒ (okidanje) → ⊡RXWB (WB bracket) → odaberite željeno podešenje

• Ako je odabrano Lo pomak će iznositi 10 MK<sup>-1\*</sup>, a ako je odabrano Hi pomak će iznositi 20 MK<sup>-1</sup>.

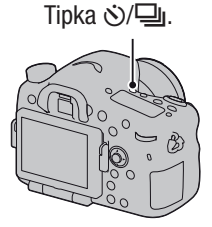

### **2** Izoštrite motiv i snimajte.

\* MK<sup>-1</sup>: jedinica kojom se izražava svojstvo konverzije boje pod uticajem temperaturnih filtera boje (ista vrednost kao kod konvencionalne jedinice "Mired").

### **DRO Bracket**

Snimaju se 3 slike sa pomakom vrednosti DRO Bracketa.

- 1 ⊗/⊒ (okidanje) → BRADRO (DRO Bracket)
  - Ako odaberete Lo slika se snima uz DROLv1, Lv2 i Lv3, a ako odaberete Hi slika se snima uz DROLv1, Lv3 i Lv5.

### 2 Izoštrite motiv i snimajte.

### Remote Cdr.

Možete snimati koristeći tipke SHUTTER i 2SEC (okidanje nakon 2 sekunde) na daljinskom upravljaču RMT-DSLR1 (opcija). Takođe pogledajte uputstvo za upotrebu isporučeno sa daljinskim upravljačem.

1 Tipka ⊗/⊒ (okidanje) → â (Remote Cdr.)

# 2 Izoštrite objekat, usmerite predajnik daljinskog upravljača prema pripadajućem senzoru i snimajte.

#### Napomena

• Daljinski upravljač RMT-DSLR1 (opcija) ne može se koristiti za snimanje video zapisa.

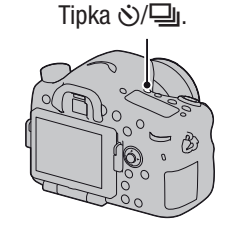

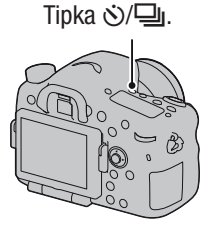

# Ekran prikazan za mod reprodukcije

### Promena prikaza tokom reprodukcije

Svakim pritiskom na tipku DISP, prikaz na ekranu se menja na sledeći način.

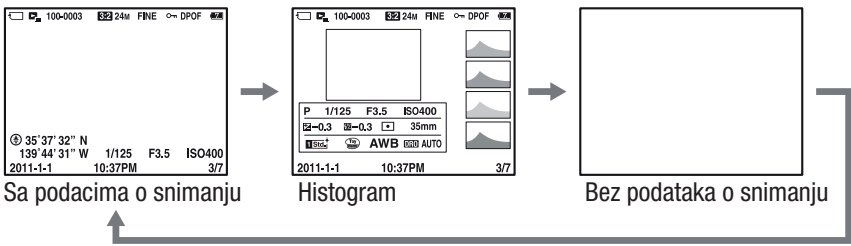

### Lista ikona u prikazu histogram

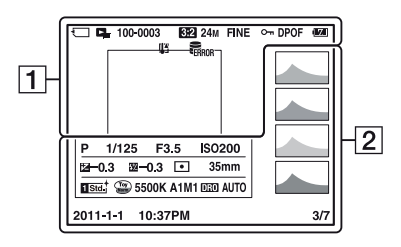

1

| Ekran           | Opis                                       |
|-----------------|--------------------------------------------|
| ₹               | Memorijska kartica<br>(27, 222)            |
| P_              | Način pregleda (161)                       |
| 100-0003        | Broj foldera-datoteke<br>(193)             |
| <b>3:2</b> 16:9 | Odnos širine i visine<br>fotografija (172) |
| 3D              | 3D Sweep Panorama<br>(45, 99)              |

| Ekran                              | Opis                                   |
|------------------------------------|----------------------------------------|
| 24M 12M<br>6.0M 20M<br>10M 5.1M    | Veličina slike za<br>fotografije (53)  |
| WIDE<br>STD<br>16:9                |                                        |
| RAW<br>RAW+J<br>X.FINE<br>FINE STD | Kvalitet slike za<br>fotografije (172) |
| о-п                                | Zaštita (164)                          |
| DPOF                               | DPOF podešenje (198)                   |

| Ekran          | Opis                                                         |
|----------------|--------------------------------------------------------------|
|                | Upozorenje na preostali<br>kapacitet baterije (28)           |
| ¢ <b>7##</b> # | Preostali kapacitet<br>baterije (28)                         |
| US FULL ERROR  | Baza podataka je puna<br>(213)/Greška baze<br>podataka (213) |
| [1]            | Upozorenje za pregre-<br>vanje (16)                          |

#### 2

| Ekran                                                                                                    | Opis                             |
|----------------------------------------------------------------------------------------------------|----------------------------------|
|                                                                                                    | Histogram* (88)                  |
| AUTO <sup>+</sup><br>□ <sup>10</sup> P A S M<br>• • • • • •<br>• • • • •                                                   | Mod ekspozicije (42)             |
| 1/125                                                                                                    | Brzina zatvarača (105)           |
| F3.5                                                                                                    | Otvor blende (103)               |
| IS0200                                                                                                    | ISO osetljivost (139)            |
| ⊭0.3                                                                                                    | Kompenzacija<br>ekspozicije (49) |
| <b>52</b> –0.3                                                                                                    | Kompenzacija bljeska<br>(132)    |
|                                                                                                    | Metering mode (132)              |
| 35mm                                                                                                    | Žižna daljina                    |
| 1 Stad. 1 Uvvd<br>1 Nint 1 Ockan<br>1 Deep 1 Liant<br>1 Port 1 Ciant<br>1 Some 1 Diapt<br>1 August<br>1 Some 1<br>1 Some 1 | Creative Style (145)             |

#### Ekran prikazan za mod reprodukcije

| e Effect (144)   |
|------------------|
| oteža beline     |
| , Preset, Color  |
| rature, Color    |
| Custom) (148)    |
|                  |
|                  |
| orenje za snimke |
| ne funkcijama    |
| nge Optimizer    |
| Auto HDR/Auto    |
| (142)            |
| n snimanja       |
|                  |
| atoteke/Broj     |
| -                |
| i određenom      |
|                  |

\* Ako slika ima deo sa pretežno svetlim ili pretežno tamnim tonovima, taj deo trepće na histogramu (upozorenje na ograničenje svetline).

# Upotreba funkcija reprodukcije

# Rotiranje slike

1 Odaberite snimak koji želite rotirati i zatim pritisnite tipku 🗀,.

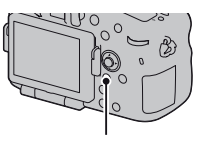

Tipka 🗀,

### 2 Pritisnite sredinu višesmernog selektora.

Slika se rotira ulevo. Za ponovno rotiranje ponovite korak 2.

• Kad jednom rotirate sliku, čak i ako isključite fotoaparat memorisaće se u rotiranom položaju i tako se prikazivati ubuduće.

### Za povratak na normalan reprodukcijski prikaz

Ponovo pritisnite tipku 🗇.

#### Napomene

- Nije moguće rotirati video zapise.
- Kad kopirate rotirane snimke na računar, "PMB" sa isporučenog CD-ROM-a može rotirane snimke prikazivati pravilno. Međutim, slike se možda neće rotirati pri upotrebi nekih softvera.

#### View Mode

Odaberite postavku za način reprodukcije snimaka.

# Tipka MENU $\rightarrow \blacktriangleright 1 \rightarrow$ [View Mode] $\rightarrow$ odaberite željeno podešenje

| Folder View(Still) | Prikaz fotografija prema folderima.        |
|--------------------|--------------------------------------------|
| Folder View(MP4)   | Prikaz video zapisa (MP4) prema folderima. |
| AVCHD View         | Prikaz samo AVCHD View video zapisa.       |

### **Slide Show**

### Tipka MENU $\rightarrow \blacktriangleright 1 \rightarrow$ [Slide Show] $\rightarrow$ [Enter]

Reprodukuje snimke po redu (slide show). Nakon reprodukcije svih slika, slide show se automatski zaustavlja.

- Prethodni/sledeći snimak možete prikazati pritiskom tipki ◀/▶ na višesmernom selektoru.
- Slide show se ne može pauzirati.

#### Za prekid pre završetka slide showa

Pritisnite sredinu višesmernog selektora.

#### Za odabir trajanja prikaza pojedinačnih slika u slide showu

# Tipka MENU $\rightarrow \blacktriangleright 1 \rightarrow$ [Slide Show] $\rightarrow$ [Interval] $\rightarrow$ odaberite željeni broj sekundi

#### Za ponavljanje reprodukcije

Tipka MENU  $\rightarrow \blacktriangleright 1 \rightarrow$  [Slide Show]  $\rightarrow$  [Repeat]  $\rightarrow$  [On]

#### Reprodukcija 3D snimaka

Ako spojite fotoaparat na 3D televizijski prijemnik preko HDMI kabla (prodaje se posebno) možete reprodukovati 3D snimke snimljene u modu 3D Sweep Panorama. Za detalje o 3D snimanju pogledajte stranicu 221. Pogledajte i uputstvo za upotrebu isporučeno sa TV-om.

# Tipka MENU $\rightarrow \blacktriangleright$ 1 $\rightarrow$ [Slide Show] $\rightarrow$ [Image Type] $\rightarrow$ [Display 3D Only]

### **Playback Display**

Možete podesiti orijentaciju za reprodukciju slika snimljenih u portretnoj orijentaciji.

# Tipka MENU $\rightarrow \blacktriangleright 2 \rightarrow$ [Playback Display] $\rightarrow$ odaberite željeno podešenje

#### Napomena

• Pri reprodukciji slike na TV-u ili na računaru, slika će se prikazivati u portretnom položaju čak i kad je odabrano [Manual Rotate].

#### Pomični prikaz panoramskih snimaka

# Odaberite panoramski snimak i zatim pritisnite sredinu višesmernog selektora.

• Ponovnim pritiskom zaustavlja se reprodukcija. Prikaz panoramskog snimka možete pomerati pritiskom na ▲/▼/◀/▶ tokom pauze.

#### Napomena

• Pomični prikaz nije dostupan za fotografije snimljene opcijom [3D Pan.: Image Size] podešenom na [16:9].

# Zaštita slika (Protect)

Snimke možete zaštititi od slučajnog brisanja.

# **1** Tipka MENU $\rightarrow \triangleright$ 1 $\rightarrow$ [Protect] $\rightarrow$ [Multiple Img.]

2 Odaberite snimak koji želite zaštititi tipkom ◄/► na selektoru i pritisnite sredinu višesmernog selektora.

U kvadratić za odabir stavlja se  $\checkmark$ .

• Za poništavanje odabira, ponovo pritisnite sredinu.

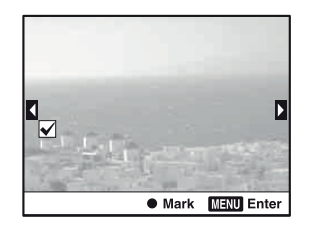

#### **3** Za zaštitu ostalih slika, ponovite korak 2.

• Možete odabrati sve snimke u folderu odabirom skale na levoj strani indeksnog prikaza.

### **4** Pritisnite tipku MENU.

#### 5 Odaberite [Enter] pomoću ▲ i zatim pritisnite sredinu višesmernog selektora.

#### Poništavanje zaštite svih fotografija ili video zapisa

Možete poništiti zaštitu za sve fotografije ili video zapise u trenutno prikazanom modu pregleda.

# Tipka MENU $\rightarrow \blacktriangleright 1 \rightarrow$ [Protect] $\rightarrow$ [Cancel All Images], [Cancel All Movies(MP4)] ili [Cancel All AVCHD view files]

# Brisanje snimaka (Delete)

Možete izbrisati samo nepotrebne ili sve snimke. Kad jednom izbrišete snimak, ne možete ga vratiti. Prvo proverite da li želite snimke izbrisati ili ne.

#### Napomena

• Zaštićeni snimci se ne mogu izbrisati.

#### Za prikaz željenog foldera

Odaberite levu skalu na indeksnom prikazu snimaka višesmernim selektorom i zatim pomoću  $\blacktriangle/\nabla$  odaberite željeni folder.

# Brisanje (Multiple Img.)

**1** Tipka MENU  $\rightarrow \triangleright$  1  $\rightarrow$  [Delete]  $\rightarrow$  [Multiple Img.]

#### 2 Pomoću višesmernog selektora odaberite snimke koje želite izbrisati i pritisnite sredinu selektora.

U kvadratić za odabir stavlja se  $\checkmark$ .

• Za poništavanje odabira, ponovo pritisnite sredinu.

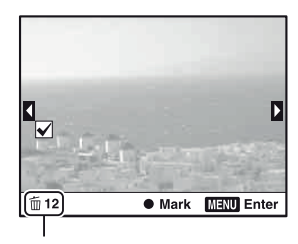

Ukupni broj

### **3** Za brisanje ostalih snimaka ponovite korak 2.

• Možete odabrati sve snimke u folderu odabirom skale na levoj strani indeksnog prikaza.

# 4 Pritisnite tipku MENU.

# **5** Odaberite [Delete] pomoću ▲ i zatim pritisnite sredinu višesmernog selektora.

# Brisanje svih fotografija ili video zapisa u istom modu pregleda

Možete izbrisati sve fotografije ili video zapise u trenutno prikazanom modu pregleda.

# 1 Tipka MENU → ► 1 → [Delete] → [All in Folder] ili [All AVCHD view files]

2 Odaberite [Delete] tipkom ▲ na selektoru i pritisnite sredinu višesmernog selektora.

# 0 reprodukciji na TV-u

#### Spojite fotoaparat na TV pomoću HDMI kabla (opcija) i reprodukujte snimke (str. 57).

#### Napomene

- Koristite HDMI kabl sa logom HDMI.
- Koristite HDMI minipriključak na jednom kraju (za fotoaparat) i priključak prikladan za spajanje na vaš TV na drugom kraju.
- Ako se snimci ne mogu prikazivati pravilno, podesite [HDMI Resolution] u meniju setup na [1080p] ili [1080i], u skladu sa vašim TV-om.
- Neki uređaji možda neće raditi pravilno.
- Nemojte spajati izlaznu priključnicu uređaja sa HDMI priključnicom fotoaparata. To može prouzrokovati nepravilnosti u radu.

#### 0 "PhotoTV HD"

Ovaj fotoaparat je kompatibilan sa "PhotoTV HD" standardom. Spajanjem Sony PhotoTV HD kompatibilnog uređaja pomoću HDMI kabla, možete uživati u potpuno novom doživljaju fotografija u očaravajućem Full HD kvalitetu.

"PhotoTV HD" omogućuje prikaz detaljne, fotografski realistične slike suptilnih tekstura i boja.

### **3D Viewing**

Ako spojite fotoaparat na 3D televizijski prijemnik preko HDMI kabla (prodaje se posebno) možete automatski reprodukovati 3D snimke snimljene u modu 3D Sweep Panorama. Za detalje o 3D snimanju pogledajte stranicu 221. Pogledajte i uputstvo za upotrebu isporučeno sa TV-om.

### Tipka MENU $\rightarrow \blacktriangleright$ 1 $\rightarrow$ [3D Viewing]

### Primena funkcije "BRAVIA" Sync

Ako spojite fotoaparat HDMI kablom na TV koji podržava "BRAVIA" Sync, možete upravljati fotoaparatom pomoću daljinskog upravljača TV-a.

### **1** Spojite fotoaparat na TV koji podržava "BRAVIA" Sync (str. 57).

Ulaz se promeni automatski i na TV ekranu prikazuje se slika snimljena fotoaparatom.

#### 2 Pritisnite tipku SYNC MENU na daljinskom upravljaču TV-a.

#### **3** Koristite tipke na daljinskom upravljaču TV-a.

| Slide Show               | Reprodukuje snimke automatski (str. 162).                        |
|--------------------------|------------------------------------------------------------------|
| Single-image<br>playback | Povratak na prikaz jednog snimka.                                |
| Image Index              | Prelaz na indeksni prikaz.                                       |
| 3D Viewing               | Reprodukcija 3D fotografija na 3D TV-u spojenim sa fotoaparatom. |
| View Mode                | Promena moda pregleda.                                           |
| Delete                   | Brisanje snimaka.                                                |

#### **Opcije za SYNC MENU**

- Raspoložive funkcije su ograničene dok je fotoaparat spojen na TV putem HDMI kabla.
- Te postupke omogućuju samo TV prijemnici koji podržavaju "BRAVIA" Sync. SYNC MENU funkcije razlikuju se zavisno od spojenog TV-a. Detalje potražite u uputstvu za upotrebu TV-a.
- Ako fotoaparat reaguje na neželjeni način pri upravljanju pomoću daljinskog upravljača TV-a dok je fotoaparat spojen HDMI kablom na TV drugog proizvođača, podesite [CTRL FOR HDMI] u meniju ∢ Setup na [Off].

# GPS postavke (samo SLT-A77V)

Ako je fotoaparat pribavio podatke o lokaciji upotrebom ugrađene GPS funkcije, te informacije se memorišu na toj lokaciji sa fotografijama ili video zapisima.

Upotrebom isporučenog softvera "PMB" možete importovati fotografije snimljene sa podacima o lokaciji na računar te ih pregledavati sa geografskom kartom koja prikazuje mesto njihovog snimanja. Za detalje pogledajte "PMB Help".

# Tipka MENU $\rightarrow$ $\checkmark$ 1 $\rightarrow$ [GPS Settings] $\rightarrow$ [GPS On/Off] $\rightarrow$ [On]

| Indikatori GPS-a | Status prijema GPS-a                                                                            |
|------------------|-------------------------------------------------------------------------------------------------|
| Bez indikatora   | Ako je [GPS On/Off] podešeno na [Off].                                                          |
| <b>*</b> 0       | Vaš fotoaparat ne može snimiti podatke o lokaciji. Koristite fotoaparat na otvorenom.           |
| xo xo xo         | Preračunavanje informacija o lokaciji. Sačekajte dok podatke o lokaciji ne bude moguće snimiti. |
| ×. ×. ×.         | Trenutna informacija o lokaciji može se snimiti.                                                |
| <b>K</b> ERROR   | Problem sa GPS funkcijom. Isključite i ponovo uključite fotoaparat.                             |

Indikator se menja prema jačini prijema GPS signala.

#### Primanje GPS signala

- Odgovarajuća triangulacija nije moguća u zatvorenom ili između visokih zgrada. Fotoaparat koristite na otvorenom i ponovo ga uključite.
- Pribavljanje informacija o lokaciji može potrajati od nekoliko desetinki sekunde do nekoliko minuta. Vreme potrebno za pozicioniranje možete skratiti upotrebom pomoćnih podataka za GPS.

- Odmah nakon što uključite fotoaparat biće možda potrebno od nekoliko desetinki sekunde do nekoliko minuta dok se pribave podaci o lokaciji. Ako se pri snimanju ne uspeju preuzeti informacije o lokaciji, snima se bez tih informacija. Kako biste memorisali tačne informacije sačekajte dok fotoaparat primi radio signale sa GPS satelita.
- Tokom uzletanja i sletanja aviona isključite fotoaparat jer ćete takvo uputstvo primiti i u avionu.
- GPS koristite prema propisima važećim za određeno mesto ili situaciju.
- Za detaljne napomene o GPS funkciji pogledajte stranicu 219.

#### Pomoćni podaci za GPS

Vreme potrebno GPS-u za pribavljanje informacija o lokaciji može se skratiti pomoću pomoćnih podataka za GPS.

Ako je fotoaparat spojen na računar na koji je instaliran isporučeni softver "PMB", pomoćni podaci za GPS mogu se automatski ažurirati.

#### Provera stanja pomoćnih podataka za GPS

### Tipka MENU $\rightarrow$ $\checkmark$ 1 $\rightarrow$ [GPS Settings] $\rightarrow$ [Use GPS Assist Data]

#### Napomene

- Za spajanje na Internet prilikom ažuriranja podataka potreban je računar.
- Ako je istekao rok ispravnosti pomoćnih podataka vreme potrebno za pribavljanje informacija o lokaciji ne može se skratiti. Preporučujemo da pomoćne podatke redovno ažurirate. Rok ispravnosti pomoćnih podataka je otprilike 30 dana.
- Ako opcija [Date/Time Setup] nije podešena, ili je vreme pogrešno podešeno sa velikim odstupanjem, vreme potrebno GPS-u za pribavljanje informacija o lokaciji ne može se skratiti.
- Usluga pružanja pomoćnih podataka može biti nedostupna zbog raznih razloga.

# Ažuriranje pomoćnih podataka za GPS preko memorijske kartice umetnute u računar

Pokrenite [GPS Support Tool] sa 🚵 (PMB Launcher), odaberite pogon memorijske kartice na svom računaru i ažurirajte pomoćne podatke za GPS. Ažuriranu memorijsku karticu umetnite u fotoaparat.

# GPS Auto Time Cor.

Vaš fotoaparat održava tačno vreme upotrebom GPS-a preko kojeg prilikom uključivanja pribavlja podatke o tačnom vremenu. Tačno vreme koriguje se prilikom isključivanja napajanja.

# Tipka MENU $\rightarrow \checkmark 1 \rightarrow [GPS Settings] \rightarrow [GPS Auto Time Cor.] \rightarrow [On]$

- Opcija [GPS Auto Time Cor.] nije aktivna ako je [GPS On/Off] podešeno na [Off].
- Opciju [Date/Time Setup] morate na fotoaparatu podesiti pre nego što ćete je koristiti.

- Može doći do odstupanja od nekoliko sekundi.To možda neće funkcionisati, zavisno od područja.

# Podešavanje odnosa širine i visine te kvaliteta slike

#### **Aspect Ratio**

#### Tipka MENU $\rightarrow$ **1** $\rightarrow$ [Aspect Ratio] $\rightarrow$ odaberite željeni odnos

| 3:2  | Normalan odnos. |
|------|-----------------|
| 16:9 | Odnos za HDTV.  |

#### Napomena

• Ta opcija ne može se podesiti kad je mod ekspozicije podešen na Sweep Panorama ili 3D Sweep Panorama.

### Quality

#### Tipka MENU $\rightarrow$ **1** $\rightarrow$ [Quality] $\rightarrow$ odaberite željeno podešenje

| RAW (RAW)             | <ul> <li>Format datoteka: RAW (Snima koristeći RAW format kompresije.)</li> <li>Taj format ne izvodi nikakvo digitalno procesiranje na slikama.</li> <li>Odaberite taj format za procesiranje slike u profesionalne svrhe na računaru.</li> <li>Veličina slike je stalno podešena na maksimum. Veličina slike nije prikazana na ekranu.</li> </ul> |
|-----------------------|----------------------------------------------------------------------------------------------------|
| RAW+J (RAW &<br>JPEG) | <ul> <li>Format datoteka: RAW (Snima koristeći RAW format kompresije.) + JPEG</li> <li>Istovremeno se kreira RAW slika i JPEG slika. To je praktično kad vam trebaju dve slikovne datoteke, JPEG za gledanje i RAW za editovanje.</li> <li>Kvalitet slike je stalno podešen na [Fine] a veličina slike na [L].</li> </ul>                          |
| X.FINE (Extra fine)   | Format datoteka: JPEG                                                                                                    |
| FINE (Fine)           | Slika se pri snimanju komprimuje u JPEG format. Odnos kom-                                                                                                    |
| STD (Standard)        | [Extra fine], [Fine] i [Standard].                                                                                                    |

#### Napomena

• Ta opcija ne može se podesiti kad je mod ekspozicije podešen na Sweep Panorama ili 3D Sweep Panorama.

#### 0 RAW slikama

Za otvaranje RAW slika snimljenih ovim fotoaparatom treba vam softver "Image Data Converter" priložen na CD-ROM-u (isporučen). Tim softverom se RAW slika može otvoriti i konvertovati u neki uobičajeni format kao što je JPEG ili TIFF te joj možete ponovo podesiti ravnotežu beline, zasićenje boje, kontrast i sl.

- RAW format ne može se štampati upotrebom funkcije DPOF (štampanje) odabranog štampača.
- Opciju [Auto HDR] ili [Picture Effect] ne možete podesiti za fotografije RAW formata.

# Podešavanje drugih funkcija fotoaparata

# Long Exposure NR

Ako podesite brzinu zatvarača na sekundu ili duže (snimanje sa dugom ekspozicijom), uključiće se funkcija smanjenja šuma onoliko dugo koliko je otvoren zatvarač.

Tako će se smanjiti zrnasti šum tipičan za dugu ekspoziciju. Dok je aktivna funkcija smanjenja šuma, prikazuje se pripadajuća poruka i ne možete snimiti drugi snimak. Odaberite [On] kad vam je važan kvalitet slike. Odaberite [Off] kad vam je važno brzo snimanje.

# Tipka MENU $\rightarrow$ **1** 2 $\rightarrow$ [Long Exposure NR] $\rightarrow$ odaberite željeno podešenje

#### Napomene

- Ako je mod ekspozicije podešen na Sweep Panorama, 3D Sweep Panorama, Continuous Advance Priority AE ili na snimanje u nizu, kontinuirani bracketing, [Sports Action] ili [Hend-held Twilight] u Scene Selection, ili je ISO podešeno na [Multi Frame Noise Reduct.], smanjenje šuma ne sprovodi se čak i ako je podešeno na [On] (uključeno).
- Kad je ekspozicija podešena na AUTO, AUTO+ ili Scene Selection, ne možete isključiti smanjenje šuma.

# High ISO NR

Fotoaparat smanjuje šum koji je postao suviše primetan usled visoke osetljivosti. Tokom procesiranja može se pojaviti poruka i ne možete snimati tokom tog procesiranja.

U normalnim okolnostima podesite na [Normal]. Odaberite [High] za smanjenje šuma. Odaberite [Low] kad vam je važno brzo snimanje.

# Tipka MENU $\rightarrow$ **1** 2 $\rightarrow$ [High ISO NR] $\rightarrow$ odaberite željeno podešenje

- Ta opcija ne može se podesiti kad je mod ekspozicije podešen na AUTO, AUTO+, Sweep Panorama, 3D Sweep Panorama ili Scene Selection.
- Na RAW fotografijama se sprovodi smanjenje šuma.

### **Color Space**

Način na koji se boje predstavljaju kombinacijama brojeva ili opsegom reprodukcije boja naziva se "prostor boja". Možete promeniti prostor boja, zavisno od namene.

### Tipka MENU $\rightarrow$ 🗖 2 [Color Space] $\rightarrow$ odaberite željeno podešenje

| sRGB     | To je standardni prostor boja ovog digitalnog fotoaparata. Ko-<br>ristite sRGB pri normalnom snimanju, na primer kad snimke<br>nameravate štampati bez ikakvih prepravki. |
|----------|----------------------------------------------------------------------------------------------------|
| AdobeRGB | To je široki opseg reprodukcije boja. Adobe RGB je efikasan<br>kad je veliki deo objekta živo zelen ili crven.<br>• Naziv datoteke počinje sa "_DSC."                     |

#### Napomene

- Adobe RGB je za aplikacije ili štampače koji podržavaju upravljanje bojama i DCF2.0 standard. Pri upotrebi aplikacija ili štampača koji ih ne podržavaju može se dobiti slika ili štampa koja ne reprodukuju boje verno.
- Pri prikazivanju slika koje su snimljene sa Adobe RGB prostorom boja na fotoaparatu ili uređajima koji ne podržavaju Adobe RGB, slike se prikazuju sa niskim zasićenjem.

#### **Release w/o Lens**

Možete okidati i kada na fotoaparat nije pričvršćen objektiv. Odaberite ovu postavku u slučaju spajanja fotoaparata na astronomski teleskop i sl.

### Tipka MENU $\rightarrow$ $\Leftrightarrow$ 1 $\rightarrow$ [Release w/o Lens] $\rightarrow$ [Enable]

#### Napomena

• Tačno očitavanje ne može se postići ukoliko koristite objektive koji ne poseduju kontakte za objektiv, kao npr. astronomski teleskop. U takvim slučajevima ekspoziciju podesite ručno uz proveru snimljene fotografije.

### **Grid Line**

Mreža linija je pomoć prilikom komponovanja kadra. Možete uključiti ili isključiti mrežu linija ili odabrati tip mreže linija. Prikazuje se i kadar dostupan za snimanje video zapisa.

### Tipka MENU $\rightarrow$ $\Leftrightarrow$ 2 $\rightarrow$ [Grid Line] $\rightarrow$ odaberite željeno podešenje

### **Auto Review**

Snimak možete proveriti na ekranu odmah nakon snimanja. Možete promeniti prikazano vreme.

#### Tipka MENU $\rightarrow$ $\Leftrightarrow$ 2 $\rightarrow$ [Auto Review] $\rightarrow$ odaberite željeno podešenje

#### Napomena

• U automatskom pregledu slika se neće prikazivati u vertikalnom položaju čak ni ako je [Playback Display] podešen na [Auto Rotate] (str. 162).

### Func. of AEL button

Za tipku AEL je moguće odabrati jednu od sledeće dve funkcije (str. 132).

- Zadržavanje blokirane vrednosti ekspozicije pritiskom i zadržavanjem tipke AEL ([AEL hold]).
- Zadržavanje blokirane vrednosti ekspozicije jednim pritiskom tipke AEL te sve dok je ponovo ne pritisnete ([AEL toggle]).

Kad je odabrano [• AEL hold] ili [• AEL toggle], ekspozicija je zadržana pri merenju u jednoj tački.

# Tipka MENU $\rightarrow \Leftrightarrow 3 \rightarrow$ [Func. of AEL button] $\rightarrow$ odaberite željeno podešenje

- Dok je vrednost ekspozicije blokirana, na LCD ekranu i u tražilu se pojavljuje **\***. Pripazite da ne resetujete postavku.
- Ako je odabrano [AEL toggle] pripazite da ponovo pritisnete tipku AEL kako biste poništili blokadu.

#### Dodeljivanje druge funkcije tipki AEL

Uz funkciju AEL možete dodeliti tipki AEL jednu od sledećih funkcija> Exposure Comp./Drive Mode/Flash Mode/AF area/Face Detection/Smile Shutter/ISO/Metering Mode/Flash Comp./White Balance/DRO/Auto HDR/ Creative Style/Picture Effect/Image Size/Quality/AF/MF Control Hold/ AF/MF Control Toggle/Object Tracking/AF lock/Aperture Preview/Shot. Result Preview/Smart Telecon./Focus Magnifier/Memory

### ISO Button, AF/MF button

Možete dodeliti drugu funkciju tipki ISO ili tipki AF/MF. Raspoložive funkcije su iste kao za [Func. of AEL button] (str. 176).

# Tipka MENU $\rightarrow \Leftrightarrow 3 \rightarrow$ [ISO Button] ili [AF/MF button]] $\rightarrow$ odaberite željeno podešenje

### **Preview Button**

Možete proveriti približno zamućenje pozadine objekta pre snimanja.

# Tipka MENU $\rightarrow \Leftrightarrow 3 \rightarrow$ [Preview Button] $\rightarrow$ odaberite željeno podešenje

| Shot. Result<br>Preview | Otvor blende se sužava u skladu sa odabranom vrednošću i<br>možete proveriti zamućenje. Takođe se vidi efekat podešenja<br>brzine zatvarača. |
|-------------------------|----------------------------------------------------------------------------------------------------|
| Aperture Preview        | Otvor blende se sužava u skladu sa odabranom vrednošću i možete proveriti zamućenje.                                                         |

### Prednja zavesa elektronskog zatvarača

Funkcija prednje zavese elektronskog zatvarača skraćuje vreme između okidanja.

# Tipka MENU $\rightarrow \Leftrightarrow 5 \rightarrow$ [Front Curtain Shutter] $\rightarrow$ odaberite željeno podešenje

#### Napomene

- Pri snimanju uz visoku brzinu zatvarača sa pričvršćenim objektivom širokog promera, mogu se pojaviti senke zamućenog područja, zavisno od objekta ili uslova snimanja. Tada podesite ovu opciju na [Off].
- Pri upotrebi Konica Minolta objektiva podesite ovu opciju na [Off]. Ako podesite ovu opciju na [On], neće se podesiti tačna ekspozicija ili će svetlina slike biti neujednačena.

# **LCD Brightness**

Svetlina LCD ekrana se automatski podešava prema okolnim svetlosnim uslovima pomoću svetlosnog senzora (str. 20). Svetlinu LCD ekrana možete podesiti ručno.

# Tipka MENU $\rightarrow \checkmark 1 \rightarrow$ [LCD Brightness] $\rightarrow$ odaberite željeno podešenje

#### Napomene

- Kad je ta opcija podešena na [Auto], nemojte prekrivati svetlosni senzor rukom i sl.
- Pri upotrebi fotoaparata sa adapterom AC-PW10AM AC (opcija), svetlina LCD ekrana je uvek podešena na najsvetliju vrednost, čak i ako odaberete [Auto].

# Viewfinder Bright.

Svetlina tražila podešava se automatski skladno osvetljenju objekta. Svetlinu tražila možete podesiti ručno.

# Tipka MENU $\rightarrow$ $\checkmark$ 1 $\rightarrow$ [Viewfinder Bright.] $\rightarrow$ [Manual] $\rightarrow$ odaberite željenu postavku

#### Napomena

• Pri upotrebi fotoaparata sa adapterom AC-PW10AM AC (opcija), svetlina tražila je uvek podešena na najsvetliju vrednost, čak i ako odaberete [Auto].

#### **Power Save**

Možete podesiti vreme nakon kojeg će se fotoaparat isključivati u štedni mod (Power Save). Pritisak okidača do pola vraća fotoaparat u mod snimanja.

### Tipka MENU $\rightarrow$ $\checkmark$ 1 $\rightarrow$ [Power Save] $\rightarrow$ odaberite željeno vreme

#### Napomena

• Fotoaparat se ne isključuje u štedni mod kad je spojen na TV ili mu je način okidanja podešen na [Remote Cdr.].

### **FINDER/LCD Setting**

Možete deaktivirati automatsku izmenu između LCD ekrana i tražila te podesiti da se oni mogu menjati samo pritiskom na tipku FINDER/LCD.

### Tipka MENU $\rightarrow \Leftrightarrow 1 \rightarrow$ [FINDER/LCD Setting] $\rightarrow$ [Manual]

# Kompenzacija objektiva

Moguće je automatski kompenzovati sledeće funkcije: periferno osvetljenje, hromatsku aberaciju i izobličenje (samo kod objektiva koji podržavaju automatsku kompenzaciju). Za dodatne informacije o objektivima koji podržavaju automatsku kompenzaciju posetite lokalnu Sonyjevu webstranicu ili se raspitajte kod prodavača Sonyjevih uređaja ili u najbližem ovlašćenom Sonyjevom servisu.

### Lens Comp.: Periferna zatamnjenja

Kompenzuje zatamnjene uglove ekrana koje uzrokuju određene funkcije objektiva. Ta opcija je standardno podešena na [Auto].

# Tipka MENU $\longrightarrow \clubsuit 5 \longrightarrow$ [Lens Comp.: Shading] $\longrightarrow$ odaberite željeno podešenje

### Lens Comp.: Hromatska aberacija

Smanjuje odstupanje boja u uglovima ekrana koje uzrokuju određene funkcije objektiva. Ta opcija je standardno podešena na [Auto].

# Tipka MENU $\rightarrow \Leftrightarrow 5 \rightarrow$ [Lens Comp.: Chro. Aber.] $\rightarrow$ odaberite željeni mod.

### Lens Comp.: Izobličenje

Kompenzuje za izobličenja prikaza koje uzrokuju određene funkcije objektiva. Ta opcija je standardno podešena na [Off].

# Tipka MENU $\longrightarrow x = 5 \longrightarrow$ [Lens Comp.: Distortion] $\longrightarrow$ odaberite željeno podešenje
## Podešavanje načina za snimanje na memorijsku karticu

## Format

Imajte na umu da se formatiranjem nepovratno brišu svi podaci sa memorijske kartice, uključujući zaštićene snimke.

## Tipka MENU $\rightarrow$ $\blacksquare$ 1 $\rightarrow$ [Format] $\rightarrow$ [Enter]

#### Napomene

- Pri formatiranju svetli indikator pristupa. Dok svetli indikator pristupa, ne uklanjajte memorijsku karticu.
- Formatirajte memorijsku karticu u fotoaparatu. Zavisno od primenjenog formata, možda se neće moći koristiti u fotoaparatu ako je formatirate na računaru.
- Zavisno od memorijske kartice, formatiranje može trajati nekoliko minuta.
- Kad preostane 1 posto ili manje kapaciteta baterije, ne možete formatirati memorijske kartice.

## **File Number**

# Tipka MENU $\rightarrow$ $\frown$ 1 $\rightarrow$ [File Number] $\rightarrow$ odaberite željeno podešenje

| Series | Fotoaparat ne resetuje brojeve i redom dodeljuje brojeve datotekama dok ne dostigne "9999".                                                                                                    |
|--------|----------------------------------------------------------------------------------------------------|
| Reset  | <ul> <li>Fotoaparat resetuje brojeve u sledećim slučajevima i dodeljuje datotekama brojeve od "0001." Ako folder za snimanje sadrži datoteku, dodeljuje se broj za jedan veći od najvećeg broja.</li> <li>Kad se promeni format foldera.</li> <li>Kad se izbrišu svi snimci u folderu.</li> <li>Kad zamenite memorijsku karticu.</li> <li>Kad formatirate memorijsku karticu.</li> </ul> |

## **Folder Name**

Snimljene fotografije memorišu se u automatski kreirane foldere unutar foldera DCIM na memorijskoj kartici.

| podešenje     |                                                                                                    |
|---------------|----------------------------------------------------------------------------------------------------|
| Standard Form | Oblik naziva foldera će biti sledeći: broj foldera + MSDCF.<br>Primer: 100MSDCF                                                          |
| Date Form     | Oblik naziva foldera će biti sledeći: broj foldera + G (zadnja cifra)/MM/DD.<br>Primer: 10010405 (naziv foldera: 100, datum: 2011/04/05) |

# Tipka MENU $\rightarrow$ $\blacksquare$ 1 $\rightarrow$ [File Name] $\rightarrow$ odaberite željeno podešenje

#### Napomena

• Oblike foldera za MP4 video zapise je uvek "broj foldera + ANV01".

### **Select REC Folder**

Ako odaberete folder sa nazivom standardnog oblika i tamo su dva ili više foldera, možete odabrati folder koji će se koristiti za memorisanje snimaka.

# Tipka MENU $\rightarrow$ $\frown$ 1 $\rightarrow$ [Select REC Folder] $\rightarrow$ odaberite željeni folder

#### Napomena

• Folder ne možete odabrati ako ste odabrali opciju [Date Form].

### **New Folder**

Možete kreirati na memorijskoj kartici folder za memorisanje snimaka. Kreira se nov folder sa brojem većim od prethodno kreiranog i folder postaje nov folder za snimanje. Folder za fotografije i folder za MP4 video zapise kreiraju se u isto vreme.

## Tipka MENU $\rightarrow$ $\blacksquare$ 1 $\rightarrow$ [New Folder]

- Kad u fotoaparat umetnete memorijsku karticu koja je prethodno upotrebljavana sa drugim uređajem i snimate, može se automatski kreirati nov folder.
- U jedan folder se može memorisati do 4000 slika. Kad se pređe kapacitet foldera, automatski se kreira nov folder.

## **Recover Image DB**

Kad se u datoteci sa podacima o snimcima pronađu nepodudarnosti koje uzrokuje procesiranje snimaka na računarima i sl., snimci sa memorijske kartice neće se reprodukovati u tom obliku. Ako se to dogodi, fotoaparat popravlja datoteku.

## Tipka MENU $\rightarrow$ $\bigcirc$ 1 $\rightarrow$ [Recover Image DB] $\rightarrow$ [Enter]

#### Napomena

• Upotrebite dovoljno napunjenu bateriju. Slabo napunjena baterija može pri postupku popravljanja datoteke uzrokovati oštećenje podataka.

## **Upload Settings**

Podešava da li ćete koristiti funkciju prenosa snimaka pri upotrebi Eye-Fi kartice (komercijalno nabavljiva). Ta opcija prikazuje se ako je u fotoaparat umetnuta Eye-Fi kartica.

# Tipka MENU $\rightarrow \checkmark 2 \rightarrow$ [Upload Settings] $\rightarrow$ odaberite željeno podešenje

#### Indikatori statusa tokom komunikacije

| <b>R</b>    | Pripravno stanje. Neće se slati nikakvi snimci. |
|-------------|-------------------------------------------------|
| হি          | Pripravno stanje prenosa.                       |
| 11 <b>8</b> | Povezivanje.                                    |
| <b>?</b> †  | Prenos podataka.                                |
| <b>Î</b> I  | Greška                                          |

- Pre korišćenja Eye-Fi kartice podesite pristupnu tačku za bežični LAN i odredište prosleđivanja. Za detalje pogledajte uputstvo za upotrebu isporučeno sa Eye-Fi karticom.
- Eye-Fi kartice prodaju se u SAD-u, Kanadi, Japanu te u nekim evropskim zemljama (od marta 2011.).
- Za više informacija kontaktirajte, molimo, proizvođača ili dobavljača.
- Eye-Fi kartice mogu se koristiti samo u zemljama/regijama gde su kupljene. Koristite Eye-Fi kartice u skladu sa zakonima države/regije u kojoj ste je kupili.

- Eye-Fi kartice sadrže i funkciju bežičnog LAN-a. Ne umećite Eye-Fi kartice u fotoaparat kada je to zabranjeno, na primer u avionu. Ako je Eye-Fi kartica umetnuta u fotoaparat, podesite [Upload Settings] na [Off]. Kad je opcija [Upload Settings] podešena na [Off], na ekranu se prikazuje Forf.
- Pri prvoj upotrebi sasvim nove Eye-Fi kartice, kopirajte instalacionu datoteku softvera za upravljanje Eye-Fi karticom sa kartice na računar pre formatiranja kartice.
- Koristite Eye-Fi karticu nakon ažuriranja firmvera najnovijom verzijom. Za detalje pogledajte uputstvo za upotrebu isporučeno sa Eye-Fi karticom.
- Štedni mod fotoaparata neće raditi pri prenosu snimaka.
- Ako se prikaže an (greška), izvadite memorijsku karticu i ponovo je umetnite ili isključite i ponovo uključite fotoaparat. Ako se prikaže an ponovo, Eye-Fi kartica je možda oštećena.
- Na komunikaciju u Wi-Fi mreži mogu uticati drugi komunikacioni uređaji. Ako je komunikacioni signal slab, približite se pristupnoj tački Wi-Fi mreže.
- Za detalje o tipu datoteka koje se mogu prenositi pogledajte uputstvo za upotrebu isporučeno sa Eye-Fi karticom.
- Ako prenosite sliku koja je snimljena sa postavkom [GPS On/Off] podešenom na [On], podaci o lokaciji snimanja slike možda će biti dostupni i drugim korisnicima. Kako biste to sprečili podesite [GPS On/Off] na [Off] (str. 169) (samo SLT-A77V).
- Ovaj proizvod ne podržava Eye-Fi "Endless Memory Mode". Pripazite da Eye-Fi kartice koje umetnete u proizvod imaju isključenu funkciju "Endless Memory Mode".

## Registrovanje vlastitih postavki

Možete registrovati 3 kombinacije često korišćenih modova i podešenja u memoriju. Registrovanje postavke možete ponovo pozvati funkcijskim točkićem.

## **1** Podesite fotoaparat na podešenje koje želite registrovati.

## **2** Tipka MENU $\rightarrow$ **C 3** $\rightarrow$ [Memory]

# 3 Odaberite broj koji želite registrovati tipkom ◄/► na selektoru i pritisnite sredinu višesmernog selektora.

Možete promeniti postavke nakon što ste ih registrovali.

#### Stavke koje se mogu registrovati

Mod ekspozicije, otvor blende, brzina zatvarača, mod okidanja, ISO osetljivost, balans beline, kompenzacija ekspozicije, način merenja svetla, DRO/Auto HDR, Creative Style, mod blica, kompenzacija blica, prepoznavanje lica, Smile Shutter, praćenje objekta, Picture Effect, položaj Local AF područja i sve opcije menija za snimanje fotografija  $\Box$  (str. 62 – 63)

#### Pozivanje memorisanih podešenja

Podesite funkcijski točkić na MR i odaberite broj koji želite pozvati. Kad želite odabrati drugi broj, pritisnite tipku Fn i zatim odaberite željeni broj.

#### Promena memorisanih podešenja

Nakon pozivanja podešenja namestite fotoaparat na podešenje koje želite registrovati i zatim ponovo registrujte podešenje na isti broj.

- Ne možete registrovati podešenja Program Shift i ručnog prebacivanja.
- Samo podešenje neće se podudarati sa položajima točkića fotoaparata. Pri snimanju gledajte informacije prikazane na LCD ekranu.

## Resetovanje na standardne postavke

Možete resetovati glavne funkcije fotoaparata.

# Tipka MENU $\rightarrow \checkmark 3 \rightarrow$ [Initialize] $\rightarrow$ odaberite željeno podešenje $\rightarrow$ [Enter]

Mogu se resetovati sledeće opcije.

#### Funkcije snimanja (Reset Default/Rec mode reset)

| Opcije                                   | Resetuju se na                                                                    |
|------------------------------------------|-----------------------------------------------------------------------------------|
| Kompenzacija ekspozicije (49)            | ±0.0                                                                              |
| Mod okidanja (51, 154)                   | Single Shooting                                                                   |
| Flash Mode (47, 135)                     | Fill-flash (razlikuje se zavisno od toga<br>da li je ugrađen blic otvoren ili ne) |
| AF area (119)                            | Wide                                                                              |
| Object Tracking (121)                    | On                                                                                |
| Face Detection (127)                     | On (Regist. Faces)                                                                |
| Smile Shutter (129)                      | Off                                                                               |
| ISO (139)                                | AUTO                                                                              |
| Metering Mode (132)                      | Multi segment                                                                     |
| Flash Comp. (132)                        | ±0.0                                                                              |
| White Balance (148)                      | AWB (Auto white balance)                                                          |
| Color Temp./Color Filter (150)           | 5500K, Color Filter 0                                                             |
| Ručno podešavanje ravnoteže beline (150) | 5500K                                                                             |
| DRO/Auto HDR (141)                       | D-Range Optimizer: Auto                                                           |
| Creative Style (145)                     | 1/Standard                                                                        |
| Picture Effect (144)                     | Off                                                                               |
| Scene Selection (44, 97)                 | Portrait                                                                          |
| Movie (112)                              | Р                                                                                 |

#### Meni za snimanje fotografija (Reset Default/Rec mode reset)

| Opcije             | Resetuju se na |
|--------------------|----------------|
| Image Size (53)    | L:24M          |
| Aspect Ratio (172) | 3:2            |
| Quality (172)      | Fine           |

| Opcije                    | Resetuju se na |
|---------------------------|----------------|
| Panorama: Size (53)       | Standard       |
| Panorama: Direction (101) | Right          |
| 3D Pan.: Image Size (53)  | Standard       |
| 3D Pan.: Direction (101)  | Right          |
| Long Exposure NR (174)    | On             |
| High ISO NR (174)         | Normal         |
| Flash control (133)       | ADI flash      |
| Power ratio (134)         | 1/1            |
| AF Illuminator (120)      | Auto           |
| Color Space (175)         | sRGB           |
| SteadyShot (94)           | On             |
| Exposure step (63)        | 0.3 EV         |
| AF-A setup (125)          | AF-A           |
| Priority setup (63)       | AF             |
| AF w/shutter (63)         | On             |

#### Meni za snimanje video zapisa (Reset Default/Rec mode reset)

| Opcije                   | Resetuju se na               |
|--------------------------|------------------------------|
| File Format (113)        | AVCHD 60i/60p, AVCHD 50i/50p |
| Record Setting (114)     | 60i 17M(FH), 50i 17M(FH)     |
| Audio Recording (115)    | On                           |
| Wind Noise Reduct. (115) | Off                          |
| SteadyShot (94)          | On                           |

#### Meni korisničkih postavki (Reset Default/Custom reset)

| Opcije                    | Resetuju se na |
|---------------------------|----------------|
| Eye-Start AF (86)         | Off            |
| FINDER/LCD Setting (179)  | Auto           |
| Red Eye Reduction (64)    | On             |
| Release w/o Lens (175)    | Disable        |
| Auto+ Cont. Shooting (96) | Auto           |
| Auto+ Image Extract. (96) | Auto           |

| Opcije                           | Resetuju se na                                       |
|----------------------------------|------------------------------------------------------|
| Grid Line (176)                  | Off                                                  |
| Auto Review (176)                | Off                                                  |
| DISP Button(Monitor) (87)        | Display All Info./No Disp. Info./Level/<br>Histogram |
| DISP Button(Finder) (87)         | No Disp. Info./Level/Histogram                       |
| Peaking Level (124)              | Off                                                  |
| Peaking Color (124)              | White                                                |
| Live View Display (89)           | Setting Effect ON                                    |
| Func. of AEL button (176)        | AEL hold                                             |
| ISO Button (177)                 | ISO                                                  |
| AF/MF button (177)               | AF/MF Control Hold                                   |
| Preview Button (177)             | Shot. Result Preview                                 |
| Focus Hold Button (66)           | Focus Hold                                           |
| Smart Telecon. Button (124, 153) | Smart Telecon.                                       |
| Ctrl dial setup (66)             | 🗯 SS 🐺 F/no.                                         |
| Dial exp.comp (50)               | Off                                                  |
| Exp.comp.set (66)                | Ambient only                                         |
| Bracket order (66)               | $0 \rightarrow - \rightarrow +$                      |
| AF drive speed (66)              | Fast                                                 |
| Lens Comp.: Shading (180)        | Auto                                                 |
| Lens Comp.: Chro. Aber. (180)    | Auto                                                 |
| Lens Comp.: Distortion (180)     | Off                                                  |
| Front Curtain Shutter (177)      | On                                                   |

#### Meni za reprodukciju (Reset Default)

| Opcije                                | Resetuju se na     |
|---------------------------------------|--------------------|
| View Mode (161)                       | Folder View(Still) |
| Slide Show – Interval (162)           | 3 sec              |
| Slide Show – Repeat (162)             | Off                |
| Specify Printing – Date Imprint (198) | Off                |
| Volume Settings (67)                  | 2                  |
| Playback Display (162)                | Auto Rotate        |

#### Meni Memory Card Tool (Reset Default)

| Opcije            | Resetuju se na |
|-------------------|----------------|
| File Number (181) | Series         |
| Folder Name (181) | Standard Form  |

#### Meni podešenja (Reset Default)

| Opcije                                                     | Resetuju se na |
|------------------------------------------------------------|----------------|
| Menu start (68)                                            | Тор            |
| LCD Brightness (178)                                       | Auto           |
| Viewfinder Bright. (178)                                   | Auto           |
| GPS Settings – GPS On/Off (169) (samo<br>SLT-A77V)         | Off            |
| GPS Settings – GPS Auto Time Cor.<br>(170) (samo SLT-A77V) | -              |
| Power Save (179)                                           | 1 Min          |
| HDMI Resolution (167)                                      | Auto           |
| CTRL FOR HDMI (167)                                        | On             |
| Upload Settings (183)                                      | On             |
| USB Connection (191)                                       | Auto           |
| Audio signals (69)                                         | On             |
| Mode Dial Guide (69)                                       | Off            |
| Demo Mode (69)                                             | Off            |
| Delete confirm. (69)                                       | "Cancel" first |
| AF Micro Adj. (121)                                        | Off            |

#### **Ostalo (Reset Default)**

| Opcije                                        | Resetuju se na                                     |
|-----------------------------------------------|----------------------------------------------------|
| Prikaz osnovnih informacija (LCD ekran) (52)  | Display All Info.                                  |
| Prikaz osnovnih informacija (tražilo)<br>(52) | Level                                              |
| Reprodukcijski prikaz (159)                   | Prikaz jednog snimka (sa informacijama o snimanju) |

## Provera verzije fotoaparata

Prikazuje verziju vašeg fotoaparata. Proverite verziju pri objavi nadogradnje firmvera.

## Tipka MENU $\rightarrow$ $\checkmark$ 3 $\rightarrow$ [Version]

#### Napomena

• Ažuriranje je moguće samo kad je nivo baterije **1** (tri segmenta) ili veći. Savetujemo vam upotrebu dovoljno napunjene baterije ili AC adaptera AC-PW10AM (opcija).

## Spajanje fotoaparata sa računarom

## Podešavanje USB veze

Bira način koji će se koristiti za USB povezivanje kad je fotoaparat spojen na računar ili USB uređaj pomoću USB kabla.

# Tipka MENU $\rightarrow$ $\checkmark$ 2 $\rightarrow$ [USB Connection] $\rightarrow$ odaberite željeno podešenje

| Auto         | Uspostavlja Mass Storage ili MTP vezu automatski, u skladu sa<br>računarom ili USB uređajima koje želite spojiti. Windows 7 raču-<br>nari se povezuju na MTP način i pripadajuće jedinstvene funkcije<br>su omogućene za upotrebu.                                                                                                    |
|--------------|----------------------------------------------------------------------------------------------------|
| МТР          | Uspostavlja MTP vezu između fotoaparata, računara i drugih<br>USB uređaja. Windows 7 računari se povezuju na MTP način i<br>pripadajuće jedinstvene funkcije su omogućene za upotrebu. Kod<br>drugih računara (Windows Vista/XP, Mac OS X) prikazuje se<br>AutoPlay Wizard i fotografije snimljene u folder za snimanje na<br>fotoaparatu prebacuju se na računar. |
| Mass Storage | Uspostavlja Mass Storage vezu između fotoaparata, računara i drugih USB uređaja. Standardni mod.                                                                                                    |

#### Napomene

- Kad je ova opcija podešena na [Auto], za uspostavu veze će možda trebati duže vreme.
- Ako se u Windows 7 ne prikazuje Device Stage\*, podesite ovu opciju na [Auto].
- \* Device Stage je meni koji se koristi za upravljanje spojenim uređajima, na primer fotoaparatom (funkcija sistema Windows 7).

## Spajanje sa računarom

1 Umetnite dovoljno napunjenu bateriju u fotoaparat ili spojite fotoaparat na mrežno napajanje preko AC adaptera AC-PW10AM (opcija).

## 2 Uključite fotoaparat i računar.

# 3 Proverite da li je [USB Connection] u ⅔ 2 podešen na [Mass Storage].

## **4** Spojite fotoaparat na računar.

• Kod prvog uspostavljanja USB veze, vaš računar automatski pokreće program za prepoznavanje fotoaparata. Sačekajte trenutak.

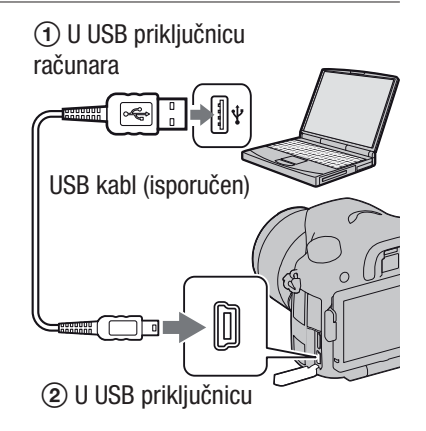

## Prebacivanje slika na računar (Windows)

"PMB" vam omogućuje jednostavno importovanje slika. Za detalje o funkcijama softvera "PMB", pogledajte "PMB Help".

#### Prebacivanje slika na računar bez upotrebe "PMB"

Ako se nakon uspostavljanja USB veze između fotoaparata i računara pojavi AutoPlay Wizard, kliknite na [Open folder to view files]  $\rightarrow$  [OK]  $\rightarrow$  [DCIM] ili [MP\_ROOT]  $\rightarrow$  kopirajte željene snimke na računar.

#### Naziv datoteke

| Folder         | Tip datoteke               | Naziv datoteke |
|----------------|----------------------------|----------------|
| Folder DCIM    | JPEG datoteka              | DSC0           |
|                | JPEG datoteka (Adobe RGB)  | _DSCJPG        |
|                | RAW datoteka               | DSC0           |
|                | RAW datoteka (Adobe RGB)   | _DSC           |
| Folder MP_ROOT | MP4 datoteka (1440 × 1080) | MAH0           |
|                | MP4 datoteka (VGA)         | MAQ0           |

- 🗆 🗖 (broj datoteke) je bilo koji broj između 0001 i 9999.
- Kada je [Image: Quality] podešeno na [RAW & JPEG], brojčani deo naziva RAW datoteke i naziva njoj odgovarajuće JPEG datoteke su isti.

#### Napomene

- Za funkcije poput prebacivanja AVCHD View video zapisa na računar koristite "PMB".
- Za importovanje video zapisa sa GPS informacijom o lokaciji na računar upotrebite "PMB" (samo SLT-A77V).
- Kad je fotoaparat spojen na računar, pri rukovanju video zapisima AVCHD View ili folderima pomoću spojenog računara, snimci se mogu oštetiti ili se neće moći reprodukovati. Nemojte brisati ili kopirati video zapise AVCHD View na memorijskoj kartici pomoću računara. Sony ne preuzima odgovornost za posledice takvih postupaka pomoću računara.

## Prebacivanje slika na računar (Macintosh)

- 1 Najpre spojite fotoaparat na Macintosh računar. Dvaput kliknite na upravo prepoznatu ikonu na desktopu → folder u kojem su memorisani snimci koje želite prebaciti.
- **2** Povucite i pustite slikovne datoteke na ikonu hard diska.

Slikovne datoteke se kopiraju na hard disk.

### 3 Dvaput kliknite na ikonu hard diska → željenu slikovnu datoteku u folderu koji sadrži kopirane datoteke.

Snimci se prikazuju.

#### Napomena

• Koristite "iMovie" koji je isporučen sa Macintosh računarom kako biste importovali ili obrađivali video zapise formata AVCHD.

### Prekidanje USB veze

Izvedite sledeći postupak od koraka 1 do 3 pre:

- Odspajanja USB kabla.
- Vađenja memorijske kartice.
- Isključivanja fotoaparata.

### 1 Dvaput kliknite na ikonu za odspajanje u statusnom redu.

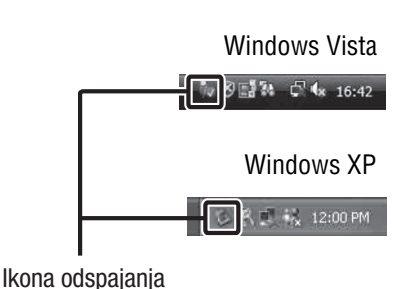

2 Kliknite na  $\Leftrightarrow$  (USB Mass Storage Device)  $\rightarrow$  [Stop].

## **3** Potvrdite uređaj u prozoru za potvrđivanje i zatim kliknite [OK].

#### Napomena

• Kad koristite Macintosh računar, najpre povucite i pustite ikonu memorijske kartice ili pogona u ikonu "Trash" i fotoaparat je odspojen sa računara.

## Kreiranje diska sa video zapisima

Možete kreirati disk s AVCHD View video zapisima snimljenim fotoaparatom.

- Video zapisi snimljeni pod postavkom [60p 28M(PS)]/[50p 28M(PS)] podešenom u [Record Setting] konvertuju se u "PMB" kako bi se mogao snimiti disk. Ta konverzija može potrajati. Osim toga, nećete moći snimiti disk sa originalnim kvalitetom slike (str. 75).
- Video zapisi snimljeni pod postavkom [60i 24M(FX)]/[50i 24M(FX)] ili [24p 24M(FX)]/[25p 24M(FX)] podešenom u [Record Setting] konvertuju se u "PMB" kako bi se mogao snimiti AVCHD disk. Ta konverzija može potrajati. Osim toga, nećete moći snimiti disk sa originalnim kvalitetom slike. Ako želite da zadržite originalni kvalitet slike morate svoje video zapise memorisati na Blu-ray disku (str. 196).

## Kreiranje diska AVCHD formata

Možete kreirati disk AVCHD formata sa slikom high definition (HD) kvaliteta od AVCHD View video zapisa prebačenih na računar isporučenim softverom "PMB".

## **1** Odaberite AVCHD View video zapise koje želite zapisati u "PMB".

# 2 Kliknite na Reference (Create Discs) za odabir [Create AVCHD Format Discs (HD)].

Pojavljuje se ekran za kreiranje diska.

• Za detalje, pogledajte "PMB Help".

#### Napomene

- Prvo instalirajte "PMB".
- Na disk AVCHD formata ne mogu se snimiti fotografije ni MP4 video zapisi.
- Snimanje diska može potrajati duže vreme.

#### Reprodukcija diska AVCHD formata na računaru

Diskove AVCHD formata možete reprodukovati u aplikaciji "Player for AVCHD" koja se instalira sa softverom "PMB".

Za otvaranje softvera kliknite na [Start]  $\rightarrow$  [All Programs]  $\rightarrow$  [PMB]  $\rightarrow$  [PMB Launcher]  $\rightarrow$  [View]  $\rightarrow$  [Player for AVCHD].

Za detalje pogledajte Help za "Player for AVCHD".

#### Napomena

• Zavisno od konfiguracije računara, video zapisi se možda neće reprodukovati bez prekida.

#### Kreiranje Blu-ray diska

Možete kreirati Blu-ray disk sa AVCHD View video zapisima prebačenim na računar. Vaš računar treba da podrži kreiranje Blu-ray diskova. Za kreiranje Blu-ray diskova mogu se koristiti mediji BD-R (bez mogućnosti ponovnog snimanja) i BD-RE (s mogućnošću ponovnog snimanja).

Nakon kreiranja diska nije moguće dodavati sadržaje ni na jednu od navedenih vrsta.

Kliknite na [BD Add-on Software] u instalacionom meniju softvera "PMB" i instalirajte taj plug-in prema uputstvu na ekranu.

Pri instalaciji aplikacije [BD Add-on Software] spojite računar na Internet. Za detalje pogledajte "PMB Help".

## Kreiranje diska sa standard definition (STD) kvalitetom slike

Možete kreirati disk sa slikom standard definition (STD) kvaliteta od AVCHD View video zapisa prebačenih na računar isporučenim softverom "PMB".

## **1** Odaberite AVCHD View video zapise koje želite zapisati u "PMB".

# **2** Kliknite na **(Create Discs)** za odabir [Create DVD-Video Format Discs (STD)].

Pojavljuje se ekran za kreiranje diska.

• Za detalje, pogledajte "PMB Help".

- Prvo instalirajte "PMB".
- Na disk nije moguće snimiti MP4 video zapise.
- Kreiranje diska će trajati duže vreme jer se AVCHD View video zapisi konvertuju u video zapise sa standard definition (STD) kvalitetom slike.
- Pri prvom kreiranju DVD-Video (STD) diska potrebno je imati Internet vezu.

## Diskovi koje možete koristiti sa softverom "PMB"

Sa softverom "PMB" možete koristiti sledeće vrste diskova promera 12 cm. Za Blu-ray disk pogledajte str. 196.

| Vrsta diska          | Funkcije                         |
|----------------------|----------------------------------|
| DVD-R/DVD+R/DVD+R DL | Bez mogućnosti ponovnog snimanja |
| DVD-RW/DVD+RW        | Moguće ponovno snimanje          |

• Uvek ažurirajte svoj PlayStation®3 najnovijom verzijom sistemskog softvera za PlayStation®3.

• PlayStation®3 možda nije dostupan u nekim državama/regijama.

## Podešavanje DPOF-a

Pomoću fotoaparata možete odabrati fotografije pre štampanja u fotostudiju ili na vašem štampaču. Primenite sledeći postupak.

DPOF postavke ostaju za snimke i nakon štampanja. Savetujemo vam da ih uklonite nakon štampanja.

# **1** Tipka MENU $\rightarrow \blacktriangleright$ 1 $\rightarrow$ [Specify Printing] $\rightarrow$ [DPOF Setup] $\rightarrow$ [Multiple Img.]

### 2 Odaberite sliku tipkama ◄/► na višesmernom selektoru.

### 3 Unesite oznaku ✓ pritiskom sredine višesmernog selektora.

• Za poništenje DPOF postavki odaberite snimak ponovo i zatim pritisnite sredinu višesmernog selektora.

## **4** Pritisnite tipku MENU.

## 5 Odaberite [Enter] pomoću ▲ i zatim pritisnite sredinu višesmernog selektora.

#### Napomene

- Ne možete podesiti DPOF za RAW datoteke.
- Ne možete odrediti broj slika za štampu.

## **Date Imprint**

Pri štampanju možete datirati slike. Položaj datuma (unutar ili izvan slike, veličina znakova i sl.) zavisi od štampača.

# Tipka MENU $\rightarrow \blacktriangleright 1 \rightarrow$ [Specify Printing] $\rightarrow$ [Date Imprint] $\rightarrow$ [On]

#### Napomena

• Zavisno od štampača, ova funkcija možda neće biti dostupna.

# Čišćenje fotoaparata i objektiva

## Čišćenje fotoaparata

- Ne dodirujte rukama unutrašnjost fotoaparata, na primer kontakte objektiva ili ogledalo. Budući da prašina na ogledalu i oko njega može uticati na fotografije ili na funkcionisanje fotoaparata otpušite je komercijalno nabavljivom duvaljkom.\* Detalje o čišćenju slikovnog senzora pogledajte na sledećoj stranici.
  - \* Nemojte koristiti duvaljku sa aerosolnim sprejem. Tako možete uzrokovati kvar.
- Očistite površinu fotoaparata mekom krpom lagano navlaženom u vodi, zatim je obrišite suvom krpom. Izbegavajte sledeće kako ne bi došlo do oštećenja boje ili kućišta.
  - Upotrebu hemikalija poput razređivača, benzina, alkohola, vlažnih krpica, repelenata, insekticida, kreme za sunčanje itd.
  - Fotoaparat ne dodirujte rukama na kojima imate gore navedena sredstva.
  - Fotoaparat ne sme biti u dugotrajnom kontaktu sa gumom ili vinilom.

## Čišćenje objektiva

- Nemojte koristiti rastvor za čišćenje koji sadrži organske rastvore poput razređivača ili benzina.
- Pri čišćenju površine objektiva uklonite prašinu komercijalno nabavljivom duvaljkom. Ako se prašina zalepila za površinu, obrišite je mekom krpicom ili maramicom lagano navlaženom u rastvoru za čišćenje. Brišite spiralnim pokretom od sredine prema spolja. Nemojte rastvor za čišćenje prskati direktno na površinu objektiva.

# Čišćenje slikovnog senzora

Ako dospeju prašina ili nečistoća u unutrašnjost fotoaparata i na površinu slikovnog senzora (dela koji je zamena za film), mogu se zavisno od uslova snimanja pojaviti na snimku kao tamne fleke. Ako se na slikovnom senzoru nalazi prašina očistite ga sledeći korake navedene dole.

#### Napomene

- Čišćenje nije moguće sprovesti ako je kapacitet baterije na 50% ili manje.
- Fotoaparat se počinje oglašavati zvučnim signalom ako pri čišćenju oslabi baterija. Odmah prekinite čišćenje i isključite fotoaparat. Preporučuje se upotreba AC adaptera AC-PW10AM (opcija).
- Čišćenje je potrebno završiti brzo.
- Nemojte koristiti duvaljku sa aerosolnim sprejem jer može raspršiti čestice vode u unutrašnjost fotoaparata.

## Automatsko čišćenje slikovnog senzora upotrebom moda čišćenja fotoaparata

## 1 Proverite da li je baterija sasvim napunjena (str. 28).

2 Pritisnite tipku MENU i zatim odaberite ⅔ 2 tipkama ◄/► na višesmernom selektoru.

Tipka MENU

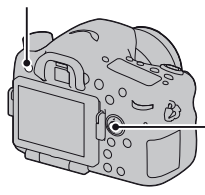

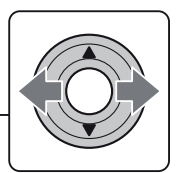

3 Odaberite [Cleaning Mode] tipkama ▲/▼ i zatim pritisnite sredinu višesmernog selektora.

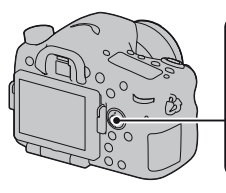

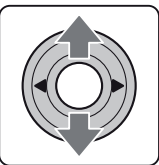

# 4 Odaberite [Enter] pomoću ▲ i pritisnite sredinu višesmernog selektora.

Slikovni senzor na kratko vibrira i tako eliminiše prašinu sa senzora.

## **5** Isključite fotoaparat.

## Čišćenje slikovnog senzora pomoću duvaljke

Ako je i nakon moda čišćenja potrebno čišćenje, očistite slikovni senzor upotrebom duvaljke sledeći donje korake.

- 1 Sprovedite čišćenje opisano u koracima od 1 do 4 pod "Automatsko čišćenje slikovnog senzora upotrebom moda čišćenja fotoaparata".
- **2** Odspojite objektiv (str. 31).
- 3 Prstom pritisnite oznaku ▼ na ručici za blokadu ogledala kako biste podigli ogledalo.
  - Pripazite da ne dodirujete površinu ogledala.

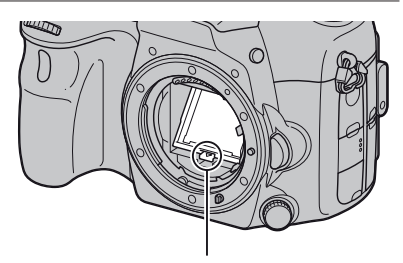

Ručica za blokadu ogledala

## 4 Duvaljkom očistite površinu slikovnog senzora i okolno područje.

- Ne dodirujte slikovni senzor vrhom duvaljke i ne stavljajte vrh duvaljke u prazninu iza navoja za objektiv.
- Držite fotoaparat otvorom prema dole kako biste sprečili ponovno padanje prašine u njega. Čišćenje završite brzo.
- Duvaljkom očistite i pozadinu ogledala.

### 5 Nakon čišćenja spuštajte prstom ogledalo dok ne škljocne.

- Prstom spustite okvir ogledala nazad. Pripazite da ne dodirujete površinu ogledala.
- Spuštajte ogledalo dok se čvrsto ne blokira.

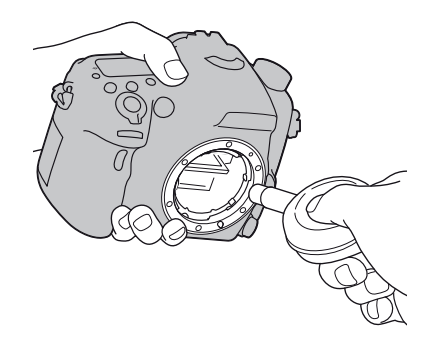

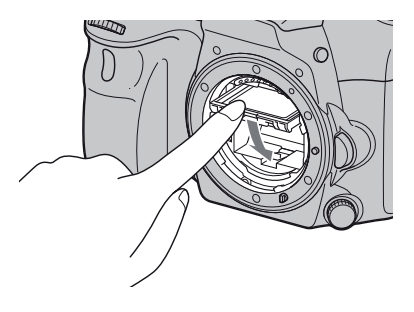

## 6 Pričvrstite objektiv i isključite fotoaparat.

• Proverite da li je ogledalo čvrsto blokirano prilikom postavljanja objektiva.

- Nakon čišćenja proverite da li je ogledalo čvrsto blokirano prilikom postavljanja objektiva. U suprotnom, sočivo objektiva moglo bi se ogrebati ili bi moglo doći do drugih problema. Osim toga, ako ogledalo nije čvrsto blokirano automatsko izoštravanje ne funkcioniše tokom snimanja.
- Snimanje sa podignutim ogledalom nije moguće.

## U slučaju problema

Ako tokom upotrebe fotoaparata naiđete na probleme, isprobajte sledeća rešenja.

Proverite stavke na str. 203 do 211. Obratite se Sony prodavcu ili najbližem Sony servisu.

| 0 | Proverite sledeće.                                                                            |
|---|-----------------------------------------------------------------------------------------------|
|   |                                                                                               |
| 0 | Izvadite bateriju i ponovo je umetnite nakon otprilike jednog minuta te uključite fotoaparat. |
|   |                                                                                               |
| 3 | Resetujte postavke (str. 186).                                                                |
|   |                                                                                               |

• Obratite se Sony prodavcu ili najbližem Sony servisu.

## Baterija i napajanje

#### Baterija se ne može umetnuti.

- Pri umetanju baterije pritisnite njenim vrhom polugicu za zatvaranje (str. 27).
- Možete koristiti samo bateriju NP- FM500H. Proverite da li je baterija NP- FM500H.

## Preostali indikator baterije je netačan ili je prikazan indikator dovoljnog kapaciteta baterije ali prebrzo nestane napajanje.

- To se događa kad koristite fotoaparat na izuzetno vrućim ili hladnim mestima (str. 214).
- Baterija je prazna. Umetnite napunjenu bateriju (str. 25).
- Baterija je istrošena (str. 225). Zamenite bateriju novom.
- Pravilno stavite bateriju (str. 27).

#### Fotoaparat se odjednom isključuje.

• Ako ne rukujete fotoaparatom kroz određeno vreme, on se prebaci u štedni mod i skoro je isključen. Za uključenje iz štednog moda nastavite koristiti fotoaparat, npr. pritisnite okidač do pola (str. 179).

#### Za vreme punjenja baterije trepće indikator CHARGE.

- Možete koristiti samo bateriju NP- FM500H. Proverite da li je baterija NP- FM500H.
- Ako punite bateriju koja se nije koristila duže vreme, može treptati indikator CHARGE.
- Indikator CHARGE trepće na dva načina, brzo (u razmacima po otprilike 0,15 sekunde) i sporo (razmaci oko 1,5 sekunde). Ako trepće brzo, uklonite bateriju i ponovo je čvrsto spojite. Ako trepće indikator CHARGE ponovo brzo, to znači da nešto nije u redu sa baterijom. Sporo treptanje indikatora pokazuje da je punjenje prekinuto jer je okolna temperatura izvan prikladnog opsega za punjenje baterije. Punjenje će se nastaviti i indikator CHARGE će svetliti kad se okolna temperatura vrati unutar odgovarajućeg opsega.
- Bateriju punite na temperaturi između 10 °C i 30 °C.

## Snimanje

## Pri uključenju ništa se ne prikazuje na LCD ekranu kad je odabran mod tražila.

• Ako ne rukujete fotoaparatom kroz određeno vreme, on se prebaci u štedni mod i skoro je isključen. Za uključenje iz štednog moda nastavite koristiti fotoaparat, npr. pritisnite okidač do pola (str. 179).

#### Slika u tražilu nije jasna.

• Podesite pravilno dioptriju dioptrijskim regulatorom (str. 35).

#### Ništa nije prikazano na tražilu.

- Opcija [FINDER/LCD Setting] je podešena na [Manual]. Pritisnite tipku FINDER/LCD (str. 179).
- Malo više približite oko tražilu.

#### Fotoaparat ne okida.

- Upotrebljavate memorijsku karticu sa preklopkom za zaštitu od snimanja koja je u položaju LOCK. Prebacite preklopku u položaj za snimanje.
- Proverite slobodan prostor na memorijskoj kartici.
- Ne možete snimati slike dok punite ugrađen blic (str. 47, 135).
- U modu automatskog izoštravanja snimanje nije moguće dok je objekat neizoštren.
- Objektiv nije pravilno postavljen. Spojite objektiv pravilno (str. 30).
- Ako je fotoaparat spojen na drugi uređaj, poput astronomskog teleskopa, postavku [Release w/o Lens] podesite na [Enable] (str. 175).
- Možda je objekat potrebno izoštriti posebno (str. 118). Koristite funkciju zadržavanja fokusa ili ručno izoštravanje (str. 119, 123).

#### Snimanje traje dugo.

- Uključena je funkcija smanjenja šuma (str. 174). Pojava nije kvar.
- Snimate u RAW modu (str. 172). Budući da je datoteka sa RAW podacima velika, snimanje u RAW modu može potrajati.
- Auto HDR obrađuje sliku (str. 141).

#### Ista slika je snimljena nekoliko puta.

- Mod okidanja podešen je na [Cont. Shooting] ili na [Bracket: Cont.]. Podesite ga na [Single Shooting] (str. 51, 154).
- Mod ekspozicije podešen je na Continuous Advance Priority AE (str. 46, 101).
- Mod ekspozicije podešen je na AUTO+, a [Auto+ Image Extract.] je podešeno na [Off] (str. 96).

#### Slika nije izoštrena.

- Objekat je preblizu. Proverite minimalnu žižnu daljinu objektiva.
- Snimate u modu sa ručnim izoštravanjem. Podesite točkić načina izoštravanja u neki drugi položaj osim MF (str. 116).
- Kad objektiv ima preklopku za način izoštravanja, podesite je na AF.
- Ambijentalno osvetljenje nije dovoljno.

#### Eye-Start AF ne radi.

- Podesite [Eye-Start AF] na [On] (str. 86).
- Pritisnite okidač do pola.

#### Blic ne radi.

• Blic je podešen na [Autoflash]. Ako želite da budete sigurni da će se blic aktivirati kad god je to potrebno, podesite ga na [Fill-flash] (str. 47, 135).

#### Blic se predugo puni.

• Blic je okidao više puta zaredom u kratkom periodu. Kad blic okida više puta zaredom, punjenje može trajati duže no obično kako bi se sprečilo pregrevanje fotoaparata.

#### Slika snimljena uz upotrebu blica je pretamna.

• Ako je objekat izvan dometa blica, slike će biti tamne jer svetlo blica ne stiže do objekta. Ako se promeni ISO, domet blica se takođe menja sa njim. Proverite domet blica u delu "Tehnički podaci".

#### Datum i vreme se ne snimaju pravilno.

- Podesite tačan datum i vreme (str. 33).
- Područje odabrano u [Area Setting] razlikuje se od stvarnog područja. Ponovo podesite [Area Setting] (str. 33).

## Vrednost za otvor blende i/ili brzinu zatvarača trepće kad pritisnete okidač do pola.

• Budući da je objekat presvetao ili pretaman, izvan je raspoloživog opsega fotoaparata. Podesite postavku ponovo.

#### Slika je belkasta (bljesak). Na slici se pojavljuju fleke svetla (senke).

• Slika je snimljena pod jakim izvorom svetla i u objektiv je ušlo previše svetla. Pričvrstite zatvarač objektiva.

#### lvice slike su pretamne.

Ako se koristi kakav filter ili zatvarač, uklonite ga i pokušajte ponovo snimati. Ako je filter deblji ili je zatvarač postavljen nepravilno, filter ili zatvarač može se delimično pojaviti na slici. Optičke funkcije nekih objektiva mogu uzrokovati da ivično područje slike ispadne pretamno (nedovoljno svetla). Ovu pojavu možete kompenzovati upotrebom postavke [Lens Comp.: Shading] (str. 180).

#### Oči osoba ispadaju crvene.

- Uključite funkciju smanjenja efekta crvenih očiju (str. 64).
- Približite se objektu i snimajte ga unutar dometa blica uz upotrebu blica. Proverite domet blica u delu "Tehnički podaci".

#### Na LCD ekranu se pojavljuju i ostaju tačke.

• Pojava nije kvar. Tačke se ne snimaju (str. 15).

#### Slika je zamućena.

 Slika je snimljena na tamnom mestu bez blica i vidljiv je efekat pomeranja fotoaparata. Preporučuje se upotreba stativa ili blica (str. 47, 95, 135).

#### U tražilu ili na LCD ekranu treperi ◀ ► za EV skalu.

• Objekat je presvetao ili pretaman za opseg merenja kod ovog fotoaparata.

#### Reprodukcija

#### Fotoaparat ne reprodukuje.

- Promenili ste naziv foldera/datoteke na računaru (str. 191).
- Ako je slikovna datoteka obrađena na računaru ili je snimljena drugim modelom fotoaparata, reprodukcija na ovom fotoaparatu nije garantovana.
- Za reprodukciju snimaka memorisanih sa ovog fotoaparata na PC-u koristite "PMB".
- Fotoaparat je u USB modu rada. Prekinite USB vezu (str. 194).

## Brisanje/editovanje slika

#### Kamera ne može izbrisati sliku.

• Isključite zaštitu (str. 164).

#### Greškom ste izbrisali snimak.

• Kad jednom izbrišete snimak, ne možete ga vratiti. Savetujemo vam da zaštitite snimke koje ne želite izbrisati (str. 164).

## GPS (samo SLT-A77V)

#### Fotoaparat ne prima GPS signal.

- Podesite [GPS On/Off] na [On] (str. 169).
- Vaš fotoaparat ne može primati radio signale sa GPS satelita zbog prepreka.
- Za tačnu triangulaciju podataka o lokaciji iznesite fotoaparat na otvoreno i ponovo ga uključite.

#### Velika greška u informacijama o lokaciji.

• Odstupanje može iznositi do nekoliko stotina metara, zavisno od obližnjih zgrada, jačine GPS signala, itd.

## Za triangulaciju je potrebno prilično vremena, čak iako ste preuzeli pomoćne podatke za GPS.

- [Date/Time Setup] nije podešeno ili je došlo do većeg odstupanja od tačnog vremena. Tačno podesite datum i vreme (str. 33).
- Rok ispravnosti pomoćnih podataka je istekao. Ažurirajte pomoćne podatke za GPS (str. 170).
- Kako se položaji GPS satelita stalno menjaju, određivanje lokacije može trajati duže vreme ili je prijemnik neće moći uopšte odrediti, zavisno od lokacije i vremena upotrebe fotoaparata.
- "GPS" je sistem za određivanje geografske lokacije pomoću triangulacije radio signala sa GPS satelita. Izbegavajte korišćenje fotoaparata na mestima gde se radio signali blokiraju ili reflektuju, na primer na senovitom mestu okruženom zgradama ili drvećem i sl. Koristite fotoaparat na mestima sa otvorenim pogledom prema nebu.

#### Informacije o lokaciji nisu snimljene.

• Za importovanje video zapisa sa GPS informacijom o lokaciji na računar upotrebite "PMB".

## Računari

#### Ne znate da li je operativni sistem računara kompatibilan sa fotoaparatom.

• Proverite "Upotreba sa računarom" (str. 71).

#### Vaš računar ne prepoznaje fotoaparat.

• Proverite da li je fotoaparat uključen.

- Ako je napon baterije nizak, umetnite napunjenu bateriju (str. 25) ili upotrebite AC adapter (nije isporučen).
- Koristite USB kabl (isporučen) (str. 191).
- Odspojite USB kabl i zatim ga ponovo čvrsto spojite.
- Odspojite sve uređaje osim fotoaparata, tastature i miša iz USB priključnica na računaru.
- Spojite fotoaparat direktno na računar bez upotrebe USB huba ili drugih uređaja (str. 191).

#### Snimci se ne mogu kopirati.

- Izvršite USB spajanje pravilnim priključivanjem fotoaparata na računar (str. 191).
- Sledite opisani postupak kopiranja u skladu sa OS računara (str. 192).
- Ako snimate slike na memorijsku karticu formatiranu na računaru, možda nećete moći kopirati slike na računar. Snimajte uz upotrebu memorijske kartice formatirane u fotoaparatu (str. 181).

#### Snimci se ne mogu reprodukovati na računaru.

- Ako upotrebljavate "PMB", pogledajte "PMB Help".
- Obratite se proizvođaču računara ili softvera.

#### Nakon USB spajanja, "PMB" se ne pokreće automatski.

• Izvršite USB spajanje nakon što se uključi računar (str. 191).

### Memorijska kartica

#### Ne možete umetnuti memorijsku karticu.

• Memorijska kartica je pogrešno umetnuta. Umetnite u pravilnom smeru (str. 27).

#### Ne možete snimati na memorijsku karticu.

- Memorijska kartica je puna. Izbrišite nepotrebne slike (str. 40, 165).
- Umetnuta je memorijska kartica koja se ne može koristiti (str. 29, 222).

#### Greškom ste formatirali memorijsku karticu.

• Formatiranjem se brišu svi podaci sa memorijske kartice. Podaci se ne mogu obnoviti.

## Štampanje

#### Slike se ne mogu štampati.

• RAW snimci se ne mogu štampati. Za štampu RAW snimaka potrebno ih je prvo konvertovati u JPEG slike aplikacijom "Image Data Converter" sa isporučenog CD-ROM-a.

#### Boje slike su čudne.

• Pri štampanju slika snimljenih u Adobe RGB modu pomoću sRGB štampača koji ne podržavaju Adobe RGB (DCF2.0/Exif2.21), slike se štampaju sa nižim zasićenjem (str. 175).

#### Slike se štampaju uz obe odsečene ivice.

- Zavisno od vašeg štampača, mogu se odseći sve ivice slike. Posebno kad snimate sliku sa odnosom širine i visine podešenim na [16:9], bočne ivice slike mogu biti odsečene.
- Kod štampanja slika pomoću vašeg štampača, isključite funkcije obrezivanja ili štampanja bez ivice. Obratite se proizvođaču štampača kako biste saznali da li štampač omogućuje ovu funkciju.
- Kad nosite slike na štampanje u fotografski studio, raspitajte se da li podržavaju štampanje slika bez sečenja ivica.

#### Nije moguće štampanje slika sa datumom.

- Upotrebom "PMB", možete štampati slike sa datumom (str. 75).
- Ovaj fotoaparat nema funkciju prikaza datuma na slikama. Ipak, s obzirom da slike snimljene fotoaparatom sadrže podatke o snimanju, možete štampati sliku sa datumom ako štampač ili softver prepoznaju Exif informacije. Za kompatibilnost sa Exif informacijama, obratite se proizvođaču štampača ili softvera.
- Pri štampanju u fotostudiju snimke je moguće štampati sa datumom ako zamolite osoblje za to.

### Ostalo

#### Objektiv se zamaglio.

• Došlo je do kondenzacije vlage. Isključite fotoaparat i ostavite ga približno sat vremena pre upotrebe (str. 214).

#### Pri uključenju fotoaparata prikazuje se poruka " Set Area/Date/Time.".

• Fotoaparat ste ostavili neko vreme neupotrebljen, sa slabom baterijom ili bez nje. Napunite bateriju i ponovo podesite datum (str. 33, 214). Ako se podešenje datuma briše pri svakom punjenju baterije, obratite se ovlašćenom Sonyjevom servisu.

## Oznaka broja mogućih fotografija se ne smanjuje ili se smanjuje za dva odjednom.

• To se događa jer se odnos kompresije i veličina slike nakon kompresije menjaju zavisno od slike pri snimanju JPEG slike (str. 172).

#### Podešenje se samo resetuje.

• Uklonili ste bateriju dok je prekidač bio u položaju ON. Pri uklanjanju baterije proverite da li je fotoaparat isključen te da indikator pristupa ne svetli (str. 22, 27).

#### Fotoaparat ne radi pravilno.

- Isključite fotoaparat. Izvadite i ponovo umetnite bateriju. Ako je fotoaparat jako zagrejan, izvadite bateriju i ostavite je da se ohladi pre primene ovog korektivnog postupka.
- Ako koristite AC adapter (opcija), odspojite kabl napajanja. Ponovo spojite kabl napajanja i uključite fotoaparat. Ako fotoaparat ne radi nakon tih postupaka, obratite se ovlašćenom Sonyjevom servisu.

#### Na ekranu se prikazuje 🕊

• Funkcija SteadyShot ne radi. Možete nastaviti snimati, ali funkcija SteadyShot neće raditi. Isključite i ponovo uključite fotoaparat. Ako SteadyShot skala nastavlja da treperi, obratite se Sony prodavcu ili najbližem Sony servisu.

#### Na ekranu se prikazuje "--E-".

• Izvadite i ponovo umetnite memorijsku karticu. Ako taj postupak ne isključi indikator, formatirajte memorijsku karticu.

## Poruke upozorenja

Ako se pojave sledeće poruke, sledite navedeno uputstvo.

#### Set Area/Date/Time.

• Podesite područje, datum i vreme. Ako fotoaparat niste koristili duže vreme, napunite ugrađenu akumulatorsku bateriju (str. 33, 214).

#### **Power insufficient**

 Pokušali ste da očistite slikovni senzor (Cleaning mode), a baterija je bila slabo napunjena. Napunite bateriju ili koristite AC adapter (opcija).

## Unable to use "Memory Stick." Format?

 Memorijsku karticu ste formatirali na računaru i promenio se format datoteka.
 Odaberite [Enter] i zatim formatirajte memorijsku karticu. Memorijsku karticu možete koristiti ponovo, no svi prethodni podaci su izbrisani sa nje. Formatiranje može potrajati duže vreme.

Ako se pojavljuje poruka i dalje, zamenite memorijsku karticu.

#### **Memory Card Error**

• Umetnuta je neodgovarajuća memorijska kartica ili nije uspelo formatiranje.

#### Reinsert memory card.

- Umetnuta memorijska kartica ne može se upotrebljavati sa ovim fotoaparatom.
- Memorijska kartica je oštećena.
- Kontakti na memorijskoj kartici su zaprljani.

#### Memory card locked.

 Upotrebljavate memorijsku karticu sa preklopkom za zaštitu od snimanja koja je u položaju LOCK. Prebacite preklopku u položaj za snimanje.

#### Processing...

 Nakon snimanja primenjivaće se funkcija smanjenja šuma pri dugoj ekspoziciji ili pri visokoj ISO osetljivosti onoliko dugo koliko je zatvarač bio otvoren. Za to vreme ne može se snimiti nova slika.

#### Unable to display.

• Možda se neće moći prikazati slike snimljene drugim fotoaparatima ili obrađene na računaru.

#### Check the lens attachment. If the lens is not supported, you can permit use of the lens in the custom menu.

- Objektiv nije pravilno postavljen ili nije postavljen uopšte.
- Ako spajate fotoaparat na astronomski teleskop ili nešto slično, podesite [Release w/oLens] na [Enable].

#### Unable to print.

• Pokušali ste RAW snimke označiti DPOF oznakom.

## Camera overheating. Allow it to cool.

 Fotoaparat se jako zagrejao jer ste snimali bez prekida.
 Isključite fotoaparat. Sačekajte neko vreme da se fotoaparat ohladi kako bi opet bio spreman za snimanje.

### []]

• Zbog dugog snimanja unutrašnja temperatura fotoaparata porasla je do neprihvatljivog nivoa. Prekinite snimanje.

## Recording is unavailable in this movie format.

• Podesite [Movie: File Format] na [MP4].

### FULL

 Broj snimaka premašuje mogući broj za upravljanje podacima u bazi podataka fotoaparata.

#### ERROR

• Nije moguće registrovati u bazu podataka. Prebacite sve snimke na računar pomoću "PMB" softvera i primenite funkciju popravka baze.

#### Camera Error System Error

 Isključite fotoaparat, uklonite bateriju i zatim je ponovo umetnite. Ako se poruka pojavljuje često, obratite se Sony prodavcu ili najbližem Sony servisu.

#### Image Database File error. Reboot.

• Ne možete snimati ili reprodukovati AVCHD View video zapise jer je baza podataka o snimcima oštećena. Sledite uputstvo na ekranu kako biste obnovili podatke.

#### Unable to magnify. Unable to rotate image.

• Možda neće biti moguće uvećavanje ili rotiranje snimaka snimljenih drugim fotoaparatima.

#### Cannot create more folders.

• Folder sa nazivom koji započinje brojem "999" već postoji na memorijskoj kartici. Ne možete kreirati foldere ako je to slučaj.

## Mere opreza

### Nemojte fotoaparat koristiti/ ostavljati na sledećim mestima

• Na jako toplom, suvom ili vlažnom mestu

Na mestima kao što je automobil parkiran na direktnom suncu. Moglo bi se deformisati kućište fotoaparata ili može doći do kvara.

- Ostavljanje pod direktnim sunčevim svetlom ili pored grejalice Moglo bi doći do gubitka boje ili deformisanja kućišta, što može prouzrokovati kvar.
- Na mestima izloženim jakim vibracijama.
- Pored jakih magneta.
- Na peščanim ili prašnjavim mestima. Pazite da u fotoaparat ne uđe pesak ili prašina. To može uzrokovati kvar fotoaparata, u nekim slučajevima nepopravljiv.
- Na vlažnim mestima Na objektivu se može stvoriti buđ.

## 0 skladištenju

Pričvrstite prednji poklopac objektiva ili poklopac kućišta kad ne koristite fotoaparat. Pri postavljanju poklopca kućišta uklonite svu prašinu sa poklopca pre stavljanja na fotoaparat.

## 0 radnoj temperaturi

Fotoaparat se može koristiti na temperaturi od 0 °C do 40 °C. Snimanje na izuzetno niskim ili visokim temperaturama izvan spomenutog opsega se ne preporučuje.

## 0 kondenzaciji vlage

Ako fotoaparat unesete direktno iz hladnog u topli prostor, unutar njega ili na spoljnim delovima može se kondenzovati vlaga. Ako dođe do toga, fotoaparat neće ispravno raditi.

#### Kako sprečiti kondenzaciju vlage

Pri unošenju fotoaparata sa hladnog na toplo mesto zatvorite ga u plastičnu torbicu i ostavite da se prilagodi uslovima na novom mestu oko sat vremena.

#### Ako dođe do kondenzacije vlage

Isključite fotoaparat i sačekajte približno jedan sat da vlaga ispari. Obratite pažnju da snimanje jasnih slika nije moguće ako pokušate snimati dok je u unutrašnjosti objektiva ostala vlaga.

## 0 ugrađenoj punjivoj bateriji

Ovaj fotoaparat ima ugrađenu punjivu bateriju kako bi se sačuvao podatak o datumu i vremenu bez obzira na to da li je uključen ili isključen, te da li je baterija puna ili prazna. Ta se baterija uvek puni sve dok koristite fotoaparat. Međutim, ako koristite fotoaparat samo na kratko, ona se postepeno prazni, a isprazni se potpuno nakon približno 3 meseca nekorišćenja fotoaparata. U tom slučaju pre upotrebe fotoaparata svakako napunite bateriju. Ipak, ako ova baterija nije napunjena, još uvek možete koristiti fotoaparat, ali datum i vreme neće biti zabeleženi. Ako se pri svakom punieniu baterije resetuju postavke fotoaparata, možda se istrošila ugrađena akumulatorska baterija. Obratite se Sony prodavcu ili najbližem Sony servisu.

#### Punjenje ugrađene baterije

Umetnite napunjenu glavnu bateriju u fotoaparat ili spojite fotoaparat na mrežno napajanje preko AC adaptera (opcija) te ostavite isključeni fotoaparat 24 sata ili duže.

### O primeni objektiva i pribora

Savetujemo vam korišćenje Sonyjevih objektiva/pribora\* koji odgovaraju funkcijama ovog fotoaparata. Uz primenu proizvoda drugih proizvođača fotoaparat možda neće raditi u potpunosti kako bi trebao ili su moguće nezgode i kvarovi fotoaparata.

\* Uključeni su i proizvodi Konica Minolta.

#### **Memorijske kartice**

Ne lepite nalepnice, i sl., na memorijske kartice ili na adapter za kartice. To može prouzrokovati nepravilnosti u radu.

### Napomene o snimanju/ reprodukciji

- Savetujemo vam da memorijsku karticu pri prvoj upotrebi sa ovim fotoaparatom formatirate u njemu pre snimanja kako bi se osigurao stabilan rad kartice. Imajte na umu da se formatiranjem trajno brišu svi podaci sa memorijske kartice te se ne mogu više vratiti. Dragocene podatke memorišite na računar i sl.
- Ako više puta snimate/brišete snimke, na memorijskoj kartici može doći do pojave fragmenata podataka. Možda nećete moći memorisati ili snimati video zapise. U takvim slučajevima memorišite svoje snimke na računar ili na drugu lokaciju, a zatim formatirajte memorijsku karticu (str. 181).
- Pre snimanja važnih prilika izvedite probno snimanje kako biste se uverili da fotoaparat radi dobro.
- Izvođenje ovog fotoaparata omogućuje mu otpornost na prašinu i vlagu, ali ne i na vodu i prskanje.
  Pri upotrebi po kiši pazite da se fotoaparat i objektiv ne skvase.
  Očistite fotoaparat nakon upotrebe ako se zaprlja. Ako se na fotoaparatu ostavi voda, pesak, prašina, sol i slično, mogući su problemi u radu.

- Nemojte gledati u sunce ili jak izvor svetla kroz uklonjeni objektiv ili kroz tražilo. To može uzrokovati nepopravljivo oštećenje vida ili može uzrokovati kvar fotoaparata.
- Fotoaparat ne koristite u blizini uređaja sa jakim radio talasima ili zračenjima. Fotoaparat možda neće moći pravilno snimati ili reprodukovati.
- Upotreba fotoaparata na peščanim i prašnjavim lokacijama može uzrokovati kvarove.
- Ukoliko dođe do kondenzacije vlage, uklonite je pre upotrebe fotoaparata (str. 214).
- Nemojte tresti ili udarati fotoaparat. Osim kvarova i nemogućnosti snimanja, to može učiniti memorijsku karticu neiskoristivom, a može doći i do oštećenja ili gubitka podataka.
- Površinu blica očistite pre upotrebe mekom krpom ili nečim sličnim. Zbog toplote koju blic stvara prašina se može prilepiti uz njega što može dovesti do pojave dima ili izgaranja prašine.
- Držite fotoaparat, isporučeni pribor i sl. izvan dometa male dece. Mogla bi progutati memorijsku karticu i sl. U tom slučaju odmah se obratite lekaru.
# Upotreba fotoaparata u inostranstvu — Napajanje

Fotoaparat, punjač za baterije i AC adapter AC-PW10AM (opcija) možete koristiti u bilo kojoj državi ili regiji u kojoj je napajanje u opsegu od 100 V do 240 V AC, 50/60 Hz.

#### Napomena

• Nemojte upotrebljavati elektronski transformator (putni punjač) jer može uzrokovati kvar.

# O sistemima boja TV prijemnika

Ako fotografije gledate na ekranu TV-a, fotoaparat i TV moraju imati podešen isti sistem boja.

#### NTSC sistem (1080 60i)

Bahami, Bolivija, Kanada, Srednjoafrička Republika, Čile, Kolumbija, Ekvador, Jamajka, Japan, Koreja, Meksiko, Peru, Surinam, Tajvan, Filipini, SAD, Venecuela, itd.

#### PAL sistem (1080 50i)

Australija, Austrija, Belgija, Kina, Hrvatska, Češka, Danska, Finska, Nemačka, Holandija, Hong Kong, Mađarska, Indonezija, Italija, Kuvajt, Malezija, Novi Zeland, Norveška, Poljska, Portugal, Rumunija, Singapur, Slovačka, Španija, Švedska, Švajcarska, Tajland, Turska, Ujedinjeno Kraljevstvo, Vijetnam itd. **PAL-M sistem (1080 50i)** Brazil

PAL-N sistem (1080 50i) Argentina, Paragvaj, Urugvaj

#### SECAM sistem (1080 50i)

Bugarska, Francuska, Grčka, Gvajana, Iran, Irak, Monako, Rusija, Ukrajina, itd.

# **AVCHD** format

Format AVCHD je format za high definition digitalne videokamere koji se koristi za snimanje high definition (HD) signala sa specifikacijom 1080i\*1 ili 720p\*2 u ugrađenu memoriju primenom tehnologije efikasne kompresije podataka. Format MPEG-4 AVC/H.264 je usvojen za kompresiju video podataka, a Dolby Digital ili Linear PCM sistem se koristi za kompresiju audio podataka. Format MPEG-4 AVC/H.264 omogućuje efikasniju kompresiju slika od konvencionalnog formata kompresije. Format MPEG-4 AVC/H.264 omogućuje snimanje high definition video signala napravlienog digitalnom videokamerom na 8 cm DVD diskove, hard disk, flash memoriju, memorijsku karticu i sl.

## Snimanje i reprodukcija na fotoaparatu

Budući da se zasniva na formatu AVCHD, vaš fotoaparat snima sa high definition (HD) kvalitetom slike spomenutom u nastavku. Video signal\*<sup>3</sup>:

**1080 60i-kompatibilan uređaj** MPEG-4 AVC/H.264 1920 × 1080/60i, 1920 × 1080/24p **1080 50i-kompatibilan uređaj** MPEG-4 AVC/H.264 1920 × 1080/50i, 1920 × 1080/25p Audio signal: Dolby Digital, dvokanalni Medij za snimanje: Memorijska kartica

- \*1 1080i specifikacija High definition specifikacija koja koristi 1080 efektivnih linija za prikaz slike i interlace sistem.
- \*2 720p specifikacija High definition specifikacija koja koristi 720 efektivnih linija za prikaz slike i progressive sistem.
- \*3 Vaš fotoaparat ne može reprodukovati podatke snimljene u formatu AVCHD koji se razlikuje od opisanog.

# GPS (samo SLT-A77V)

Taj sistem omogućuje određivanje tačne lokacije na Zemlji. GPS sateliti se nalaze u 6 orbita, 20 000 km iznad Zemlje. GPS sistem sastoji se od 24 ili više GPS satelita. GPS prijemnik prima radio signale sa satelita i izračunava trenutnu lokaciju prijemnika na osnovu podataka o putanjama (Almanac podaci) i vremena putovanja signala itd.

Utvrđivanje lokacije zove se "triangulacija". GPS prijemnik može da ustanovi geografsku širinu i dužinu za trenutnu lokaciju prijemom signala sa 3 ili više satelita.

- Kako se položaji GPS satelita stalno menjaju, određivanje lokacije može trajati duže vreme ili je prijemnik neće moći uopšte odrediti, zavisno od lokacije i vremena upotrebe fotoaparata.
- "GPS" je sistem za određivanje geografske lokacije pomoću triangulacije radio signala sa GPS satelita. Izbegavajte korišćenje fotoaparata na mestima gde se radio signali blokiraju ili reflektuju, na primer na senkovitom mestu okruženom zgradama ili drvećem i sl. Koristite fotoaparat na mestima sa otvorenim pogledom prema nebu.
- Podatke o lokaciji možda nećete moći snimiti na sledećim mestima ili u situacijama gde radio signali sa GPS satelita ne stižu do fotoaparata.

- U tunelima, zatvorenim prostorima ili pod senkom zgrada.
- Između visokih zgrada ili na uskim ulicama okruženim zgradama.
- Na podzemnim lokacijama, mestima okruženim gustim drvećem, pod podignutim mostom ili na lokacijama gde se stvaraju magnetna polja, na primer ispod visokonaponskih kablova.
- Pored uređaja koji stvaraju radio signale istog talasnog pojasa kakav koristi fotoaparat: mobilni telefoni s pojasom blizu 1,5 GHz i sl.

#### O greškama pri triangulaciji

- Ako se pomaknete na drugu lokaciju odmah nakon isključivanja fotoaparata, fotoaparatu će možda za početak triangulacije trebati više vremena nego da ste ostali na istom mestu.
- Greška koju uzrokuje položaj GPS satelita

Fotoaparat automatski trianguliše vašu trenutnu lokaciju kad primi radio signale sa 3 ili više GPS satelita. Dozvoljeno odstupanje GPS satelita pri triangulaciji iznosi oko 30 m. Zavisno od okruženja na toj lokaciji, greška pri triangulaciji može biti i veća. Tada vaša stvarna lokacija možda neće odgovarati lokaciji na geografskoj karti određenoj GPS podacima. Osim toga, GPS satelite nadgleda američko ministarstvo obrane i stepen preciznosti može da bude namerno promenjen.  Greška tokom postupka triangulacije
 Fotoaparat tokom triangulacije preuzima podatke o trenutnoj lokaciji otprilike svakih 15 sekundi.
 Postoji mala vremenska razlika između trenutka preuzimanja podataka o lokaciji i snimanja tih podataka u sliku. Zato stvarna lokacija snimanja možda neće tačno odgovarati lokaciji na geografskoj karti koja se zasniva na GPS podacima.

# O ograničenjima upotrebe GPS-a u avionu

Tokom uzletanja i sletanja aviona isključite fotoaparat jer ćete takvo uputstvo primiti i u avionu.

# Ostale zabrane

GPS koristite prema propisima važećim za određeno mesto ili situaciju.

## 0 geografskom koordinatnom sistemu

Koristi se geografski koordinatni sistem "WGS-84".

# 3D snimaje

## Napomene o snimanju

- Funkcija [3D Panorama] nije prikladna za snimanje:
  - Objekata koji se kreću.
  - Objekata preblizu fotoaparatu.
  - Objekata sa uzorkom koji se ponavlja, na primer pločicama, i objekata s malo kontrasta poput neba, peščane plaže ili livade.
- [3D Panorama] snimanje može se prekinuti u sledećim uslovima:
  - Pomičete ili naginjete fotoaparat prebrzo ili presporo.
  - Potresanje fotoaparata je prejako.
- Ako ne uspete pomeriti ili nagnuti fotoaparat po celom motivu unutar zadatog vremena, u dobijenoj slici se pojavljuje crno područje. U tom slučaju pomerite fotoaparat brže kako biste snimili celu panoramsku sliku.
- Budući da se spaja nekoliko snimaka, spojeni deo se neće snimiti glatko.
- U uslovima smanjenog osvetljenja, slike mogu biti nejasne.
- Pod svetlom koje treperi, npr. fluorescentno svetlo, fotografije možda neće biti ispravno snimljene.
- Kad se ceo ugao 3D panoramskog snimanja i ugao u kojem ste podesili izoštrenost i ekspoziciju pomoću zadržavanja AE/AF razlikuju po svetlini, boji i izoštrenosti, snimanje neće biti uspešno. U tom slučaju promenite ugao čije postavke zadržavate i snimajte ponovo.

- Dostupan je samo horizontalan smer snimanja.
- Za detalje o postupku snimanja 3D fotografija pogledajte stranicu 45.

# Reprodukcija 3D fotografija

Prilikom reprodukcije 3D fotografija na LCD ekranu fotoaparata ili na TV-u koji nije kompatibilan sa 3D prikazom, fotografije se reprodukuju bez 3D efekta.

# **3D slikovne datoteke**

- Za stvaranje 3D fotografije spajaju se JPEG i MPO datoteke. Ako izbrišete jednu od tih datoteka sa računara 3D fotografije se možda neće pravilno prikazivati.
- Za detalje o postupku reprodukcije 3D fotografija pogledajte stranice 162 i 167.

# Memorijska kartica

# Napomene o upotrebi memorijskih kartica

- Nemojte udarati, savijati ili bacati memorijsku karticu.
- Nemojte upotrebljavati ili skladištiti memorijsku karticu u sledećim uslovima:
  - Na mestima sa visokom temperaturom, kao što je unutar vozila parkiranog na direktnom suncu.
  - Na mestima izloženim direktnom suncu.
  - Na vlažnim mestima ili mestima sa korozivnim sredstvima.
- Memorijska kartica može biti vruća odmah nakon dugotrajne upotrebe. Rukujte sa njom pažljivo.
- Dok svetli indikator pristupa, nemojte uklanjati memorijsku karticu ili bateriju ni isključivati fotoaparat. Mogli bi se oštetiti podaci.
- Ako stavite memorijsku karticu pored jako magnetizovanog materijala ili je koristite u okruženju gde se lako stvara statički elektricitet ili je prisutan električni šum, mogu se oštetiti podaci.
- Savetujemo memorisanje sigurnosne kopije važnih podataka, na primer na hard disk računara.
- Kad prenosite ili skladištite memorijsku karticu, stavite je u priloženu kutijicu.

- Nemojte izlagati memorijsku karticu vodi.
- Nemojte dodirivati kontakte na memorijskoj kartici rukama ili metalnim predmetima.
- Kad je zaštitni graničnik na memorijskoj kartici podešen u položaj "LOCK", nije moguća primena funkcija poput snimanja ili brisanja snimaka.
- Ne može se garantovati da će u fotoaparatu raditi memorijska kartica formatirana pomoću računara. Vodite računa da memorijske kartice formatirate upotrebom fotoaparata.
- Brzina očitavanja/snimanja podataka zavisi od kombinacije memorijske kartice i uređaja koji se upotrebljava.
- Nemojte jako pritiskati dok pišete po nalepnici kartice.
- Nemojte lepiti nalepnice na memorijske kartice.
- Nemojte rastavljati ili prepravljati memorijske kartice.
- Nemojte ostavljati memorijske kartice u dometu male dece. Deca bi to mogla slučajno progutati.

# Napomene o "Memory Stick" medijima koji se mogu koristiti s ovim fotoaparatom

S ovim fotoaparatom možete koristiti vrste "Memory Stick" kartica prema opisu u nastavku. Ipak, ne može se garantovati pravilan rad svih funkcija za "Memory Stick PRO Duo".

#### "Memory Stick PRO Duo" medij\*1\*2\*3 "Memory Stick PRO-HG Duo" medij\*1\*2

Može se koristiti sa ovim fotoaparatom

| SONY        | 争         |
|-------------|-----------|
| MEMORY STIC | k PRO Duo |
| · ·         |           |

#### "Memory Stick Duo" kartica

Ne može se koristiti sa ovim fotoaparatom

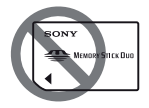

#### "Memory Stick" i "Memory Stick PRO" medij

Ne može se koristiti sa ovim fotoaparatom

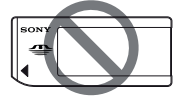

- \*1 Opremljen je funkcijom MagicGate. MagicGate je tehnologija zaštite autorskih prava koja upotrebljava tehnologiju kodiranja. Snimanje i reprodukcija za koje su potrebne MagicGate funkcije ne može se vršiti na ovom fotoaparatu.
- \*2 Podržava high-speed prenos podataka pomoću paralelnog interfejsa.
- \*3 Ako želite za snimanje video zapisa koristiti "Memory Stick PRO Duo" medij, možete koristiti samo medij sa oznakom Mark2.

## Napomene o upotrebi "Memory Stick Micro" kartice (nije isporučena)

- Ovaj proizvod je kompatibilan sa "Memory Stick Micro" ("M2").
  "M2" je skraćenica za "Memory Stick Micro".
- Za upotrebu "Memory Stick Micro" uz fotoaparat, obavezno umetnite "Memory Stick Micro" u "M2" adapter veličine kao Duo kartica. Ako umetnete "Memory Stick Micro" u fotoaparat bez "M2" adaptera veličine Duo, možda ga nećete moći izvaditi iz fotoaparata.
- Nemojte ostavljati "Memory Stick Micro" u dometu male dece. Deca bi to mogla slučajno progutati.

# Baterija/punjač

- Vreme punjenja razlikuje se zavisno od preostalog kapaciteta baterije ili uslova punjenja.
- Savetujemo punjenje baterije uz temperaturu okoline između 10 °C i 30 °C. Možda nećete moći efikasno napuniti bateriju izvan tog temperaturnog opsega.
- Spojite punjač za baterije na najbližu zidnu utičnicu.
- Ne pokušavajte ponovo napuniti bateriju nakon što je već napunjena ili ako nakon punjenja nije bila korišćenja. Tako smanjujte radne funkcije baterije.
- U punjaču isporučenom sa ovim fotoaparatom nemojte puniti nikakve baterije osim "InfoLITHIUM" baterije serije M. Ostale vrste baterija mogu procuriti, pregrejati se ili eksplodirati ako ih pokušate puniti, uzrokujući tako opasnost od ozleda električnom strujom ili opekotina.
- Ako indikator CHARGE ponovo treperi to može značiti grešku u radu baterije ili da je umetnuta baterija koja nije podržanog tipa. Proverite tip baterije koja se puni. Ako je baterija odgovarajućeg tipa, izvadite bateriju, zamenite je novom ili drugom te proverite da li radi punjač normalno. Ako punjač baterije radi pravilno, možda je došlo do problema u radu baterije.
- Ako je punjač zaprljan, baterije se možda neće puniti pravilno. Očistite punjač suvom krpom i sl.

# Napomene o korišćenju baterije

- Koristite samo bateriju tipa NP-FM500H. Nije moguće koristiti NP-FM55H, NP-FM50 i NP-FM30.
- Usled određenih okolnosti, indikator preostalog kapaciteta baterije možda neće biti tačan.
- Nemojte izlagati bateriju vodi. Baterija nije vodootporna.
- Nemojte ostavljati bateriju na jako toplim mestima, kao što je parkirano vozilo ili pod direktnim suncem.

# Efikasna upotreba baterije

- Kapacitet baterije se smanjuje na hladnim mestima. Zato na hladnim mestima vreme upotrebe može biti kraće i može se usporiti brzina kontinuiranog snimanja. Savetujemo vam da bateriju stavite u džep u blizini tela kako bi se zagrejala te je umetnite u fotoaparat malo pre snimanja.
- Baterija će se brže isprazniti ako učestalo upotrebljavate blic, često primenjujete kontinuirano snimanje, učestalo uključujete i isključujete fotoaparat ili posvetljujete LCD ekran.

#### Trajanje baterije

- Vek trajanja baterije je ograničen. Kapacitet baterije tokom upotrebe s vremenom pomalo slabi. Ako se vreme upotrebe baterije značajno smanji, verovatno je došla do kraja veka trajanja. Kupite novu bateriju.
- Vek trajanja baterije zavisi od načina skladištenja i uslova rada te okolini u kojem se baterija upotrebljava.

# Kako skladištiti bateriju

Ako bateriju nećete koristiti duže vreme, jednom godišnje je sasvim napunite i ispraznite je pomoću fotoaparata kako biste produžili njenu trajnost te je zatim smestite na suvo i hladno mesto.

# Licenca

## Napomene o licenci

Uz ovaj fotoaparat isporučen je softver "C Library", "zlib" i "libjpeg". Prilažemo ovaj softver na osnovu licencnog ugovora sa vlasnicima autorskih prava. Na osnovu zahteva vlasnika autorskih prava, dužni smo obavestiti vas o sledećem. Molimo da pažljivo pročitate sledeće odlomke.

Pročitajte "license3.pdf" u folderu "License" na CD-ROM disku. Pronaći ćete licencni ugovor (na engleskom) za "C Library", "zlib" i "libjpeg" softver.

OVAJ PROIZVOD JE LICENCOM AVC PATENT PORTFOLIO ODO-BREN KORISNIKU ZA LIČNU I NEKOMERCIJALNU UPOTREBU ZA

(i) KODIRANJE VIDEO ZAPISA
PREMA AVC STANDARDU ("AVC
VIDEO") I/ILI
(ii) DEKODIRANJE AVC VIDEO
ZAPISA KOJE JE KODIRAO
KORISNIK PRILIKOM LIČNE
I NEKOMERCIJALNE AKTIVNOSTI I/ILI JE DOBIJEN OD
DOBAVLJAČA KOJI IMA DOPUŠTENJE ZA DISTRIBUCIJU AVC
VIDEO ZAPISA.
NE IZDAJE SE NITI PODRAZUMEVA LICENCA ZA BILO KOJI
DRUGI NAČIN UPOTREBE.

DODATNE INFORMACIJE MOŽE-TE DOBITI NA MPEG LA, L.L.C. POGLEDAJTE HTTP://WWW.MPEGLA.COM

# **O GNU GPL/LGPL softveru**

Uz fotoaparat je priložen softver koji se smatra GNU General Public License (u nastavku "GPL") ili GNU Lesser General Public License (u nastavku "LGPL"). Ovime vas obaveštavamo da imate pravo na pristup, prepravke i distribuciju izvornog koda za ovaj softver u skladu sa uslovima za GPL/LGPL. Izvorni kôd je dostupan na Internetu. Za njegovo preuzimanje, posetite sledeću stranicu. http://www.sony. net/Products/Linux/ Molimo da nam se ne obraćate u vezi sadržaja izvornog koda. Pročitajte "license2.pdf" u folderu "License" na CD-ROM disku. Pronaći ćete licencni ugovor (na engleskom) za "GPL" i "LGPL" softver.

Za čitanje PDF dokumenata, potreban je Adobe Reader. Ako nije instaliran na vaš računar, možete ga preuzeti na Adobe Systems stranici: http://www.adobe.com/

# Provera broja mogućih snimaka/ vreme snimanja

Kad umetnete memorijsku karticu u fotoaparat i podesite prekidač na ON, na ekranu se prikazuje broj mogućih snimaka (za snimanje sa trenutnim postavkama).

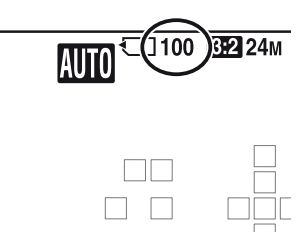

#### Napomene

- Kad "0" (broj mogućih snimaka) trepće žuto, memorijska kartica je puna. Zamenite memorijsku karticu novom ili izbrišite snimke na trenutnoj memorijskoj kartici (str. 40, 165).
- Kad "NO CARD" (broj mogućih snimaka) trepće žuto, to znači da nije umetnuta memorijska kartica. Umetnite memorijsku karticu.

## Broj snimaka koji se može snimiti na memorijsku karticu

Tablica pokazuje približan broj snimaka koje je moguće snimiti na memorijsku karticu formatiranu ovim fotoaparatom. Vrednosti su dobijene testiranjem sa standardnim Sonyjevim memorijskim karticama: Vrednosti se mogu razlikovati zavisno od uslova u kojima se snima te od tipa memorijske kartice.

#### Veličina slike: L 24M Format slike: 3:2\* "Memory Stick PRO Duo"

| Kapacitet<br>Veličina | 2 GB | 4 GB | 8 GB | 16 GB | 32 GB |
|-----------------------|------|------|------|-------|-------|
| Standard              | 335  | 680  | 1350 | 2750  | 5500  |
| Fine                  | 205  | 410  | 830  | 1650  | 3300  |
| RAW & JPEG            | 54   | 105  | 220  | 440   | 880   |
| RAW                   | 74   | 145  | 300  | 600   | 1200  |

#### (Jedinica: Fotografije)

\* Kad je [Aspect Ratio] podešen na [16:9] možete napraviti više snimaka od broja prikazanog u gornjoj tablici (osim ako je odabrano [RAW]).

# Broj mogućih snimaka pri upotrebi baterije

Kad fotoaparat koristite sa sasvim napunjenom baterijom (isporučena), možete napraviti broj snimaka naveden ispod. Stvarne vrednosti mogu biti manje od navedenih, zavisno od uslova upotrebe.

|                                  | SLT-A77                   | SLT-A77V                  |
|----------------------------------|---------------------------|---------------------------|
| Mod snimanja preko<br>LCD ekrana | Približno 530 fotografija | Približno 530 fotografija |
| Mod tražila                      | Približno 470 fotografija | Približno 470 fotografija |

- Taj broj izračunat je sa sasvim napunjenom baterijom i u sledećim uslovima:
  - Pri okolnoj temperaturi od 25 °C.
  - Pri upotrebi baterije punjene još oko sat vremena nakon što se indikator CHARGE isključio.
  - Pri upotrebi kartice Sony "Memory Stick PRO Duo" (prodaje se posebno).
  - [Quality] je podešen na [Fine].
  - Kada je [Autofocus Mode] podešeno na [Automatic AF].
  - Pri snimanju jednom svakih 30 sekundi.
  - Blic se aktivira jednom na svaka dva snimanja.
  - Ako se fotoaparat uključuje i isključuje jednom na svakih deset snimanja.
  - [GPS On/Off] je podešeno na [On] (samo SLT-A77V).
- Metoda merenja zasniva se na CIPA standardu. (CIPA: Camera & Imaging Products Association)

# Dužina snimanja video zapisa

Donja tablica prikazuje približnu ukupnu dužinu snimanja upotrebom memorijske kartice formatirane na ovom fotoaparatu.

| •                           |            |            | · //       |            |            |
|-----------------------------|------------|------------|------------|------------|------------|
| Kapacitet<br>Record Setting | 2 GB       | 4 GB       | 8 GB       | 16 GB      | 32 GB      |
| 60i 24M(FX)/50i<br>24M(FX)  | 10 min     | 20 min     | 40 min     | 1 h 30 min | 3 h        |
| 60i 17M(FH)/50i<br>17M(FH)  | 10 min     | 30 min     | 1 h        | 2 h        | 4 h 5 min  |
| 60p 28M(PS)/50p<br>28M(PS)  | 9 min      | 15 min     | 35 min     | 1 h 15 min | 2 h 30 min |
| 24p 24M(FX)/25p<br>24M(FX)  | 10 min     | 20 min     | 40 min     | 1 h 30 min | 3 h        |
| 24p 17M(FH)/25p<br>17M(FH)  | 10 min     | 30 min     | 1 h        | 2 h        | 4 h 5 min  |
| 1440×1080 12M               | 20 min     | 40 min     | 1 h 20 min | 2 h 45 min | 5 h 30 min |
| VGA 3M                      | 1 h 10 min | 2 h 25 min | 4 h 55 min | 10 h       | 20 h 5 min |

#### "Memory Stick PRO Duo"

(h (sati), m (minuti))

#### Napomene

- Vreme snimanja video zapisa menja se jer fotoaparat ima VBR (varijabilna brzina bita) čime se automatski podešava kvalitet slike zavisno od snimane scene. Pri snimanju objekta koji se brzo kreće slika je jasnija, ali je vreme snimanja kraće jer snimanje zahteva mnogo memorije. Vreme snimanja takođe se razlikuje zavisno od uslova snimanja, objekta ili postavki kvaliteta/veličine slike.
- Prikazane vrednosti ne odnose se na dužinu neprekidnog snimanja.
- Dužina snimanja može zavisiti od uslova snimanja i upotrebljene memorijske kartice.
- Ako se pojavi indikator [1], prekinite snimanje video zapisa. Unutrašnja temperatura fotoaparata podigla se do opasnog nivoa.
- Detalje o reprodukciji video zapisa pogledajte na str. 39.

# Napomene o neprekidnom snimanju video zapisa

- Za snimanje video zapisa visokog kvaliteta ili kontinuirano snimanje upotrebom slikovnog senzora veličine APS-C potrebno je mnogo energije. Zato će temperatura u fotoaparatu i posebno na slikovnom senzoru porasti ako nastavite snimati. U tim slučajevima se fotoaparat automatski isključuje jer više temperature utiču na kvalitet snimaka ili opterećuju unutrašnji mehanizam fotoaparata.
- Raspoloživo vreme za snimanje video zapisa je sledeće kad fotoaparat započinje snimati nakon što je neko vreme bio isključen. (Sledeće vrednosti pokazuju kontinuirano vreme od kad fotoaparat započne snimati pa sve do završetka snimanja.)

| Temperatura okoline | Vreme kontinuiranog<br>snimanja za video zapise |
|---------------------|-------------------------------------------------|
| 20 °C               | Približno 29 minuta                             |
| 30 °C               | Približno 29 minuta                             |
| 40 °C               | Približno 13 minuta                             |

- Raspoloživo vreme za snimanje video zapisa menja se zavisno od temperature ili stanja fotoaparata pre početka snimanja. Ako po uključenju fotoaparata učestalo menjate kadriranje ili snimate, temperatura u fotoaparatu raste i raspoloživo vreme snimanja je kraće od vrednosti navedenih u gornjoj tablici.
- Ako fotoaparat prestane da snima zbog zagrejanosti, isključite ga na nekoliko minuta. Započnite snimanje kad se temperatura u fotoaparatu skroz smanji.
  - Ako se držite sledećih smernica, vreme snimanja će biti duže.
  - Držite fotoaparat dalje od direktnog sunčevog svetla.
  - Isključite fotoaparat kad ga ne koristite.
- Ako je moguće, koristite stativ i isključite funkciju SteadyShot.
- Maksimalna veličina datoteke video zapisa je 2 GB. Ako je opcija [File Format] podešena na [MP4], snimanje se automatski zaustavlja nakon što veličina datoteke dostigne otprilike 2 GB, a ako je opcija [File Format] podešena na [AVCHD 60i/60p]/[AVCHD 50i/50p] automatski se kreira nova datoteka video zapisa.
- Maksimalna dužina trajanja neprekidnog snimanja iznosi 29 minuta.

# Tehnički podaci

# Fotoaparat

| [Sistem]                                 |                                                                                                    |
|------------------------------------------|----------------------------------------------------------------------------------------------------|
| Vrsta fotoaparata                        | Digitalni fotoaparat sa izmenjivim objektivom                                                                                                    |
| Objektiv                                 | A-mount objektiv                                                                                                    |
| [Slikovni senzor]                        |                                                                                                    |
| Format slike<br>senzor                   | 23,5 mm $\times$ 15,6 mm (APS-C format) CMOS slikovni                                                                                                    |
| Ukupan broj piksela<br>slikovnog senzora | Približno 24 700 000 piksela                                                                                                    |
| Efektivni broj piksela                   | Približno 24 300 000 piksela                                                                                                    |
| [SteadyShot]                             |                                                                                                    |
| Za fotografije                           | Sistem: Mehanizam za pomak slikovnog senzora<br>Efekat: Približno 2,5 do 4,5 EV brzine zatvarača (za-<br>visno od uslova snimanja i montiranog objektiva) |
| Za video zapise                          | Sistem: Elektronski                                                                                                    |
| [Zaštita od prašine]                     |                                                                                                    |
| Sistem                                   | Antistatička obloga niskopropusnog filtera i mehani-<br>zam za pomak slikovnog senzora                                                                    |
| [Sistem automatskog izoši                | travanja]                                                                                                    |
| Sistem                                   | TTL detekcija fazne razlike, 19 tačaka (11 tački kružnog tipa)                                                                                            |
| Opseg osetljivosti                       | Od –1 do 18 EV (ekvivalent za ISO 100)                                                                                                    |
| AF osvetljenje                           | Približno 1 – 7 m                                                                                                    |
| [Elektronsko tražilo]                    |                                                                                                    |
| Tip                                      | Elektronsko tražilo (Organic Electro-Luminescence)                                                                                                    |
| Veličina ekrana                          | 1,3 cm (tip 0.5)                                                                                                    |
| Ukupan broj tačaka                       | 2 359 296 tačaka                                                                                                    |
| Pokrivenost kadra                        | 100%                                                                                                    |
| Uvećanje                                 | $1,09 \times s 50 \text{ mm}$ objektivom na beskonačno, $-1 \text{ m}^{-1}$ (diopter)                                                                     |
|                                          | 00                                                                                                    |

| Eve Point                     | Oko 27 mm od okulara, 22 mm od okvira okulara                                                   |
|-------------------------------|-------------------------------------------------------------------------------------------------|
| Lycronn                       | $na - 1 m^{-1}$                                                                                 |
| Podešavanje dioptera          | $-4.0 \text{ m}^{-1} \text{ do} +3.0 \text{ m}^{-1} \text{ (diopter)}$                          |
| [LCD ekran]                   |                                                                                                 |
| LCD ekran                     | 7,5 cm (tip 3.0), TFT                                                                           |
| Ukupan broj tačaka            | 921 600 (640 × 3 (RGB) × 480) tačaka                                                            |
| [Kontrola ekspozicije]        |                                                                                                 |
| Ćelija za merenje svetla      | "Exmor" CMOS senzor                                                                             |
| Način merenja svetla          | Merenje 1 200 zona                                                                              |
| Opseg merenja                 | Od –2 EV do +17 EV na više segmenata, sredina, tačka, (pri ISO 100 ekvivalentno F1,4 objektivu) |
| ISO osetljivost (indeks prepo | ručene ekspozicije)<br>AUTO, ISO 50 do 16 000 (korak po 1/3 EV)                                 |
| Kompenzacija ekspozicije      | $\pm 5.0 \text{ EV}$ (korak podesiv na 1/3 ili 1/2 EV)                                          |
| [Zatvarač]                    |                                                                                                 |
| Tip                           | Elektronski kontrolisani zatvarač sa vertikalnim kretanjem, u žižnoj ravnini                    |
| Opseg brzina                  | 1/8 000 sekunde – 30 sekundi, proizvoljno                                                       |
| Brzina sinhronizacije blica   |                                                                                                 |
|                               | 1/250 sekunde                                                                                   |
| [Ugrađen blic]                |                                                                                                 |
| Brojka vodilja blica          | GN 12 (u metrima uz ISO 100)                                                                    |
| Vreme punjenja                | Oko 3 sekunde                                                                                   |
| Pokrivenost bljeskom          | Za 16 mm objektiv (žižna daljina koju pokazuje objektiv)                                        |
| Kompenzacija blica            | ±3.0 EV (korak podesiv na 1/3 ili 1/2 EV)                                                       |

#### Domet blica

| Otv<br>bler | or<br>Ide | F2.8         | F4.0             | F5.6        |
|-------------|-----------|--------------|------------------|-------------|
|             | 100       | 1 m – 4,2 m  | 1 m – 3 m        | 1 m – 2,1 m |
| ni ISO      | 200       | 1,4 m – 6 m  | 1,4 m –<br>4,2 m | 1,4 m – 3 m |
| leše        | 400       | 2 m - 8,4 m  | 2 m - 6 m        | 2 m – 4,2 m |
| Poc         | 800       | 2,8 m – 12 m | 2,8 m –          | 2,8 m – 6 m |
|             |           |              | 8,4 m            |             |

#### [Kontinuirano snimanje]

Brzina kontinuiranog snimanja

Continuous Advance Priority AE: Maksimalno 12 fotografija u sekundi/ Hi: Maksimalno 8 fotografija u sekundi/ Lo: Maksimalno 3 fotografije u sekundi

• Naši uslovi merenja. Brzina kontinuiranog snimanja je manja, zavisno od uslova snimanja.

Maksimalan broj kontinuiranih snimaka

U modu Continuous Advance Priority AE Extra fine: 13 snimaka/Fine: 17 snimaka/Standard: 17 snimaka/RAW & JPEG: 11 snimaka/RAW: 13 snimaka U kontinuiranom snimanju Extra fine: 13 snimaka/Fine: 18 snimaka/Standard: 18 snimaka/RAW & JPEG: 11 snimaka/RAW: 13 snimaka

#### [Reprodukcija sa zumiranjem slike]

| Opseg uvećanja | Veličina slike: L: Približno ×1 – ×13,6/M: Približno |
|----------------|------------------------------------------------------|
|                | ×1 – ×9,9/S> Približno ×1 – ×6,8                     |

#### [Format snimanja]

| Format datoteka            | JPEG (DCF Ver. 2.0, Exif Ver. 2.3, MPF Baseline)                                |
|----------------------------|---------------------------------------------------------------------------------|
|                            | kompatibilnost, DPOF kompatibilnost                                             |
| 3D fotografije             | MPO (MPF Extended (Disparity Image)) kompatibilnost                             |
| Video zapis (AVCHD format) | Skladno AVCHD Ver. 1.0<br>Video: MPEG-4 AVC/H.264                               |
|                            | Zvuk: Dolby Digital 2ch, opremljen tehnologijom<br>Dolby Digital Stereo Creator |

|                               | • Proizvedeno uz licencu kompanije Dolby Laboratories                                                   |
|-------------------------------|----------------------------------------------------------------------------------------------------|
| Video zapis (MP4 format)      | Video: MPEG-4 AVC/H.264                                                                                 |
|                               | Zvuk: MPEG-4 AAC-LC 2ch                                                                                 |
| [Medij za snimanje]           |                                                                                                    |
|                               | "Memory Stick PRO Duo" medij, SD kartica                                                                |
| [Ulazne/izlazne priključnice] | ]                                                                                                    |
| USB                           | miniB, Hi-Speed USB (USB 2.0)                                                                           |
| HDMI                          | HDMI minipriključnica                                                                                   |
| Priključnica mikrofona        | Ø 3,5 mm stereo minipriključnica                                                                        |
| Priključnica REMOTE           |                                                                                                    |
| [Napajanje, opšte]            |                                                                                                    |
| Odgovarajuća baterija         | Punjiva baterija NP-FM500H                                                                              |
| [Ostalo]                      |                                                                                                    |
| Mikrofon                      | Stereo                                                                                                  |
| Zvučnik                       | Mono                                                                                                    |
| Exif Print                    | Kompatibilan                                                                                            |
| PRINT Image Matching III      | Kompatibilan                                                                                            |
| Dimenzije                     | Približno 142,6 mm × 104 mm × 80,9 mm (Š/V/D, bez delova koji vire)                                     |
| Masa                          | Približno 732 g (sa baterijom i "Memory Stick PRO<br>Duo" medijem)<br>Približno 653 g (samo fotoaparat) |
| Radna temperatura             | 0 do 40 °C                                                                                              |

#### 0 kompatibilnosti podataka

- Ovaj fotoaparat je usklađen sa pravilima DCF (Design rule for Camera File system universal standard) univerzalnog standarda kojeg je zasnovalo udruženje JEITA (Japan Electric and Information Technology Industries Association).
- Nije garantovana reprodukcija snimaka napravljenih ovim fotoaparatom na drugoj opremi, kao i reprodukcija snimaka napravljenih ili editovanih drugom opremom na ovom fotoaparatu.

Dizajn i tehnički podaci podložni su promeni bez najave. Proizvođač ne preuzima odgovornost za eventualne štamparske greške.

# Punjač/baterija

# Punjač baterije BC-VM10A

| Ulazne vrednosti            | 100 V – 240 V AC, 50/60 Hz, 9 W         |
|-----------------------------|-----------------------------------------|
| Izlazne vrednosti           | 8,4 V DC, 0,75 A                        |
| Opseg radne temperature     | 0 do 40 °C                              |
| Opseg temperature za skladi | štenje                                  |
|                             | −20 do +60 °C                           |
| Maksimalne dimenzije        | Približno 70 mm × 25 mm × 95 mm (Š/V/D) |
| Masa                        | Približno 90 g                          |

## Punjiva baterija NP-FM500H

| Baterija                   | Litijum-jonska baterija                       |  |  |
|----------------------------|-----------------------------------------------|--|--|
| Najveći napon              | DC 8,4 V                                      |  |  |
| Nazivni napon              | DC 7,2 V                                      |  |  |
| Maksimalan napon punjenja  | DC 8,4 V                                      |  |  |
| Maksimalna struja punjenja | 2 A                                           |  |  |
| Kapacitet                  | Tipičan 11,8 Wh (1 650 mAh)                   |  |  |
|                            | Minimalan 11,5 Wh (1 600 mAh)                 |  |  |
| Maksimalne dimenzije       | Približno 38,2 mm × 20,5 mm × 55,6 mm (Š/V/D) |  |  |
| Masa                       | Približno 78 g                                |  |  |

# Objektiv

| Naziv (naziv modela)                              | DT 18-55mm F3.5-5.6<br>SAM (SAL1855) | DT 18-55mm F3.5-5.6<br>SAM (SAL1855) |
|---------------------------------------------------|--------------------------------------|--------------------------------------|
| Ekvivalent žižnoj daljini<br>za 35mm format* (mm) | 27–82,5                              | 24–75                                |
| Grupe-elementi<br>objektiva                       | 7–8                                  | 13–16                                |
| Vidni ugao objektiva*                             | 76°-29°                              | 83°-32°                              |
| Najmanji fokus** (m)                              | 0,25                                 | 0,3                                  |
| Najveće uvećanje (X)                              | 0,34                                 | 0,2                                  |

| Naziv (naziv modela)                              | DT 18-55mm F3.5-5.6<br>SAM (SAL1855) | DT 18-55mm F3.5-5.6<br>SAM (SAL1855) |
|---------------------------------------------------|--------------------------------------|--------------------------------------|
|                                                   |                                      |                                      |
| Najmanji f-broj                                   | f/22-36                              | f/22                                 |
| Promer filtera (mm)                               | 55                                   | 72                                   |
| Dimenzije (maks. promer<br>× visina) (pribl., mm) | 69,5×69 (2 3/4 × 2 3/4)              | 81×88 (3 1/4 × 3 1/2)                |
| Masa (pribl., g)                                  | 210 (7 4/8)                          | 577 (20 3/8)                         |
| Najveće uvećanje (X)                              | 0,34                                 | 0,2                                  |

 \* Vrednosti za ekvivalentnu žižnu daljinu za 35mm format te vidni ugao zasniva se na digitalnim fotoaparatima sa izmenjivim objektivom, opremljenim slikovnim senzorom veličine APS-C.

\*\* Najmanji fokus je najkraća udaljenost od slikovnog senzora do objekta.

- Objektiv ima koder udaljenosti. Koder udaljenosti omogućuje preciznije merenje (ADI) koristeći blic za ADI.
- Zavisno od mehanizma objektiva, žižna daljina može se menjati sa svakom promenom udaljenosti snimanja. Žižna daljina pretpostavlja da je objektiv fokusiran na položaj beskonačno.
- Položaj beskonačno omogućuje kod nekih podešenja kompenzaciju za pomak fokusa koji uzrokuje promena temperature. Za snimanje motiva na beskonačnoj udaljenosti u MF modu koristite tražilo i izoštrite.

#### 0 žižnoj daljini

Ugao slike kod ovog fotoaparata uži je nego kod fotoaparata sa 35 mm filmom. Možete pronaći odgovarajući ekvivalent žižnoj daljini fotoaparata sa 35 mm filmom te snimajte sa istim uglom slike tako što ćete povećati žižnu daljinu svog objektiva za pola.

Na primer, upotrebom 50 mm objektiva možete postići vrednost uporedivu sa 75 mm objektivom fotoaparata sa 35 mm filmom.

#### Zaštićeni znakovi

- *X* je zaštitni znak kompanije Sony Corporation.
- "Memory Stick", "Memory Stick PRO", MEMORY STICK PRD , "Memory Stick Duo", MEMORY STICK DUD, "Memory Stick PRO Duo", MEMORY STICK PRO DUD, "Memory Stick PRO-HG Duo", MEMORY STICK PRO-HG DUD, "Memory Stick Micro", "MagicGate" i MAGICGATE su zaštitni znakovi kompanije Sony Corporation.
- "InfoLITHIUM" je zaštitni znak kompanije Sony Corporation.
- "PhotoTV HD" je zaštitni znak kompanije Sony Corporation.
- "AVCHD" i logotip "AVCHD" su zaštićeni znakovi kompanije Panasonic Corporation i Sony Corporation.
- Blu-ray Disc<sup>™</sup> i Blu-ray <sup>™</sup> su zaštićeni znakovi kompanije Blu-ray Disc Association.
- Dolby i znak dvostrukog D su zaštitni znakovi kompanije Dolby Laboratories.
- Microsoft, Windows, DirectX i Windows Vista su registrovani zaštićeni znakovi ili zaštitni znakovi kompanije Microsoft Corporation u SAD-u i/ili drugim zemljama.
- HDMI, logo HDMI i High-Definition Multimedia Interface su zaštićeni znakovi ili registrovani zaštićeni znakovi kompanije HDMI Licensing LLC.
- Macintosh i Mac OS su zaštićeni znakovi ili registrovani zaštićeni znakovi kompanije Apple Computer, Inc.
- PowerPC je registrovani zaštitni znak kompanije IBM Corporation u SAD-u.

- Intel, Intel Core, MMX i Pentium su zaštićeni znakovi ili registrovani zaštitni znakovi kompanije Intel Corporation.
- SDXC logotip je zaštitni znak kompanije SD-3C, LLC.
- Eye-Fi je zaštitni znak kompanije Eye-Fi Inc.
- MultiMediaCard je zaštitni znak kompanije MultiMediaCard Association.
- " I "PlayStation" su registrovani zaštitni znakovi kompanije Sony Computer Entertainment Inc.
- Adobe je trgovačka marka ili registrovana trgovačka marka kompanije Adobe Systems Incorporated u SAD-u i/ili drugim zemljama.
- Osim toga, nazivi sistema i proizvoda u ovom priručniku su zaštićeni ili registrovani znakovi odgovarajućih proizvođača. Ipak, oznake <sup>™</sup> ili ® nisu navedene u svakom slučaju u ovom priručniku.

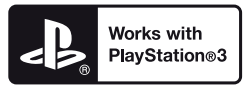

- Svoj PlayStation 3 možete dodatno nadograditi tako da preuzmete aplikaciju za PlayStation 3 iz PlayStation prodavnice (ako je dostupna).
- Aplikacija za PlayStation 3 zahteva korisnički račun na PlayStation Networku i preuzimanje aplikacije.

Raspoloživo u regijama u kojima je dostupna PlayStation prodavnica.

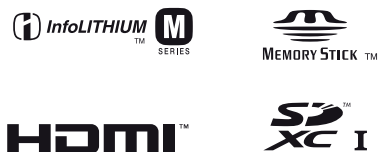

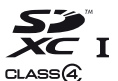

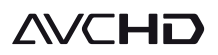

Dodatne informacije o ovom proizvodu i odgovore na često postavljana pitanja možete pronaći na Sonyjevoj stranici za podršku korisnicima (Customer Support).

http://www.sony.net/

# **OVLAŠĆENI SERVISI**

# RBIJA

Input Milentija Popovića 18 Beograd 011 2132 877, 311 9431

**ETC Electronic** Ustanička 128b Beograd 011 3473 530, 2894 508

#### **ETC Electronic**

Pere Velimirovića 8 Beograd 011 3510 424, 3591 243

#### SS Digit

Kraljice Marije 29 Beograd 011 3223 674, 3370 369

#### **TV Video Centar**

**CRNA GORA** Save Kovačevića 153 Podgorica 020 620 980

V.T. Centar Seljanovo bb Tivat-Kotor 032 674 422

#### **TV Digital Servis**

Šukrije Međedovića **Bijelo Polje** 050 431 399

#### Predstavništvo Sony Europe Ltd.

Omladinskih Brigada 88a 11 070 Novi Beograd Republika Srbija

Sony Info Centar +381 11 228 33 00 www.sony.rs support.rs@eu.sony.com